## HiD500-Series

# HiD500 인버터 매뉴얼

## HiD500 Inverter Manual

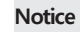

Read and understand these manuals before attempting any unpacking, assembly, operation or maintenance of the inverter. This manual should be applied only to HiD500 inverter. This manual dose not include all items regarding installation and maintenance procdures.

For more information, please contact authorized parteners.

인버터를 포장해체, 조립, 동작 유지보수를 하기 전 반드시 본 매뉴얼에 대해 숙지 하시기 바랍니다. 본 매뉴얼은 HiD500 인버터에 한해 적용됨을 유의 바랍니다. 또한 본 매뉴얼은 모든 제품에 대한 정보를 포함하고 있지 않습니다. 따라서 더 많은 정보를 원하실 경우 현대 일렉트릭 또는

영업점으로 문의 바랍니다.

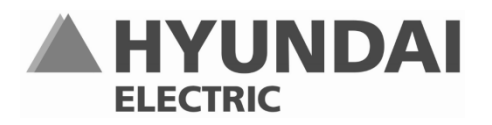

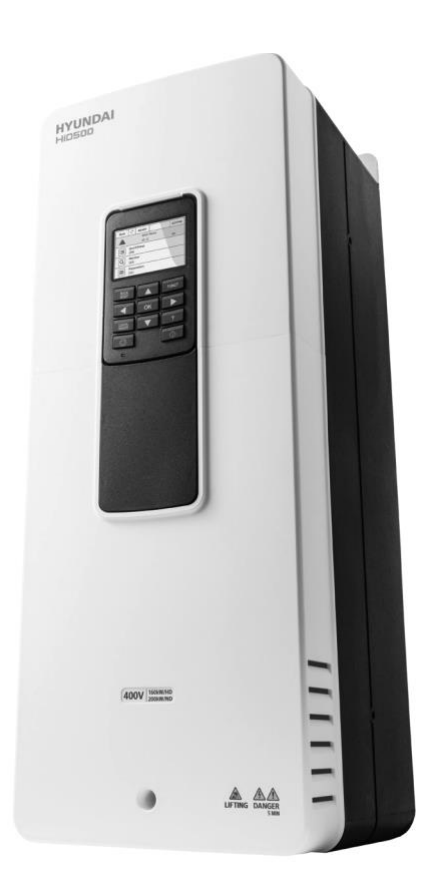

발행일:

2018.03.06(VER.1)

## 목차

| 안전            |             | 7  |
|---------------|-------------|----|
| 매뉴얼에 사용된 안전 및 | 유용한 기호      | 7  |
| 경고            |             | 8  |
| 주의            |             |    |
| 참조            |             |    |
| 접지 및 지락 보호    |             |    |
| 전자파 적합성 (El   | ИС)         |    |
| RCD 또는 RCM 장  | 치 이용하기      |    |
| 개봉 및 확인       |             | 14 |
| 포장 내용물        |             | 14 |
| 개봉 관련 안내 사항   |             | 14 |
| 명판 정보         |             |    |
| 유형 명시 코드      |             |    |
| 드라이브 중량       |             |    |
| 프레임 인양        |             |    |
| "제품 수정" 요약    |             |    |
| 폐기            |             |    |
| 제품의 문의 및 보증   |             | 19 |
| 문의            |             |    |
| 제품의 보증        |             |    |
| 설치            |             | 20 |
| 설치 치수         |             |    |
| FR1 설치 치수     | IP21        | 20 |
| FR2 설치 치수     | IP21        | 20 |
| FR3 설치 치수     | IP21        | 21 |
| FR4 설치 치수     | IP20        | 21 |
| FR5 설치 치수     | IPOO 및 IP20 |    |
| FR6 설치 치수     | IPOO 및 IP20 | 23 |
| 냉각 요건         |             | 24 |
| 케이블 연결        |             |    |
| 케이블 치수화 및 선택  |             |    |
| 케이블 및 퓨즈 크기   |             |    |
| 브레이크 저항기 케이블  |             | 29 |
| DC 연결         |             |    |

| 케이블 설치                                                                                                    | 케이블 설치 준비하기              |    |
|----------------------------------------------------------------------------------------------------|--------------------------|----|
| FR1 ~ FR3                                                                                                    | 케이블 설치                   |    |
| FR4 ~ FR6                                                                                                    | FR1 ~ FR3                |    |
| FRS-FR6 개방형    4      코너 접지 네트워크 내 설치    4      IT 시스템 내 설치    4      FR1 ~ FR6 EMC 점퍼    4      제어 장치    4      제어 장치 부품    4      네지 키패드    4      제어 장치 기이블 선택    4      제어 정치 기이블 선택    4      제어 정치 기이블 선택    4      제어 러미널    4      시운전 및 추가 지시사항    5      시운전 안전    5      트라이브 시운전    5      모터 시동 전 확인 사항    5      기이블 및 모터 절연 측정    5      케이블 및 모터 절연 측정    5      비IMS (현대 인버터 모니터링 소프트웨어)    5      HMI 키패드    5      HMI 키패드를 이용한 고장 리셋하기    5      HMI 키패드를 이용한 파라미터 값 편집하기    5      HMI 키패드 FUNCT 버튼(단축키)    6      도움말 텍스트 표시    6      파라미터 관리    6      고장 이력 표시하기    7      고장 리셋하기    7      일반적인 메뉴 구조    7      메나는 구조 개요    7                                                                                                    | FR4 ~ FR6                |    |
| 코너 접지 네트워크 내 설치    4      IT 시스템 내 설치    4      FR1 ~ FR6 EMC 점퍼    4      제어 장치    4      제어 장치 부품    4      HMI 키패드    4      제어 정치 기이블 선택    4      제어 허이블 선택    4      제어 허이블 전환    5      시운전 및 추가 지시사항    5      시운전 및 추가 지시사항    5      시운전 안전    5      트라이브 시운전    5      모터 신동 전 확인 사항    5      기이블 및 모터 절연 측정    5      가이블 및 모터 절연 측정    5      기이블 및 모터 절연 측정    5      비IMS(현대 인버터 모니터링 소프트웨어)    5      HIMS(현대 인버터 모니터링 소프트웨어)    5      HMI 키패드    5      HMI 키패드 탐석    5      HMI 키패드 티식    5      HMI 키패드 티식    5      HMI 키패드 티식    5      HMI 키패드 드 이용한 고장 리셋하기    5      HMI 키패드 드 21/원격 버튼    6      HMI 키패드 드 21/원격 버튼    6      HMI 키패드 드 21/원격 버튼    6      HMI 키패드 드 21/원격 버튼    6      프라이터 관리    7      고장 리셋하기    7      고장 리셋하기 | FR5-FR6 개방형              | 42 |
| IT 시스템 내 설치    4      RR1 ~ FR6 EMC 점퍼    4      제어 장치    4      제어 장치 부품    4      내MI 키패드    4      제어 장치 케이블링    4      제어 지어 테이블 선택    4      제어 테이블 선택    4      제어 테이블 전    4      제어 테이블 전    4      제어 테이블 전    4      제어 테이블 전    4      제어 테이블 전    4      제어 테이블 전    4      제어 테이블 전    4      제어 테이블 전    4      제어 테이블 전    4      제어 테이블    5      시운전 및 추가 지시사항    5      시운전 안전    5      도금이트 신    6      도금이트 신    1      모터 시용전 확인 사항    5      기이를 및 모터 철연 측정    5      사용자 인터페이스    5      비MS(현대 인 버터 모니터링 소프트웨어)    5      HMI 키패드를 이용한 고장 리셋하기    5      HMI 키패드를 이용한 파라미터 값 편집하기    5      세대 키패드를 이용한 파라미터 값 편집하기    5      제어 위치 선택 - 로립/원격 버튼    6      HMI 키패드 FUNCT 버튼(단축키)    6      도움말 테스타 기    7                             | 코너 접지 네트워크 내 설치          | 43 |
| FR1 ~ FR6 EMC 점퍼                                                                                                    | IT 시스템 내 설치              | 43 |
| 제어 장치    4      제어 장치 부품                                                                                                    | FR1 ~ FR6 EMC 점퍼         | 44 |
| 제어 정치 부품                                                                                                    | 제어 장치                    | 46 |
| HMI 키패드    4      제어 장치 케이블링    4      제어 케이블 선택    4      제어 테이블    4      제어 테이블    4      제어 테이블 선택    4      제어 테이블    5      시운전 및 추가 지시사항    5      시운전 안전    5      드라이브 시운전    5      모터 시동 전 확인 사항    5      케이블 및 모터 절연 측정    5      사용자 인터페이스    5      HIMS(현대 인버터 모니터링 소프트웨어)    5      HMI 키패드를 이용한 고장 리셋하기    5      HMI 키패드를 이용한 고장 리셋하기    5      HMI 키패드를 이용한 파라미터 값 편집하기    5      제어 위치 선택 - 로컬/원격 버튼    6      도움말 텍스트 표시    6      파라미터 관리    6      고장 이력 표시하기    7      고장 리셋하기    7      일반적인 메뉴 구조    7      메뉴 구조 개요    7                                                                                                    | 제어 장치 부품                 | 46 |
| 제어 장치 케이블링                                                                                                    | HMI 키패드                  | 47 |
| 제어 케이블 선택                                                                                                    | 제어 장치 케이블링               | 47 |
| 제어 터미널                                                                                                    | 제어 케이블 선택                | 47 |
| 시운전 및 추가 지시사항                                                                                                    | 제어 터미널                   | 47 |
| 시운전 안전                                                                                                    | 시운전 및 추가 지시사항            |    |
| 드라이브 시운전                                                                                                    | 시운전 안전                   |    |
| 모터 운용    5      모터 시동 전 확인 사항    5      케이블 및 모터 절연 측정    5      사용자 인터페이스    5      HIMS(현대 인버터 모니터링 소프트웨어)    5      HMI 키패드    5      HMI 키패드 탐색    5      HMI 키패드를 이용한 고장 리셋하기    5      HMI 키패드를 이용한 파라미터 값 편집하기    5      제어 위치 선택 - 로컬/원격 버튼    6      HMI 키패드 FUNCT 버튼(단축키)    6      도움말 텍스트 표시    6      파라미터 관리    6      고장 이력 표시하기    7      일반적인 메뉴 구조    7      메뉴 구조 개요    7                                                                                                    | 드라이브 시운전                 |    |
| 모터 시동 전 확인 사항                                                                                                    | 모터 운용                    | 51 |
| 케이블 및 모터 절연 측정    5      사용자 인터페이스                                                                                                    | 모터 시동 전 확인 사항            | 51 |
| 사용자 인터페이스                                                                                                    | 케이블 및 모터 절연 측정           |    |
| HIMS(현대 인버터 모니터링 소프트웨어)    5      HMI 키패드    5      HMI 키패드 탐색    5      HMI 키패드를 이용한 고장 리셋하기    5      HMI 키패드를 이용한 파라미터 값 편집하기    5      제어 위치 선택 - 로컬/원격 버튼    6      HMI 키패드 FUNCT 버튼(단축키)    6      도움말 텍스트 표시    6      파라미터 관리    6      고장 이력 표시하기    7      고장 리셋하기    7      일반적인 메뉴 구조    7                                                                                                    | 사용자 인터페이스                | 53 |
| HMI 키패드    5      HMI 키패드를 이용한 고장 리셋하기    5      HMI 키패드를 이용한 파라미터 값 편집하기    5      HMI 키패드를 이용한 파라미터 값 편집하기    5      제어 위치 선택 - 로컬/원격 버튼    6      HMI 키패드 FUNCT 버튼(단축키)    6      도움말 텍스트 표시    6      파라미터 관리    6      다중 모니터링    6      고장 이력 표시하기    7      고장 리셋하기    7      일반적인 메뉴 구조    7                                                                                                    | HIMS(현대 인버터 모니터링 소프트웨어)  | 54 |
| HMI 키패드 탐색    5      HMI 키패드를 이용한 고장 리셋하기    5      HMI 키패드를 이용한 파라미터 값 편집하기    5      제어 위치 선택 - 로컬/원격 버튼    6      HMI 키패드 FUNCT 버튼(단축키)    6      도움말 텍스트 표시    6      파라미터 관리    6      다중 모니터링    6      고장 이력 표시하기    7      고장 리셋하기    7      일반적인 메뉴 구조    7                                                                                                    | HMI 키패드                  | 55 |
| HMI 키패드를 이용한 고장 리셋하기    5      HMI 키패드를 이용한 파라미터 값 편집하기    5      제어 위치 선택 - 로컬/원격 버튼    6      HMI 키패드 FUNCT 버튼(단축키)    6      도움말 텍스트 표시    6      파라미터 관리    6      다중 모니터링    6      고장 이력 표시하기    7      고장 리셋하기    7      일반적인 메뉴 구조    7      메뉴 구조 개요    7                                                                                                    | HMI 키패드 탐색               | 57 |
| HMI 키패드를 이용한 파라미터 값 편집하기                                                                                                    | HMI 키패드를 이용한 고장 리셋하기     |    |
| 제어 위치 선택 - 로컬/원격 버튼                                                                                                    | HMI 키패드를 이용한 파라미터 값 편집하기 |    |
| HMI 키패드 FUNCT 버튼(단축키)                                                                                                    | 제어 위치 선택 - 로컬/원격 버튼      | 60 |
| 도움말 텍스트 표시                                                                                                    | HMI 키패드 FUNCT 버튼(단축키)    | 61 |
| 파라미터 관리                                                                                                    | 도움말 텍스트 표시               | 65 |
| 다중 모니터링                                                                                                    | 파라미터 관리                  | 66 |
| 고장 이력 표시하기                                                                                                    | 다중 모니터링                  | 69 |
| 고장 리셋하기                                                                                                    | 고장 이력 표시하기               | 70 |
| 일반적인 메뉴 구조                                                                                                    | 고장 리셋하기                  | 71 |
| 메뉴 구조 개요                                                                                                    | 일반적인 메뉴 구조               | 72 |
|                                                                                                    | 메뉴 구조 개요                 | 73 |

| 그룹 F - 즐겨찾기 파라미터 (퀵 & 마법사)                    | .73 |
|-----------------------------------------------|-----|
| F.1 - 마법사 하위 메뉴                               | .73 |
| F.2 - 애플리케이션 선택 하위 메뉴                         | .73 |
| F.3 - 기본 파라미터 하위 메뉴                           | .74 |
| F.4 - 다목적 애플리케이션 파라미터 (기본 파라미터 제외) 파라미터 하위 메뉴 | .77 |
| F.5 - 로컬/원격 애플리케이션 파라미터 (기본 파라미터 제외) 하위 메뉴    | .78 |
| F.6 - 다단계 속도 애플리케이션 파라미터 (기본 파라미터 제외) 하위 메뉴   | .79 |
| F.7 - 모터 전위차계애플리케이션 파라미터 (기본 파라미터 제외) 하위 메뉴   | .79 |
| F.8 - PID 제어 애플리케이션 파라미터 (기본 파라미터 제외) 하위 메뉴   | .80 |
| F.9 - 다중 펌프 애플리케이션 파라미터 (기본 파라미터 제외) 하위 메뉴    | .81 |
| F.10 - 화재 모드 애플리케이션 파라미터 (기본 파라미터 제외) 하위 메뉴   | .82 |
| 그룹 D - 디스플레이 그룹                               | .83 |
| D.1 - 다중 모니터링 및 추이 곡선 그룹 하위 메뉴                | .83 |
| D.2 - 기본 모니터링 그룹 하위 메뉴                        | .83 |
| D.3 - 유지보수 & 카운터 그룹 하위 메뉴                     | .85 |
| D.4 - PID 그룹 하위 메뉴                            | .87 |
| D.5 - 아날로그 입력 및 출력 하위 메뉴                      | .87 |
| D.8 - 필드버스 모니터링 그룹 하위 메뉴                      | .88 |
| D.9 - 타이머 모니터링 그룹 하위 메뉴                       | .89 |
| D.10 - 모터 제어 변수 (출력 전류/전압) 하위 메뉴              | .90 |
| D.11 - 다중 펌프 모니터링                             | .90 |
| 그룹 A - 고급 설정 그룹                               | .91 |
| A.1 - 제어 위치 하위 메뉴                             | .91 |
| A.2 - 기준 주파수 (선택 & 한계) 하위 메뉴                  | .91 |
| A.3 - 기동 및 정지 설정 (& 급속 정지) 하위 메뉴              | .92 |
| A.4 - 램프 설정 하위 메뉴                             | .93 |
| A.5 - 팬 및 IGBT 제어 하위 메뉴                       | .93 |
| A.6 - 개방형 루프 제어 파라미터(U/f, U/f + 슬립보상,) 하위 메뉴  | .94 |
| A.7 - 토크 제어 파라미터 (오픈/폐쇄) 하위 메뉴                | .95 |
| A.11 - 모터 제한 & 억제 (브레이크 초퍼 모드) 하위 메뉴          | .96 |
| A.12 - 감시 하위 메뉴                               | .97 |
| A.13 - 일반 보호 설정 하위 메뉴                         | .98 |
| A.14 - 모터 보호 하위 메뉴                            | .99 |
| A.16 - AI 하한 보호 하위 메뉴1                        | 00  |
| A.17 - 주파수 명령 손실 보호 하위 메뉴1                    | 00  |

| A.18 - 모터 속도 보호 하위 메뉴                           | 101     |
|-------------------------------------------------|---------|
| A.19 - 사용자 정의 보호 하위 메뉴                          | 101     |
| A.20 - 폴트 리셋 하위 메뉴                              | 102     |
| A.21 - 기동 및 정지 시 DC 제어 하위 메뉴                    | 103     |
| A.22 - 플럭스 제동 하위 메뉴                             | 103     |
| A.23 - 다단속 하위 메뉴                                | 104     |
| A.24 - 모터 절체 하위 메뉴                              | 104     |
| A.25 - 플라잉 기동 하위 메뉴                             | 105     |
| A.27 - 에너지 최적화 하위 메뉴                            | 105     |
| A.28 - 부하 드룹 하위 메뉴                              | 105     |
| A.29 - 모터 전위차계 하위 메뉴                            | 106     |
| A.30 - 조깅 하위 메뉴                                 | 106     |
| A.31 - 조이스틱 하위 메뉴                               | 107     |
| A.32 - 기계식 브레이크 하위 메뉴                           | 108     |
| A.33 - 금지 주파수 하위 메뉴                             | 109     |
| A.34 - 모터 예열 하위 메뉴                              | 109     |
| A.35 - 화재 모드 하위 메뉴                              | 110     |
| A36 -PID 하위 메뉴                                  | 111     |
| A.37 -PID 추가 기능 하위 메뉴                           | 116     |
| A.38 -PID 보호 하위 메뉴                              | 118     |
| A.39 - 외부 PID 하위 메뉴                             | 120     |
| A.40 - 외부 PID 보호 하위 메뉴                          | 123     |
| A.41 - 다중 모터 하위 메뉴                              | 124     |
| A.42 - 펌프 자동 세정 하위 메뉴                           | 125     |
| A.43 - 충압 펌프 및 시동 펌프 하위 메뉴                      | 126     |
| A.50 - 외부 옵션 설정 (사인 필터) 하위 메뉴                   | 126     |
| A.51 - 간격 1 하위 메뉴                               | 127     |
| A.52 -간격 2 하위 메뉴                                | 127     |
| A.53 -간격 3 하위 메뉴                                | 128     |
| A.54 -간격 4 하위 메뉴                                | 128     |
| A.55 - 간격 5 하위 메뉴                               | 129     |
| A.56 - 타이머 하위 메뉴                                | 130     |
| A.93 - 추이 곡선 파라미터 하위 메뉴                         | 131     |
| A.96 - 유지보수 & 카운터 하위 메뉴                         | 131     |
| A.97 - 사용자 설정 (언어, 인버터 이름, 사용자 레벨, 사용자 비밀번호) 하위 | 위 메뉴132 |

| A.98 - 응용 설정 (비밀번호, 기능 키 설정) 하위 메뉴      |     |
|-----------------------------------------|-----|
| A.99 - 파라미터 관리 하위 메뉴                    |     |
| 그룹 C - 제어 터미널 및 옵션 그룹                   | 134 |
| C.1 - 키패드 설정 하위 메뉴                      | 134 |
| C.2 - 디지털 입력 로직 하위 메뉴                   | 134 |
| C.3 - 디지털 입력 설정 (DI 기능) 하위 메뉴           |     |
| C.4 - 아날로그 입력 설정 하위 메뉴                  | 141 |
| C.6 - 기본 디지털/릴레이 출력 설정 하위 메뉴            | 142 |
| C.11 - 기본 아날로그 출력 설정 하위 메뉴              | 144 |
| C.20 - 필드버스 데이터 선택 하위 메뉴                | 145 |
| C.21 - RS-485 일반 설정(프로토콜 선택) 하위 메뉴      | 145 |
| C.22- 필드버스1-1: 모드버스 RTU 설정 & 모니터링 하위 메뉴 | 146 |
| C.25 – Ethernet 일반 설정 (프로토콜 선택) 하위 메뉴   | 147 |
| C.26 - 필드버스2-1: 모드버스 TCP 하위 메뉴          | 147 |
| 그룹 H – 모터 파라미터 그룹                       | 149 |
| H.1 - 모터 명판 설정                          | 149 |
| H.3 - 오토튜닝 파라미터(IM)                     | 149 |
| 폴트                                      | 151 |
| 폴트 코드, ID, 이름, 상당한 근거, 권장 해결책           | 151 |
| 고장 리셋하기 (예)                             | 152 |
| 고장 이력 표시하기                              | 153 |
| 기술 데이터                                  | 161 |
| 전력 정격                                   |     |
| 주전압 208~240V                            |     |
| 주전압 380~500V                            |     |
| 과부하 용량                                  |     |
| 브레이크 저항기 정격                             | 164 |
| 부록                                      | 165 |
| 필드버스 연결                                 | 165 |
| Ethernet 케이블을 통해 필드버스 사용하기              |     |
| RS485 케이블을 통해 필드버스 사용하기                 |     |
| 유지보수                                    |     |
| 캐패시터 재충전                                |     |

안전

#### 매뉴얼에 사용된 안전 및 유용한 기호

#### 다음 안전 기호가 해당 매뉴얼 전반에 걸쳐 사용되었습니다.

| 기호 | 설명 |
|----|----|
|    | 경고 |
|    | 주의 |
| i  | 참조 |

#### 1. 표 - 매뉴얼에 사용된 안전 기호

경고

"경고" 표시된 지시사항을 따르지 않을 경우 위험한 상황이 발생할 수 있으며, 이는 심각하거나 생명을 위협하는 부상, 또는 사망 및/또는 장비에 심각하거나 돌이킬 수 없는 손상을 야기할 수 있습니다.

주의

"주의" 표시된 지시사항을 따르지 않을 경우 위험한 상황이 발생할 수 있으며, 이는 경미하거나 중간 정도의 부상 및/또는 장비에 사소하거나 중간 정도, 또는 복구할 수 있는 손상을 야기할 수 있습니다.

참조

경고

장비로 작업하는 직원, 장비에서 작업하는 직원, 또는 장비와 물리적인 접촉을 하는 직원은 반드시 다음 지시사항을 정독하고 숙지하며 따라야 합니다.

장비를 사용하기에 앞서 본 매뉴얼에 적힌 모든 지시사항을 주의 깊게 읽고 숙지하시기 바랍니다.

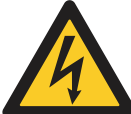

#### 경고!

드라이브가 주전원에 연결되어 있을 때에는 전원 장치의 부품을 만지지 마시오. 드라이브가 주전원과 연결되어 있으면 부품에 전기가 흐릅니다. 해당 전압과 접촉 시 매우 위험합니다.

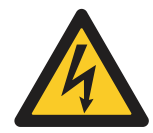

#### 경고!

드라이브가 주전원에 연결되어 있을 때에는 모터 케이블 터미널 U, V 및 W, 브레이크 저항기 터미널, 또는 DC 터미널을 만지지 마시오. 드라이브가 주전원에 연결되어 있을 때 외에도 모터가 작동하지 않을 때에도 이들 터미널에 전기가 흐릅니다.

## 경고!

제어 터미널을 만지지 마시오. 드라이브가 주전원에서 분리된 경우에도 위험 수준의 전압이 흐를 수 있습니다.

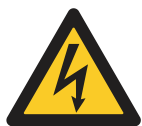

#### 경고! ㅋㅋ ·

전기 작업을 할 때에는 드라이브의 부품에 전압이 흐르지 않는지 확인 하시오.

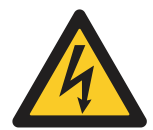

#### 경고!

드라이브의 터미널 연결 작업 시에는 주전원에서 드라이브를 분리하고, 모터가 정지했는지 확인하시오. 5분 정도 기다린 후 드라이브 덮개를 여시오. 그런 다음 측정 장치를 이용해 전압이 없는지 확인합니다. 드라이브가 주전원에서 분리되고 모터가 정지한 후에도 터미널 연결 및 드라이브 부품에는 5분 동안 전기가 흐릅니다.

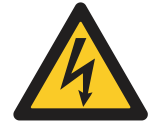

#### 경고!

드라이브의 전면 커버와 케이블 커버가 닫혀 있는지 확인한 후, 드라이브를 주전원에 연결하시오. 드라이브가 주전원과 연결되어 있으면 AC 드라이브 부품에 전기가 흐릅니다.

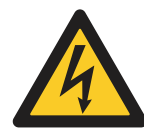

경고!

경고!

우발적 기동이 위험할 수도 있는 경우에는 모터를 드라이브에서 분리하시오. 전원이 들어오고 나가거나, 고장을 리셋할 때, 기동 신호가 활성화되어 있는 경우에는 모터가 즉시 기동하고, 그렇지 않으면 기동/정지 로직에 대한 펄스 제어가 선택됩니다. 파라미터, 애플리케이션 또는 소프트웨어가 변경되면, I/O 기능(기동 입력 포함)도 변경될 수 있습니다.

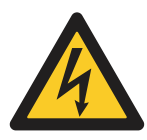

설치, 케이블링 또는 유지보수 작업을 할 때에는 보호 장갑을 착용하시오. AC 드라이브에 자상을 야기할 수 있는 날카로운 부분이 있을 수 있습니다.

## 주의

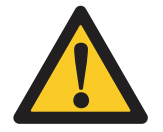

AC 드라이브를 움직이지 마시오. 고정식 설치로 드라이브 손상을 방지하세요

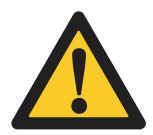

## 주의!

주의!

AC 드라이브가 주전원과 연결되어 있는 경우에는 측정하지 마시오. 드라이브 손상을 야기할 수 있습니다.

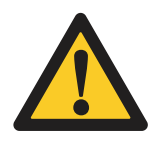

## 주의!

강화 보호 접지 연결이 되었는지 확인하시오. AC 드라이브의 접촉 전류가 3.5mA AC (EN 61800-5-1 참조) 이상이므로, 필수 사항입니다. *접지 및 지락 보호* 챕터를 참조하세요.

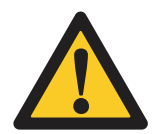

## 주의!

제조사에서 제공하지 않는 예비 부품을 사용하지 마시오. 다른 예비 부품을 사용하면 드라이브 손상을 야기할 수 있습니다.

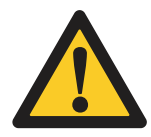

## 주의!

회로 보드에 있는 부품을 만지지 마시오. 정전압이 부품 손상을 야기할 수 있습니다.

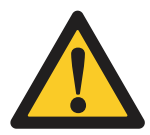

## 주의!

AC 드라이브의 EMC 레벨이 주전원과 일치하는 지 확인하시오.. *"IT 시스템 내 설치* "를 참조하세요. EMC 레벨이 정확하지 않으면 드라이브 손상을 야기할 수 있습니다..

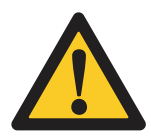

## 주의!

전파 장해를 예방하세요. AC 드라이브가 국내 환경에서 전파 장해를 일으킬 수 있습니다.

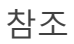

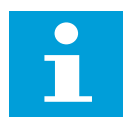

#### 참조!

자동 리셋 기능을 활성화하는 경우, 자동 고장 리셋 후 모터가 자동으로 기동합니다. *애플리케이션 매뉴얼*을 참조하세요.

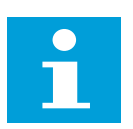

## 참조!

AC 드라이브를 설비 부품으로 사용하는 경우, 설비 제조사에서는 반드시 주전원 차단 설비를 구비해야 합니다 (EN 60204-1 참조).

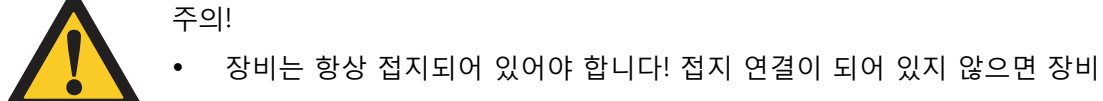

- 작동에 나쁜 영향을 미칠 수 있습니다. 항상 접지 터미널에 연결되어 있는 접지선을 통해 접지가 이루어져야 합니다 (臺로 표시).
- 전원 케이블 차폐는 장비 접지선에 적합한 것으로 충분한 크기의 차폐가 안전 규정을 충족할 때에만 이용합니다. 드라이브의 정상 접촉 전류는 3.5mA AC 이상이고, 이 경우, 표준 EN 61800-5-1 (제 4.3.5.5.2.장)에서는 고정형 보호 접지 연결을 요구합니다.

또한

- 보호 접지선 단면적이 최소 10mm<sup>2</sup> Cu 또는 16mm<sup>2</sup> Al여야 하거나
- 보호 접지선을 분리하는 경우 전원 공급 장치가 자동으로 분리되어야 하거나
- 원래의 보호 접지선과 단면적이 동일한 두 번째 보호 접지선이 있어야 합니다.

| 상 도체의 단면적 (S) [mm²] | 보호 접지선의 최소 단면적 [mm²] |
|---------------------|----------------------|
| S ≤ 16              | S                    |
| 16 < S ≤ 35         | 16                   |
| 35 < S              | S/2                  |

표 2 보호 접지선 단면적 요건

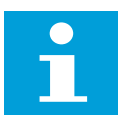

#### 참조!

표 2에 나타낸 값은 보호 접지선이 상도체와 동일한 재질로 이루어져 있는 경우에 한해 유효합니다. 그렇지 않은 경우, 보호 접지선의 단면적은 해당 표를 적용한 결과에 상응하는 전도도를 생산하는 방식으로 결정해야 합니다.

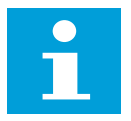

#### 참조!

주케이블 또는 케이블 인클로저에 통합된 부분이 아닌 각 보호 접지선의 최소 단면적은 반드시 다음과 같아야 합니다.

> 기계식 케이블 보호가 존재할 때, 2.5mm<sup>2</sup> 기계식 케이블 보호가 존재하지 않을 때, 4mm<sup>2</sup>

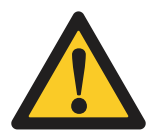

주의! 보호 접지선의 최소 크기에 대해서는 항상 현지 규정을 따르시오!

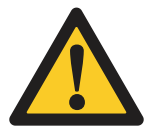

주의!

장비에는 고용량의 전류가 존재하므로 고장 전류 보호 스위치가 정확히 작동한다는 점을 보장할 수 없습니다.

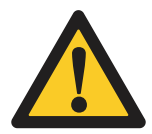

### 주의!

장비를 대상으로 내전압 시험을 실시하지 마세요. 내전압 시험은 모든 장비에 대한 정기 시험 절차의 일부입니다. 사이트에서 내전압 시험을 반복적으로 실시하면 장비가 손상될 수 있습니다.

전자파 적합성 (EMC)

IEC 61000-3-12에서 요청하는 대로, 단락 전원(S<sub>SC</sub>)은 공용 주전원에 공통 연결점에서 R<sub>SCE</sub> = 120으로 결정되는 최소값이어야 합니다.

RCD 또는 RCM 장치 이용하기

드라이브는 보호 접지선에서 전류를 발생시킬 수 있습니다. 잔여 전류 소멸(RCD) 장치나 잔여 전류 모니터링(RCM) 장치를 이용해 직접 또는 간접 접촉을 방지할 수 있습니다. 드라이브 주전원 쪽에 있는 B형 RCD 또는 RCM 장치를 사용하세요.

## 개봉 및 확인

#### 포장 내용물

드라이브 장치 HiD500 인버터 매뉴얼

## 개봉 관련 안내 사항

드라이브 장치는 시험 (R/T 시험) 절차를 시행하여 공장 출고 시 최상의 장비 품질을 보장합니다. 수령 시, 포장 내용물과 문서를 대조해 운송 과정 중 발생할 수 있는 불일치, 이상 또는 손상 사항을 점검합니다.

불만 사항을 제기하는 경우에는 먼저, 화물 보험사나 운송 회사에 문의하시기 바랍니다. 주문한 제품의 사양과 박스 스티커 및 인버터 명판 스티커 내용을 참고하시기 바랍니다. 명판 정보

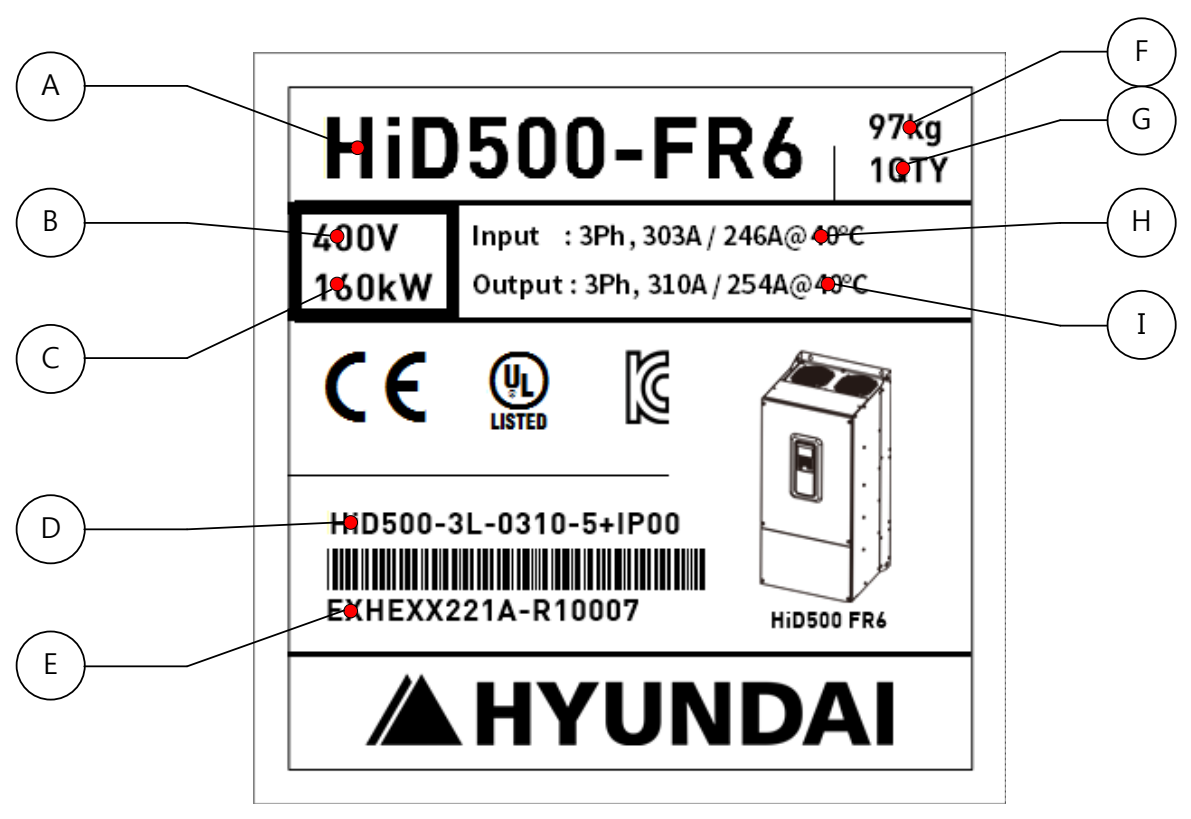

#### 1. 그림 - 명판 정보

- A) 모델명 프레임
- B) 입력 전원 사양 200V : 208 ~ 240V, 400V : 380 ~ 500V
- C) 인버터 출력, 경부하(Light Duty)
- D) 주문 정보 (HiD500 3상 경부하 출력전류 전압사양 + IP보호등급)
- E) 시리얼 넘버
- F) 단위 중량
- G) 포장 수량
- H) 인버터 입력 전류 사양: 3상, 경부하 입력전류 / 중부하 입력전류 @40℃
- I) 인버터 출력 전류 사양: 3상, 경부하 출력전류 / 중부하 출력전류 @40℃

## 유형 명시 코드

"유형 ID"는 장비를 명시적으로 식별하는 데 사용될 수 있습니다. "유형 ID"는 각기 다른 표준 및 옵션 섹션으로 구성됩니다. 유형 ID의 각 부분은 장치 주문 시 제공되는 정보에 매핑될 수 있습니다.

## HiD500-3L-bbbb-c+dddd

| 섹션     | 의미               |
|--------|------------------|
| HiD500 | 시리즈 명            |
| 3L     | 3상 입력            |
| bbbb   | 정격 전류 [A]        |
|        | 정격 입력 전압         |
| с      | 2= 208-240 V     |
|        | 5= 380-500 V     |
| dddd   | 옵션 코드 (예, IP 등급) |

표 3 - 유형 명시 코드 설명

## 드라이브 중량

| ᅲᆀ이 | 무게, IP20/21 |       | 무게, IP00 |       | 비고     |
|-----|-------------|-------|----------|-------|--------|
| 프데임 | [kg]        | [lb.] | [kg]     | [lb.] |        |
| FR1 | 7.2         | 15.9  | -        |       |        |
| FR2 | 11.2        | 24.7  | -        |       |        |
| FR3 | 18.0        | 39.7  | -        |       |        |
| FR4 | 40.0        | 88.1  | -        |       |        |
| FR5 | 69.0*       | 152.1 | 63.0     | 138.9 | *옵션 사항 |
| FR6 | 100.0*      | 220.5 | 97.0     | 213.8 | *옵션 사항 |

<sup>4.</sup> 표 - 프레임 무게 목록

#### 프레임 인양

주의!

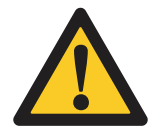

프레임을 들어 올리거나 옮길 때에는 항상 무게를 충분히 지탱할 수 있을 만큼 튼튼한 승강 장치를 이용하시오.

반드시 다음 절차에 따라 프레임을 들어 올리거나 옮기세요.

- 1. 장비를 팰릿(팰릿이 있는 경우) 및 기타 지지물(지지물이 있는 경우)과 분리하세요.
- 2. 드라이브가 고정되어 있던 팰릿(팰릿이 있는 경우)과 기타 지지물(지지물이 있는 경우)에서 드라이브를 들어 올립니다.
- 3. 구멍 2개를 이용해 대칭으로 승강 고리를 부착하세요 (아래 그림 참조).
- 최대 허용 승강 각도(α)는 30°(도)입니다. 필요 시, 리프팅 빔을 이용해 아래 그림과 같이 승강 절차를 지원합니다.

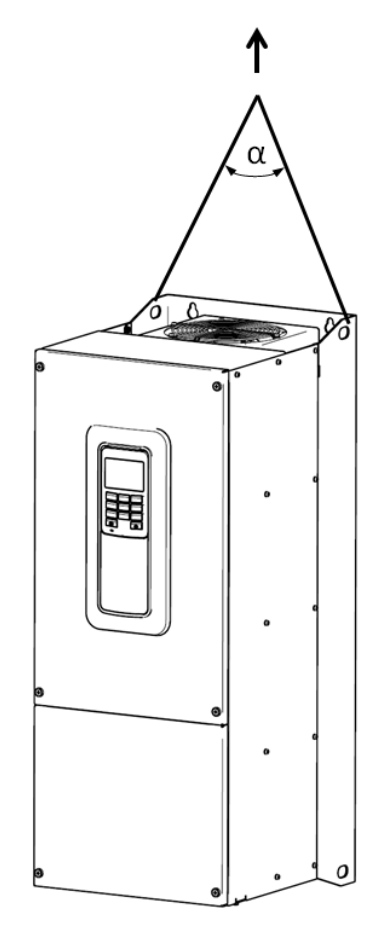

그림 2. 승강 배치 (예)

## "제품 수정" 요약

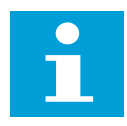

참조!

사이트에 장비를 설치하기에 앞서 장비에 "제품 수정" 요약 비네트를 부착할 것을 강력히 권장합니다. 해당 라벨은 장비 설치 후 장비의 불일치 및 수정 사항에 대한 요약 내용을 제공할 수 있습니다.

폐기

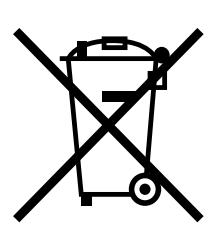

제품 수명 주기를 다한 장비는 정확한 절차에 따라 폐기 프로세스되어야 합니다. 생활 폐기물과 같이 장비를 폐기하지 마십시오. 폐기물인 전기·전자 부품은 재활용 센터에서 재활용 하십시오. 항상 현지 적용 규정을 준수 하십시오.

## 문의

인버터의 손상, 불명의 부품 혹은 기타 문의 사항이 있을 시 아래의 내용과 함께 구입처에 연락하여 주십시오.

- 1) 인버터 모델
- 2) 제조번호
- 3) 구입일
- 4) 문의 내용
  손상된 부품과 상태 등
  불명의 부품과 상태 등

#### 제품의 보증

제품의 보증기간은 구입 후 1년 입니다. 그러나 보증기간 내에 아래의 사항과 같이 문제가 있다면 보증을 받을 수 없으며 유상처리 됩니다.

- 1) 사용상 잘못 및 부적절한 수리, 개조가 원인인 경우
- 2) 고장의 원인이 인버터 이외의 사유에 의한 경우
- 3) 사양에 맞지 않게 제품을 사용할 시
- 4) 기타 자연재해(지진, 번개 등)

단, 여기서 언급된 보증은 인버터 자체의 보증을 의미하므로, 인버터의 고장으로 발생된 손해는 책임을 지지 않습니다.

유상처리 보증기간(1년)을 넘으면 시험 혹은 수리는 전체 유상처리 됩니다. 보증기간 내에 상기 언급한 사항에 의해 발생된 수리 및 시험은 무상으로 처리되지 않습니다. 만약 보증기간에 어떤 문제가 있다면 구입처에 문의하여 주십시오. 설치

장비는 평면에 바로 세워서 설치해야 합니다.

## 설치 치수

FR1 설치 치수 IP21

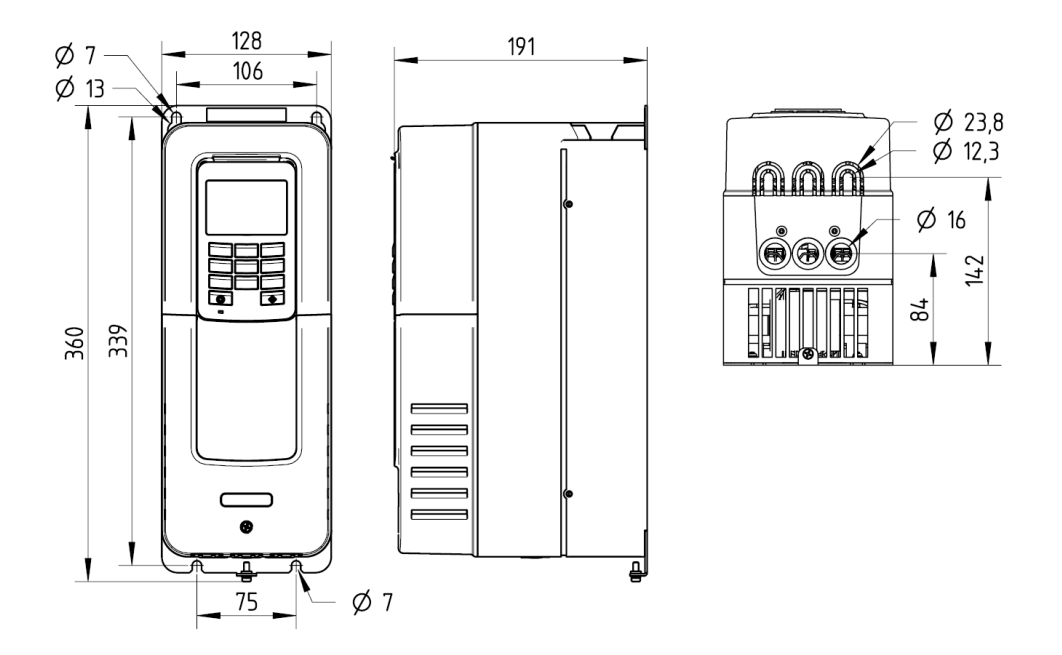

3. 그림 - 프레임1 설치 치수 [mm]

FR2 설치 치수 IP21

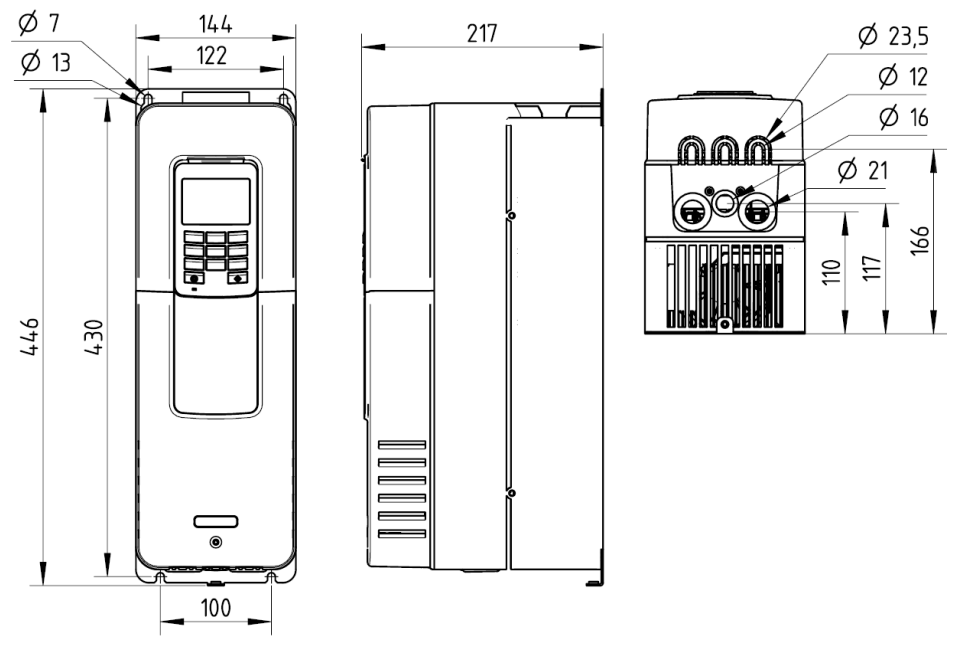

4. 그림 - 프레임2 설치 치수 [mm]

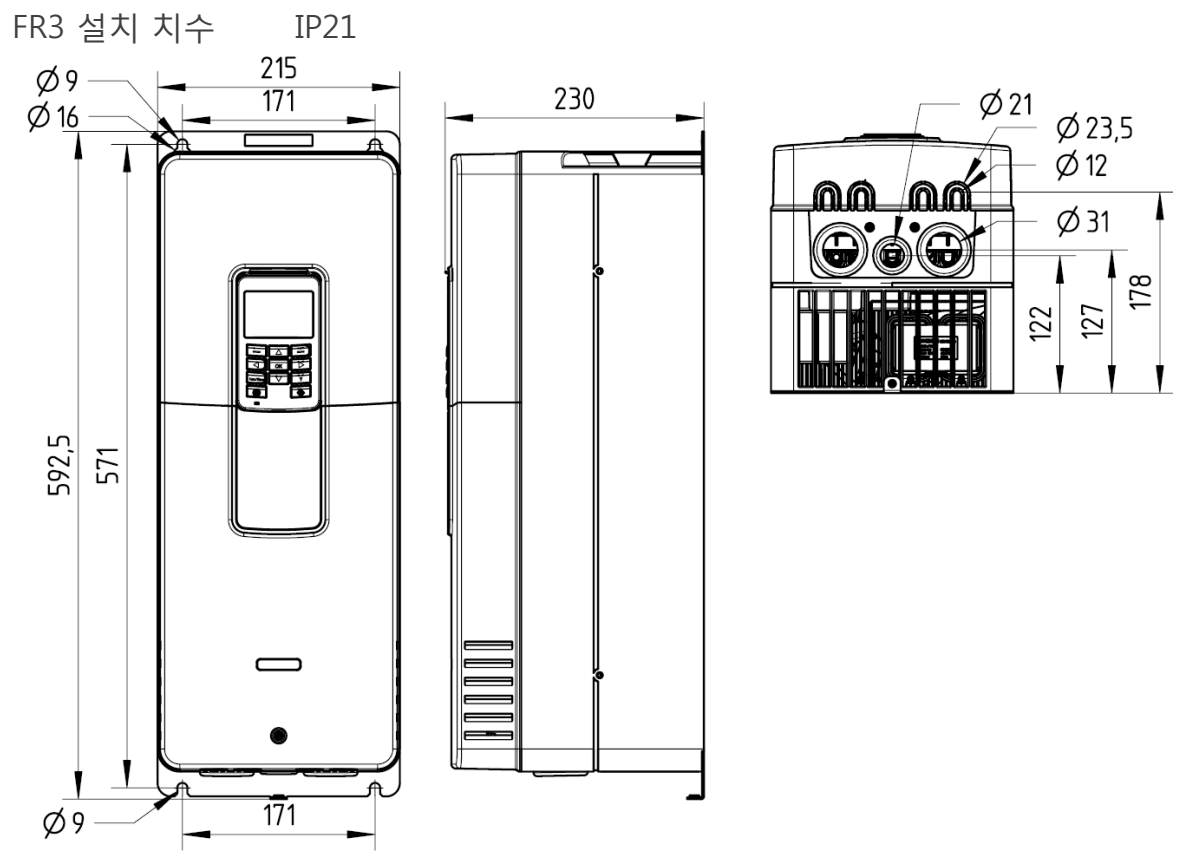

5. 그림 - 프레임3 설치 치수 [mm]

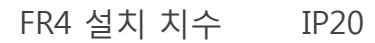

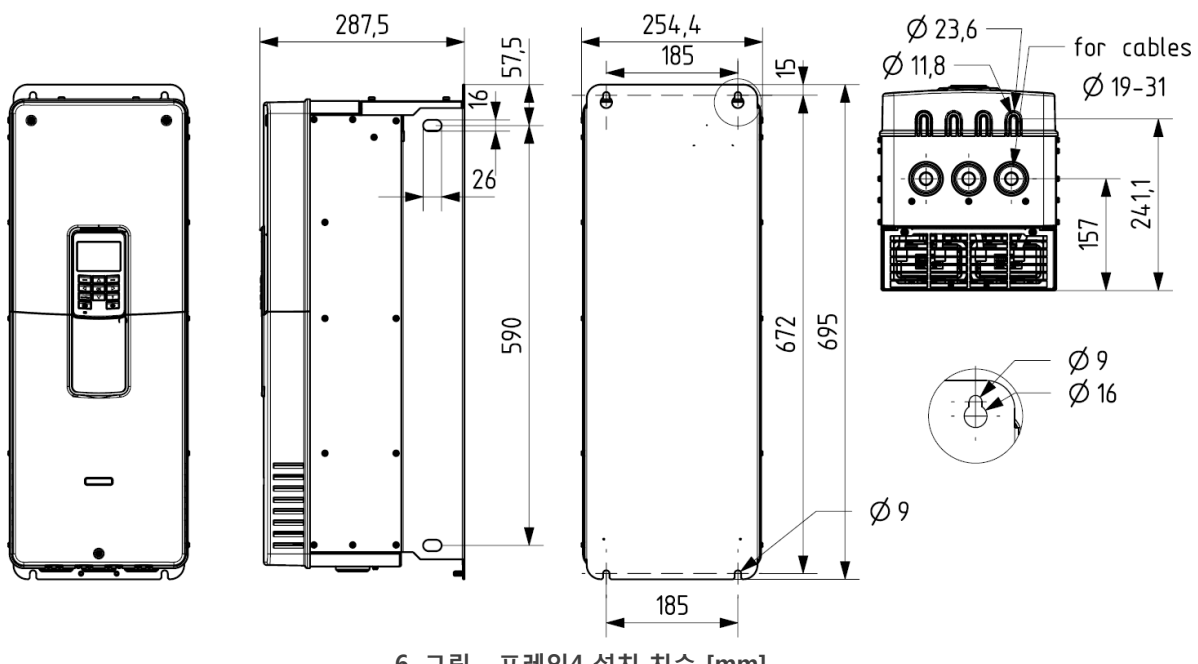

6. 그림 - 프레임4 설치 치수 [mm]

21

## FR5 설치 치수 IP00 및 IP20

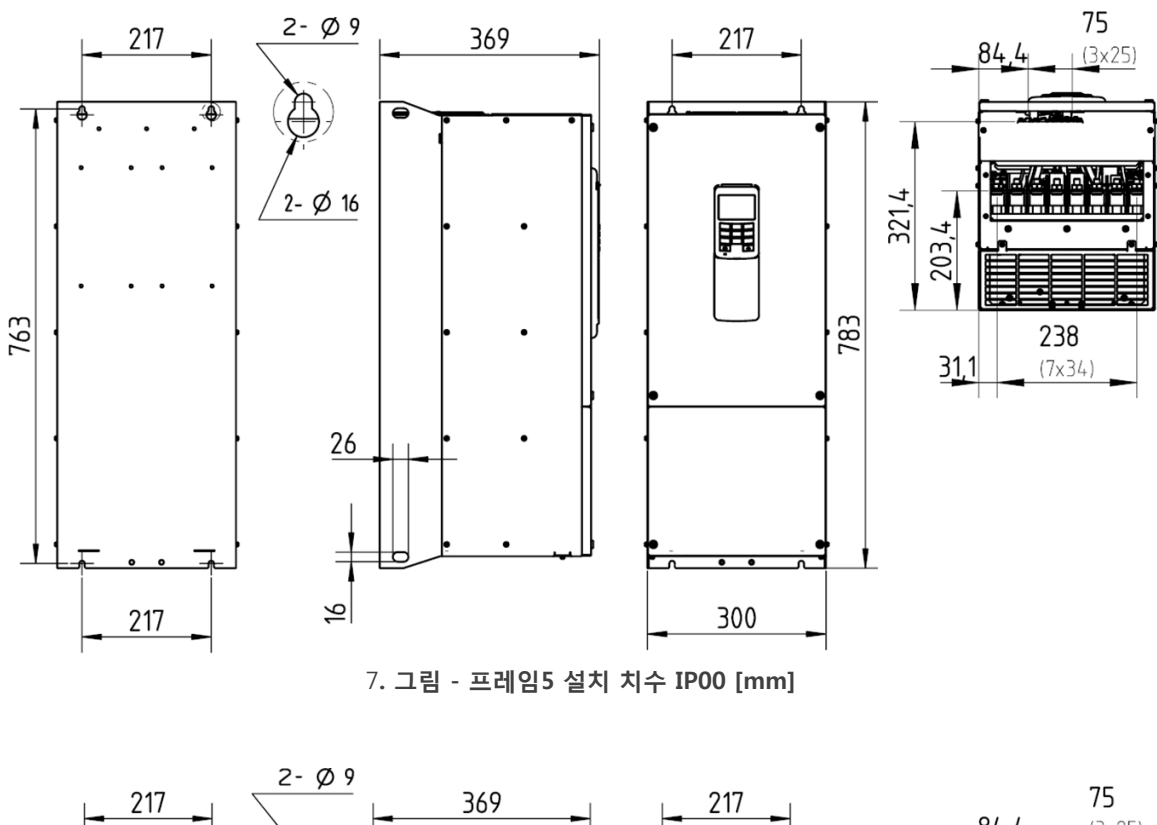

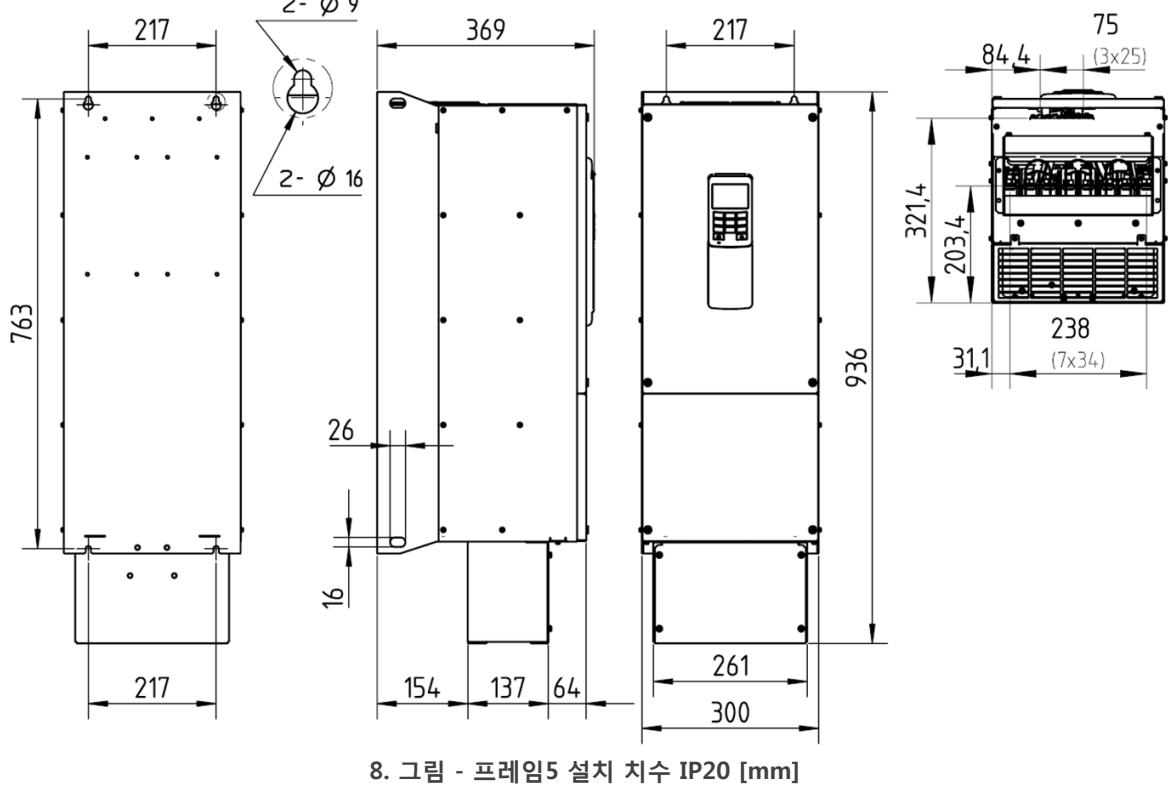

22

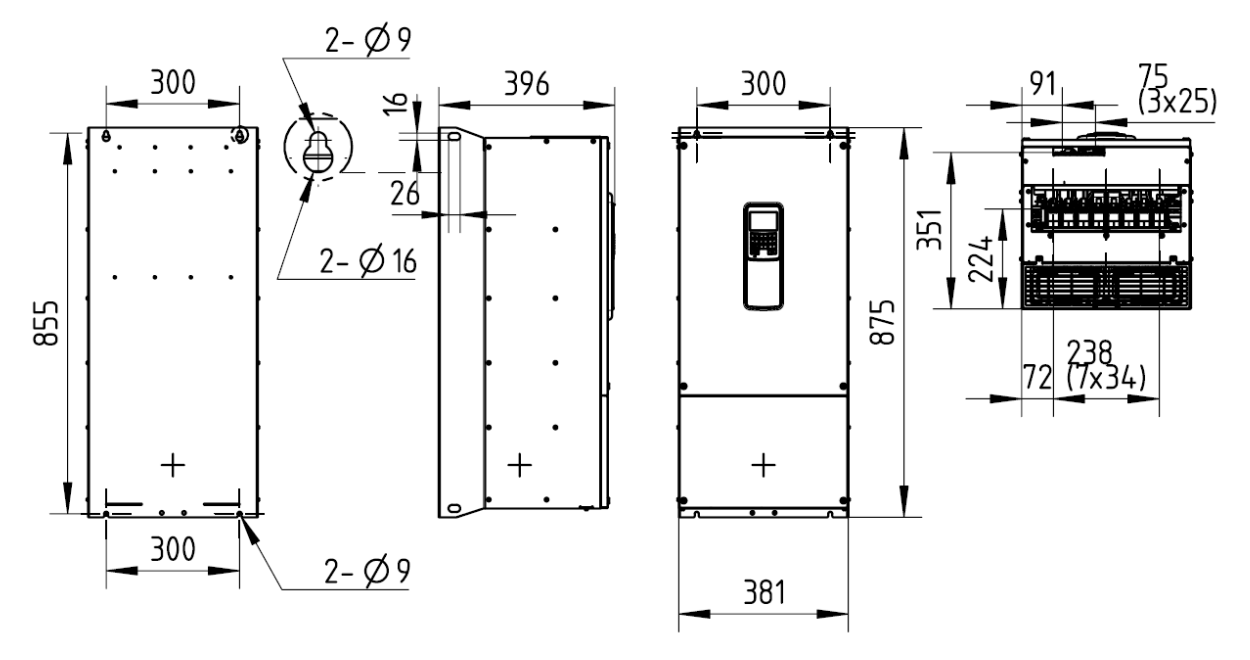

9. 그림 - 프레임6 설치 치수 IP00 [mm]

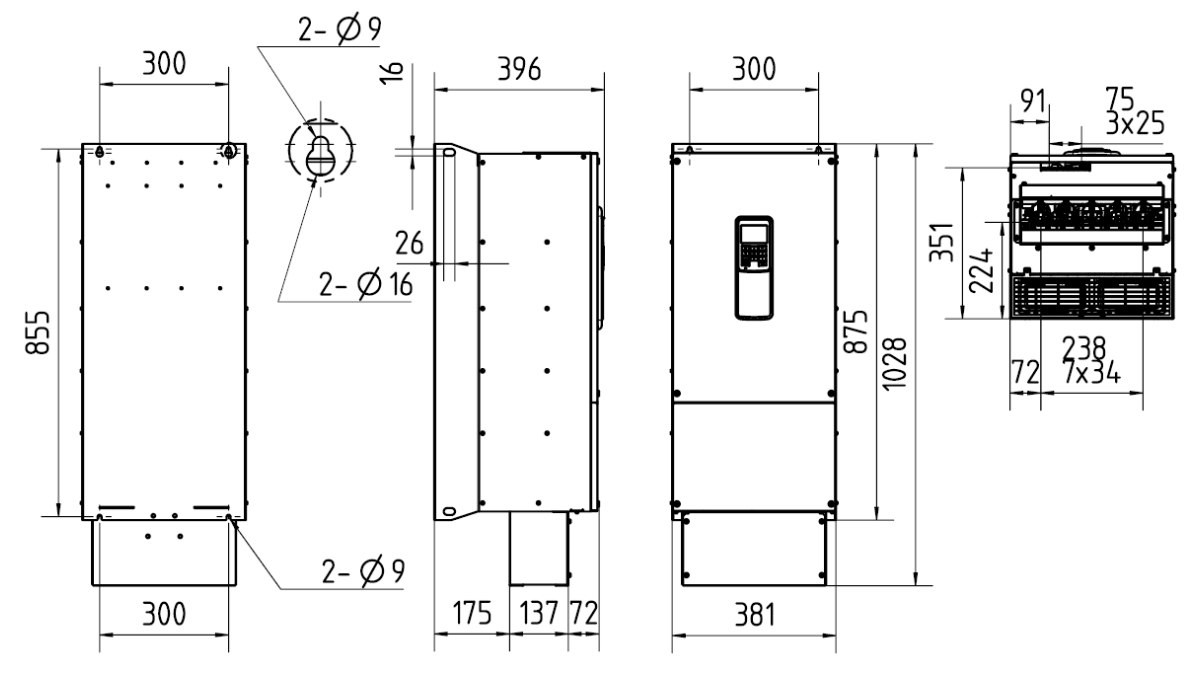

10. 그림 - 프레임6 설치 치수 IP20 [mm]

#### 냉각 요건

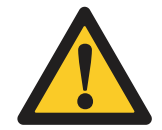

주의!

애플리케이션에 따라 장비를 운용하는 동안 상당한 열이 발생할 수 있습니다. 내부 팬이 자동으로 공기를 순환시켜 내부 온도값을 최적으로 유지합니다. 내부 팬을 가장 효과적으로 작동시키려면,

- 냉각 공기가 순환할 수 있도록 장비 주변에 충분한 공간을 확보 하십시오.

 냉각 공기의 온도는 항상 작동 온도 허용 범위의 하한값과 상한값 사이에 위치해야 합니다.

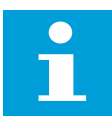

#### 참조!

수직으로 배치하는 경우, 개별 냉각 시스템을 분리하는 금속 시트를 상부 및 하부 장치에 반드시 조립해야 합니다!

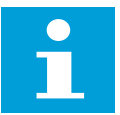

#### 참조!

장비를 캐비닛 내부에 설치하는 경우, 공기가 재순환하지 않도록 해야 합니다!

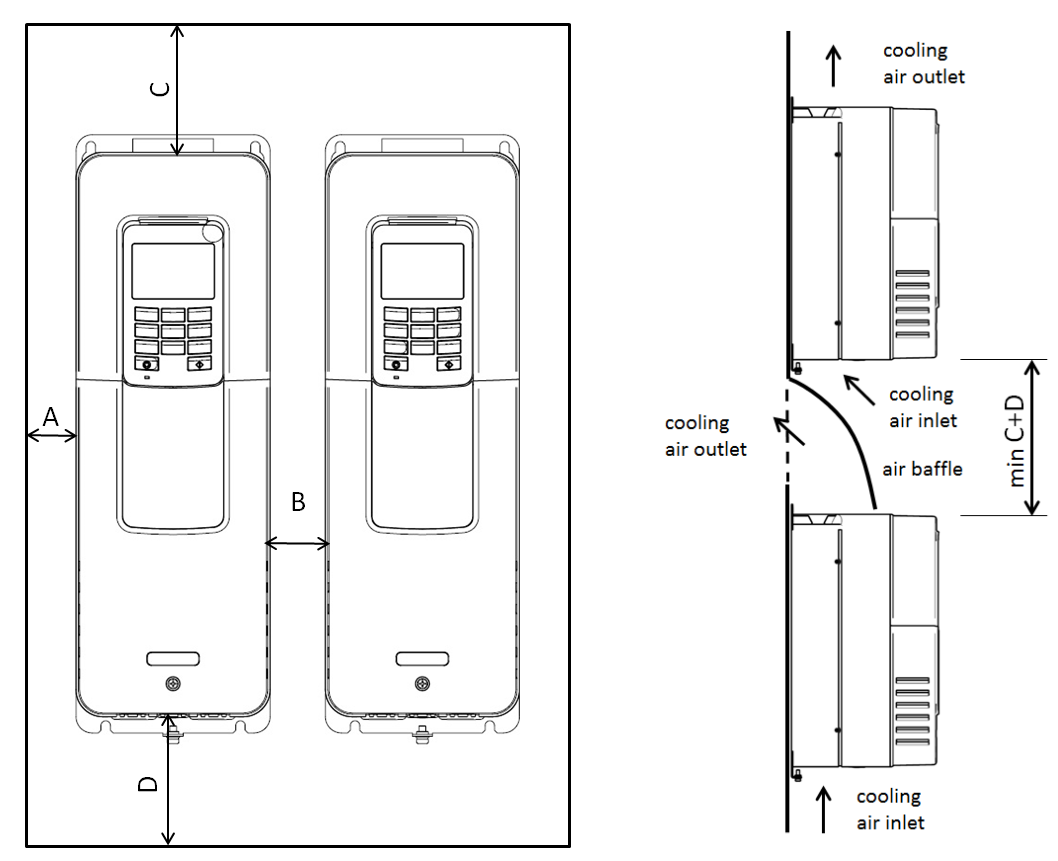

#### 그림 11 설치 환경 - 간격 요건

A. 인버터 주변 여유 공간

C. 인버터 상부 여유 공간

B. 캐비닛 또는 인버터간 여유 공간

D. 인버터 하부 여유 공간

| ᅲᆀ이 | [mm] |    |     | [in] |     |     |      |     |
|-----|------|----|-----|------|-----|-----|------|-----|
| 프데임 | А    | В  | С   | D*   | Α   | В   | С    | D   |
| FR1 | 20   | 20 | 100 | 50   | 0.8 | 0.8 | 3.9  | 2.0 |
| FR2 | 20   | 20 | 120 | 60   | 0.8 | 0.8 | 4.7  | 2.4 |
| FR3 | 20   | 20 | 160 | 80   | 0.8 | 0.8 | 6.3  | 3.1 |
| FR4 | 20   | 20 | 250 | 100  | 0.8 | 0.8 | 9.8  | 3.9 |
| FR5 | 20   | 20 | 300 | 150  | 0.8 | 0.8 | 11.8 | 5.9 |
| FR6 | 20   | 20 | 350 | 200  | 0.8 | 0.8 | 13.8 | 7.9 |

표 5 (최소) 간격 요건

D\*: 전원 케이블링 공간 요건을 고려하세요.

| 프레임 | 냉각수 (공기) 요건 [m³/h] | 냉각수 (공기) 요건 [CFM] |
|-----|--------------------|-------------------|
| FR1 | 48                 | 28                |
| FR2 | 100                | 59                |
| FR3 | 200                | 118               |
| FR4 | 250                | 147               |
| FR5 | 470                | 277               |
| FR6 | 850                | 500               |

#### 표 6 냉각 공기 필요량

주케이블은 터미널 L1, L2, L3와 연결됩니다. 모터 케이블은 터미널 U, V, W와 연결됩니다.

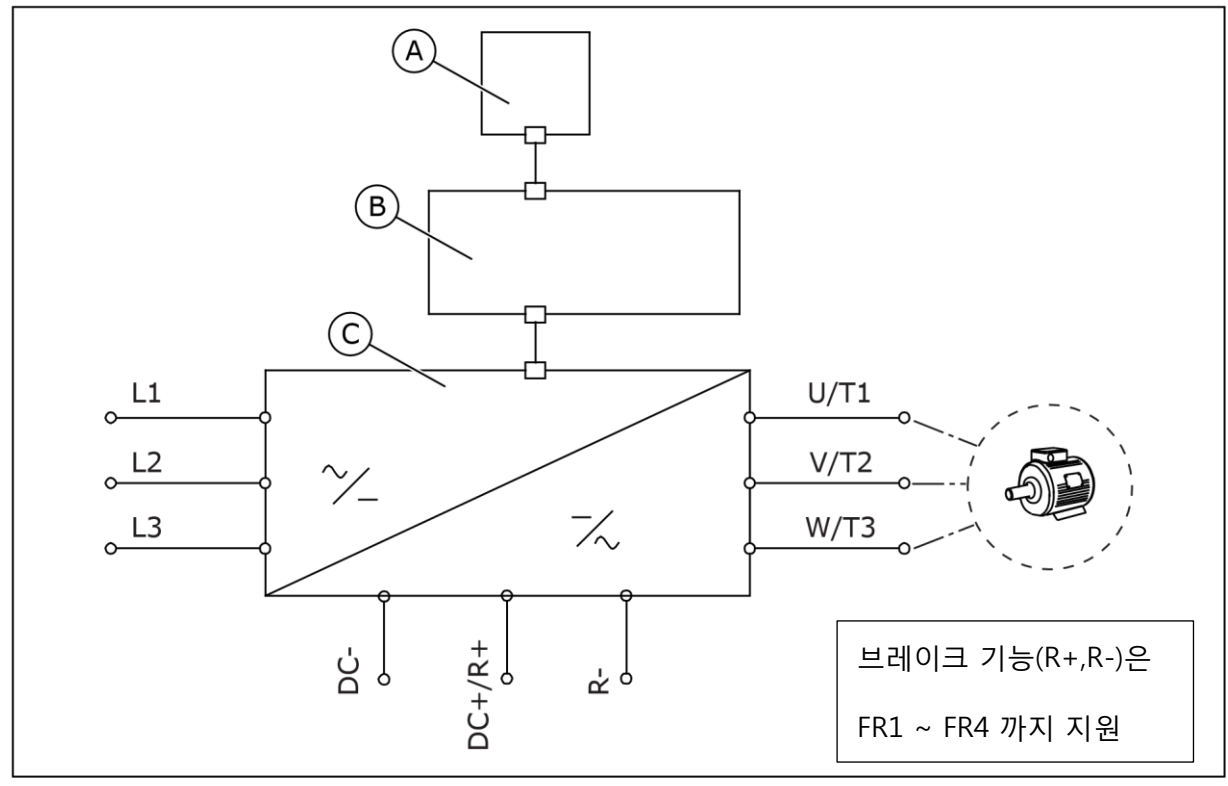

그림 12 주요 연결 다이어그램 A. 제어 패널 (HMI 키패드) B. 제어 장치 C. 전원 장치

최소 내열성이 +70°C 인 케이블을 이용하세요. 퓨즈로 드라이브와 입력 케이블을 보호하세요. 케이블 및 퓨즈 선택 시, 드라이브의 정격 **출력** 전류를 참고하세요. 정격 출력 전류는 명판에서 찾을 수 있습니다.

표 7 올바른 케이블 선택

|        | EMC 요건   |         |         |  |  |  |
|--------|----------|---------|---------|--|--|--|
| 케이블 유형 | 1차 환경*   | 2차 환경   |         |  |  |  |
|        | 카테고리 C2* | 카테고리 C3 | 카테고리 C4 |  |  |  |
| 주케이블   | 1        | 1       | 1       |  |  |  |
| 모터 케이블 | 3        | 2       | 2       |  |  |  |
| 제어 케이블 | 4        | 4       | 4       |  |  |  |

\* C2 등급이 필요한 경우, 입력단 커먼 모드 필터 사용이 권장됩니다.

- 1. 고정 설치용 전원 케이블. 특정 주전압용 케이블. 차폐형 케이블이 권장되나 필수 사항은 아닙니다.
- 2. 동축 보호선이 있는 대칭 전원 케이블.
- 3. 소형 저임피던스 보호 장치가 있는 대칭 전원 케이블.. 케이블 전달 임피던스 (1...30MHz)는 최대 100mΩ/m을 권장합니다. EMC C2 레벨의 경우, 모터 끝에 케이블 글랜드가 있는 360° 접지 보호 장치가 필요합니다.
- 4. 편조 차폐 구리선이 있는 다심 케이블, 정격 온도 60℃ 이상인 경우

4-도체 시스템 (PVC 배관 내, 3상 및 PE 도체)가 입력(주전원) 케이블링으로 허용됩니다. PE 도체는 반드시 EN 61800-5-1 (제 1 4.3.5.4장)의 요건을 만족해야 합니다. 본 문서의 접지 및 지락 보호 챕터를 참조하세요. 차폐로 3상 전도체와 동심 PE 전도체가 있는 대칭 차폐 케이블. 차폐는 반드시 EN 61800-5-1 (제 4.3.5.4장)의 요건을 만족해야 합니다. 본 문서의 *접지 및 지락 보호* 챕터를 참조하세요. 차폐로 3상 전도체와 동심 PE 전도체가 있는 대칭 차폐 케이블. 차폐가 EN 61800-5-1 (제 4.3.5.4장)의 요건을 만족하지 않는 경우, 2 - 3 PE 개별 PE 전도체가 요구됩니다. 본 문서의 접지 및 지락 보호 챕터를 참조하세요. 차폐로 3상 전도체와 대칭으로 구성된 PE 전도체가 있는 대칭 차폐 케이블. PE 전도체는 반드시 EN 61800-5-1 (제 4.3.5.4장)의 요건을 만족해야 합니다. 본 문서의 *접지 및 지락 보호* 챕터를 참조하세요. 제어 케이블: 이중 차폐 4 단일 차폐

그림 13 권장 전원 및 통신 케이블

모든 프레임에서 EMC 요건을 준수하기 위해 스위칭 주파수의 기본값을 이용하세요. 안전 스위치를 설치한 경우, 케이블 시작부터 끝까지 EMC 보호가 지속되는지 확인하세요.

#### 케이블 치수화 및 선택

이 지침은 모터 1개와 케이블 1개로 AC 드라이브부터 모터를 연결하는 과정에 한해 유효합니다. 기타 다른 조건의 경우, 보다 자세한 정보는 제조사에 문의하세요.

#### 케이블 및 퓨즈 크기

퓨즈 유형 gG/gL (IEC 60269-1)을 권장합니다. 퓨즈 전압 정격 선택 시, 주전원을 참조하세요. *표 8* 에서 권장하는 퓨즈 크기보다 큰 퓨즈를 사용하지 마세요. 퓨즈 동작 시간은 0.4초를 넘기지 않도록 선정합니다. 동작 시간은 퓨즈 유형 및 공급 회로의 임피던스와 일치합니다. 보다 빠른 퓨즈 관련 상세한 정보는 제조사에 문의하세요. 제조사에서는 일부 aR (UL 인정, IEC 60269-4) 및 gS (IEC 60269-4) 퓨즈 범위 또한 권장할 수 있습니다. 표에는 AC 드라이브와 함께 사용할 수 있는 일반적인 케이블 크기 및 유형도 나타나 있습니다. 케이블 선택 시, 현지 규정, 케이블 설치 조건 및 케이블 사양을 참조하세요.

|     | 220V급  |        | 440V급  |        | 퓨즈      | 주전원, 모터 및      | 터미널 케이블 크기       |        |  |
|-----|--------|--------|--------|--------|---------|----------------|------------------|--------|--|
| 프레임 |        |        |        |        | (gG/gL) | 브레이크 저항기*      | 주전원 케이블          | 접지 터미널 |  |
|     | 모델     | IL [A] | 모델     | IL [A] | [A]     | 케이블 Cu [mm²]   | 터미널 [mm²]        | 크기     |  |
|     | 0003-2 | 3.7    | 0002-5 | 2.6    |         | 3x1.5+1.5      |                  | M4     |  |
|     | 0004-2 | 4.8    | 0003-5 | 3.4    | 6       |                | 1—6 단신<br>1 4 여서 |        |  |
|     | 0003-2 | 3.7    | 0004-5 | 4.8    |         |                | 1-4 연신           |        |  |
| FR1 | 0007-2 | 6.6    | 0006 5 | 6.0    | 10      | 3x1.5+1.5      | 1—6 단선           | M4     |  |
|     | 0008-2 | 8.0    | 0008 5 | 8.0    | 10      |                | 1—4 연선           |        |  |
|     | 0011-2 | 11.0   | 0009 5 | 9.6    | 16      | 3x2.5+2.5      | 1—6 단선           | M4     |  |
|     | 0012-2 | 12.5   | 0012-5 | 12.2   | 10      |                | 1—4 연선           |        |  |
|     | -      | -      | 0016-5 | 16.3   | 20      | 3x6+6          | 1—10 Cu          | M4     |  |
| 500 | 0018-2 | 18.0   | -      | -      | 25      | 3x6+6          | 1—10 Cu          | M4     |  |
| FRZ | 0025-2 | 25.0   | 0023-5 | 23.2   | 32      | 3x10+10        | 1—10 Cu          | M4     |  |
|     | 0031-2 | 31.0   | 0031-5 | 31.0   | 40      | 3x10+10        | 2.5—50 Cu        | M4     |  |
|     | -      | -      | 0038-5 | 38.0   | 50      | 3x16+16 (Cu)   | 2.5—50 Cu        | M5     |  |
| FR3 | 0048-2 | 48.0   | 0046-5 | 46.0   | 63      | 3x16+16 (Cu)   | 2.5—50 Cu        | M5     |  |
|     | 0062-2 | 62.0   | 0061-5 | 61.0   | 80      | 3x25+16 (Cu)   | 2.5—50 Cu        | M5     |  |
|     | 0075-2 | 75.0   | 0074-5 | 74.5   | 100     | 3x35+16 (Cu)   | M6               | M6     |  |
| FR4 | 0088-2 | 88.0   | 0090-5 | 90.3   | 100     |                |                  |        |  |
|     | 0116-2 | 116.0  | 0106-5 | 106.7  | 125     | 3x50+25 (Cu)   | M6               | M6     |  |
| FR5 | 0146-2 | 146.0  | 0152-5 | 152.0  | 160     | 3x70+35 (Cu)   | M10              | M8     |  |
|     | 0170-2 | 170.0  | 0170-5 | 170.0  | 200     | 3x95+50 (Cu)   | M10              | M8     |  |
|     | 0220-2 | 220.0  | 0223-5 | 223.0  | 250     | 3x120+70 (Cu)  | M10              | M8     |  |
| EDG | 0261-2 | 261.0  | 0264-5 | 264.0  | 315     | 3x185+95 (Cu)  | M10              | M8     |  |
| гко | 0310-2 | 310.0  | 0310-5 | 310.0  | 350     | 2x3x95+50 (Cu) | M10              | M8     |  |

표 8 HiD500 시리즈용 케이블 및 퓨즈 크기, 주전압 208~240V 및 380~500V

\* 브레이크 저항기 기능을 이용할 수 있는 경우. 다중 도체 케이블을 이용하는 경우, 브레이크 저항기 케이블의 도체 1개는 미연결 상태로 둡니다. 케이블의 최소 단면을 준수하는 경우, 싱글 케이블을 이용하는 것도 가능합니다.

표 8 에 나타낸 케이블 크기는 다음을 기준으로 합니다.

- PVC 절연
- 최대 주위 온도 30°C 이상
- 표면 온도 70°C
- 대칭 차폐 모터 케이블 이용
- 병렬 케이블의 최대 개수는 9개로, 케이블 래더에 나란히 놓습니다.

병렬 케이블을 이용할 때에는 단면적 및 최대 케이블 수 요건을 반드시 준수하세요. 접지선 요건에 관한 중요한 정보는 *접지 및 지락 보호* 챕터를 참조하세요. 케이블 치수는 반드시 표준 IEC60364-5-52의 요건과 일치해야 합니다. 각 온도에 대한 보정 계수는 표준 IEC60364-5-52를 참조하세요.

#### 브레이크 저항기 케이블

HiD500 시리즈 드라이브에는 외부 브레이크 저항기 옵션용 터미널을 제공합니다.. 이들 터미널은 DC+/R+ 및 R-로 구별됩니다(단, FR5-6은 내부 브레이크 초퍼 미제공). 권장 브레이크 저항기 케이블을 표 8 와 표 9 에서 찾을 수 있습니다.

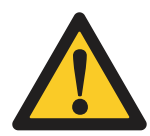

#### 주의!

다중 도체 케이블을 이용하는 경우, 브레이크 저항기 케이블의 도체 1개는 미연결 상태로 둡니다. 남아 있는 전도체를 절단하여 도전 부품과 돌발적인 접촉을 방지하세요. 브레이크 저하기 저경에 대해서는 *브레이크 저하기 저경* 채터를 차조하네요.

브레이크 저항기 정격에 대해서는 *브레이크 저항기 정격* 챕터를 참조하세요.

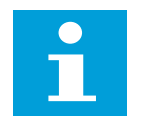

#### 참조!

프레임 FR1-4에는 기본 사양으로 브레이크 초퍼가 있습니다. FR5-6에는 내부 브레이크 기능이 없습니다.

DC 연결

DC+ 및 DC- 터미널은 다양한 장치의 공통된 DC 구성을 위한 것으로, 한 드라이브에서 에너지를 회생시켜 모터 모드에서 다른 드라이브가 이를 활용할 수 있도록 합니다. 해당 애플리케이션에 관한 내용은 현대 일렉트릭에 문의하세요. 케이블 설치 준비하기

- 시작에 앞서 AC 드라이브의 부품 일체에 전기가 흐르지 않는지 확인하세요. *안전* 챕터에 있는 경고를 주의깊게 읽으세요.
- 모터 케이블이 기타 다른 케이블과 멀리 떨어져 있는지 확인하세요.
- 모터 케이블은 반드시 다른 케이블과 90° 각도로 교차되어야 합니다.
- 가능한 경우, 모터 케이블을 다른 케이블과 길게 평행으로 놓지 마세요.
- 모터 케이블이 다른 케이블과 평행으로 놓는 경우, 최소 간격을 지키세요 (*표 10 케이블 간 최소 간격* 참조).
- 간격은 모터 케이블과 기타 다른 시스템의 신호 케이블 간에도 유효합니다.
- 차폐 모터 케이블의 최대 길이는 100m / 328ft (FR1의 경우), 150m / 492ft (FR2 및 FR3의 경우), 200m / 656ft (FR4, FR5 및 FR6의 경우)입니다.
- 케이블 절연 여부를 확인해야 하는 경우, 케이블 및 모터 절연 측정 챕터의 지침을 참조하세요.

표 9 케이블 간 최소 거리

| 케이블 간 거리 [m] | 차폐 케이블 길이 [m] | 케이블 간 거리 [ft] | 차폐 케이블 길이 [ft] |
|--------------|---------------|---------------|----------------|
| 0.3          | ≤ 50          | 1.0           | ≤ 164.0        |
| 1.0          | ≤ 200         | 3.3           | ≤ 656.1        |

## 케이블 설치

FR1 ~ FR3

1. 모터 케이블, 주전원 케이블 및 브레이크 저항기 케이블 피복을 제거하세요.

| 프레임 | А         | В      | С    | D         | E         | :         | F         | G |
|-----|-----------|--------|------|-----------|-----------|-----------|-----------|---|
| FR1 | 8 / 0,32  | 30 /   | 1,2  | 8 / 0,32  | 30 / 1,2  | 8 / 0,32  | 30 / 1,2  | * |
| FR2 | 10 / 0,4  | 50 / 2 | 2,04 | 10 / 0,4  | 50 / 2,04 | 10 / 0,4  | 50 / 2,04 | * |
| FR3 | 20 / 0,81 | 50 / 2 | 2,04 | 20 / 0,81 | 50 / 2,04 | 20 / 0,81 | 50 / 2,04 | * |

표 10 케이블 피복 제거 길이 [mm / in]

\* G. 접지선. 모터 측은 가능한 한 짧게 합니다.

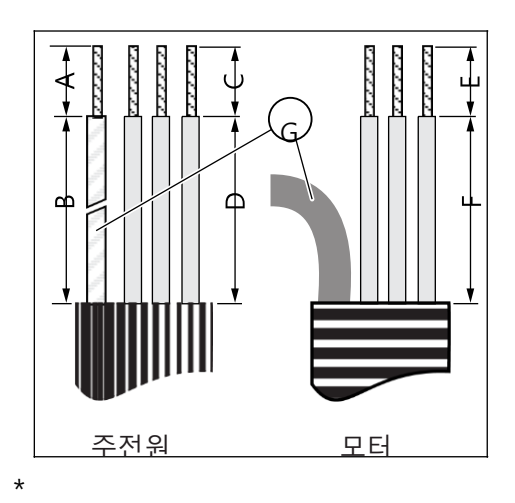

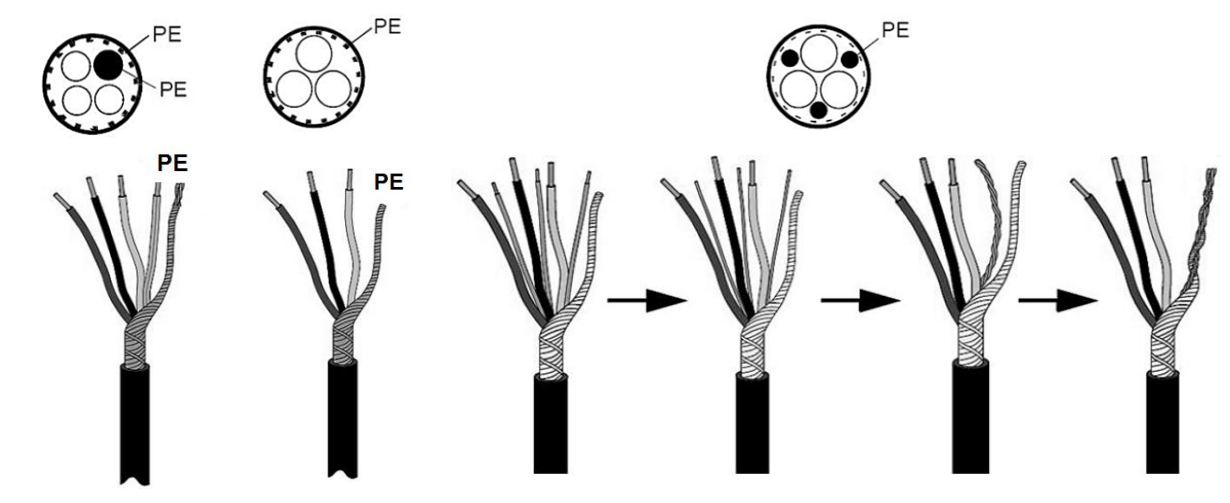

그림 14 케이블 PE 작업 방법

2. 드라이브의 하부 커버를 개방하세요.

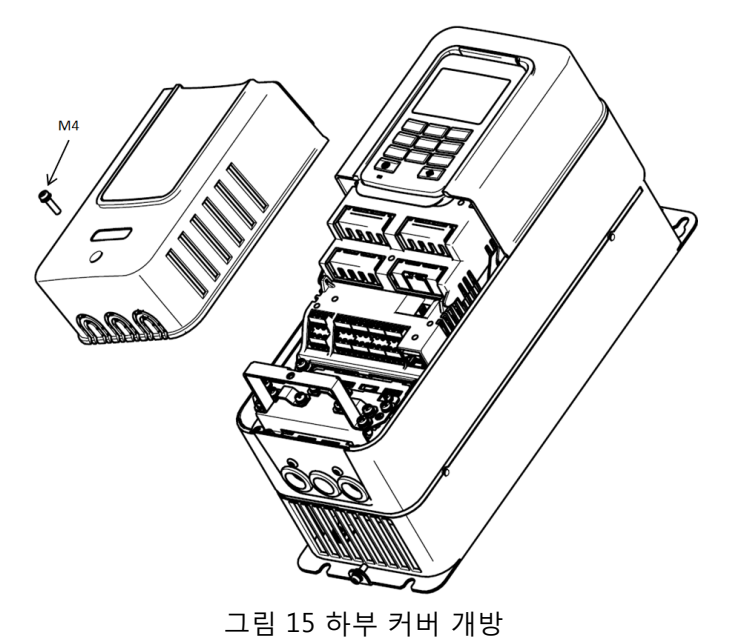

3. 케이블 커버의 나사를 풀어낸 후, 케이블 커버를 분리합니다.

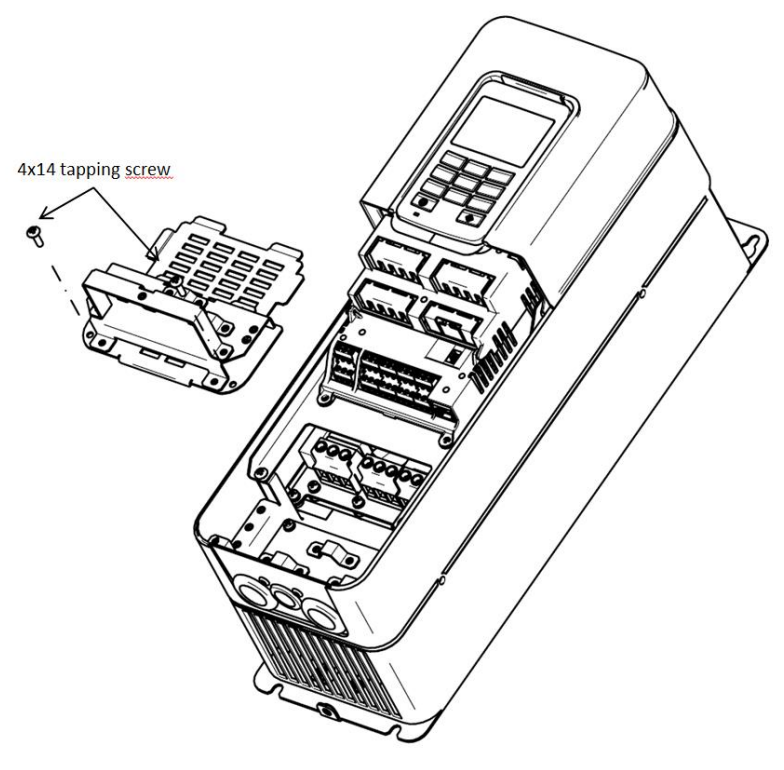

그림 16 케이블 커버 분리

4. 그로밋을 케이블 입구 플레이트의 개구부에 놓습니다. 그림17 에는 IP21 그로밋이 나타나 있습니다. 5. 주케이블(1), 모터 케이블(3) 및 옵션 브레이크 케이블(2)을 케이블 입구 플레이트의 개구부에 놓습니다.

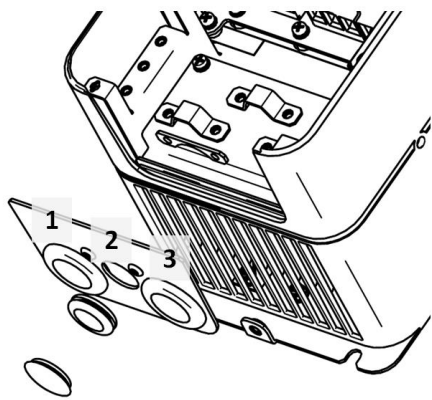

그림 17 케이블 입구 플레이트

- 6. 케이블 차폐용 접지 클램프(4)를 제거하세요.
- 7. 케이블과 케이블 입구 플레이트를 드라이브 프레임의 그루브에 놓으세요.
- 8. 스트립 케이블을 연결하세요.
  - A. 3개 케이블 전체의 차폐를 노출시켜 케이블 차폐용 접지 클램프(4)와 360도로 연결하세요.
  - B. 주케이블(1)과 모터 케이블(3)의 상도체 및 브레이크 저항기 케이블(2)의 전도체를 적합한 터미널에 연결하세요.
  - C. 케이블 러그를 접지선 위에 밀착되게 구부리세요 (부속품 목록 참조). 각 케이블의 접지(5)를 접지 터미널에 부착하세요 (④).
  - D. 이중 접지가 필요한 경우, 외부 접지선(6)이 접지 바와 연결되어 있는지 확인하세요. 접지 및 지락 보호 챕터를 참조하세요.
  - E. 표 11 올바른 체결 토크를 참조하세요.
- 9. 접지선이 🕀로 식별되는 모터 터미널과 연결되어 있는지 확인하세요.
- 10. 케이블 덮개와 드라이브 덮개를 다시 부착합니다.

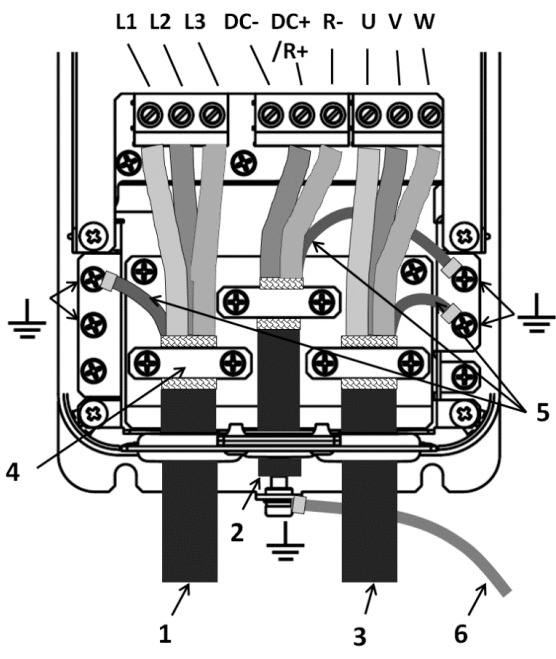

그림 18 터미널 케이블 접속

| 표 | 11 | 연결 | 체결 | 토크 |
|---|----|----|----|----|
|---|----|----|----|----|

| 프레임 | 체결 토크: 북<br>모터 케이컴 | 주케이블 및<br>블 터미널 | 체결 토크: 커<br>접지 클 | 이블 차폐용<br>클램프 | 체결 토크: 접지선용<br>케이블 러그 |        |
|-----|--------------------|-----------------|------------------|---------------|-----------------------|--------|
|     | Nm                 | lb-in.          | Nm               | lb-in.        | Nm                    | lb-in. |
| FR1 | 1                  | 9               | 1.5              | 13.3          | 2.0                   | 18     |
| FR2 | 2                  | 18              | 1.5              | 13.3          | 2.0                   | 18     |
| FR3 | 10                 | 90              | 1.5              | 13.3          | 2.0                   | 18     |
FR4 ~ FR6

1. 모터 케이블, 주전원 케이블 및 브레이크 저항기 케이블 피복을 벗기세요 (FR4 내부 옵션, FR5-FR6 외부 옵션).

표 12 케이블 피복 제거 길이 [mm/in]

| 프레임 | Α         | В         | С         | D           | E         | F           | G |
|-----|-----------|-----------|-----------|-------------|-----------|-------------|---|
| FR4 | 14 / 0.56 | 60 / 2.4  | 19 / 0.76 | 55 / 2.2    | 19 / 0.76 | 55 / 2.2    | * |
| FR5 | 20 / 0.8  | 125 / 5** | 25 / 1    | 175 / 6.9** | 25 / 1    | 175 / 6.9** | * |
| FR6 | 20 / 0.8  | 125 / 5** | 25 / 1    | 175 / 6.9** | 25 / 1    | 175 / 6.9** | * |

\*G. 접지선. 모터 측은 가능한 한 짧게 합니다.

\*\* FR5-6 IP20,

개방형: 값은 설치 파라미터에 따라 다르며, 그림 27~28를 참조하세요.

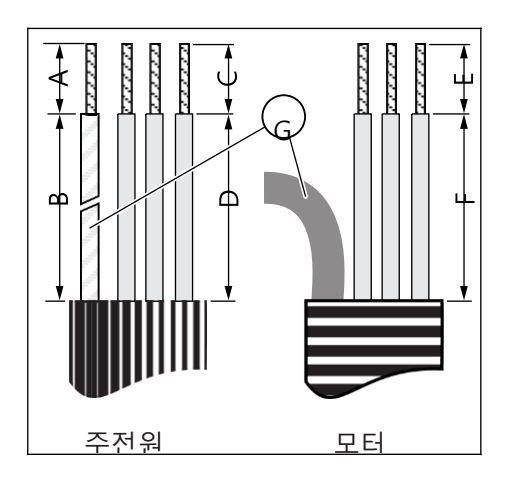

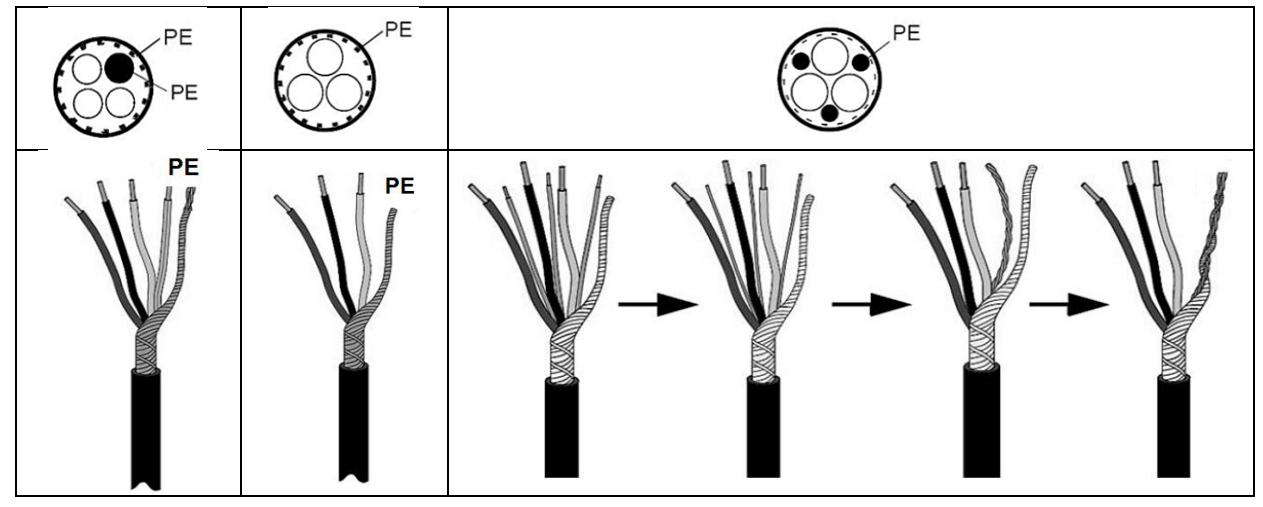

그림 19 PE 케이블 작업 방법

2. AC 드라이브 커버를 개방하시오.

- •밑면 주 커버
- 통신 케이블 클램프가 있는 주요 터미널 커버
- •케이블 입구 박스 덮개 (FR5-FR6 IP20)

그림 20 FR4 IP 20

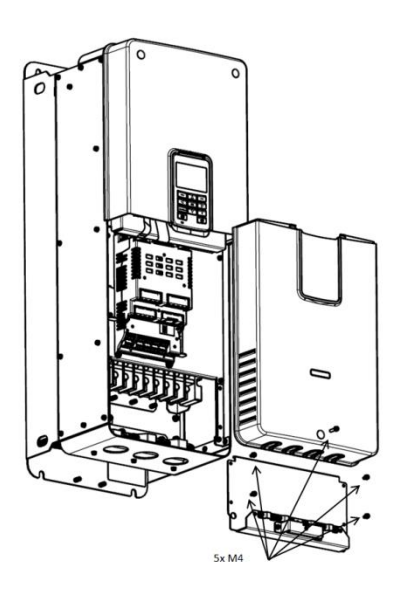

그림 21 FR5 IP 20

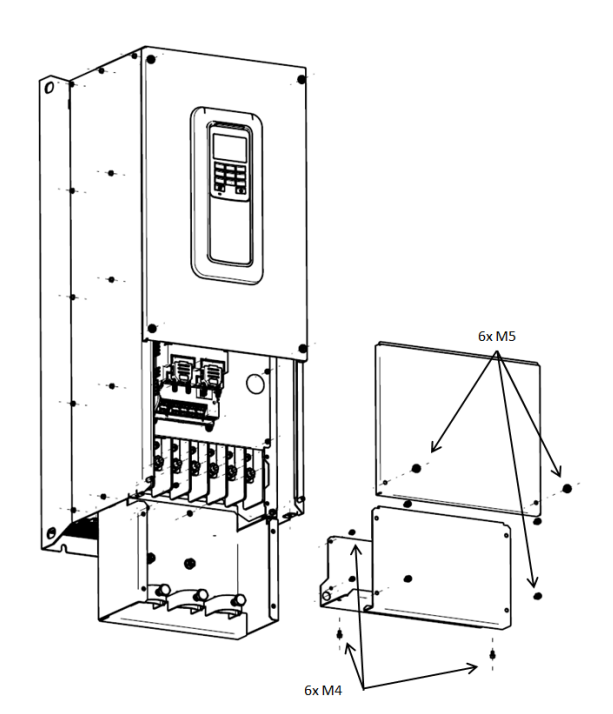

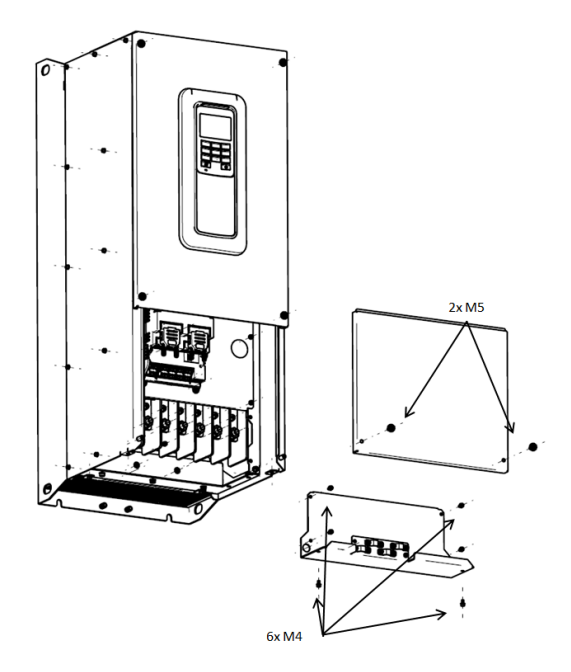

그림 23 FR6 IP20

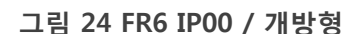

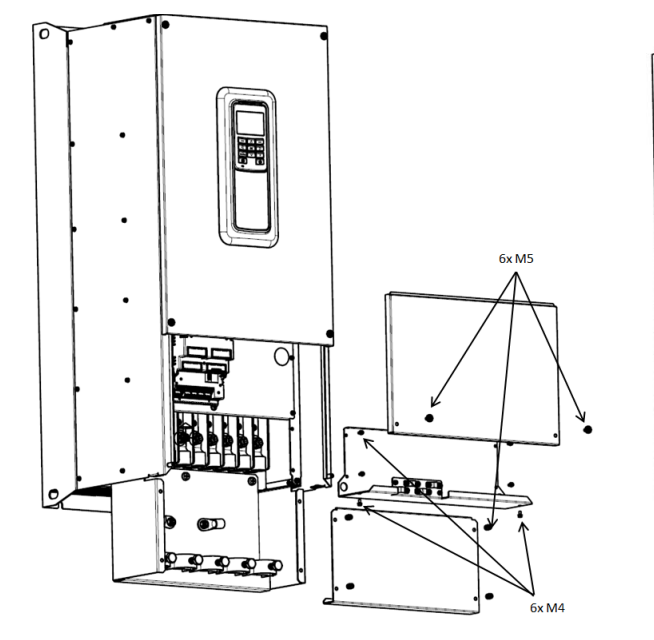

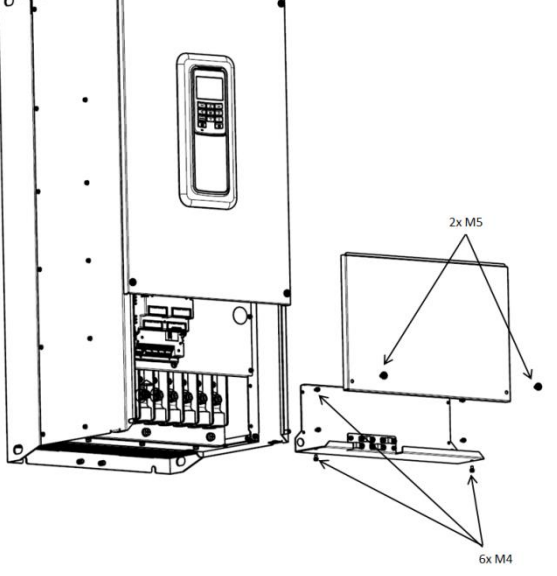

주전원, 브레이크 저항기 및 모터 터미널을 확인하세요.

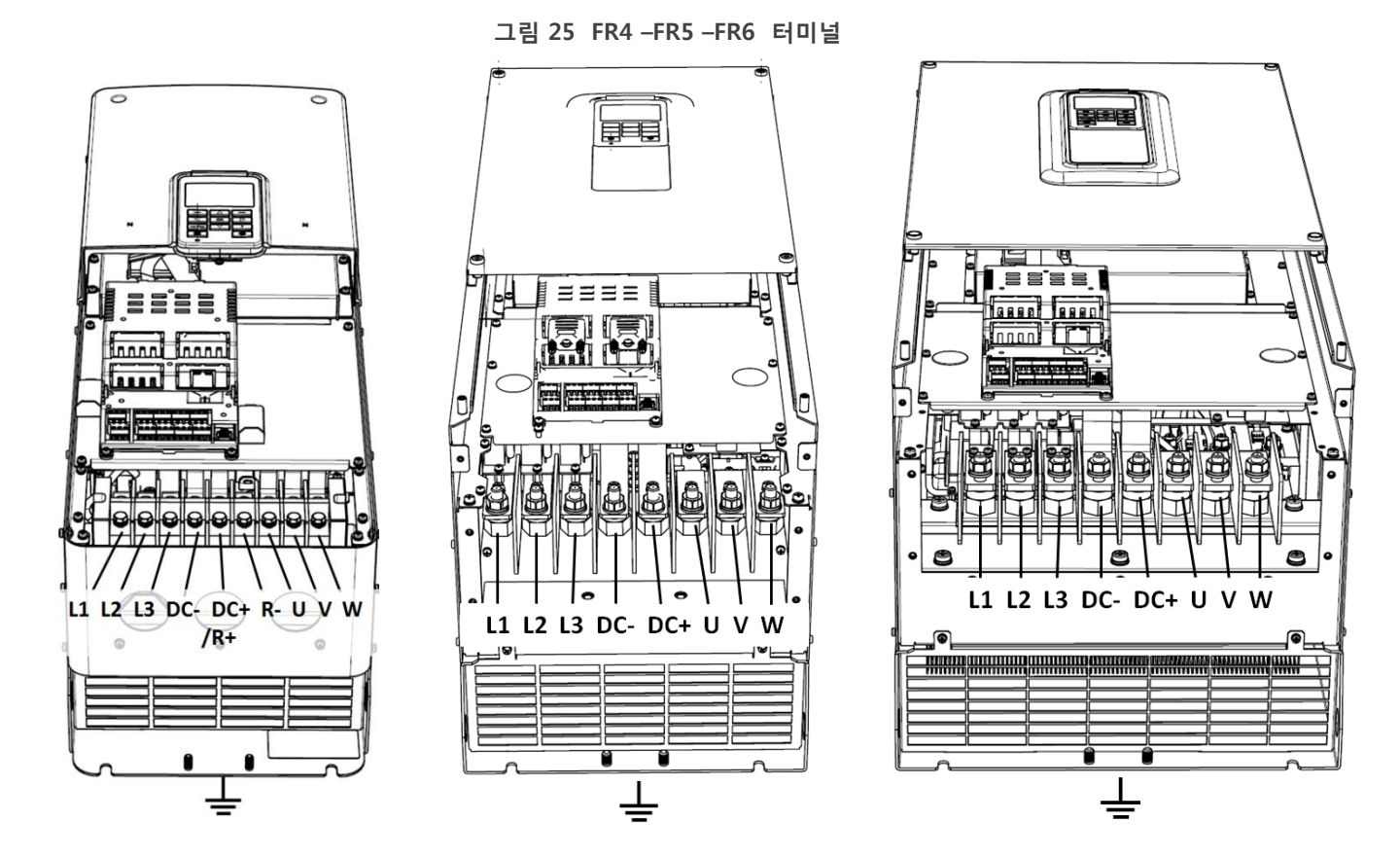

3. 전체 케이블 끝을 케이블 러그(1)에 적합한 크기로 밀착시켜 구부립니다.

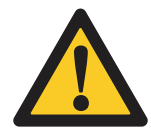

필요 시, 좁은 플랜지형 케이블 러그를 이용하세요. 절연 또는 수축 튜브(2)를 이용해 케이블 러그를 전기와 분리시키세요. 케이블 러그 최대 너비: FR4 17 mm FR5-6 30 mm

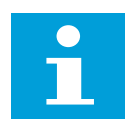

#### 참조!

주의!

FR5-6: 한 터미널에 평행 케이블을 이용하는 경우, 케이블 러그를 차곡차곡 쌓으세요. 그림 19 부속품에 포함된 케이블 클램프가 허용하는 최대 케이블 지름 40mm를 참조하세요.

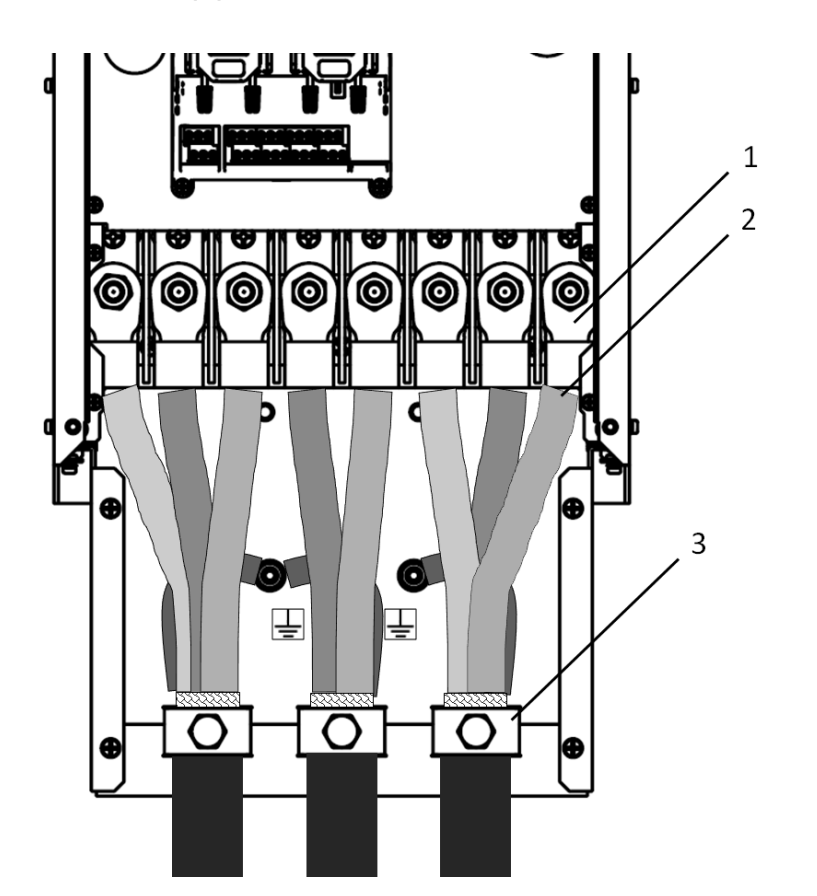

그림 27 FR5 케이블링 IP20

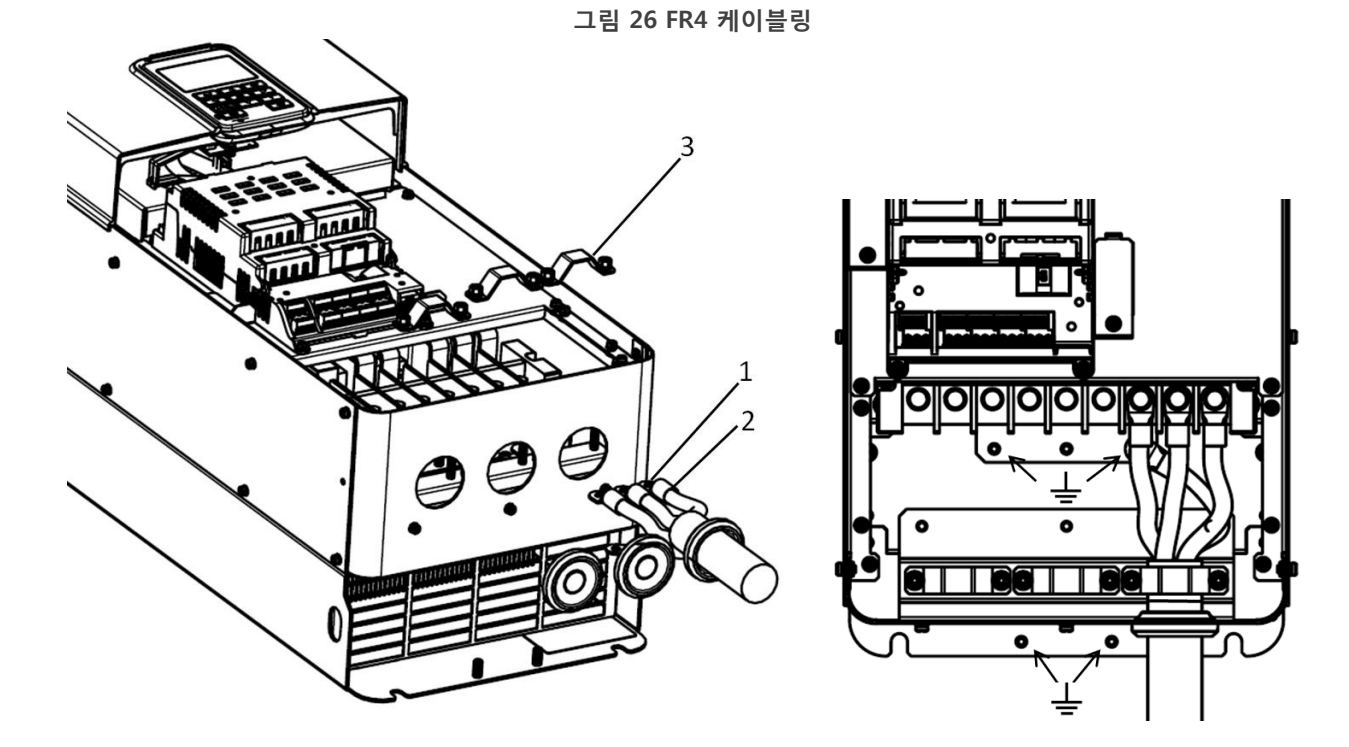

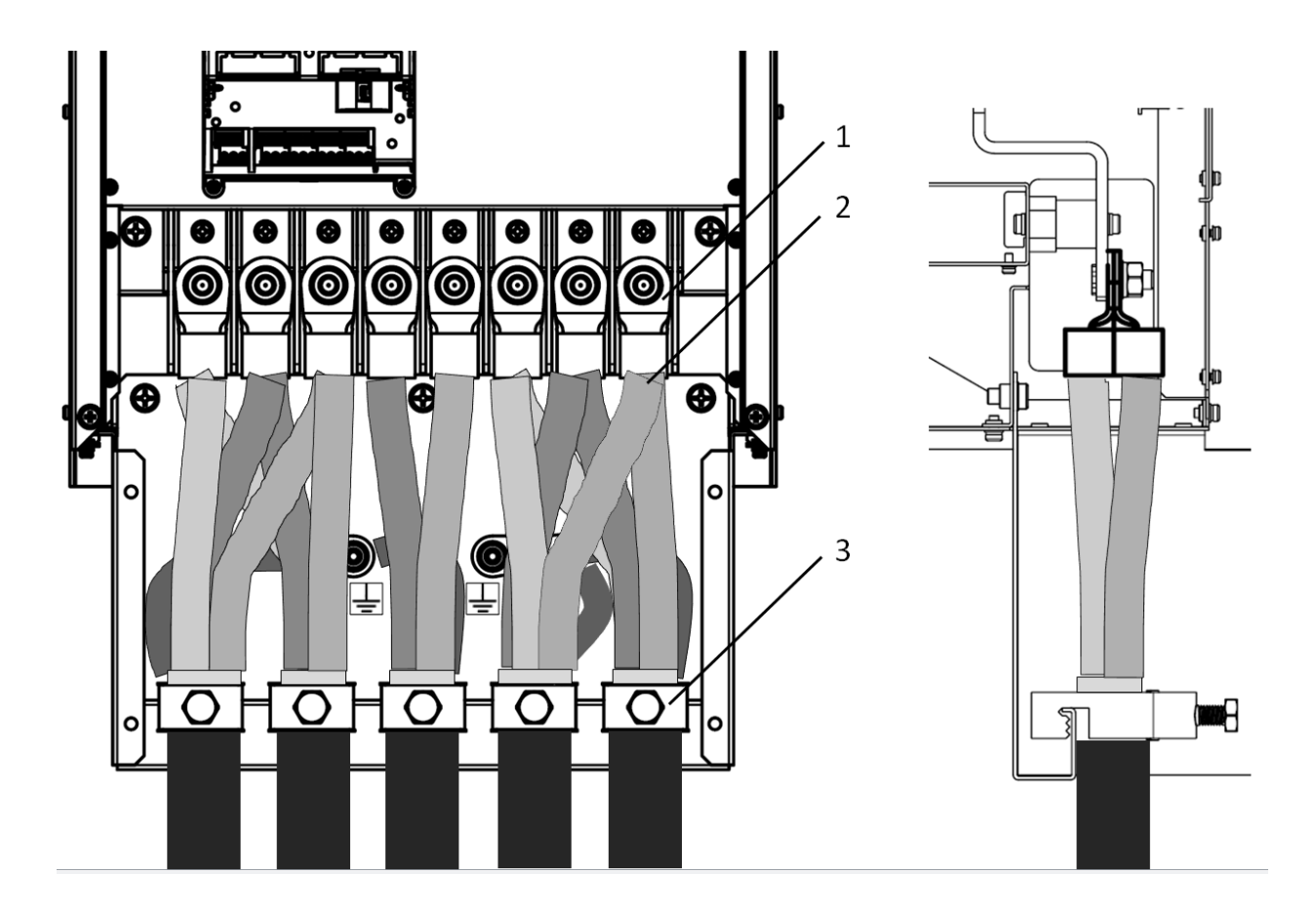

- 4. 케이블을 연결하세요.
  - 주케이블과 모터 케이블의 상도체를 올바른 터미널에 연결합니다. 브레이크 저항기 케이블을 사용하는 경우, 브레이크 저항기 케이블의 도체를 올바른 터미널에 연결합니다.
  - 각 케이블의 접지선을 접지 터미널에 부착하세요.
  - 외부 접지선이 계통 접지 바와 연결되어 있는지 확인하세요.

보호선을 외부 접지 터미널 1개와 연결하세요. 접지 및 지락 보호 챕터를 참조하세요.

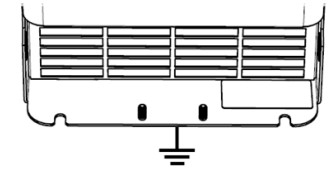

- 표 13 올바른 체결 토크를 참조하세요.
- 5. 3개 케이블 전체의 차폐를 노출시켜 케이블 차폐용 접지 클램프(3)와 360도로 연결하세요.
- 6. 통신 케이블 클램프가 있는 주 터미널 덮개와 케이블 입력 박스 덮개 (FR5-FR6 IP20 / 유형 1 버전에 한함)를 다시 부착합니다.
- 제어 장치 케이블을 설치하지 않는 경우에는 주요 덮개 바닥면을 다시 부착하세요. 그렇지 않은 경우 제어 장치 케이블링 챕터를 참조하세요.
- 8. 접지선이 🕀로 식별되는 모터 및 터미널과도 연결되어 있는지 확인하세요.

표 13 연결 체결 토크

| 프레임 | 체결 토크: 주케이<br>케이블 터 | 체결 토크: 케이블<br>차폐용 접지 클램프 |      | 체결 토크: 접지선용 케이블<br>러그 |      |        |
|-----|---------------------|--------------------------|------|-----------------------|------|--------|
|     | [Nm]                | lb-in.                   | [Nm] | lb-in.                | [Nm] | lb-in. |
| FR4 | 3                   | 26                       | 1.5  | 13                    | 5    | 44     |
| FR5 | 30                  | 265                      | 2    | 18                    | 15   | 132    |
| FR6 | 30                  | 265                      | 2    | 18                    | 15   | 132    |

FR5-6 개방형은 반드시 전기 충격을 보호해 주는 캐비닛 또는 인클로저 내부에 설치하여 드라이브 충전부와 직접적으로 접촉하지 않도록 합니다. 인클로저가 물, 습도, 먼지 및 기타 오염에 대해 보호 기능을 제공하는지 확인하세요. 설치 준비 시, 현지 규정을 준수합니다. 적절한 접지 설치와 관련해서는 *접지 및 지락 보호* 챕터를 참조하세요.

⁄ 1

/ 2

- 3

Ø

**⊗**

0

- 1. 케이블 러그
- 2. 수축 튜브
- 3. 케이블 차폐용 접지 클램프
- 4. 케이블 내부 접지 터미널
- 5. 외부 접지 터미널
- 6. 주케이블
- 7. 모터 케이블
- 8. 제어 케이블
- 9. 접지선

0

ً⊗

⊛

4

0

00

0 III 0

- 10. 풀 릴리프(Pull Relief)
- 11. 보호 접지 부스바

그림 159 캐비닛 접지 부스바를 이용한 케이블 설치

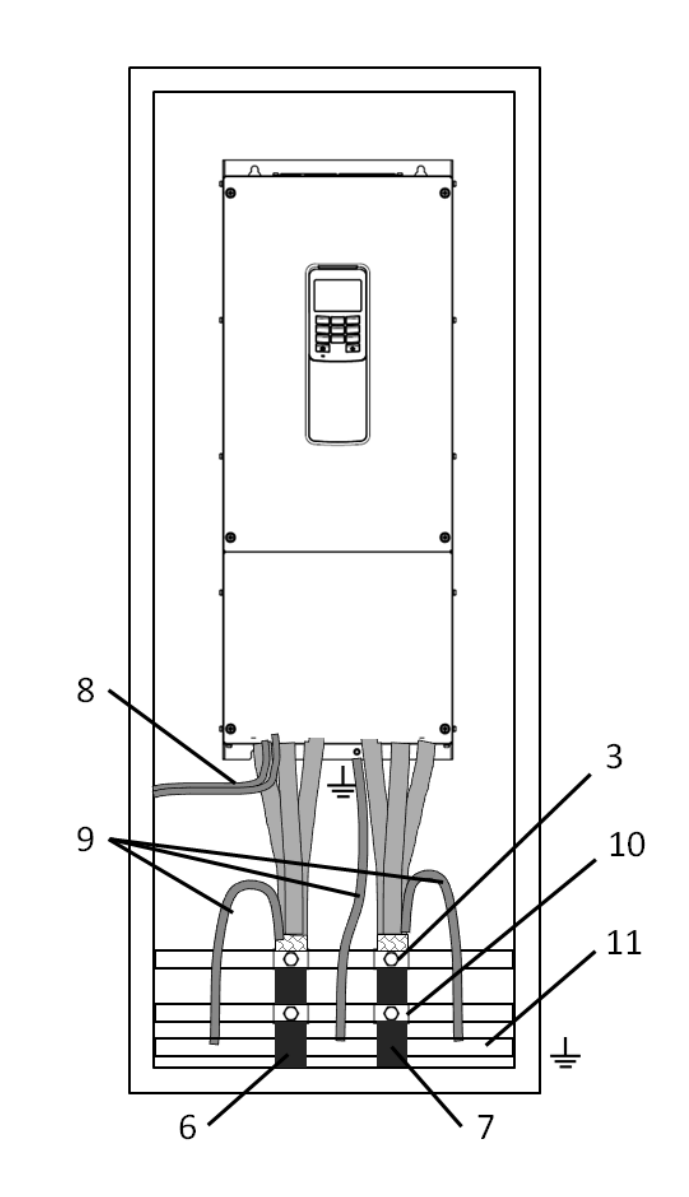

그림 30 내부 접지 터미널을 이용한 케이블 설치

8888

00000

⊛

5

0

0

## 코너 접지 네트워크 내 설치

- 1. 코너 접지 망에는 HiD500-3L-...-2 시리즈 드라이브 (FR1 ~ FR6, 주전압 208~240V)를 이용할 수 있습니다.
- 코너 접지 망에는 HiD500-3L-....-5 시리즈 드라이브 (FR1 ~ FR6, 주전압 380~500V)를 이용할 수 있습니다. 이 경우, EMC 보호 레벨을 EMC 점퍼 (점퍼 1-2)를 제거하여 C4까지 변경해야 합니다. 그렇지 않으면 시스템이 EMC 필터 캐패시터를 통해 대지 전위에 연결됩니다. 이로 인해 드라이브가 손상됩니다.

*IT 시스템 내 설치*의 지시사항을 참조하세요.

## IT 시스템 내 설치

주전원이 IT 시스템인 경우, AC 드라이브는 EMC 보호 레벨이 반드시 C4여야 합니다. 드라이브 EMC 보호 레벨이 C2 또는 C3인 경우, C4로 변경해야 합니다. EMC 점퍼를 제거해 변경하세요. IT 시스템 내 C4 설정한 제품의 경우, 최대 스위칭 주파수는 기본값 2kHz로 제한됩니다.

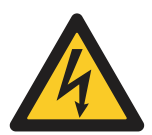

## 경고!

AC 드라이브가 주전원과 연결되어 있는 경우에는 변경하지 마세요. 드라이브가 주전원과 연결되어 있으면 드라이브 부품에 전기가 흐릅니다.

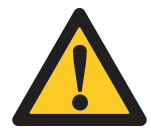

주의!

드라이브의 EMC 레벨이 정확한지 확인한 후 AC 드라이브를 주전원에 연결하세요. EMC 레벨이 정확하지 않으면 드라이브 손상을 야기할 수 있습니다. FR1 ~ FR6 EMC 점퍼

AC 드라이브 EMC 보호를 C4 단계로 변경하세요.

- 1. AC 드라이브 커버를 개방하세요.
- 2. FR1, FR2 및 FR3에서 케이블 커버를 제거하세요. FR4, FR5 및 FR6에서 점퍼 덮개 부품을 제거하세요.
- 3. RFI 필터를 지면과 연결하는 EMC 커넥터를 찾으세요.

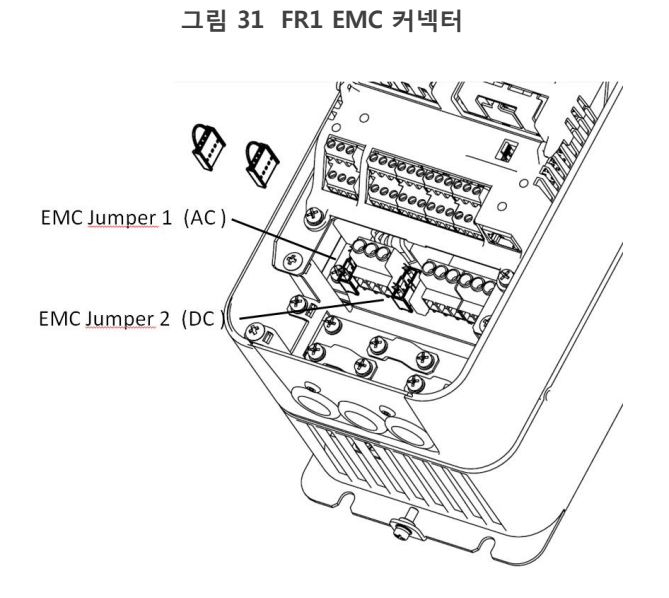

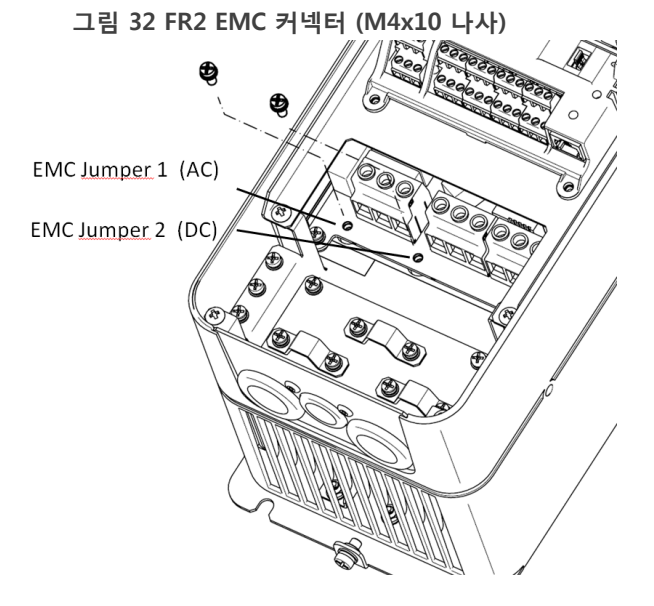

그림 33 FR3 EMC 커넥터 (M4 메탈 스페이서) 그림 34 FR4 EMC 커넥터

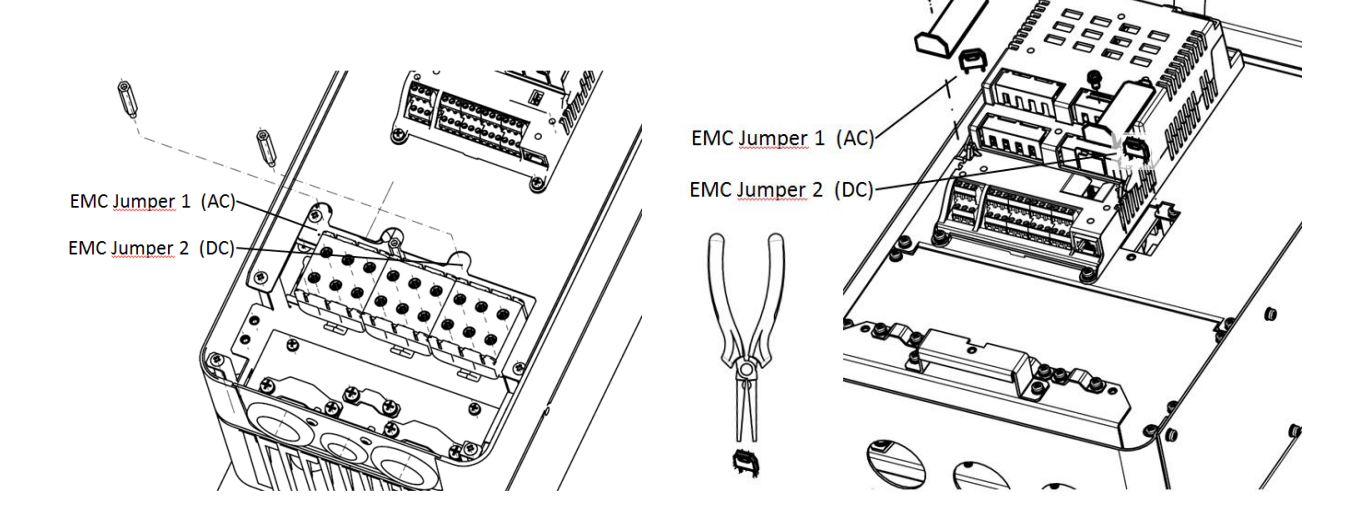

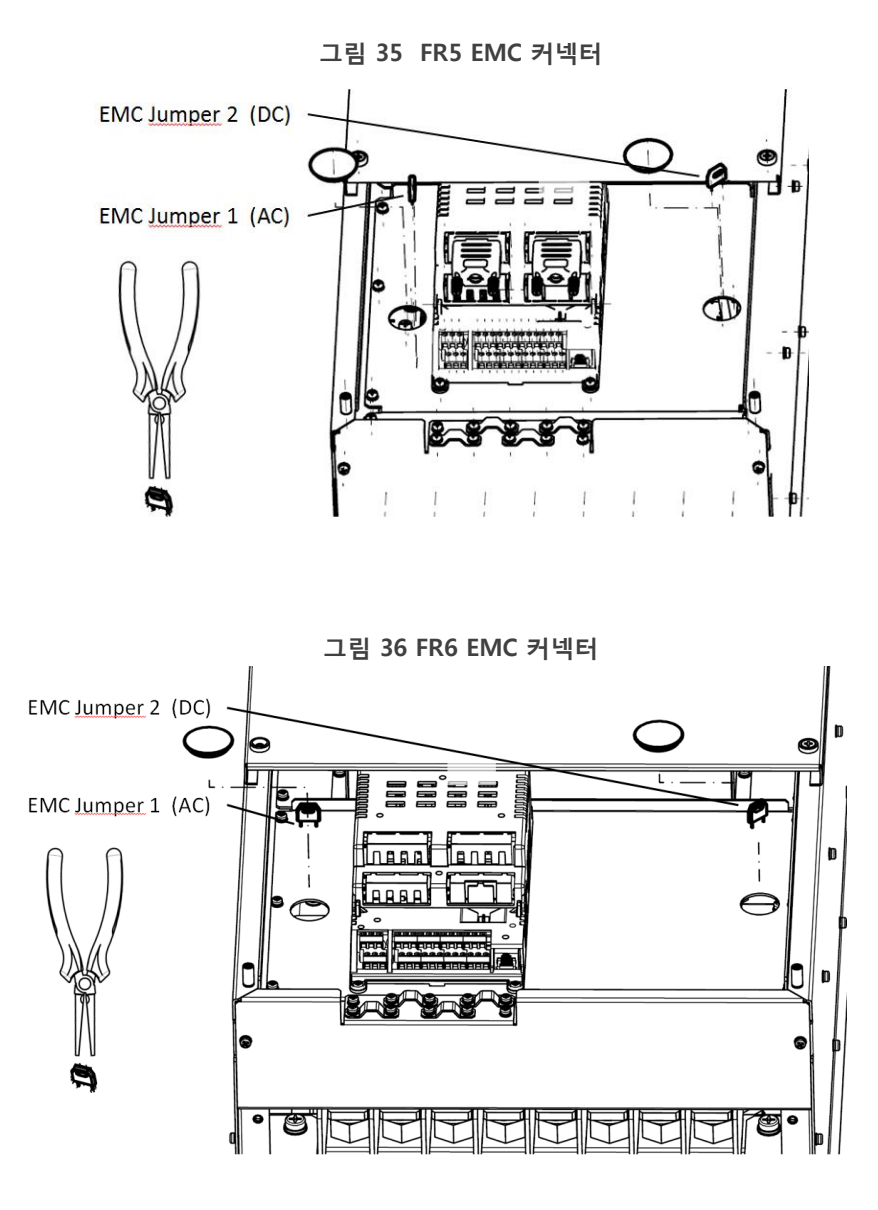

- 4. RFI 필터를 지면에서 분리하려면 도구를 이용해 EMC 커넥터를 제거하세요.
- 변경 후에는 "제품 수정" 라벨에 "EMC 레벨 변경됨"이라는 문구와 날짜를 기입하세요. 이 때 라벨이 부탁되어 있지 않으면 명판 근처 드라이브에 라벨을 부착합니다.
- 6. 점퍼 커버를 다시 덮으세요.

# 제어 장치

제어 장치 부품

AC 드라이브의 제어 장치는 주제어 보드 및 옵션 보드를 포함합니다. 옵션 보드는 제어 보드의 슬롯과 연결됩니다.

- A. 표준 I/O 연결용 제어 터미널
- B. Ethernet 연결
- C. 릴레이 출력 (2개)용 릴레이 터미널
- D. RS485 터미널
- E. RS485 버스 종단용 점퍼
- F. STO(Safe Torque Off) 점퍼 연결 위치 및 기본 위치
- G. 옵션 보드

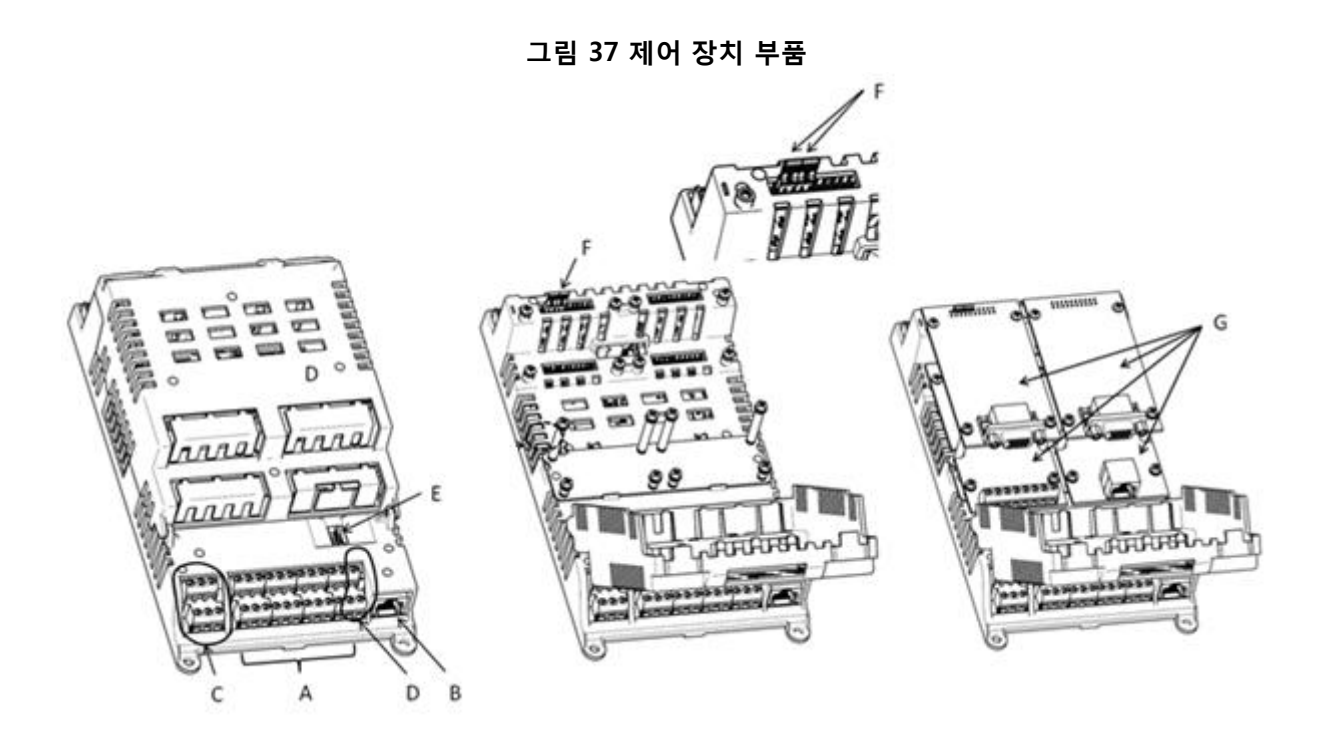

AC 드라이브 제어 장치는 표준 제어 인터페이스를 포함합니다. 옵션 보드를 적용해 기능을 확장할 수 있습니다. 자세한 지시사항은 현지 현대 대리인에게 문의하세요. 다음 장에는 표준 터미널 정보 및 일반 배선 관련 예시를 볼 수 있습니다. HMI 키패드

HMI 키패드(1)는 위쪽 가장자리에서 앞방향으로 끌어 당겨 제거하고 반대 순으로 다시 설치할 수 있습니다. 내부 커넥터(2)를 제거하지 마세요.

드라이브 상태 LED(3)는 드라이브의 상태를 나타냅니다. 상태 LED는 키패드 아래 제어 패널에 위치하며, 3가지 각기 다른 상태를 나타낼 수 있습니다.

표 14 드라이브 상태 LED의 상태

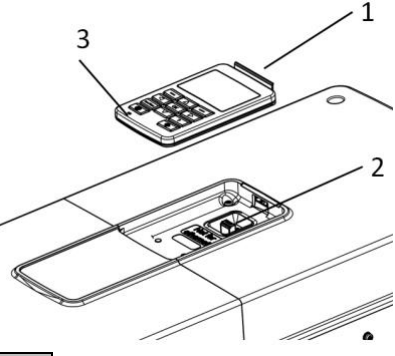

| LED 라이트 색상 | 드라이브 상태 |
|------------|---------|
| 녹색 점멸      | 준비 / 정지 |
| 녹색         | 운전 중    |
| 적색         | 폴트      |

### 제어 장치 케이블링

표준 I/O 보드에는 고정 제어 터미널 24개와 릴레이 터미널 6개가 있습니다. 표 23과 *제어 연결에 관한 기술 데이터* 챕터에서 제어 장치의 표준 연결과 신호 설명을 보실 수 있습니다.

제어 케이블 선택

제어 케이블은 지름 최소 0.5mm<sup>2</sup>의 다심 차폐 케이블이어야 합니다. 케이블 유형에 관한 보다 자세한 내용은 *표 13 올바른 케이블 선택*을 참조하세요. 터미널 와이어는 최대 지름이 1.5 mm<sup>2</sup> 이거나, 릴레이 터미널 및 기타 터미널의 경우 AWG14여야 합니다.

표 15 제어 케이블 체결 토크

| cialit                     |        | 체결 토크 |        |  |
|----------------------------|--------|-------|--------|--|
| 더미걸                        | 더미걸 나자 | Nm    | lb-in. |  |
| I/O 보드 및 릴레이<br>보드의 전체 터미널 | M3     | 0.5   | 4.5    |  |

제어 터미널

다음은 표준 I/O 보드의 터미널에 관해 기본적인 내용을 설명한 표입니다. 보다 자세한 정보는 *제어 연결에 관한 기술 데이터* 챕터를 참조하세요.

표 16 터미널 배치 설명

|    | 단자대        |              | L.            | 서며 미 기법 서저           |  |
|----|------------|--------------|---------------|----------------------|--|
| 번호 | 이름         | <u>ן</u> א   | 0             | 실명 및 기존 실정           |  |
| 8  | +10Va      | +10V 기준 전압   | 출력            | 주파수 up/down 1 ~ 10kΩ |  |
| 9  | AIV        | 전압 아날로그 입    | 력             | 주파수 지령               |  |
| 10 | GNDa       | 아날로그 그라운.    |               |                      |  |
| 11 | AIC        | 전류 아날로그 입    | 력             | 주파수 지령               |  |
| 19 | -10Va      | -10V 기준 전압 普 | 출력            |                      |  |
| 20 | AOV        | 전압 아날로그 출    | 력             | 출력 주파수 모니터           |  |
| 21 | GNDa       | 아날로그 그라운.    |               |                      |  |
| 22 | AOC        | 전류 아날로그 출    | ·력            | 출력 전류 모니터            |  |
| 1  | CM1        | I/O 그라운드     |               |                      |  |
| 3  | P24        | 24V 보조 전원    |               |                      |  |
| 15 | DI1        | 디지털 입력 1     |               | 정방향 기동               |  |
| 16 | DI2        | 디지털 입력 2     |               | 역방향 기동               |  |
| 17 | DI3        | 디지털 입력 3     |               | 외부 고장                |  |
| 18 | DI4        | 디지털 입력 4     |               | 고장 리셋                |  |
| 12 | CM1        | I/O 그라운드     |               |                      |  |
| 13 | PLC        | 디지털 전원 공통    | · 단자          |                      |  |
| 14 | P24        | 24V 보조 전원    |               |                      |  |
| 4  | DI5        | 디지털 입력 5     |               | 다단속 0                |  |
| 5  | DI6        | 디지털 입력 6     |               | 다단속 1                |  |
| 6  | DI7        | 디지털 입력 7     |               | 램프1/램프2 선택           |  |
| 7  | DI8        | 디지털 입력 8     |               | 긴급 제동                |  |
| 2  | DO         | 오픈 콜렉터 출력    |               | READY                |  |
| R3 | RO1 NC     |              |               |                      |  |
| R2 | RO2 CM     |              | 딜레이<br>  ᄎᇘ 1 | RUN                  |  |
| R1 | RO1 NO     |              | 굴덕 1          |                      |  |
| F3 | RO2 NC     |              |               |                      |  |
| F2 | RO2 CM     |              | 딜레이<br>  ᄎᆰ 2 | FAULT                |  |
| F1 | RO2 NO     |              | 물덕 2          |                      |  |
| В  | 485(+)     | 시리얼 통신 (+)   |               | MODBUS-RTU           |  |
| А  | 485(-)     | 시리얼 통신 (-)   |               |                      |  |
|    | RJ45 (ETH) | Ethernet     |               | PC Tool              |  |

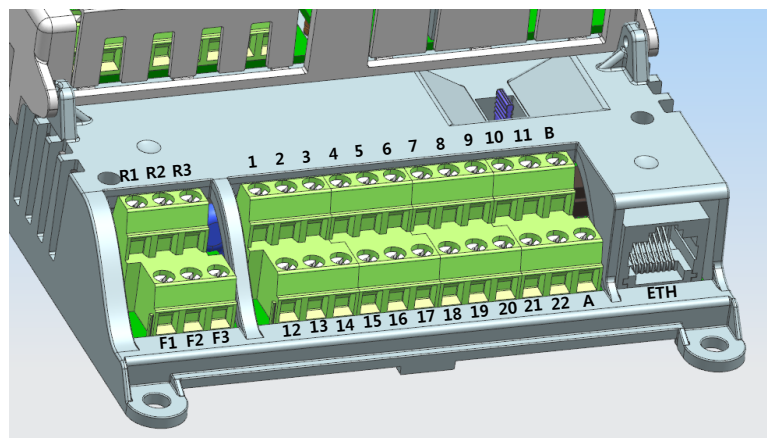

## 제어 연결에 관한 기술 데이터

| 표 <b>1</b> 7 | 표준 I/O 보드 | Ē                  |               |                        |              |
|--------------|-----------|--------------------|---------------|------------------------|--------------|
| 구분           |           | 단자기호               | 기능            |                        | 사양           |
| 주            | 입력        | L1, L2, L3         | 3상 220/440V   | ' 입력 단자                |              |
| 회            | 출력        | R+,R-              | 제동 저항 연결      | <u>a</u>               | FR1 ~ FR4    |
| 로            |           | DC-, DC+           | DC 연결 단자      |                        | 전 프레임        |
|              |           | U, V, W            | 3상 220/440V   | ' 입력 단자                |              |
| 보            | 릴레이       | RO1 NO/CM/NC       | 기동 정지용        | Normal Open / Common / | 230VAC/30VDC |
| 조            | 출력        | RO2 NO/CM/NC       | 트립용           | Normal Close           | 2A           |
| 회            | 보조전원      | P24 (3, 14)        | 24V 보조 전원     | <u>!</u> (+)           | 24V ± 10%    |
| 로            |           | CM1 (1, 12)        | 24V 보조 전원     | 4 ( - )                | Max. 150mA   |
|              | 디지털       | DI1 (15), DI2 (16) | CM1 – PLC (소  | 노트바 체결, 공장 출하)         |              |
|              | 입력        | DI3 (17), DI4 (18) | : 소스 타입       |                        |              |
|              |           | DI5 (4), DI6 (5)   | PLC – P24 (쇼  | 트바 체결) : 싱크 타입         |              |
|              |           | DI7 (6), DI8 (7)   |               |                        |              |
|              | 디지털       | DO(2)              | Open Collecto | or 출력 제공               | ~30VDC       |
|              | 출력        |                    |               |                        | Max. 10mA    |
|              | 디지털       | PLC (13)           | 디지털 전원 공      | 공통 단자                  |              |
|              | 그라운드      |                    |               |                        |              |
|              | 아날로그      | +10Va(8),          | ±10V 아날로.     | 그 전원 제공                | Max. 100mA   |
|              | 전원        | -10Va(19),         | 아날로그 그리       | 운드                     |              |
|              |           | GNDa (10,21)       |               |                        |              |
|              | 아날로그      | AIV (9)            | 전압 입력         |                        | -10 ~ +10V   |
|              | 입력        | AIC (11)           | 전류 입력         |                        | (0) 4 ~ 20mA |
|              | 아날로그      | AOV (20)           | 전압 출력         |                        | 0 ~ +10V     |
|              | 출력        | AOC (22)           | 전류 출력         |                        | (0) 4 ~ 20mA |
|              | 통신        | 485- (A), 485+ (B) | 485 통신        |                        |              |
|              |           | RJ45 (ETH)         | Ethernet 통신   |                        |              |

# 시운전 및 추가 지시사항

시운전 안전

시운전에 앞서 다음 경고를 읽으세요.

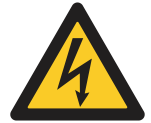

# 경고!

드라이브가 주전원에 연결되어 있을 때에는 드라이브의 내부 부품이나 회로 보드를 만지지 마세요. 이들 부품에는 전기가 흐릅니다. 해당 전압과 접촉 시 매우 위험합니다. 갈바닉 절연된 제어 터미널은 전기가 흐르지 않습니다.

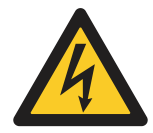

### 경고!

드라이브가 주전원에 연결되어 있을 때에는 모터 케이블 터미널 U, V 및 W, 브레이크 저항기 터미널, 또는 DC 터미널을 만지지 마세요. 드라이브가 주전원에 연결되어 있을 때 외에도 모터가 작동하지 않을 때에도 이들 터미널에 전기가 흐릅니다.

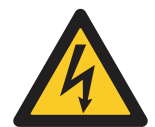

## 경고!

AC 드라이브가 주전원에 연결되어 있을 때에는 AC 드라이브를 연결하지 마세요. 위험 수준의 전압이 흐르고 있습니다.

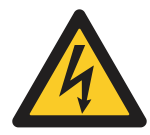

## 경고!

드라이브 연결 작업을 할 때에는 드라이브를 주전원에서 분리하세요. 5분 정도 기다린 후 드라이브 덮개를 여세요. 그런 다음 측정 장치를 이용해 전압이 없는지 확인합니다. 드라이브가 주전원과 분리된 후에도 5분 간 연결이 지속됩니다.

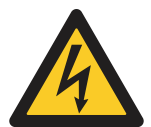

### 경고!

전기 작업을 할 때에는 전압이 흐르지 않는지 확인하세요.

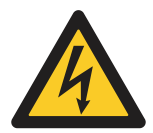

### 경고!

제어 터미널을 만지지 마세요. 드라이브가 주전원에서 분리된 경우에도 위험 수준의 전압이 흐를 수 있습니다.

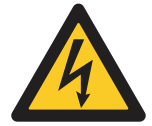

### 경고!

드라이브의 앞면 덮개와 케이블 덮개가 닫혀 있는지 확인한 후 드라이브를 주전원에 연결하세요. 드라이브가 주전원과 연결되어 있으면 AC 드라이브 부품에 전기가 흐릅니다.

### 드라이브 시운전

안전 및 시운전 안전 챕터의 안전 지침을 읽고 준수합니다.

### 설치 후:

- 모터가 올바르게 설치되었는지 확인하세요.
- 모터 터미널이 주전원에 연결되어 있지 않은지 확인하세요.
- AC 드라이브와 모터가 접지되어 있는지 확인하세요.

• 주케이블, 브레이크 케이블 및 모터 케이블을 올바르게 선택했는지 확인하세요 (케이블 치수 및 선택 챕터 참조).

- 제어 케이블이 가능한 한 전원 케이블에 멀리 떨어져 있는지 확인하세요. 케이블 설치 챕터를 참조하세요.
- 차폐 케이블의 차폐가 🕀로 구분되는 접지 터미널에 연결되어 있는지 확인하세요.
- 모든 터미널의 체결 토크를 확인하세요.
- 전원 보정 캐패시터가 모터 케이블에 연결되지 않았는지 확인하세요.
- 케이블이 드라이브의 전기 부품과 닿지 않는지 확인하세요.
- 디지털 입력 그룹의 공통 입력이 제어 장치의 +24V 또는 접지 출력이나 외부 전원 소스 +24V 또는 접지에 연결되어 있는지 확인하세요.
- 냉각 공기의 질과 양을 확인하세요. 냉각 요건 챕터를 참조하세요.
- AC 드라이브 내부 표면에 응결이 없는지 확인하세요.
- 설치 공간에 원치 않는 물건이 없는지 확인하세요.
- 모든 퓨즈 및 기타 보호 장치의 설치 및 상태를 확인한 후, 드라이브를 주전원에 연결하세요.

## 모터 운용

모터 시동 전 확인 사항

모터 시동에 앞서 다음 사항을 확인하세요.

• 제어 터미널에 연결되어 있는 모든 시동 및 정지 스위치가 정지 위치에 있는지 확인한 후 드라이브를 주전원에 연결하세요.

- 주전원 및 모터 측 있는 상순서가 정확한지 확인하세요.
- 안전하게 모터를 시동할 수 있는지, 위험한 곳에 있는 사람이 없는지 확인하세요.
- 스타트업 마법사를 활성화하세요. 보유 중인 AC 드라이브에 대해서는 애플리케이션 매뉴얼을 참조하세요.
- 최대 기준 주파수 (즉, 최대 모터 속도)을 설정해 모터 및 모터에 연결된 장치와 일치시킵니다.

## 케이블 및 모터 절연 측정

필요 시 다음 사항을 확인하세요.

### 모터 케이블 절연 확인 사항

- 1. 모터 케이블을 터미널 U, V 및 W와 모터에서 분리하세요.
- 2. 상도체 1과 2 사이, 상도체 1과 3 사이, 상도체 2와 3 사이 모터 케이블의 절연 저항을 측정하세요.
- 3. 각 상도체 및 접지선 간 절연 저항을 측정하세요.
- 4. 절연 저항은 주위 온도 20°C (68°F)에서 반드시 1MΩ보다 높아야 합니다.

#### 주케이블 절연 확인 사항

- 1. 주케이블을 터미널 L1, L2 및 L3과 주전원에서 분리하세요.
- 2. 상도체 1과 2 사이, 상도체 1과 3 사이, 상도체 2와 3 사이 주케이블의 절연 저항을 측정하세요.
- 3. 각 상도체 및 접지선 간 절연 저항을 측정하세요.
- 4. 절연 저항은 주위 온도 20°C (68°F)에서 반드시 1MΩ보다 높아야 합니다.

#### 모터 절연 확인 사항

- 1. 모터 케이블을 모터에서 분리하세요.
- 2. 모터 연결 박스에서 브리지 연결을 분리하세요.
- 각 모터 권선기의 절연 저항을 측정하세요. 인가 전압은 반드시 모터 정격 전압과 같거나 높아야 하지만 1,000V를 초과해서는 안됩니다.
- 4. 절연 저항은 주위 온도 20°C (68°F)에서 반드시 1MΩ보다 높아야 합니다.
- 5. 모터 제조사의 지침을 따르세요.

# 사용자 인터페이스

각 인버터마다 조작 패널(HMI 키패드) 이 설치되고 및 소프트웨어 툴(HIMS, 현대 인버터 관리 시스템)이 제공되고 있습니다.(<u>www.hyundai-electric.com</u>) 조작 패널 및 소프트웨어 툴은 권장 인터페이스로, 장치의 전체 수명 주기 (시운전, 조작, 문제 해결 및 유지보수 등 일반 프로세스)에 걸쳐 사용됩니다.

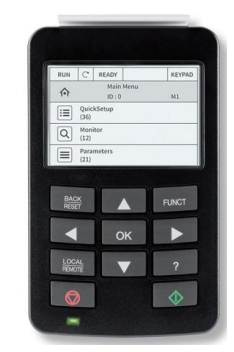

179. 그림: HMI 키패드 (제어 패널 & 그래픽 디스플레이)

| Hyundai Inverter Monitoring System |                                                                       |              |            |                                     |                          |      |         |      |      | - 0 X         |
|------------------------------------|-----------------------------------------------------------------------|--------------|------------|-------------------------------------|--------------------------|------|---------|------|------|---------------|
|                                    | File Edit View Drive Toc                                              | ols Help     | ٥          |                                     |                          |      | /▲ HYU  | INDA | I EL | ECTRIC        |
|                                    | Parameter Browser 🛛 Monitoring                                        | ) 🖂 🛛 Fa     | ult diagno | stics 📧 🛛 Recorder 📧 🛛 User Set 0 💌 |                          |      |         |      |      |               |
|                                    | Go Online 🛛 Go Offline 🔲 📥 🏻                                          | <u>6</u> 🖻 ( | } ≡        | ==000 <b>0</b> ₿ <b>₽</b>           | 🕐 🛃 Load defaults Search | C    | 2       |      |      |               |
|                                    | 3.1.3. MotorLimitSe 🔺                                                 | Index        | ID         | VariableText                        | Value                    | Min  | Default | Max  | Unit | Explanation * |
|                                    | 4 3.1.4. OpenLoopSet<br>2.1.4.1. OpenLo                               | 2.3.12       | 124        | MotorPreheat                        | OFF PH                   | N/A  | OFF PH  | N/A  |      | Monitor       |
|                                    | 3.1.4.2. IfStart                                                      | 2.3.13       | 125        | TorqueReference                     | 0.00                     | 0.00 | 0.00    | 0.00 | %    | Monitor       |
|                                    | 3.1.4.3. Stabilate                                                    |              | xuu        | and a choice of the                 | 0.00                     | 0.00 | 0.00    | 0.00 |      |               |
| FILES                              | <ul> <li>3.3. References</li> </ul>                                   | 2.4. 10 (/)  |            |                                     |                          |      |         |      |      |               |
| parameter_browser 🗙                | 3.3.1. FrequencyRef                                                   | 2.4.1.       | 127        | DIN_1_2_3_4                         | 0                        | 0    | 0       | 0    |      | Monitor       |
|                                    | 3.3.2. TorqueKererer<br>3.3.3. TorqueContro                           | 2.4.2.       | 128        | DIN_5_6_7_8                         | 0                        | 0    | 0       | 0    |      | Monitor       |
|                                    | 3.3.4. PresetFrequer                                                  | 243          | 129        | 801 802 001                         | 4                        | 0    | 0       | 0    |      | Monitor       |
|                                    | 3.3.5. MotorPotenti<br>3.3.6. JovstickContre                          | 244          | 100        | Andrewat                            |                          | 0.00 | 0.00    | 0.00 | 0/   | Advertised.   |
|                                    | 3.3.7. JoggingParam                                                   | 2.4.4.       | 130        | Analoginputi                        | 0.01                     | 0.00 | 0.00    | 0.00 | %    | Monitor       |
|                                    | 3.4. RampsAndBrakesSe<br>2.4.1. RampsParame                           | 2.4.5.       | 131        | AnalogInput2                        | -0.00                    | 0.00 | 0.00    | 0.00 | %    | Monitor       |
|                                    | 3.4.2. BrakesParame                                                   | 2.4.6.       | 132        | AnalogOutput1                       | 0.00                     | 0.00 | 0.00    | 0.00 | %    | Monitor       |
| /e                                 | 4 3.5. IOConfiguration                                                | 2.4.7.       | 133        | AnalogOutput2                       | 0.00                     | 0.00 | 0.00    | 0.00 | %    | Monitor       |
| Control place                      | <ul> <li>3.5.1. Digitalinputs</li> <li>3.5.2. AnalogInputs</li> </ul> | 2.5. To ma   |            | and Manifestine (6)                 |                          |      |         |      |      |               |
| Motor direction                    | 3.5.2.1. Analogli                                                     | z.s. temp    | eraturen   | putsionitoring (6)                  |                          |      |         |      |      |               |
| Ottline Ottline                    | 3.5.2.2. Analogii<br>3.5.2.3. Analogii                                | 2.5.1.       | 135        | TemperatureInput1                   | 0.00                     | 0.00 | 0.00    | 0.00 | °C   | Monitor       |
| Ready -                            | 3.5.2.4. Analogi                                                      | 2.5.2.       | 136        | TemperatureInput2                   | 0.00                     | 0.00 | 0.00    | 0.00 | °C   | Monitor       |
| Fault 👄                            | 3.5.2.5. Analogli                                                     | 2.5.3.       | 137        | TemperatureInput3                   | 0.00                     | 0.00 | 0.00    | 0.00 | °C   | Monitor       |
| Run 🔵                              | <ul> <li>3.5.2.0. Analogi</li> <li>3.5.3. DigitalOutput</li> </ul>    | 254          | 100        |                                     | 0.00                     | 0.00 | 0.00    | 0.00 |      |               |
| Alarm                              | 3.5.3.1. RO1                                                          | 2.5.4.       | 158        | lemperatureinput4                   | 0.00                     | 0.00 | 0.00    | 0.00 | ·C   | Monitor       |
| ⊗ 3                                | 3.5.3.2. RO2<br>3.5.3.3 DO1                                           | 2.5.5.       | 139        | TemperatureInput5                   | 0.00                     | 0.00 | 0.00    | 0.00 | •C   | Monitor       |
|                                    | <ul> <li>3.5.4. AnalogOutpu</li> </ul>                                | 2.5.6.       | 140        | TemperatureInput6                   | 0.00                     | 0.00 | 0.00    | 0.00 | *C   | Monitor       |
| PC Control                         | 3.5.4.1. AO1                                                          | 2.6. Extra   | AndAdva    | nced (12)                           |                          |      |         |      |      |               |
| Chart Chan                         | 3.6. FieldbusDataMappi                                                | 261          | 142        | DriveStatur/Word                    | 22                       | 0    | ٥       | 0    |      | Monitor       |
| Start                              | 3.7. ProhibitFrequencies                                              | 2.0.1.       | 142        | Divestatusword                      | 33                       | v    | v       | U    |      | wontol        |
|                                    | <ul> <li>3.9. Protections</li> </ul>                                  | 2.6.2.       | 143        | ReadyStatus                         | 127                      | 0    | 0       | 0    |      | Monitor       |
| 0,00 Hz <u>39,00</u> %             | 3.9.1. GeneralProtec                                                  | 2.6.3.       | 144        | ApplicationStatusWord               | 17155                    | 0    | 0       | 0    |      | Monitor       |
| neset Coast stop 🗹 Heverse         | 3.9.2. MotorTherma<br>3.9.3. MotorStallPro                            | 2.6.4.       | 145        | ApplicationStatusWord2              | 1                        | 0    | 0       | 0    |      | Monitor       |
| 1                                  | 4 20 4 Makad and Der                                                  | 265          | 146        | DINStatusWord1                      | 0                        | 0    | 0       | 0    |      | Monitor -     |
|                                    |                                                                       |              |            |                                     |                          |      |         |      | _    |               |

40. 그림: HIMS(현대 인버터 관리 시스템) 소프트웨어 툴

## HIMS(현대 인버터 모니터링 소프트웨어)

HIMS 소프트웨어 툴은 권장 인터페이스로, 장치의 전체 수명 주기 (시운전, 조작, 문제 해결 및 유지보수 등 일반 프로세스)에 걸쳐 사용됩니다.

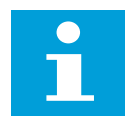

# 참조!

시리얼 및 Ethernet 물리 계층을 모두 인버터와 연결하는 데 이용할 수 있습니다

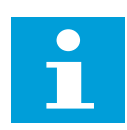

# 참조!

HIMS는 파라미터의 백업, 복구 및 배포를 편리하게 합니다.

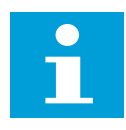

### 참조!

HIMS를 이용해 인버터 펌웨어 업데이트 프로세스를 시작할 수 있습니다.

## 참조!

시운전, 문제 해결 및 유지보수를 위한 기록 장치 및 모니터링 기능

## HMI 키패드

모든 인버터에는 작동, 파라미터 사용 및 정보 표시를 직관적으로 제어할 수 있도록 특별히 설계된 사용하기 쉽고 인체공학적인 HMI 키패드가 사전 설치되어 출고됩니다.

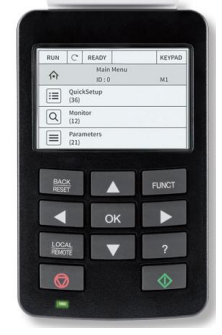

### 41. 그림: HMI 키패드 (제어 패널 & 그래픽 디스플레이)

| 형상                   | 기능        | 설명                                                                        |
|----------------------|-----------|---------------------------------------------------------------------------|
| <u>BACK</u><br>RESET | 뒤로 가기/리셋  | 메뉴 뒤로 가기, 편집 종료, 폴트 리셋                                                    |
| FUNCT                | 기능        | 회전방향 변경, 제어페이지 접근                                                         |
|                      | 위         | 상방 스크롤, 입력값 증가                                                            |
|                      | 아래        | 하방 스크롤, 입력값 감소                                                            |
|                      | 왼쪽        | 커서 좌측 이동                                                                  |
|                      | 오른쪽       | 커서 우측 이동                                                                  |
| $\diamond$           | 시작        | 기동 버튼                                                                     |
|                      | 정지        | 정지 버튼                                                                     |
| ОК                   | ОК        | 메뉴 입력 확정, 아이템 선택, 선택 확정                                                   |
| LOCAL<br>REMOTE      | 로컬/원격     | 제어 입력 변경                                                                  |
| ?                    | 물음표       | 도움말                                                                       |
| -                    | LED (표시등) | <ul> <li>➡ 녹색 점멸 : 준비/정지, ■ 녹색 점등 : 운전 중</li> <li>■ 적색 점등 : 폴트</li> </ul> |

18. 표: 제어 패널 버튼의 명시와 역할

| F1      | <b>F2</b>                   | F3                   | F4 | F5 |  |
|---------|-----------------------------|----------------------|----|----|--|
|         | <mark>- 주 메뉴</mark><br>ID M |                      |    |    |  |
| $\star$ | 즐겨<br>( 10                  | 찾기 파라미터<br>)         |    |    |  |
|         | 디스                          | 플레이 <mark>F</mark> 6 | i  |    |  |
|         | ( 12                        | ) F7                 |    |    |  |
|         | 고급                          | 설정                   |    |    |  |
|         | ( 54                        | )                    |    |    |  |

42. 그림: 그래픽 디스플레이 레이아웃

| 구역 | 기능          | 설명              |  |  |  |  |  |
|----|-------------|-----------------|--|--|--|--|--|
| F1 | 기동/정지 (상태)  | 인버터 기동/정지       |  |  |  |  |  |
| 52 | 회전 바하 (사대)  | 모터 회전 방향 표시     |  |  |  |  |  |
| F2 | 외선 망양 (상대)  | 🤇 시계방향 💭 반시계방향  |  |  |  |  |  |
| F3 | 준비 (상태)     | 준비/준비되지 않음/고장.  |  |  |  |  |  |
| F4 | 알람 (상태)     | 알람/무알람(표시 없음)   |  |  |  |  |  |
| 66 | 게이 이치 (사대)  | 제어방법표시          |  |  |  |  |  |
| ГЭ | 세어 취지 (경대)  | PC/IO/키패드/필드버스  |  |  |  |  |  |
| F6 | 메뉴 또는 파라미터명 | 메뉴 / 파라미터 명     |  |  |  |  |  |
| F7 | 항목 수        | 하부 메뉴 개수 표시     |  |  |  |  |  |
| ID | 파라미터 (기준)   | 선택된 파라미터의 ID 표시 |  |  |  |  |  |
| М  | 메뉴 (기준)     | 선택된 메뉴 ID 표시    |  |  |  |  |  |

19. 표: 그래픽 디스플레이 아이콘의 명시와 역할

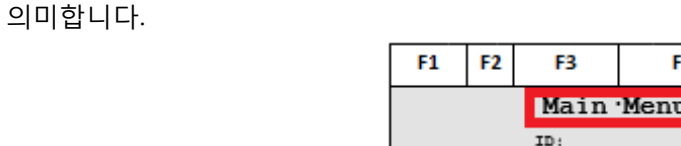

8

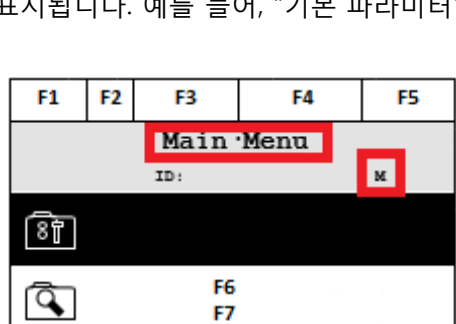

45. 그림: 메뉴 구조상 현재 위치 참조

메뉴 구조에서 **현재 위치**는 항상 **메뉴 ID**로 볼 수 있습니다. 예를 들어 "F.2"의 경우, "F"는 "즐겨찾기 파라미터 (퀵 & 마법사)" 주 메뉴를, "2"는 두 번째 하위 메뉴 ("기본 파라미터")를 의미합니다. **현재 메뉴 수준의 이름** 또한 화면에 표시됩니다. 예를 들어, "기본 파라미터"는 위 기술한 특별한 경우를

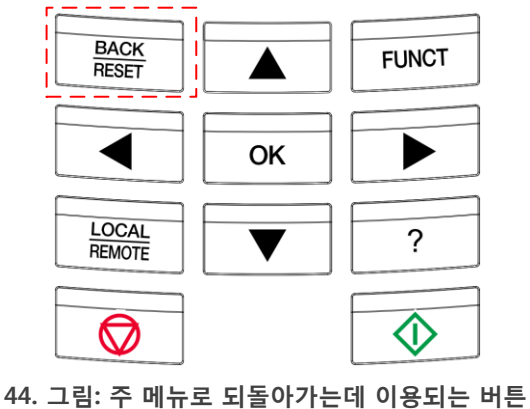

"BACK/RESET" 버튼을 누르면 하위 메뉴에서 주 메뉴로 되돌아갑니다.

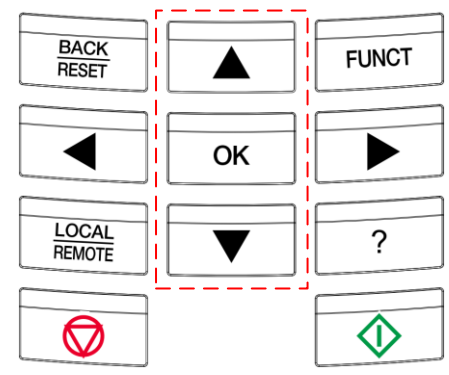

43. 그림: 메뉴 항목 선택에 이용되는 버튼

HMI 키패드 탐색 파라미터와 모니터링한 변수들을 주 메뉴 및 하위 메뉴로 그룹화했습니다. **"▲/▼" 버튼**으로 메뉴 구조의 실제 수준을 탐색해 보세요. **OK 버튼**을 누르면 주 메뉴에서 선택한 하위 메뉴로 이동합니다. HMI 키패드를 이용한 고장 리셋하기

"BACK/RESET" 버튼을 최소 2초 이상 누르면 고장을 리셋할 수 있습니다.

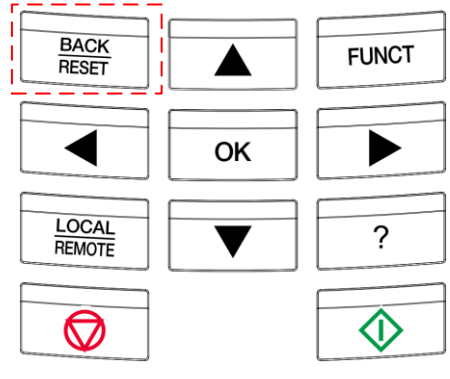

46. 그림: 고장 리셋 시 필요한 버튼

HMI 키패드를 이용한 파라미터 값 편집하기

파라미터의 목적에 따라, 파라미터 값을 편집할 때, 즉, 수치 파라미터 값 편집, 열거형 파라미터 값 편집, 체크박스 편집 시 여러 절차를 거쳐 파라미터를 편집할 수도 있습니다.

파라미터 숫자값 편집하기

| 단계     | 지시사항           | 상세 설명                      |
|--------|----------------|----------------------------|
|        |                | OK 버튼을 두 번(2회) 누르거나 오른쪽    |
| 1단계    | 파라미터 편집 모드로 진입 | 버튼을 한 번(1회)눌러 선택한 파라미터에    |
|        |                | 대한 편집 모드로 들어갑니다.           |
| 고다게    | 편지하 수지 서태      | 왼쪽/오른쪽 버튼으로 편집할 숫자를        |
| 2번계    | · 편집일 숫자 신택    | 선택합니다.                     |
| 2 드 나게 | 비크이가 서저        | 위 버튼으로 선택한 숫자값을 증가시키고      |
| 5번세    | 세도군 없 열정       | 아래 버튼으로 값을 감소시킵니다.         |
| 4고드노케  | ᄖᄸᄮᅕᇈᅕ         | "BACK/RESET" 버튼을 눌러 변경 사항을 |
| 40 긴 게 | · 변경 사항 귀조     | 취소합니다.                     |
| 4b단계   | 버거 나하 스라       | OK 버튼을 한 번(1회) 눌러 변경 사항을   |
|        | [ 변경 작왕 구덕     | 수락합니다.                     |

20. 표: 수치 파라미터 편집에 필요한 단계

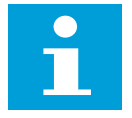

참조!

수치값을 포함하고 있는 파라미터의 경우, 범위의 하한값과 상한값이 디스플레이 왼쪽 하단 코너에 표시됩니다.

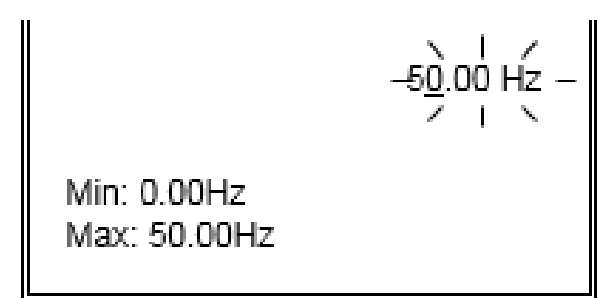

47. 그림: 편집 값 및 수치 범위의 최소, 최대값

파라미터 열거값 편집하기

| 단계   | 지시사항           | 상세 설명                              |
|------|----------------|------------------------------------|
|      |                | OK 버튼을 두 번(2회) 누르거나 오른쪽            |
| 1단계  | 파라미터 편집 모드로 진입 | 버튼을 한 번(1회)눌러 선택한 파라미터에            |
|      |                | 대한 편집 모드로 들어갑니다.                   |
|      |                | "▲/▼" 버튼을 이용해 원하는 파라미터 값에          |
|      |                | 해당하는 텍스트를 선택합니다.                   |
| 2단계  | 새로운 값 설정       | Fieldbus Control                   |
| 3a단계 | 변경 사항 취소       | "BACK/RESET" 버튼을 눌러 변경 사항을         |
|      |                | 취소합니다.                             |
| 3b단계 | 변경 사항 수락       | OK 버튼을 한 번(1회) 눌러 변경 사항을<br>수락합니다. |

21. 표: 열거 파라미터 편집에 필요한 단계

제어 위치 선택 - 로컬/원격 버튼

제어 위치는 로컬/원격 버튼을 이용하면 편리하고 빠르게 변경할 수 있습니다.

| 단계   | 지시사항             | 상세 설명                      |
|------|------------------|----------------------------|
| 1단계  | 제어 위치 선택 페이지를 진입 | "LOCAL/REMOTE" 버튼을 누릅니다.   |
|      |                  | "▲/▼" 버튼을 이용해 원하는 파라미터 값에  |
|      |                  | 해당하는 텍스트를 선택합니다.           |
| 2단계  | 새로운 값을 설정        |                            |
|      |                  | 1                          |
|      |                  |                            |
|      |                  | <u>Remote</u>              |
| 3a단계 | 변경 사항 취소         | "BACK/RESET" 버튼을 눌러 변경 사항을 |
|      |                  | 취소합니다.                     |
| 3b단계 | 변경 사항 수락         | OK 버튼을 한 번(1회) 눌러 변경 사항을   |
|      |                  | 수락합니다.                     |

22. 표: 로컬/원격 버튼으로 제어 위치를 변경하는 데 필요한 단계

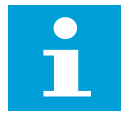

## 참조!

로컬/원격 버튼으로 초기화된 수정 사항을 수락 또는 취소한 후에는 디스플레이가 버튼을 누르기 전 보여준 메뉴 위치로 다시 전환됩니다.

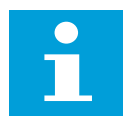

### 참조!

실제 유효한 제어 위치는 항상 디스플레이 오른쪽 상단 코너에서 볼 수 있습니다 (F5 섹션). HMI 키패드 FUNCT 버튼(단축키)

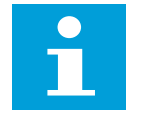

참조!

단축 페이지에서 수정한 내용을 수락 또는 취소한 후에는 디스플레이가 기능(단축키) 버튼을 누르기 전 보여준 메뉴 위치로 다시 전환됩니다.

제어 페이지 표시하기

자주 사용하는 모니터링 정보는 제어 페이지에 빠르고 편리하게 표시됩니다.

| 단계  | 지시사항        | 상세 설명                                                      |
|-----|-------------|------------------------------------------------------------|
| 1단계 | 단축키 페이지 열기  | 메뉴 구조상 실제 위치와는 상관 없이<br>"FUNCT" 버튼을 누릅니다.                  |
| 2단계 | 제어 페이지를 선택  | "▲/▼" 버튼을 이용해 텍스트를 선택합니다.                                  |
| 3단계 | 제어 페이지를 표시  | OK 버튼을 두 번(2회) 누르거나 오른쪽<br>버튼을 한 번(1회)눌러 제어 페이지를<br>표시합니다. |
| 4단계 | 제어 페이지를 종료. | "BACK/RESET" 버튼을 눌러 제어 페이지를<br>닫습니다.                       |

23. 표: 제어 페이지를 표시하는 데 필요한 단계

제어 페이지는 유효한 기준 주파수의 실제값을 항상 표시합니다.

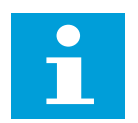

참조!

멀티 모니터 메뉴 내에서 표시된 모니터링 정보 목록을 바꿀 수 있습니다.

키패드 기준 주파수 변경하기

키패드 제어 위치를 활성화한 채로 *키패드 기준 주파수를* 제어 페이지 내에서 편리하고 빠르게 편집할 수 있습니다.

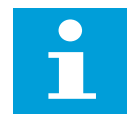

## 참조!

키패드 제어 위치를 활성화해야 제어 페이지에서 기준 주파수를 변경할 수 있습니다. 그 외에는 기준 주파수값을 읽기 전용으로 보기만 가능합니다!

| 단계   | 지시사항                              | 상세 설명                                                                  |
|------|-----------------------------------|------------------------------------------------------------------------|
| 1단계  | 기준 주파수 라벨을 선택하고<br>파라미터 편집 모드로 진입 | OK 버튼을 두 번(2회) 누르거나 오른쪽<br>버튼을 한 번(1회)눌러 선택한 파라미터에<br>대한 편집 모드로 들어갑니다. |
| 2단계  | 편집할 숫자를 선택                        | 왼쪽/오른쪽 버튼으로 편집할 숫자를<br>선택합니다.                                          |
| 3단계  | 새로운 값 설정                          | 위 버튼으로 선택한 숫자값을 증가시키고<br>아래 버튼으로 값을 감소시킵니다.                            |
| 4a단계 | 변경 사항 취소                          | "BACK/RESET" 버튼을 눌러 변경 사항을<br>취소합니다.                                   |
| 4b단계 | 변경 사항 수락                          | OK 버튼을 한 번(1회) 눌러 변경 사항을<br>수락합니다.                                     |

24. 표: 제어 페이지에서 키패드 기준 주파수 변경에 필요한 단계

## 회전 방향 변경하기

참조!

단축키 버튼을 이용하면 빠르고 편리하게 회전 방향을 변경할 수 있습니다.

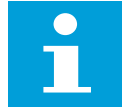

키패드 제어 위치를 활성화해야 제어 페이지에서 회전 방향을 변경할 수 있습니다. 그 외에는 회전 방향을 읽기 전용으로 보기만 가능합니다!

| 단계   | 지시사항           | 상세 설명                                  |
|------|----------------|----------------------------------------|
|      |                | 메뉴 구조상 실제 위치와는 상관 없이                   |
| 1단계  | 단축키 페이지 열기     | "FUNCT" 버튼을 누릅니다.                      |
|      |                |                                        |
| 2단계  | 방향 변경을 선택      | "▲/▼" 버튼을 이용해 텍스트를 선택합니다.              |
|      |                | OK 버튼을 두 번(2회) 누르거나 오른쪽                |
| 3단계  | 파라미터 편집 모드로 진입 | 버튼을 한 번(1회)눌러 선택한 파라미터에                |
|      |                | 대한 편집 모드로 들어갑니다.                       |
|      | 새로운 값을 설정      | "▲/▼" 버튼을 이용해 원하는 파라미터 값에              |
|      |                | 해당하는 텍스트를 선택합니다.                       |
| 4단계  |                |                                        |
|      |                | Reverse<br>Forward                     |
|      |                |                                        |
|      | 변경 사항 취소       | "BACK/RESET" 버튼을 눌러 변경 사항을             |
| 5a단계 |                | 취소합니다.                                 |
|      |                | 이는 이 이 이 이 이 이 이 이 이 이 이 이 이 이 이 이 이 이 |
| 5b단계 | 변경 사항 수락       | 수락합니다.                                 |

25. 표: 단축키 버튼으로 회전 방향을 전환하는 데 필요한 단계

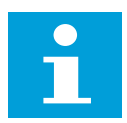

참조!

파라미터 편집 모드에 들어가면 실제 회전 방향이 강조 표시됩니다.

신속하게 파라미터 편집하기

빠른 편집 기능은 고유 파라미터 ID를 바탕으로 값을 편집하는 데 파라미터를 선택하는 인터페이스를 제공합니다.

| 단계  | 지시사항          | 상세 설명                       |
|-----|---------------|-----------------------------|
|     |               | 메뉴 구조상 실제 위치와는 상관 없이        |
| 1단계 | 단축키 페이지 열기    | 기능(단축키) 버튼을 누릅니다.           |
| 2단계 | 빠른 편집을 선택     | "▲/▼" 버튼을 이용해 텍스트를 선택합니다.   |
|     | 빠른 편집 페이지를 표시 | OK 버튼을 두 번(2회) 누르거나 오른쪽     |
| 3단계 |               | 버튼을 한 번(1회)눌러 빠른 편집 페이지를    |
|     |               | 표시합니다.                      |
| 4단계 | 새로운 값 설정      | 위 버튼으로 선택한 숫자값을 증가시키고       |
|     |               | 아래 버튼으로 값을 감소시킵니다.          |
| 5단계 | 제어 페이지 닫기     | "BACK/RESET" 버튼을 눌러 제어 페이지를 |
|     |               | 닫습니다.                       |
| 6단계 | 변경 사항 수락      | OK 버튼을 한 번(1회) 눌러 변경 사항을    |
|     |               | 수락합니다.                      |

26. 표: 빠른 파라미터 편집에 필요한 단계

# 도움말 텍스트 표시

| 단계   | 지시사항          | 상세 설명                                                                                                    |
|------|---------------|----------------------------------------------------------------------------------------------------|
| 1단계  | 항목 선택         | 도움말 정보가 필요한 파라미터나 모니터링한<br>값이 위치를 착습니다                                                                                                    |
| 2단계  | 상황에 맞는 메뉴로 진입 | OK 버튼을 누릅니다.                                                                                                    |
| 2단계  | 원하는 명령을 선택    | "▲/▼" 버튼을 이용해 텍스트를 선택합니다.<br>⑧ Edit<br>● Help<br>○ Mark as Favorite                                                                                  |
| 3a단계 | 텍스트 창을 열기.    | OK 버튼을 한 번(1회) 눌러 도움말 텍스트를<br>엽니다.<br>A more detailed description of<br>the parameter or monitored value<br>is indicated in the HELP text<br>window. |
| 3b단계 | 텍스트 창을 닫기     | "BACK/RESET" 버튼을 눌러 도움말 텍스트<br>창을 닫습니다.                                                                                                    |

27. 표: 도움말 텍스트 표시에 필요한 단계

파라미터 관리

주어진 인버터에서 파라미터 세트를 내보내고 HMI 키패드를 전송하며 내보낸 파라미터 세트를 하나 이상의 다른 인버터로 불러오기하는 데 파라미터 관리를 활용할 수 있습니다.

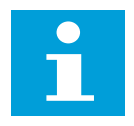

파라미터 관리 기능은 인버터가 정지 상태일 경우에만 이용 가능합니다!

i

참조!

참조!

파라미터 관리 관련 파라미터는 고급 설정 그룹₩파라미터 관리 메뉴 위치에 있습니다.

파라미터 내보내기

| 단계  | 지시사항            | 상세 설명                     |
|-----|-----------------|---------------------------|
| 1단계 | 메뉴 구조에서 항목 찾기   | 고급 설정 그룹₩파라미터 관리로 이동합니다.  |
| 2단계 | 내보내기 하는 목적지를 선택 | "▲/▼" 버튼을 이용해 텍스트를 선택합니다. |
|     |                 | - 키패드에 저장합니다.             |
|     |                 | - (파라미터) 세트 1에 저장합니다.     |
|     |                 | - (파라미터) 세트 1로 내보내기 합니다.  |
| 3단계 | 파라미터 내보내기       | OK 버튼을 한 번(1회) 눌러 파라미터를   |
|     |                 | 내보내기 합니다.                 |

28. 표: 파라미터 내보내기에 필요한 단계

## 파라미터 불러오기

| 단계  | 지시사항          | 상세 설명                                |
|-----|---------------|--------------------------------------|
| 1단계 | 메뉴 구조에서 항목 찾기 | 고급 설정 그룹₩파라미터 관리로 이동합니다.             |
|     | 불러오기 할 소스를 선택 | "▲/▼" 버튼을 이용해 텍스트를 선택합니다.            |
|     |               | - 키패드에서 복구합니다.                       |
| 2단계 |               | - 세트 1에서 복구합니다.                      |
|     |               | - 세트 2에서 복구합니다.                      |
|     |               | - 기본값을 복구합니다.                        |
| 3단계 | 파라미터 불러오기     | OK 버튼을 한 번(1회) 눌러 파라미터를<br>불러오기 합니다. |

29. 표: 파라미터 불러오기에 필요한 단계

기본값 파라미터 복구하기

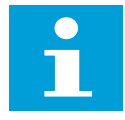

### 참조!

파라미터 값을 기본값으로 복구하려면 파라미터를 불러오기 할 때 소스로 기본값을 선택하세요.

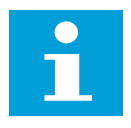

### 참조!

인버터 제어 패널을 크기가 다른 인버터의 제어 패널로 교체하는 경우, 이들 파라미터의 값은 변하지 않습니다.

- 모터 정격 출력 (ID 116)
- 모터 정격 전압 (ID 110)
- 모터 정격 주파수 (ID 111)
- 모터 정격 속도 (ID 112)
- 모터 정격 전류 (ID 113)
- 모터 정격 역률 (ID 120)
- 스위칭 주파수 (ID 601)
- 모터 전류 제한 (ID 107)
- 스톨 전류 (ID 710)
- 최대 기준 주파수 (ID 102)
- 약계자점 주파수 (ID 602)
- U/f 중간점 주파수 (ID 604)
- 제로 주파수 전압 (ID 606)
- 기동 자화 전류 (ID 517)

- DC 브레이크 전류 (ID 507)
- 플럭스 제동 전류 (ID 519)
- 모터 열 시정수 (ID 707)

# 파라미터 비교하기

활성화 파라미터 설정값과 내보낸 파라미터 설정값을 비교하고, 그 차이를 표시할 수 있습니다.

| 단계    | 지시사항            | 상세 설명                      |
|-------|-----------------|----------------------------|
| 1 다 게 | 메드 그 곳에 너 하묘 차기 | 고급 설정 그룹₩파라미터 관리₩파라미터      |
| ·전계   | 메뉴 부포에서 영국 갖기   | 비교로 이동합니다.                 |
|       |                 | ″▲/▼″ 버튼을 이용해 텍스트를 선택합니다.  |
|       |                 | - 활성 vs. 키패드               |
|       |                 | - 활성 vs. 기본값               |
|       |                 | - 활성 vs. 1                 |
|       | 명령을 선택          | - 활성 vs. 2                 |
| 2단계   |                 | - 1 vs. 2                  |
|       |                 | - 1 vs. 키패드                |
|       |                 | - 2 vs. 키패드                |
|       |                 | - 기본값 vs. 키패드              |
|       |                 | - 기본값 vs. 1                |
|       |                 | - 기본값 vs. 2                |
| 3단계   | 창 표시            | OK 버튼을 한 번(1회) 눌러 비교 결과 창을 |
|       |                 | 엽니다.                       |
| 4단계   | 창 닫기            | "BACK/RESET" 버튼을 눌러 비교 창을  |
|       |                 | 닫습니다.                      |

30. 표: 파라미터 비교에 필요한 단계

다중 모니터링

다중 모니터링 기능은 4~9가지 모니터링 가능한 신호의 실제값을 표시합니다.

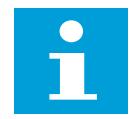

다중 모니터링 창은 디스플레이 그룹₩다중 모니터링 그룹 메뉴 위치에 있습니다.

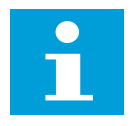

### 참조!

참조!

다중 모니터링 관련 파라미터는 디스플레이 그룹₩다중 모니터링 그룹 메뉴 위치에 있습니다.

다중 모니터링을 위한 신호 선택하기

| 단계   | 지시사항            | 상세 설명                                                |
|------|-----------------|------------------------------------------------------|
| 1단계  | 메뉴 구조에서 항목 찾기   | 디스플레이 그룹₩다중 모니터링 및 추이 곡선<br>그룹₩다중 모니터링 보기로 이동합니다.    |
| 2단계  | 다중 모니터링 창 열기    | OK 버튼을 한 번(1회) 누릅니다.                                 |
| 3단계  | 교체할 신호를 선택      | "▲/▼/◀/▶" 버튼을 이용해 텍스트를<br>선택합니다.                     |
| 4a단계 | 체크박스를 열어 요소를 선택 | OK 버튼을 한 번(1회) 눌러 모니터링 가능한<br>신호를 포함하고 있는 체크박스를 엽니다. |
| 4b단계 | 창 닫기            | "BACK/RESET" 버튼을 눌러 시계열 창을<br>닫습니다.                  |

31. 표: 다중 모니터링 신호 선택에 필요한 단계

# 고장 이력 표시하기

참조!

인버터 메뉴 구조 내에서 고장 이력 40개 항목을 볼 수 있습니다.

i

고장 이력 관련 파라미터 및 고장 이력은 디스플레이 그룹 >고장 이력 메뉴 위치에 있습니다.

| 단계  | 지시사항          | 상세 설명                        |
|-----|---------------|------------------------------|
| 1단계 | 항목 위치         | 디스플레이 그룹₩고장 이력으로 이동하세요.      |
| 2단계 | 상황에 맞는 메뉴로 진입 | OK 버튼을 두 번(2회) 누르거나 오른쪽      |
|     |               | 버튼을 한 번(1회)눌러 상세 고장 정보를      |
|     |               | 표시합니다.                       |
| 3단계 | 상황에 맞는 메뉴 닫기  | "BACK/RESET" 버튼을 눌러 상세 고장 정보 |
|     |               | 창을 닫습니다.                     |

32. 표: 고장 이력 평가에 필요한 단계
#### 고장 리셋하기

인버터가 고장을 표시하며 작동을 중단하는 경우, 고장 원인을 조사한 후 고장을 리셋합니다. "BACK/RESET" 버튼 및 파라미터 등 고장을 리셋하는 데에는 2가지 절차가 있습니다. "BACK/RESET" 버튼으로 리셋하기

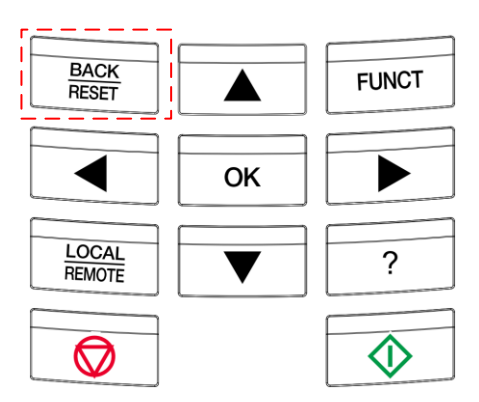

그림 188: "BACK/RESET" 버튼으로 고장 리셋하기에 필요한 버튼

| 단계  | 지시사항              | 상세 설명                    |
|-----|-------------------|--------------------------|
| 1단계 | 키패드에 있는 리셋 버튼을 2초 | 키패드에 있는 리셋 버튼을 2초 이상 누르고 |
|     | 이상 누름             | 모든 활성화 고장을 확인하세요.        |

표 33: "BACK/RESET" 버튼으로 고장 리셋하기에 필요한 단계

파라미터로 리셋하기

| 단계  | 지시사항   | 상세 설명                    |
|-----|--------|--------------------------|
| 1단계 | 하모 이 비 | 고급 설정 그룹/고장 리셋₩수동 고장 리셋  |
|     | 영국 취직  | 메뉴 항목으로 이동합니다.           |
| 2단계 | 고장 리셋  | OK 버튼을 두 번(2회) 누르거나 오른쪽  |
|     |        | 버튼을 한 번(1회)눌러 모든 활성화 고장을 |
|     |        | 리셋합니다.                   |

표 34: "BACK/RESET" 버튼으로 고장 리셋하기에 필요한 단계

#### 일반적인 메뉴 구조

이번 챕터에는 HMI 키패드 및 HIMS 소프트웨어 툴을 통해 이용 가능한 일반적인 메뉴 구조를 나타냅니다. 메뉴 구조는 키패드 또는 소프트웨어 툴 사용 여부와는 상관 없이 모니터링 및 파라미터 수정 시 동일합니다.

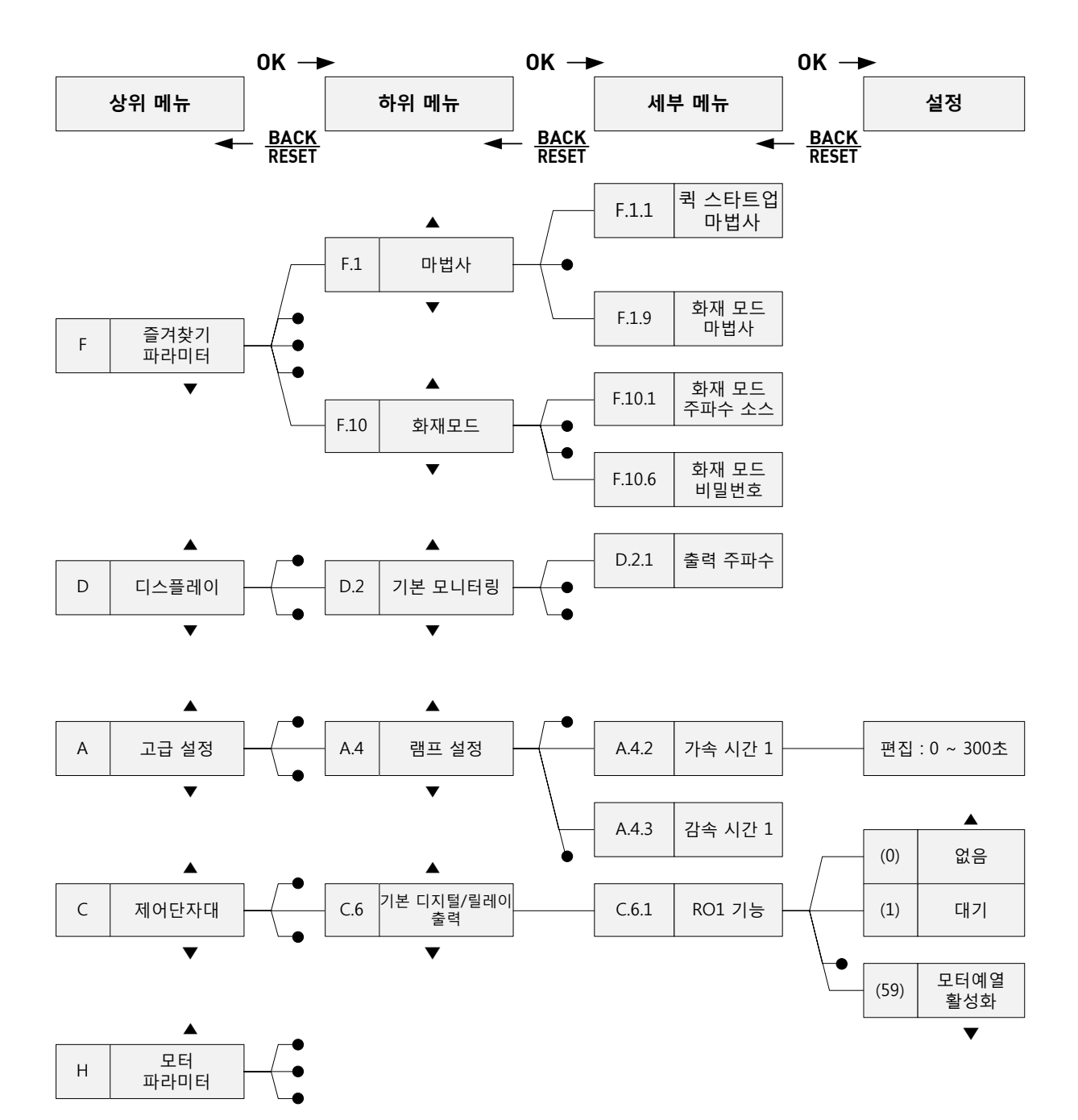

그림 49 : HiD500 메뉴 구조

# 메뉴 구조 개요

### 그룹 F - 즐겨찾기 파라미터 (퀵 & 마법사)

F.1 - 마법사 하위 메뉴

| IX    | ID    | 이름                        | 기본값         | 단위 | 최소 | 최대 |
|-------|-------|---------------------------|-------------|----|----|----|
| F.1.1 | 3001  | 퀵 스타트업 (기본) 마법사           | 마법사 미실행 (0) | -  | 0  | 1  |
| F.1.2 | 3176  | 표준 마법사                    | 마법사 미실행 (0) | -  | 0  | 1  |
| F.1.3 | 3177  | 다목적 마법사                   | 마법사 미실행 (0) | -  | 0  | 1  |
| F.1.4 | 3178  | 로컬 원격 마법사                 | 마법사 미실행 (0) | -  | 0  | 1  |
| F.1.5 | 3179  | 다단계 속도 마법사                | 마법사 미실행 (0) | -  | 0  | 1  |
| F.1.6 | 3180  | PID 제어 마법사                | 마법사 미실행 (0) | -  | 0  | 1  |
| F.1.7 | 3181  | 모터 전위차계 마법사               | 마법사 미실행 (0) | -  | 0  | 1  |
| F.1.8 | 3182  | 멀티 펌프 마법사                 | 마법사 미실행 (0) | -  | 0  | 1  |
| F.1.9 | 3183  | 화재 모드 마법사                 | 마법사 미실행 (0) | -  | 0  | 1  |
|       | 이 파라미 | 터 값을 변경해 마법사를 실행시킬 수      | 있습니다.       |    |    |    |
|       | 마법사 미 | 실행 (0) = 마법사가 실행되지 않았습니   | 니다 (상태 표시). |    |    |    |
|       | 마법사 실 | 실행 (1) = 마법사를 실행합니다 (명령). |             |    |    |    |
|       | 마법사 종 | 등료 (2) = 마법사가 실행을 종료했습니다  | 다 (상태 표시).  |    |    |    |

35. 표: 마법사 하위 메뉴 항목

#### F.2 - 애플리케이션 선택 하위 메뉴

| IX    | ID                                                     | 이름     | 기본값        | 단위 | 최소 | 최대 |  |  |
|-------|--------------------------------------------------------|--------|------------|----|----|----|--|--|
| F.2.1 | 212                                                    | 애플리케이션 | 표준 (0)     | -  | 0  | 7- |  |  |
|       | 드라이브 애플리케이션을 선택하세요. 이 파라미터가 변하는 경우, 다양한 파라미터가 기본값으로 미리 |        |            |    |    |    |  |  |
|       | 정의됩니다.                                                 |        |            |    |    |    |  |  |
|       | 표준 (0)                                                 |        | PID 제어 (4) |    |    |    |  |  |
|       | 다목적 (1)                                                |        | 모터 전위차계(5) |    |    |    |  |  |
|       | 로컬/원격 (2                                               | 2)     | 다중 펌프 (6)  |    |    |    |  |  |
|       | 다단계 속도                                                 | (3)    | 화재 모드 (7)  |    |    |    |  |  |
| 1     |                                                        |        |            |    |    |    |  |  |

36. 표: 애플리케이션 선택 하위 메뉴 항목

F.3 - 기본 파라미터 하위 메뉴

| IX      | ID                 | 이름                    | 기본값                              | 단위       | 최소          | 최대              |
|---------|--------------------|-----------------------|----------------------------------|----------|-------------|-----------------|
| F.3.1   | 650                | 모터 유형                 | 유도 전동기 (0)                       | -        | 0           | 0               |
|         | 유도 전동:             | 7  (0)                |                                  |          |             |                 |
| F.3.2   | 110                | 모터 정격 전압              | 가변                               | V        | 가변          | 가변              |
|         | 프레임별               | 선간전압 범위 및 기본값         |                                  |          |             |                 |
| F.3.3   | 111                | 모터 정격 주파수             | 가변                               | Hz       | 8.00        | 320.00          |
|         | 국가 의존              | 적 기본값.                |                                  |          |             |                 |
| F.3.4   | 112                | 모터 정격 속도              | 가변                               | rpm      | 24          | 19200           |
|         | 프레임 의              | 존적 기본값.               |                                  |          |             |                 |
| F.3.5   | 113                | 모터 정격 전류              | 가변                               | А        | 0.1IHD      | 2IHD            |
|         | 프레임 의              | 존적 기본값.               |                                  |          |             |                 |
| F.3.6   | 120                | 모터 정격 역률              | 가변                               | -        | 0.30        | 1.00            |
|         | 프레임 의              | 존적 기본값.               |                                  |          |             |                 |
| F.3.7   | 101                | 최소 기준 주파수             | 0.00                             | Hz       | 0.00        | 가변              |
|         | 최소 기준              | 주파수                   |                                  |          |             |                 |
| F.3.8   | 102                | 최대 기준 주파수             | 가변                               | Hz       | 가변          | 320.00          |
|         | 최대 기준              | 주파수                   |                                  |          |             |                 |
| F.3.9   | 103                | 가속 시간 1               | 5.00                             | s        | 0.10        | 300.00          |
|         | 출력 주파 <del>:</del> | 수를 '0'에서 최대 주파수까?     | 지 <u>높이는</u> 데 필요한 ·             | 시간을 설정   | 정합니다.       |                 |
| F.3.10  | 104                | 감속 시간 1               | 5.00                             | s        | 0.10        | 300.00          |
|         | 출력 주파-             | 수를 최대 주파수에서 '0'까기     | 이 줄이는 데 필요한 -                    | 시간을 설정   | 정합니다.       |                 |
| F.3.11  | 107                | 모터 전류 한계              | 가변                               | А        | $0.1I_{HD}$ | I <sub>ST</sub> |
|         | 인버터의 불             | 최대 모터 전류              |                                  |          |             |                 |
| F.3.12  | 666                | 에너지 최적화               | 비활성화 (0)                         | -        | 0           | 1               |
|         | 에너지를               | 절약하고 모터 소음을 줄이기       | 기 위해 인버터가 최소                     | 는 모터 전복  | 류를 찾습니디     | ŀ.              |
|         | 이 기능은              | 팬 및 펌프 프로세스 등에 🖣      | 활용할 수 있습니다.                      |          |             |                 |
|         | 빠른 PID 기           | 제어 프로세스로는 해당 기능       | 5을 이용하지 마세요                      |          |             |                 |
|         | 비활성화 (             | (0)                   | 활성화 (1)                          |          |             |                 |
| F.3.13  | 631                | 오토튜닝                  | 동작 없음 (0)                        | -        | 0           | 2               |
|         | 오토튜닝이              | 이 자동으로 연결된 모터의 I      | 파라미터를 측정합니                       | 다.       |             |                 |
|         | 동작 없음              | (0), 정                | 지 상태 (1),                        |          | 회전 상태       | (2)             |
| F.3.14  | 505                | 기동 방식                 | 램핑 시동 (0)                        | -        | 0           | 1               |
|         | 램프 기동              | (0) 플                 | 라잉 시동 (1)                        |          |             |                 |
| F.3.15  | 506                | 정지 방식                 | 코스팅(0)                           | -        | 0           | 1               |
|         | 코스팅(0)             | 램                     | 프 정지 (1)                         |          |             |                 |
| F.3.16  | /31                | 사농 리셋                 | 비왈성화(0)                          | -        | 0           | 1               |
|         | 비왈성화(              | (0) 왈                 | 성화 (1)                           |          |             | _               |
| F.3.17  | /01                | 외부 고상에 내한 반응          | 성시 모드에                           | -        | 0           | 5               |
|         |                    |                       | 따른 고장 정시                         |          |             |                 |
| E 2 1 9 | 700                | 이나ㅋ그 이러 신성            |                                  |          | 0           | E               |
| F.3.18  | 700                | · 야글노그 입덕 아안<br>그자 오다 | 프디딘으로                            |          | 0           | 5               |
|         | 도자 어의              |                       | - 포경 경지 (3)<br>아란 (1)            |          |             |                 |
|         | · 승역 ᆹ즘<br>아라 내저   | (0)<br>서저 규자 즈파스 (2)  | 걸님 ( <sup>1</sup> )<br>아라 저 기즈 : | 즈파스 (2)  |             |                 |
|         | 글림 작인'             | ᆯᅙ ᅶᄚ ᆍᄳᆍ (4)         | 걸림 안 기군 *                        | エーゴー (3) |             |                 |

| IX     | ID              | 이름                        | :              | 기본값                       |              | 단위               | 최소                    | 최대             |
|--------|-----------------|---------------------------|----------------|---------------------------|--------------|------------------|-----------------------|----------------|
|        | 정지 모드(          | 에 따른 고장 정                 | 지 (4)          | 프리런의                      | 으로 고         | <u>1</u> 장 정지 (5 | )                     |                |
| F.3.19 | 172             | 원격 제어 위치                  | 1              | IO 제어 (0)                 |              | -                | 0                     | 1              |
|        | 원격 제어           | 위치 선택 (시동                 | ·/정지).         |                           |              |                  |                       |                |
|        | IO 제어 (0)       | )                         |                | 필드버스                      | ≥ 제어         | (1)              |                       |                |
| F.3.20 | 117             | IO 제어 기준 /                | 4 선택           | AIC + AIV (               | (5)          | -                | 0                     | 19             |
|        | 제어 위치기          | 가 I/O A인 경우               | 기준 주파수         | 소스 선택.                    |              |                  |                       |                |
| F.3.21 | 121             | 키패드 제어 기                  | 준 선택           | 키패드 기준                    | = (1)        | -                | 0                     | 19             |
|        | 제어 위치기          | 가 키패드인 경역                 | P 기준 주파수       | - 소스 선택.                  |              |                  |                       |                |
| F.3.22 | 122             | 필드버스 제어                   | 기준             | 필드버스 (2                   | !)           | -                | 0                     | 19             |
|        |                 | 선택                        |                |                           |              |                  |                       |                |
|        | 제어 위치기          | 가 필드버스인 경                 | 영우 기준 주피       | 누수 소스 선택                  | .            |                  |                       |                |
|        | 다단속 주피          | 파수 (0)                    | 키패드 기준         | (1)                       | 필드           | 버스 (2)           |                       |                |
|        | AIC (3)         |                           | AIV (4)        |                           | AIC ·        | + AIV (5)        | PI                    | D 기준 (6)       |
|        | 모터 전위기          | 차계(7)                     | 조이스틱 기련        | 준 (8)                     | 조깅           | 기준 (9)           |                       |                |
|        | 차단 1 (10        | )                         | 차단 2 (11)      |                           | 차단           | 3 (12)           | 치                     | 단 4 (13)       |
|        | 차단 5 (14        | )                         | 차단 6 (15)      |                           | 차단           | 7 (16)           | 치                     | 단 8 (17)       |
|        | 차단 9 (18        | )                         | 차단 10 (19)     |                           |              |                  |                       |                |
| F.3.23 | 379             | AIC 신호 범위                 |                | 0.00                      |              | %                | 0.00                  | 100.00         |
|        | 정격값(20r         | mA)을 백분율(%                | )로 나타낸 이       | 날로그 신호                    | 범위의          | 의 시작값.           |                       |                |
| F.3.24 | 390             | AIV 신호 범위                 |                | 20.00                     |              | %                | 0.00                  | 100.00         |
|        | 정격값(10)         | /)을 백분율(%)₫               | 로 나타낸 아늘       | 날로그 신호 벋                  | i위의          | 시작값.             |                       |                |
| F.3.25 | 11001           | RO 1 기능                   |                | 실행 (2)                    |              | -                | 0                     | 59             |
| F.3.26 | 11004           | RO 2 기능                   |                | 일반 고장 (                   | 3)           | -                | 0                     | 59             |
| F.3.27 | 11007           | DO 기능                     |                | 대기(1)                     |              | -                | 0                     | 59             |
|        | 없음 (0)          | 대기 (1)                    | 실행             | ! (2)                     | 일반           | 고장 (3)           |                       |                |
|        | 일반 역고?          | 장(4) 일반 알림                | 람(5) 역빙        | 향 (6)                     | 속도           | (7)              |                       |                |
|        | 서미스터 -          | 고장 (8)                    | 모터             | 레귤레이터                     | 활성           | 화 (9)            | 시동 신호                 | 활성화 (10)       |
|        | 키패드 제(          | 거 활성화 (11)                | io e           | 3 제어 활성회                  | · (12)       |                  |                       |                |
|        | 한계 감시           | 1 (13)                    | 한겨             | 감시 2 (14)                 |              |                  |                       |                |
|        | 화재 모드           | 활성화 (15)                  | 조깅             | ] 활성화 (16)                |              |                  | 다단속 속도                | 도 활성화 (17)     |
|        | 급속 정지           | 활성화 (18)                  | PID            | 슬립 모드 (1                  | 9)<br>=" (2) | 2)               | PID 소프트               | _ 끨 활성화 (20)   |
|        | PID 피드백         | 【감시 안계 (21)<br>아카 코자 (24) | 의 외부           | - PID 감시 한<br>- 1 페이 (25) | 계 (2.        | 2)               | 입력 압력                 | 알람 고상 (23)     |
|        | 서리 모오           | 알담 고상 (24)                | 모더             | 1 세어 (25)                 |              | 모터 2             | 제어 (26)               | 모터 3 세어 (27)   |
|        | 보더 4 세이         | 月(Zð)<br>1(21)            | 보더<br>시카 케너 27 | (22)<br>(22)              | 1176         | 보더 0             | 제어(30)<br>\ ==        | 거리에도 미12(24)   |
|        | 지신 세클<br>BR 제상이 | = B14(35)                 | 지신 세클 스        | (JZ)<br>B15(36)           | 시간           | 세 걸 기 (33        | ) FL                  | 에이궈드 013(34)   |
|        | FB 프르세-         | 스데이터 1 R0                 | (37) FR I      | 프르세스 데이                   | F- 1         | R1 (38)          | FR 프르세~               | ㅅ데이터 1 B2 (39) |
|        | 유지보수 9          | 데이디 100<br>악란 (40)        | 유지보수 고경        | 세 네이<br>당 (41)            |              | DI (30)          |                       |                |
|        | 기계식 브레          | = - ( \)<br>레이크 개방 브리     | 베이크 명령 (4      | -2)                       | 기계           | 식 브레이=           | L 변환 (43)             |                |
|        | 차단 1 (44        |                           | 차단 2 (45)      | ,                         | . "<br>차단    | 3 (46)           | 、                     | 단 4 (47)       |
|        | · -<br>차단 5 (48 | )                         | 차단 6 (49)      |                           | 차단           | 7 (50)           | 、<br>、<br>、<br>、<br>、 | 단 8 (51)       |
|        | 차단 9 (52        | )                         | 차단 10 (53)     |                           |              | -                | ·                     |                |
|        | 충압 펌프           | 제어 (54)                   | 시동 펌프 제        | 어 (55)                    | 자동           | 청소 활성            | 찯 (56)                |                |
|        | 모터 스위기          | 치 개방 (57)                 | 시험 상시 닫        | 음 (58)                    | 모터           | 예열 활성            | 참 (59)                |                |

| IX     | ID                     | 이름                          |             | 기본값      |        | 단위                       | 최소      | 최대                 |
|--------|------------------------|-----------------------------|-------------|----------|--------|--------------------------|---------|--------------------|
| F.3.28 | 10050                  | AOC 기능                      |             | 출력 주파수   | -      | -                        | 0       | 31                 |
|        |                        |                             |             | (2)      |        |                          |         |                    |
| F.3.29 | 3086                   | AOV 기능                      |             | 출력 주파수   | -      | -                        | 0       | 31                 |
|        |                        |                             |             | (2)      |        |                          |         |                    |
|        | 무시험 (0)                |                             |             | 전시험      | (1)    |                          |         |                    |
|        | 출력 주파-                 | 수 (2) [0-f <sub>MAX</sub> ] |             | 기준 주     | 파수 (3  | B) [0-f <sub>MAX</sub> ] |         |                    |
|        | 모터 속도                  | (4) [0-모터 정격                | 휙 속도]       | 출력 전     | 류 (5)  | [0-모터 정                  | 격 전류]   |                    |
|        | 모터 토크                  | (6) [0-모터 정격                | 휙토크]        | 모터 전     | 원 (7)  | [0-모터 정                  | 격 전력]   |                    |
|        | 모터 전압 (8) [0-모터 정격 전압] |                             |             |          |        |                          |         |                    |
|        | DC 링크 전                | 현압 (9) [0-1000              | V]          | PID 설정   | 형값 (10 | 0) [0-100%               | ]       |                    |
|        | PID 피드빅                | 4 (11) [0-100%]             |             | PID 출락   | 벽 (12) | [0-100%]                 |         |                    |
|        | 외부 PID 를               | 출력 (13) [0-100              | )%]         |          |        |                          |         |                    |
|        | 필드버스 -                 | 프로세스 데이터                    | 입력 1 (14)   | [0-100%] | 필드버    | 버스 프로서                   | 스 데이터 얍 | 입력 2 (15) [0-100%] |
|        | 필드버스 -                 | 프로세스 데이터                    | 입력 3 (16)   | [0-100%] | 필드버    | 버스 프로서                   | 스 데이터 얍 | 입력 4 (17) [0-100%] |
|        | 필드버스 -                 | 프로세스 데이터                    | 입력 5 (18)   | [0-100%] | 필드버    | 버스 프로서                   | 스 데이터 얍 | 입력 6 (19) [0-100%] |
|        | 필드버스 -                 | 프로세스 데이터                    | 입력 7 (20)   | [0-100%] | 필드비    | 버스 프로서                   | 스 데이터 얍 | 입력 8 (21) [0-100%] |
|        | 차단 1 (22               | ) [0-100%]                  | 차단 2 (23) [ | 0-100%]  | 차단     | 3 (24) [0-1              | 00%]    |                    |
|        | 차단 4 (25               | ) [0-100%]                  | 차단 5 (26) [ | 0-100%]  | 차단     | 6 (27) [0-1              | 00%]    |                    |
|        | 차단 7 (28               | ) [0-100%]                  | 차단 8 (29) [ | 0-100%]  | 차단     | 9 (30) [0-1              | 00%]    |                    |
|        | 차단 10 (3               | 1) [0-100%]                 |             |          |        |                          |         |                    |

37. 표: 기본 모니터링 하위 메뉴 항목

F.4 - 다목적 애플리케이션 파라미터 (기본 파라미터 제외) 파라미터 하위 메뉴

| IX     | ID              | 이름                        | 기본값          | 단위       | 최소        | 최대        |
|--------|-----------------|---------------------------|--------------|----------|-----------|-----------|
| F.4.1  | 600             | 제어 모드                     | U/f 주파수      | -        | 0         | 2         |
|        |                 |                           | 제어 개방 루프     |          |           |           |
|        |                 |                           | (0)          |          |           |           |
|        | U/f 주파수         | * 제어 개방 루프 (0) *          | 속도 제어 오픈 루프  | (1)      | 토크 제어     | 오픈 루프 (2) |
| F.4.2  | 1590            | 자동 토크 부스트                 | 비활성화 (0)     | -        | 0         | 1         |
|        | 비활성화 (          | (0) =                     | 활성화 (1)      |          |           |           |
| F.4.3  | 502             | 가속 시간 2                   | 10.00        | s        | 0.10      | 300.00    |
|        | 출력 주파:          | 수를 '0'에서 최대 주파수까지 높이      | 는 데 필요한 시간을  | 설정합니다    | ·         |           |
| F.4.4  | 503             | 감속 시간 2                   | 10.00        | s        | 0.10      | 300.00    |
|        | 출력 주파:          | 수를 최대 주파수에서 '0'까지 줄이      | 는 데 필요한 시간을  | 제공합니다    |           |           |
| F.4.5  | 105             | 다단속 주파수 1                 | 10.00        | Hz       | 가변        | 가변        |
|        | 디지털 입           | 력 "다단속 주파수 0 선택"에 대한      | 물리적 입력값을 선   | 택합니다.    |           |           |
| F.4.6  | 108             | U/f 비율                    | 정토크(선형) (0)  | -        | 0         | 2         |
|        | 제로 주파:          | 수와 약계자점 간 U/f 곡선 유형.      |              |          |           |           |
|        | 정토크(선정          | 형)(0) 저감토크(               | (자승) (1)     | 프로그      | .램 가능 (2) |           |
| F.4.7  | 602             | 약계자점 주파수                  | 가변           | Hz       | 8.00      | 가변        |
|        | 약계자점은           | 을 출력 전압이 약계자점 전압에 도       | 달할 때의 출력 주파  | 수를 말합니   | 다.        |           |
| F.4.8  | 603             | 약계자점 전압                   | 100.00       | %        | 10.00     | 200.00    |
|        | 모터 정격           | 전압 백분율로 표시한 약계자점에         | 서의 전압.       |          |           |           |
| F.4.9  | 604             | U/f 중간점 주파수               | 가변           | Hz       | 0.00      | 가변        |
|        | <i>U/f 비율</i> 겁 | 값을 프로그래밍할 경우 해당 파라디       | 미터는 곡선의 중간 측 | 주파수를 제공  | 공합니다.     |           |
| F.4.10 | 605             | U/f 중간점 전압                | 100.00       | %        | 0.00      | 100.00    |
|        | <i>U/f 비율</i> 겁 | 값을 프로그래밍할 경우 해당 파라디       | 미터는 곡선의 중간점  | d 전압을 제공 | 공합니다.     |           |
| F.4.11 | 606             | 제로 주파수 전압                 | 가변           | %        | 0.00      | 40.00     |
|        | 이 파라미!          | 터는 U/f 곡선의 제로 주파수 전압을     | 을 제공합니다      |          |           |           |
| F.4.12 | 517             | 기동 자화 전류                  | 가변           | A        | 0.00      | 가변        |
|        | 시동 시 모          | .터에 공급하는 DC 전류를 규정합니      | - 다.         |          |           |           |
|        | 비활성화 (          | (0)                       | 1            |          |           |           |
| F.4.13 | 516             | 기동 자화 시간                  | 0.00         | S        | 0.00      | 600.00    |
|        | 이 파라미!          | 터는 가속 시작 전 DC 전류를 모터      | 에 공급하는 시간을   | 규정합니다.   |           |           |
| F.4.14 | 507             | DC 브레이크 전류                | 가변           | A        | 가변        | 가변        |
|        | DC 제동 중         | 중 모터에 주입되는 전류를 규정합니       | - ㄷト.        |          |           |           |
|        | 비활성화 (          | (0)                       | 1            |          |           |           |
| F.4.15 | 508             | 정지 시 DC 제동 시간             | 0.00         | S        | 0.00      | 600.00    |
|        | 모터가 정기          | 지할 때 브레이킹의 전원 여부 및 [<br>' | )C- 브레이크의 제동 | 시간을 결정   | 성합니다.     |           |
| F.4.16 | 515             | 램프 정지 시 DC 제동을            | 0.00         | %        | 0.10      | 50.00     |
|        |                 | 시작하는 주파수                  |              |          |           |           |
|        | DC- 제동C         | 이 적용될 때의 출력 주파수.          |              | 1        |           |           |
| F.4.17 | 620             | 부하 드룹                     | 0.00         | %        | 0.00      | 20.00     |
|        | 해당 기능           | 은 부하 기능으로 속도 저하를 활성       | 화합니다. 부하 드룹  | 은 정격 부히  | 하에서 정격 =  | 속도의       |
|        | 백분율로 특          | 주어집니다.                    |              |          |           |           |
|        |                 |                           |              |          |           |           |
|        |                 |                           |              |          |           |           |

| IX     | ID                                                     | 이름             | 기본값    | 단위 | 최소   | 최대   |  |  |
|--------|--------------------------------------------------------|----------------|--------|----|------|------|--|--|
| F.4.18 | 656                                                    | 부하 드룹 시간       | 0.00   | S  | 0.00 | 2.00 |  |  |
|        | 부하가 변할 때 로드 드룹을 이용해 동적 속도 드룹을 얻으세요. 이 파라미터는 속도가 변경 사항의 |                |        |    |      |      |  |  |
|        | 63%를 복-                                                | 구하는 시간을 제공합니다. |        |    |      |      |  |  |
| F.4.19 | 1534                                                   | 부하 드룹 모드       | 정상 (0) | -  | 0    | 1    |  |  |
|        | 정상 (0) = 부하 드룹 인자가 주파수 범위에서 상수입니다.                     |                |        |    |      |      |  |  |
|        | 선형 제거 (1) = 부하 드룹이 정격 주파수부터 제로 주파수까지 선형으로 제거됩니다.       |                |        |    |      |      |  |  |

38. 표: 다목적 애플리케이션 파라미터 (기본 파라미터 제외) 하위 메뉴 항목

### F.5 - 로컬/원격 애플리케이션 파라미터 (기본 파라미터 제외) 하위 메뉴

| IX    | ID                    | 이름          |                | 기본값            | 단위      | 최소     | 최대 |
|-------|-----------------------|-------------|----------------|----------------|---------|--------|----|
| F.5.1 | 211                   | 로컬/원격       |                | 원격 (0)         | -       | 0      | 1  |
|       | 로컬 및 원                | 격 제어 위치 건   | 난 전환합니다.       |                |         |        |    |
|       | 원격 (0)                |             | 로컬 (1)         |                |         |        |    |
| F.5.2 | 131                   | IO 제어 기준    | B 선택           | AIV (4)        | -       | 0      | 19 |
|       | 제어 위치기                | 가 I/O B인 경우 | 기준 소스 선택.      |                |         |        |    |
|       | 다단속 주피                | 파수 (0)      | 키패드 기준 (1)     | 필드버스 (2)       | AIC (3) |        |    |
|       | AIV (4) AIC + AIV (5) |             | PID 기준 (6)     | 모터             | 전위차계(7  | 7)     |    |
|       | 조이스틱 기                | 기준 (8)      | 조깅 기준 (9)      |                |         |        |    |
|       | 차단 1 (10              | )           | 차단 2 (11)      | 차단 3 (12)      | 차단      | 4 (13) |    |
|       | 차단 5 (14              | )           | 차단 6 (15)      | 차단 7 (16)      | 차단      | 8 (17) |    |
|       | 차단 9 (18              | )           | 차단 10 (19)     | 1              |         |        |    |
| F5.3  | 425                   | IO B 제어 선택  | 백              | DIN_PortA6 (7) | -       | 0      | 10 |
|       | 참 = 제어                | 위치를 IO B로   | 지정.            |                |         |        |    |
|       | 선택 가능적                | 한 열거값은 모-   | 든 디지털 입력에 대해 · | 동일합니다.         |         |        |    |
| F5.4  | 343                   | IO B 기준 선택  | 택              | DIN_PortA6 (7) | -       | 0      | 10 |
|       | 참 = 기준을               | 을 IO B로 지정. |                |                |         |        |    |
|       | 선택 가능협                | 한 열거값은 모-   | 든 디지털 입력에 대해 · | 동일합니다.         |         |        |    |
| F.5.5 | 423                   | 제어 신호 1 E   | }              | DIN_PortA4 (4) | -       | 0      | 10 |
|       | 제어 위치기                | 가 IO B인 경우  | 제어 신호 1.       |                |         |        |    |
|       | 선택 가능협                | 한 열거값은 모-   | 든 디지털 입력에 대해 · | 동일합니다.         |         |        |    |
| F.5.6 | 424                   | 제어 신호 2 E   | }              | DIN_PortA5 (5) | -       | 0      | 10 |
|       | 제어 위치기                | 가 IO B인 경우  | 제어 신호 2.       |                |         |        |    |
|       | 선택 가능적                | 한 열거값은 모-   | 든 디지털 입력에 대해·  | 동일합니다.         |         |        |    |
| F.5.7 | 410                   | 키패드 제어 성    | 선택             | DIN_PortA8 (8) | -       | 0      | 10 |
|       | 참 = 제어                | 위치를 키패드.    | 로 지정.          |                |         |        |    |
|       | 선택 가능협                | 한 열거값은 모-   | 든 디지털 입력에 대해·  | 동일합니다.         |         |        |    |

39. 표: 로컬/원격 애플리케이션 파라미터 (기본 파라미터 제외) 하위 메뉴 항목

F.6 - 다단계 속도 애플리케이션 파라미터 (기본 파라미터 제외) 하위 메뉴

| IX    | ID     | 이름                     | 기본값           | 단위     | 최소  | 최대 |
|-------|--------|------------------------|---------------|--------|-----|----|
| F.6.1 | 105    | 다단속 주파수 1              | 10.00         | Hz     | 가변  | 가변 |
|       | 디지털 입  | 력 "다단속 주파수 선택 A"에 대한   | · 물리적 입력값을 선택 | 합니다.   |     |    |
| F.6.2 | 106    | 다단속 주파수 2              | 15.00         | Hz     | 가변  | 가변 |
|       | 디지털 입  | 력 "다단속 주파수 선택 B"에 대힌   | 물리적 입력값을 선택   | 합니다.   |     |    |
| F.6.3 | 126    | 다단속 주파수 3              | 20.00         | Hz     | 가변  | 가변 |
|       | 디지털 입  | 력 "다단속 주파수 선택 A & B" 디 | 배한 물리적 입력값을 선 | 택합니다.  |     |    |
| F.6.4 | 127    | 다단속 주파수 4              | 25.00         | Hz     | 가변  | 가변 |
|       | 디지털 입  | 력 "다단속 주파수 선택 C"에 대힌   | · 물리적 입력값을 선택 | 합니다.   |     |    |
| F.6.5 | 128    | 다단속 주파수 5              | 30.00         | Hz     | 가변  | 가변 |
|       | 디지털 입  | 력 "다단속 주파수 선택 A & B"에  | 대한 물리적 입력값을   | 선택합니다. |     |    |
| F.6.6 | 129    | 다단속 주파수 6              | 40.00         | Hz     | 가변  | 가변 |
|       | 디지털 입  | 력 "다단속 주파수 선택 B & C"에  | 대한 물리적 입력값을   | 선택합니다. |     |    |
| F.6.7 | 130    | 다단속 주파수 7              | 50.00         | Hz     | 가변  | 가변 |
|       | 디지털 입  | 력 "다단속 주파수 선택 A & B &  | C"에 대한 물리적 입력 | 값을 선택합 | 니다. |    |
| F.6.8 | 182    | 다단속 주파수 모드             | 바이너리 코드 (0)   | -      | 0   | 1  |
|       | 활성화 된  | 다단속 디지털 입력 수가 다단속격     | 두파수를 결정합니다.   |        |     |    |
|       | 바이너리 : | 코드 (0)                 | 입력 수 (1)      |        |     |    |

40. 표: 다단계 속도 애플리케이션 파라미터 (기본 파라미터 제외) 하위 메뉴 항목

F.7 - 모터 전위차계애플리케이션 파라미터 (기본 파라미터 제외) 하위 메뉴

| IX    | ID                        | 이름                                                                 | 기본값       | 단위   | 최소   | 최대     |  |  |  |  |
|-------|---------------------------|--------------------------------------------------------------------|-----------|------|------|--------|--|--|--|--|
| F.7.1 | 331                       | 모터 전위차계램프 시간                                                       | 10.00     | Hz/s | 0.10 | 500.00 |  |  |  |  |
|       | 모터 전위                     | <i>모터 전위차계상승</i> 또는 <i>모터 전위차계하강</i> 으로 모터 전위차계 기준이 증가 또는 감소할 때 이의 |           |      |      |        |  |  |  |  |
|       | 변화율.                      |                                                                    |           |      |      |        |  |  |  |  |
| F.7.2 | 367                       | 모터 전위차계 리셋                                                         | 정지 시 리셋   | -    | 0    | 2      |  |  |  |  |
|       |                           |                                                                    | (1)       |      |      |        |  |  |  |  |
|       | 모터 전위차계 기준 주파수에 대한 리셋 로직. |                                                                    |           |      |      |        |  |  |  |  |
|       | 비리셋 (0)                   | )                                                                  |           |      |      |        |  |  |  |  |
|       | 정지 시 리                    | 셋 (1)                                                              |           |      |      |        |  |  |  |  |
|       | 전원 차단                     | 시 리셋 (2)                                                           |           |      |      |        |  |  |  |  |
| F.7.3 | 105                       | 다단속 주파수 1                                                          | 10.00     | Hz   | 가변   | 가변     |  |  |  |  |
|       | 디지털 입                     | l력 "다단속 주파수 선택 A"에 대한 물리적                                          | 입력값을 선택합니 | 다.   |      |        |  |  |  |  |

41. 표: 모터 전위차계 애플리케이션 파라미터 (기본 파라미터 제외) 하위 메뉴 항목

F.8 - PID 제어 애플리케이션 파라미터 (기본 파라미터 제외) 하위 메뉴

| IX    | ID                                                         | 이름                                     |                        | 기본값                      | 단위               | 최소                     | 최대        |
|-------|------------------------------------------------------------|----------------------------------------|------------------------|--------------------------|------------------|------------------------|-----------|
| F.8.1 | 118                                                        | PID 게인                                 |                        | 100.00                   | %                | 0.00                   | 1000.00   |
|       | 파라미터                                                       | ↓<br>값을 100%로 설정한 경의                   | 우, 오차값10%              | ·<br>6 변동은 컨트롤러 클        | ·<br>출력 10% 변    | _<br>동을 발생 시           | <br>킵니다.  |
| F.8.2 | 119                                                        | PID 적분 시간                              |                        | 1.00                     | s                | 0.00                   | 600.00    |
|       | 파라미터                                                       | ↓ ···································· | 으.<br>오차값 10%          | ·<br>6 변동은 컨트롤러 🗄        | ·<br>출력 10.00%   | )<br>6/s 변동을 발         | ·<br>생    |
|       | · · · · ·<br>  시킵니다.                                       |                                        |                        |                          |                  |                        | 0         |
| F.8.3 | 132                                                        | PID 미분 시간                              |                        | 0.00                     | s                | 0.00                   | 100.00    |
|       | 파라미터                                                       | └<br>값을 1.00s로 설정한 경역                  | 우, 1.00s 동안            | _<br>오차값 10% 변동은         | ·<br>· 컨트롤러 클    | _<br>출력 10.00%         | '<br>변동을  |
|       | 발생 시킵                                                      | 니다.                                    |                        |                          |                  |                        |           |
| F.8.4 | 334                                                        | 피드백 1 소스 선택                            |                        | AIV (2)                  | -                | 0                      | 30        |
|       | AI 및 프로                                                    | _<br>르세스 데이터 입력은 백분                    | 른율(0.00~100            | .00%)로 프로세스되             | 고 피드백 3          | _<br>최소, 최대에           | 따라        |
|       | 조정됩니                                                       | 다. 주의! 프로세스 데이터                        | ㅣ입력 신호는                | · 소수점 2자리를 사             | 용합니다. 온          | 으도 입력을 설               | 설정하는      |
|       | 경우, 설정                                                     | 성값 최소 및 최대 범위 파                        | 라미터를 -50               | ~ 200°C로 설정해(            | 야 합니다.           |                        |           |
|       | 미사용 (0)                                                    | )                                      |                        |                          |                  |                        |           |
|       | AIC (1)                                                    |                                        | AIV (2)                |                          | AI 3 (3)         |                        |           |
|       | AI 4 (4)                                                   |                                        | AI 5 (5)               |                          | AI 6 (6)         |                        |           |
|       | 프로세스                                                       | 데이터 입력 1 (7)                           | 프로세스 데                 | 이터 입력 2 (8)              | 프로세스             | 느데이터 입릭                | ᅾ 3 (9)   |
|       | 프로세스                                                       | 데이터 입력 4 (10)                          | 프로세스 데                 | 이터 입력 5 (11)             | 프로세스             | 느데이터 입릭                | ᅾ 6 (12)  |
|       | 프로세스                                                       | 데이터 입력 7 (13)                          | 프로세스 데                 | 이터 입력 8 (14)             |                  |                        |           |
|       | 온도 입력                                                      | 1 (15) 온도 입                            | 력 2 (16)               | 온도 입력 3 (1               | L7)              |                        |           |
|       | 온도 입력                                                      | 4 (18) 온도 입                            | 력 5 (19)               | 온도 입력 6 (2               | 20)              |                        |           |
|       | 차단 1 (21                                                   | 1)                                     | 차단 2 (22)              | · 2 (22) 차단 3            |                  | 차단 3 (23)<br>차단 6 (26) |           |
|       | 차단 4 (24                                                   | 4)                                     | 차단 5 (25)<br>차단 8 (28) |                          | 차단 6 (           |                        |           |
|       | 자단 7 (22                                                   | 7)                                     |                        |                          | 차단 9 (29)        |                        |           |
|       | 자단 10 ()                                                   |                                        |                        |                          |                  | 0                      | 22        |
| F.8.5 |                                                            | │ 실성값 I 소스 선택<br>\/// ↓ 데이티 이러이 배티     |                        |                          |                  |                        | 32<br>rrl |
|       | AI 및 프로세스 데이터 입력은 백분율(0.00~100.00%)로 프로세스되고 설정값 최소, 최대에 따라 |                                        |                        |                          |                  |                        |           |
|       | 소싱됩니니<br>  거ㅇ 서저                                           | -^. 주의! 프로제스 네이터<br>17: 치즈 미 치대 버이 파   | 1 입덕 신오근<br>의미디르 50    | · 소수심 2사디를 사             | ·용압니다. 관<br>아하니다 | 도 입덕을 실                | 실상아는      |
|       | 이사요 (0)                                                    | 3없 꾀꼬 곳 꾀네 곱귀 피                        | 기교도 서저                 | ~ 200 C도 결경에(<br>가 1 (1) | 가입니다.<br>키페드     | 서저가 2 (2)              |           |
|       |                                                            | )                                      | 기페드 걸경<br>ATV (4)      | ΉX Τ (Τ)                 |                  | 2'0'W 2 (2)            |           |
|       | AI 4 (6)                                                   |                                        | AI 5 (7)               |                          | AI 6 (8)         |                        |           |
|       | 고로세스                                                       | 데이터 입력 1 (9)                           | 프로세스 데                 | 이터 입력 2 (10)             | 프로세기             | └ 데이터 입릴               | 3 (11)    |
|       | 프로세스                                                       | 데이터 입력 4 (12)                          | 프로세스 데                 | 이터 입력 5 (13)             | 프로세스             | - " ' ' 입<br>_ 데이터 입릴  | ╡ 6 (14)  |
|       | 프로세스                                                       | 데이터 입력 7 (15)                          | 프로세스 데                 | 이터 입력 8 (16)             | "_               |                        |           |
|       | 온도 입력                                                      | 1(17) 온도입                              | 력 2 (18)               | 온도 입력 3 (1               | L9)              |                        |           |
|       | 온도 입력                                                      | 4 (20) 온도 입                            | 력 5 (21)               | 온도 입력 6 (2               | 22)              |                        |           |
|       | 차단 1 (23                                                   | 3)                                     | 차단 2 (24)              |                          | 차단 3 (           | (25)                   |           |
|       | 차단 4 (26                                                   | 6)                                     | 차단 5 (27)              |                          | 차단 6 (           | (28)                   |           |
|       | 차단 7 (29                                                   | 9)                                     | 차단 8 (30)              |                          | 차단 9 (           | (31)                   |           |
|       | 차단 10 (3                                                   | 32)                                    |                        |                          |                  |                        |           |
| F.8.6 | 167                                                        | 키패드 설정값 1                              |                        | 0.00                     | 가변               | 가변                     | 가변        |
|       |                                                            |                                        |                        |                          |                  |                        |           |
|       |                                                            |                                        |                        |                          |                  |                        |           |

| IX     | ID                | 이름                             | 기본값         | 단위      | 최소         | 최대      |
|--------|-------------------|--------------------------------|-------------|---------|------------|---------|
| F.8.7  | 1016              | SP 1 슬립 주파수                    | 0.00        | Hz      | 0.00       | 320.00  |
|        | 출력 주파             | 수가 <i>SP 1 슬립 지연</i> 으로 설정한 시간 | 보다 더 오랫동안 하 | 당 한계값 ( | 이하가 되면 '   | 인버터는    |
|        | 슬립 모드             | 로 들어갑니다.                       |             |         |            |         |
| F.8.8  | 1017              | SP 1 슬립 지연                     | 0.00        | S       | 0.00       | 3000.00 |
|        | 인버터가 <sup>;</sup> | 정지하기 전 주파수가 슬립 레벨 이하           | 를 유지해야 하는 초 | 소한의 시건  | <u>ŀ</u> . |         |
| F.8.9  | 1018              | SP 1 슬립 기능 Wake-up 레벨          | 0.00        | 가변      | 0.00       | 0.00    |
|        | PID 피드빅           | 백 값 Wake-up 감시에 대한 레벨을 제       | 공합니다. 설정 프로 | 세스 단위를  | - 사용합니다    |         |
| F.8.10 | 105               | 다단속 주파수 1                      | 10.00       | Hz      | 가변         | 가변      |
|        | 디지털 입             | 력 "다단속 주파수 선택 A"에 대한 물         | 리적 입력값을 선택  | 합니다.    |            |         |

42. 표: PID 제어 애플리케이션 파라미터 (기본 파라미터 제외) 하위 메뉴 항목

F.9 - 다중 펌프 애플리케이션 파라미터 (기본 파라미터 제외) 하위 메뉴

| IX    | ID                                                                       | 이름                          | 기본값         | 단위         | 최소               | 최대     |  |  |
|-------|--------------------------------------------------------------------------|-----------------------------|-------------|------------|------------------|--------|--|--|
| F.9.1 | 1001                                                                     | 모터 수                        | 1           | 대          | 1                | 3      |  |  |
|       | 멀티 펌프 (멀티 모터) 시스템에 있는 모터 (또는 펌프나 팬)의 수량.                                 |                             |             |            |                  |        |  |  |
| F.9.2 | 1032                                                                     | 인터락 기능                      | 활성화 (1)     | -          | 0                | 1      |  |  |
|       | 인터락 활성                                                                   | 성화 또는 비활성화. 모터 연결 여부를 시     | 스템에 전하는 데 인 | !터락을 이용    | 용할 수 있습니         | 다.     |  |  |
|       | 비활성화 (                                                                   | 0)                          |             |            |                  |        |  |  |
|       | 활성화 (1)                                                                  |                             |             |            |                  |        |  |  |
| F.9.3 | 1027                                                                     | 자동 변경                       | 활성화 (1)     | -          | 0                | 1      |  |  |
|       | 시동 시퀀=                                                                   | 느 및 모터 우선 순위 순환을 활성화 또는     | · 비활성화합니다.  |            |                  |        |  |  |
|       | 비활성화 (                                                                   | D)                          |             |            |                  |        |  |  |
|       | 활성화 (1)                                                                  |                             | 1           |            |                  |        |  |  |
| F.9.4 | 1028                                                                     | FC 포함                       | 활성화 (1)     | -          | 0                | 1      |  |  |
|       | 자동 변경 및 인터락 시스템 내 인버터 포함                                                 |                             |             |            |                  |        |  |  |
|       | 비활성화 (0)                                                                 |                             |             |            |                  |        |  |  |
|       | 활성화 (1)                                                                  |                             | 1           |            |                  |        |  |  |
| F.9.5 | 1029                                                                     | 자동 변경 간격                    | 48          | 시간         | 0.00             | 3000.0 |  |  |
|       | 이 시간이 경과하면, 용량을 <i>자동 변경 주파수 한계</i> 및 <i>자동 변경 모터 한계</i> 로 설정한 레벨 이하가 되는 |                             |             |            |                  |        |  |  |
|       | 경우 자동                                                                    | 변경이 일어납니다.                  | 1           |            |                  |        |  |  |
| F.9.6 | 1031                                                                     | 자동 변경 주파수 한계                | 0.00        | Hz         | 가변               | 25.00  |  |  |
|       | 이 파라미티                                                                   | 러는 용량 자동 변경이 발생하기 위해 유      | 지되어야 하는 하한  | 레벨을 규정     | 합니다.             |        |  |  |
| F.9.7 | 1097                                                                     | 대역폭                         | 10          | %          | 0                | 100    |  |  |
|       | 설정값 백분                                                                   | 분율. 예, 설정값=5bar 일 때 대역폭=10% | 입니다. 피드백 값이 | 4.5 ~ 5.5b | ar 사이일 때         | , 모터는  |  |  |
|       | 분리 또는                                                                    | 제거되지 않습니다.                  | 1           |            |                  |        |  |  |
| F.9.8 | 1098                                                                     | 대역폭 지연                      | 10          | S          | 0                | 3600   |  |  |
|       | 피드백이 더                                                                   | 개역폭을 벗어나는 경우, 펌프를 추가 또는     | = 제거하기 전 반드 | 시 해당 시긴    | <u>난</u> 이 지나야 힡 | 남니다.   |  |  |

43. 표: 멀티 모터 애플리케이션 마법사 종속 파라미터

F.10 - 화재 모드 애플리케이션 파라미터 (기본 파라미터 제외) 하위 메뉴

| IX     | ID        | 이름                                    |                    | 기본값                       | 단위               | 최소              | 최대    |
|--------|-----------|---------------------------------------|--------------------|---------------------------|------------------|-----------------|-------|
| F.10.1 | 1617      | 화재 모드 주파수 소스                          | :                  | 화재 모드                     | -                | 0               | 18    |
|        |           |                                       |                    | 주파수 (0)                   |                  |                 |       |
|        | 화재 모드     | 활성화 시 기준 주파수 :                        | 소스 선택. 화재          | 모드 작동 시 AIC 또·            | 는 PID 컨트를        | 롤러 등을 기         | ·준    |
|        | 소스로 선택    | 택할 수 있습니다.                            |                    |                           |                  |                 |       |
|        | 화재 모드     | 주파수 (0)                               |                    |                           |                  |                 |       |
|        | 다단속 속!    | 도 (1)                                 | 키패드 (2)            |                           | 필드버스 (3)         |                 |       |
|        | AIC (4)   |                                       | AIV (5)            |                           | AIC + AIV (6     | )               |       |
|        | PID 1 (7) |                                       | 모터 전위차계            | (8)                       |                  |                 |       |
|        | 차단 1 (9)  |                                       | 차단 2 (10)          |                           | 차단 3 (11)        |                 |       |
|        | 차단 4 (12  | 2)                                    | 차단 5 (13)          |                           | 차단 6 (14)        |                 |       |
|        | 차단 7 (15  | i)                                    | 차단 8 (16)          |                           | 차단 9 (17)        |                 |       |
|        | 차단 10 (1  | .8)                                   |                    |                           |                  |                 |       |
| F.10.2 | 1598      | 화재 모드 주파수                             |                    | 50.00                     | Hz               | 8.00            | 가변    |
|        | 화재 모드     | 활성화 시 사용되는 주 <b>피</b>                 | 마수. <i>화재 모드 극</i> | <i>주파수 소스</i> 값이 <i>화</i> | <i>때 모드 주파</i> · | <i>수</i> 인 경우 인 | !버터는  |
|        | 해당 주파=    | 수를 사용합니다.                             |                    |                           | 1                |                 |       |
| F.10.3 | 1596      | 화재 모드 활성화 개방                          |                    | DIN_Port02                | -                | 0               | 10    |
|        |           |                                       |                    | (10) = 참                  |                  |                 |       |
|        | 거짓 = 화    | 재 모드 활성화                              |                    |                           |                  |                 |       |
|        | 선택 가능점    | 한 열거값은 모든 디지털                         | 입력에 대해 동           | 일합니다. 해당 디지               | 털 입력 신호          | 5 유형은 N(        | [(상시  |
|        | 닫힘)입니[    | 다.                                    |                    |                           |                  |                 |       |
| F.10.4 | 1619      | 화재 모드 활성화 폐쇄                          |                    | DIN_Port01 (9)            | -                | 0               | 10    |
|        |           |                                       |                    | = 거짓                      |                  |                 |       |
|        | 잠 = 화재    | 모드 활성화                                |                    |                           |                  |                 |       |
|        | 선택 가능?    | 안 얼거값은 모는 니시털<br>-'                   | 입력에 내해 농           | 일압니나. 해당 니시               | 털 입력 신호          | 유영은 NC          | / (상시 |
| F 10 F | 열림)입니     |                                       |                    |                           |                  | 0               | 10    |
| F.10.5 | 1010      | 와제 모드 역당양                             |                    |                           | -                | 0               | 10    |
|        | 거지 – 하    | ┃<br>재 ㅁㄷ 화서히 시 저바히                   |                    | - 기곳<br>차 - 히재 ㅁㄷ 회       | <br>             | <br>            |       |
|        | 시탠 가능적    | 제 <u>또</u> 글 강지 지 않았<br>하 역거값은 모드 디지털 | 5 되던<br>! 인력에 대해 동 | 입하니다                      | 104 M 70         | 이지만             |       |
|        | 모터가 화기    | 다 같아요는 또는 아이들<br>재 모드에서 상시 정방형        | · 또는 상시 역방         | 향으로 작동하는 데                | 핔요한 경우.          | 정확한 디기          | 디텈    |
|        | 입력을 선택    | ᅤ #                                   |                    | 01012 #                   |                  |                 | . –   |
|        | DIN Port0 | 1 = 상시 정방향                            |                    | DIN Port0.2 = 상           | 시 역방향            |                 |       |
| F.10.6 | 1599      | 화재 모드 비밀번호                            |                    | 0                         | -                | 0               | 9999  |
|        | 화재 모드     | _<br>기능에는 시험 모드 및 <sup>:</sup>        | 활성 모드 등 2기         | └<br>ト지 모드가 있습니다          | _<br>. 모드를 선틱    | '<br> 하려면 화지    | 내 모드  |
|        | 비밀번호어     | 네서 비밀번호를 적어 주,                        | 세요. 시험 모드0         | 네서 고장 발생 시 인              | 버터가 정지함          | 합니다. 이          |       |
|        | 파라미터로     | <sup>로</sup> 화재 모드 기능의 모드             | .를 선택하세요.          |                           |                  |                 |       |
|        | 1002 = 활  | 성화 = 드라이브가 모든                         | · 고장을 리셋하고         | 고 계속해서                    |                  |                 |       |
|        | 더 이상 가    | ·능하지 않을 때까지 동을                        | 일한 속도로 작동          | 합니다.                      |                  |                 |       |
|        | 1234 = 시  | 험 모드 = 드라이브가 그                        | 그장을 자동으로           | 리셋하지 않으며                  |                  |                 |       |
|        | 고장 발생     | 시 드라이브가 정지합니                          | 다.                 |                           |                  |                 |       |

표 44: 화재 모드 애플리케이션 마법사 종속 파라미터

## 그룹 D - 디스플레이 그룹

### D.1 - 다중 모니터링 및 추이 곡선 그룹 하위 메뉴

| IX   | ID      | 이름              |  |  |  |  |
|------|---------|-----------------|--|--|--|--|
| D1.1 | 3010    | 다중 모니터링 보기      |  |  |  |  |
|      | 다중 모니티  | <br>니터링 창을 엽니다. |  |  |  |  |
| D1.2 | 3011    | 추이 곡선 보기        |  |  |  |  |
|      | 추이 곡선 : | 창을 엽니다.         |  |  |  |  |

45. 표: 다중 모니터링 그룹 하위 메뉴 항목

### D.2 - 기본 모니터링 그룹 하위 메뉴

| IX     | ID                  | 이름             |                 |               | 단위        | 스케일  |  |
|--------|---------------------|----------------|-----------------|---------------|-----------|------|--|
| D.2.1  | 1                   | 출력 주파수         |                 |               | Hz        | 0.01 |  |
|        | 모터 출력               | 주파수            |                 |               |           |      |  |
| D.2.2  | 25                  | 기준 주파수         |                 |               | Hz        | 0.01 |  |
|        | 모터 제어               | 기준 주파수         |                 |               |           |      |  |
| D.2.3  | 2                   | 모터 속도          |                 |               | rpm       | 1    |  |
|        | 모터의 실               | 제 속도 (rpm)     |                 |               |           |      |  |
| D.2.4  | 3                   | 모터 전류          |                 |               | A         | 가변   |  |
|        | RMS                 |                |                 |               |           |      |  |
| D.2.5  | 4                   | 모터 토크          |                 |               | %         | 0.1  |  |
|        | 샤프트 토               | 크 계산값          |                 |               |           |      |  |
| D.2.6  | 5                   | 모터 샤프트 전력      |                 |               | %         | 0.1  |  |
|        | 모터 샤프               | 트 전력 계산값       |                 |               |           |      |  |
| D.2.7  | 6                   | 모터 전압          |                 |               | V         | 0.10 |  |
|        | 모터 출력               | 전압             |                 |               |           |      |  |
| D.2.8  | 7                   | DC 링크 전압       |                 |               | V         | 1    |  |
|        | 인버터 DC- 링크에서 측정한 전압 |                |                 |               |           |      |  |
| D.2.9  | 8                   | 장치 온도          |                 |               | 가변        | 0.10 |  |
|        | 방열판 온               | ·도             |                 |               |           |      |  |
| D.2.10 | 9                   | 모터 온도          |                 |               | %         | 0.10 |  |
|        | 정격 작동               | 오도 백분율로 표시한 !  | 코터 온도 계산값       |               |           |      |  |
| D.2.11 | 18                  | 토크 기준          |                 |               | %         | 0.10 |  |
|        | 모터 제어               | 최종 토크 기준       |                 |               |           |      |  |
| D.2.12 | 3022                | 회전 방향          |                 |               | -         | 1    |  |
|        | 정방향 C\              | N (0)          | 역방향 CCW (1)     |               |           |      |  |
| D.2.13 | 43                  | 인버터 상태워드       |                 |               | -         | 1    |  |
|        | 비트 부호               | 워드             |                 |               |           |      |  |
|        | B1 = 대기             |                | B2 = 실행         | B3 = 고장       |           |      |  |
|        | B6 = 기동             | · 활성화          | B7 = 알람 활성화     | B10 = 정지 DC 전 | 현류        |      |  |
|        | B11 = DC            | 〕<br>브레이크 활성화  | B12 = 기동 요청     | B13 = 모터 레귤i  | 레이터 활성화   |      |  |
| D.2.14 | 78                  | 준비 상태          |                 |               | -         | 1    |  |
|        | │ 준비 상태             | 에 관한 비트 부호 데이터 | 터. 해당 데이터는 인버터기 | h 대기 상태가 아닐   | 때 모니터링어   |      |  |
|        | 유용합니                | 다. 그래픽 디스플레이에  | 서 체크박스로 값을 볼 수  | 있습니다. 박스를 쳐   | ∥크 표시하면 ネ | 값이   |  |

| IX     | ID                                            | 이름                |                        | 단위         | 스케일   |  |  |  |
|--------|-----------------------------------------------|-------------------|------------------------|------------|-------|--|--|--|
|        | 활성화됩니                                         | 니다.               |                        |            |       |  |  |  |
|        | B0 = 운전 가능 (Ready) 고조(high)<br>B1 = 고자 화성히 업용 |                   |                        |            |       |  |  |  |
|        | B1 = 고징                                       | t 활성화 없음          |                        |            |       |  |  |  |
|        | B2 = 충전 스위치 닫힘                                |                   |                        |            |       |  |  |  |
|        | B3 = DC 전압 제한값 이내                             |                   |                        |            |       |  |  |  |
|        | B4 = 전원                                       | ! 관리자 초기화         |                        |            |       |  |  |  |
|        | B5 = 전원                                       | ! 장치가 기동을 차단하지 않음 | 0                      |            |       |  |  |  |
|        | B6 = 시스                                       | 템 소프트웨어가 기동을 차던   | 한하지 않음                 |            |       |  |  |  |
| D.2.15 | 89                                            | 애플리케이션 상태워드 1     |                        | -          | 1     |  |  |  |
|        | 애플리케이                                         | 이션의 비트 부호. 상태     | B5 = I/O A 제어 활성화      |            |       |  |  |  |
|        | 그래픽 디                                         | 스플레이에서 체크박스로      | B6 = I/O B 제어 활성화      |            |       |  |  |  |
|        | 값을 볼 수                                        | ▷ 있습니다. 박스를 체크    | B7 = 필드버스 제어 활성화       |            |       |  |  |  |
|        | 표시하면                                          | 값이 활성화됩니다.        | B8 = 로컬 제어 활성화         |            |       |  |  |  |
|        | B0 = 인터                                       | 락 1               | B9 = PC 제어 활성화         |            |       |  |  |  |
|        | B1 = 인터                                       | 락 2               | B10 = 다단속 주파수 활성화      |            |       |  |  |  |
|        | B2 = 역빙                                       | 향                 | B11 = 조깅 활성화           |            |       |  |  |  |
|        | B3 = 램프                                       | 2 활성화             | B12 = 화재 모드 활성화        |            |       |  |  |  |
|        | B4 = 기겨                                       | 식 브레이크 제어         | B13 = 모터 예열 활성화        |            |       |  |  |  |
|        |                                               |                   | B14 = 급속 정지 활성화        |            |       |  |  |  |
|        |                                               |                   | B15 = 키패드로 인버터 정지      |            |       |  |  |  |
| D.2.16 | 90                                            | 애플리케이션 상태워드 2     |                        | -          | 1     |  |  |  |
|        | 애플리케이                                         | 이션의 비트 부호. 상태 그래픽 | ㅣ 디스플레이에서 체크박스로 값을 볼 수 | · 있습니다. 박: | 스를 체크 |  |  |  |
|        | 표시하면                                          | 값이 활성화됩니다.        |                        |            |       |  |  |  |
|        | B0 = 가속                                       | /감속 금지            |                        |            |       |  |  |  |
|        | B1 = 모터                                       | 절체 개방             |                        |            |       |  |  |  |
|        | B5 = 충입                                       | i 펌프 활성화          |                        |            |       |  |  |  |
|        | B6 = 시동                                       | · 펌프 활성화          |                        |            |       |  |  |  |
|        | B7 = 입력                                       | [ 압력 감시 (알람 / 고장) |                        |            |       |  |  |  |
|        | B8 = 서리                                       | 보호 (알람 / 고장)      |                        |            |       |  |  |  |
|        | B9 = 자동                                       | - 세정 활성화          |                        |            |       |  |  |  |

46. 표: 기본 모니터링 그룹 하위 메뉴 항목

D.3 - 유지보수 & 카운터 그룹 하위 메뉴

| IX     | ID                                                       | 이름                                                            | 단위         | 스케일  |  |  |  |
|--------|----------------------------------------------------------|---------------------------------------------------------------|------------|------|--|--|--|
| D.3.1  | 1101                                                     | 유지보수 카운터 1                                                    | 가변         | 가변   |  |  |  |
|        | 시간 또는                                                    | - 회전/1000으로 나타내는 유지보수 카운터의 상태. 카운터 값이 한계보                     | L다 큰 경우,   | 알람   |  |  |  |
|        | 또는 고장이 표시됩니다.                                            |                                                               |            |      |  |  |  |
| D.3.2  | 56                                                       | DIN 상태워드 1                                                    | -          | 1    |  |  |  |
|        | 각 비트기                                                    | -<br>+ 1자리 디지털 입력을 나타낼 때 16비트 워드. 각 DIN_Port에서 8자리 디          | 니지털 입력깂    |      |  |  |  |
|        | 읽습니다.                                                    | . 워드 1은 DIN_PortA (bit0)의 입력 1에서 시작해 첫 번째 DI 옵션 보드(l          | oit15)의 입력 | 8까지  |  |  |  |
|        | 이어집니                                                     | 다.                                                            |            |      |  |  |  |
| D.3.4  | 3012                                                     | 기본 DIN 1(b0), 2(b1), 3(b2), 4(b3), 5(b4), 6(b5), 7(b6), 8(b7) | -          | 1    |  |  |  |
|        | 각 비트기                                                    | + 1자리 디지털 입력을 나타낼 때 16비트 워드. 각 DIN_PortA에서 8자리                | 디지털 입력     | 값을   |  |  |  |
|        | 읽습니다.                                                    |                                                               |            |      |  |  |  |
| D.3.5  | 3002                                                     | 기본 RO 1, 2 & DO 1                                             | -          | 1    |  |  |  |
|        | 각 비트기                                                    | ት 1자리 디지털 출력을 나타낼 때 16비트. 워드 3개 비트는 각각 RP 1, R0               | O 2 및 DO 1 | 의    |  |  |  |
|        | 상태를 니                                                    | 타냅니다.                                                         |            |      |  |  |  |
| D.3.6  | 37                                                       | 최근 활성화 고장 코드                                                  | -          | 1    |  |  |  |
|        | 리셋되지                                                     | 않은 최근 고장의 고장 코드.                                              |            |      |  |  |  |
| D.3.7  | 95                                                       | 최근 활성화 고장 ID                                                  | -          | 1    |  |  |  |
|        | 리셋되지                                                     | 않은 최근 고장의 고장 ID.                                              |            |      |  |  |  |
| D.3.8  | 74                                                       | 최근 활성화 알람 코드                                                  | -          | 1    |  |  |  |
|        | 리셋되지                                                     | 않은 최근 알람의 코드.                                                 |            |      |  |  |  |
| D.3.9  | 94                                                       | 최근 활성화 알람 ID                                                  | -          | 1    |  |  |  |
|        | 리셋되지                                                     | 않은 최근 알람 ID.                                                  |            |      |  |  |  |
| D.3.10 | 2291                                                     | 에너지 카운터                                                       | 가변         | 1    |  |  |  |
|        | 공급망에서 가져오는 에너지량. 카운터를 리셋할 수 없습니다. 텍스트 디스플레이에서 디스플레이에     |                                                               |            |      |  |  |  |
|        | 나타나는 최고 에너지 단위는 MW입니다. 계산된 에너지가 999.9MW 이상인 경우, 디스플레이 상에 |                                                               |            |      |  |  |  |
|        | 단위가 니                                                    | 바타나지 않습니다.                                                    |            |      |  |  |  |
| D.3.11 | 2298                                                     | 운전 시간 (년)                                                     | 년          | 1    |  |  |  |
|        | 제어 장치                                                    | 의 총 작동 년수.                                                    |            |      |  |  |  |
| D.3.12 | 3013                                                     | 운전 시간 (일)                                                     | 일          | 1    |  |  |  |
|        | 제어 장치                                                    | 의 총 작동 일수.<br>□                                               |            | 1    |  |  |  |
| D.3.13 | 2293                                                     | 모터 운전 시간 (년)                                                  | 년          | 1    |  |  |  |
|        | 총 모터 은                                                   | 운전 년수.                                                        |            | 1    |  |  |  |
| D.3.14 | 3014                                                     | 모터 운전 시간 (일)                                                  | 일          | 1    |  |  |  |
|        | 총 모터 은                                                   | 운전 일수.                                                        |            | 1    |  |  |  |
| D.3.15 | 2294                                                     | 전원 켜짐 시간 (년)                                                  | 년<br>      | 1    |  |  |  |
|        | 전원 장치                                                    | 의 전원이 켜진 시간량. 카운터를 리셋할 수 없습니다. 총 전원 켜짐 년~<br>                 |            | 1    |  |  |  |
| D.3.16 | 3015                                                     | 전원 켜짐 시간 (일)                                                  | 일          | 1    |  |  |  |
|        | 총 전원 켜                                                   | 석짐 일수.<br>┃                                                   |            | 1    |  |  |  |
| D.3.17 | 2295                                                     | 시동 지령 카운터                                                     | 회          | 1    |  |  |  |
|        | 전원 장치                                                    | 가 시동된 횟수.                                                     |            |      |  |  |  |
| D.3.18 | 2296                                                     | 에너지 트립 카운터                                                    | 가변         | 1    |  |  |  |
|        | 이 카운터                                                    | 를 리셋할 수 있습니다. 텍스트 디스플레이에서 디스플레이에 나타나는                         | 최고 에너지     | 단위는  |  |  |  |
|        | MW입니                                                     | 다. 계산된 에너지가 999.9MW 이상인 경우, 디스플레이 상에 단위가 나티                   | 타나지 않습니    | . 다. |  |  |  |
|        | 카운터 리                                                    | [셋                                                            |            |      |  |  |  |

| IX     | ID           | 이름               | 단위 | 스케일 |  |  |  |
|--------|--------------|------------------|----|-----|--|--|--|
| D.3.19 | 2299         | 작동 시간 트립 카운터 (년) | 년  | 1   |  |  |  |
|        | 총 작동 년       | 년수.              |    |     |  |  |  |
| D.3.20 | 3016         | 작동 시간 트립 카운터 (일) | 일  | 1   |  |  |  |
|        | 총 작동 일       | 실수.              |    |     |  |  |  |
| D.3.21 | 3005         | 소프트웨어 패키지 ID     | -  | 1   |  |  |  |
|        | 소프트웨(        | 거 식별 코드          |    |     |  |  |  |
| D.3.22 | 3006         | 소프트웨어 패키지 버전     | -  | 1   |  |  |  |
|        | 소프트웨어 식별 코드  |                  |    |     |  |  |  |
| D.3.23 | 2300         | 시스템 부하           | %  | 1   |  |  |  |
|        | 제어 장치 CPU 부하 |                  |    |     |  |  |  |
| D.3.24 | 3007         | 애플리케이션 이름        | -  | 1   |  |  |  |
|        | 애플리케이션 이름    |                  |    |     |  |  |  |
| D.3.25 | 3008         | 애플리케이션 ID        | -  | 1   |  |  |  |
|        | 애플리케이        | 애플리케이션 코드        |    |     |  |  |  |
| D.3.26 | 3009         | 애플리케이션 버전        | -  | 1   |  |  |  |
|        | 애플리케(        | 이션 버전            |    |     |  |  |  |

47. 표: 유지보수 및 카운터 그룹 하위 메뉴 항목

D.4 - PID 그룹 하위 메뉴

| IX     | ID                                                       | 이름                                            | 단위       | 스케일  |  |  |  |  |
|--------|----------------------------------------------------------|-----------------------------------------------|----------|------|--|--|--|--|
| D.4.1  | 20                                                       | PID1 설정값                                      | 가변       | 가변   |  |  |  |  |
|        | 프로세스 니                                                   | ㅐ PID 컨트롤러의 설정값. 프로세스를 선택하는 데 파라미터를 사용할       | 할 수 있습니더 | ŀ.   |  |  |  |  |
| D.4.2  | 21                                                       | PID 1 피드백                                     | 가변       | 가변   |  |  |  |  |
|        | 프로세스 니                                                   | H PID 컨트롤러의 피드백 값. 프로세스를 선택하는 데 파라미터를 사       | 용할 수 있습  | 니다.  |  |  |  |  |
| D.4.3  | 22                                                       | PID 1 오류 값                                    | 가변       | 가변   |  |  |  |  |
|        | PID 컨트롤                                                  | 러의 오류 값. 프로세스 내 설정값에서 오는 피드백 편차입니다. 프로        | -세스를 선택? | 하는 데 |  |  |  |  |
|        | 파라미터를                                                    | 사용할 수 있습니다.                                   |          |      |  |  |  |  |
| D.4.4  | 23                                                       | PID 1 출력                                      | %        | 0.01 |  |  |  |  |
|        | 백분율로 니                                                   | 나타낸 PID 출력 (0100%). 해당 값을 모터 제어 (기준 주파수) 또는 ( | 가날로그 출력  | 으로   |  |  |  |  |
|        | 제공할 수                                                    | 있습니다.                                         |          |      |  |  |  |  |
| D.4.5  | 24                                                       | PID 1 상태                                      | -        | 1    |  |  |  |  |
|        | 정지 (0)                                                   |                                               |          |      |  |  |  |  |
|        | 실행 (1)                                                   |                                               |          |      |  |  |  |  |
|        | 슬립 모드 (3)                                                |                                               |          |      |  |  |  |  |
|        | 불감대(Dea                                                  | ad Band) (4)                                  |          |      |  |  |  |  |
| D.4.6  | 83                                                       | 외부 PID 설정값                                    | 가변       | 가변   |  |  |  |  |
|        | 프로세스 내 외부 PID 컨트롤러의 설정값. 프로세스를 선택하는 데 파라미터를 사용할 수 있습니다.  |                                               |          |      |  |  |  |  |
| D.4.7  | 84                                                       | 외부 PID 피드백                                    | 가변       | 가변   |  |  |  |  |
|        | 프로세스 내 외부 PID 컨트롤러의 피드백. 프로세스를 선택하는 데 파라미터를 사용할 수 있습니다.  |                                               |          |      |  |  |  |  |
| D.4.8  | 85                                                       | 외부 PID 오류 값                                   | 가변       | 가변   |  |  |  |  |
|        | 외부 PID 컨트롤러의 오류 값. 프로세스 내 설정값에서 오는 피드백 편차입니다. 프로세스를 선택하는 |                                               |          |      |  |  |  |  |
|        | 데 파라미터를 사용할 수 있습니다.                                      |                                               |          |      |  |  |  |  |
| D.4.9  | 86                                                       | 외부 PID 출력                                     | %        | %    |  |  |  |  |
|        | 백분율로 니                                                   | 나타낸 외부 PID 컨트롤러 출력 (0100%). 해당 값을 아날로그 출력 -   | 등으로 제공힐  | ! 수  |  |  |  |  |
|        | 있습니다.                                                    |                                               |          |      |  |  |  |  |
| D.4.10 | 87                                                       | 외부 PID 상태                                     | -        | 1    |  |  |  |  |
|        | 정지 (0)                                                   |                                               |          |      |  |  |  |  |
|        | 실행 (1)                                                   |                                               |          |      |  |  |  |  |
|        | 불감대(Dea                                                  | ad Band) (4)                                  |          |      |  |  |  |  |

48. 표: PID 그룹 하위 메뉴 항목

#### D.5 - 아날로그 입력 및 출력 하위 메뉴

| IX    | ID                          | 이름                     | 단위 | 스케일  |  |  |  |
|-------|-----------------------------|------------------------|----|------|--|--|--|
| D.5.1 | 59                          | AIC                    | %  | 0.01 |  |  |  |
| D.5.2 | 60                          | AIV                    | %  | 0.01 |  |  |  |
|       | 사용 범위를 !                    | 사용 범위를 백분율로 나타낸 입력 신호. |    |      |  |  |  |
| D.5.7 | 81                          | 기본 AOC                 | %  | 0.01 |  |  |  |
| D.5.8 | 3004                        | 기본 AOV                 | %  | 0.01 |  |  |  |
|       | 사용 범위를 백분율로 나타낸 아날로그 출력 신호. |                        |    |      |  |  |  |

49. 표: 아날로그 입력 하위 메뉴 항목

## D.8 - 필드버스 모니터링 그룹 하위 메뉴

| IX     | ID                                                   | 이름                                       | 단위     | 스케일     |  |  |  |  |
|--------|------------------------------------------------------|------------------------------------------|--------|---------|--|--|--|--|
| D.8.1  | 874                                                  | FB 제어워드                                  | -      | 1       |  |  |  |  |
|        | 애플리케이션이 바이패스 모드/포맷에서 사용하는 필드버스 제어워드. 필드버스 유형 또는 프로필에 |                                          |        |         |  |  |  |  |
|        | 따라 데이                                                | 따라 데이터를 수정한 후 애플리케이션에 전송할 수 있습니다.        |        |         |  |  |  |  |
| D.8.2  | 875                                                  | FB 속도 기준                                 | -      | 가변      |  |  |  |  |
|        | 애플리케C                                                | 이션이 주파수를 수신할 때 최소 주파수와 최대 주파수 사이에서 조정    | 영하는 속도 | 기준.     |  |  |  |  |
|        | 애플리케이                                                | 이션이 기준에 영향을 미치지 않고 기준을 수신한 후에는 최소 및 최    | 대 주파수를 | 를 변경할 수 |  |  |  |  |
|        | 있습니다.                                                |                                          |        |         |  |  |  |  |
| D.8.3  | 876                                                  | FB 데이터 입력 1                              | -      | 1       |  |  |  |  |
| D.8.4  | 877                                                  | FB 데이터 입력 2                              | -      | 1       |  |  |  |  |
| D.8.5  | 878                                                  | FB 데이터 입력 3                              | -      | 1       |  |  |  |  |
| D.8.6  | 879                                                  | FB 데이터 입력 4                              | -      | 1       |  |  |  |  |
| D.8.7  | 880                                                  | FB 데이터 입력 5                              | -      | 1       |  |  |  |  |
| D.8.8  | 881                                                  | FB 데이터 입력 6                              | -      | 1       |  |  |  |  |
| D.8.9  | 882                                                  | FB 데이터 입력 7                              | -      | 1       |  |  |  |  |
| D.8.10 | 883                                                  | FB 데이터 입력 8                              | -      | 1       |  |  |  |  |
|        | 32bit sing                                           | ed 포맷의 프로세스 데이터 원시값                      |        |         |  |  |  |  |
| D.8.11 | 864                                                  | FB 상태워드                                  | -      | 1       |  |  |  |  |
|        | 애플리케이                                                | 이션이 바이패스 모드/포맷에서 보내는 필드버스 상태워드워드. 필드     | 버스 유형  | 또는      |  |  |  |  |
|        | 프로필에                                                 | 따라 데이터를 수정한 후 필드버스에 전송할 수 있습니다.          |        |         |  |  |  |  |
| D.8.12 | 865                                                  | FB 실제 속도                                 | -      | 0.01    |  |  |  |  |
|        | 백분율로                                                 | 나타낸 실제 속도. 0% 값은 최소 주파수와 일치하고 100% 값은 최다 | 주파수와   | 일치합니다.  |  |  |  |  |
|        | 이는 순간                                                | 최소 및 최대 주파수와 출력 주파수에 따라 지속적으로 업데이트됩      | 니다.    |         |  |  |  |  |
| D.8.13 | 866                                                  | FB 데이터 출력 1                              | -      | 1       |  |  |  |  |
| D.8.14 | 867                                                  | FB 데이터 출력 2                              | -      | 1       |  |  |  |  |
| D.8.15 | 868                                                  | FB 데이터 출력 3                              | -      | 1       |  |  |  |  |
| D.8.16 | 869                                                  | FB 데이터 출력 4                              | -      | 1       |  |  |  |  |
| D.8.17 | 870                                                  | FB 데이터 출력 5                              | -      | 1       |  |  |  |  |
| D.8.18 | 871                                                  | FB 데이터 출력 6                              | -      | 1       |  |  |  |  |
| D.8.19 | 872                                                  | FB 데이터 출력 7                              | -      | 1       |  |  |  |  |
| D.8.20 | 873                                                  | FB 데이터 출력 8                              | -      | 1       |  |  |  |  |
|        | 32bit sing                                           | ed 포맷의 프로세스 데이터 원시값                      |        |         |  |  |  |  |

50. 표: 필드버스 모니터링 그룹 하위 메뉴 항목

## D.9 - 타이머 모니터링 그룹 하위 메뉴

| IX     | ID     | 이름                            | 단위 | 스케일 |
|--------|--------|-------------------------------|----|-----|
| D.9.1  | 1441   | TC 1, TC 2, TC 3              | -  | 1   |
|        | 시간 채널( | TC) 세 개(3)의 상태를 모니터링할 수 있습니다. |    |     |
| D.9.2  | 1442   | 간격 1                          | -  | 1   |
| D.9.3  | 1443   | 간격 2                          | -  | 1   |
| D.9.4  | 1444   | 간격 3                          | -  | 1   |
| D.9.5  | 1445   | 간격 4                          | -  | 1   |
| D.9.6  | 1446   | 간격 5                          | -  | 1   |
|        | 타이머 간  | 격 상태                          |    |     |
| D.9.7  | 1447   | 타이머 1                         | 초  | 1   |
| D.9.8  | 1448   | 타이머 2                         | 초  | 1   |
| D.9.9  | 1449   | 타이머 3                         | 초  | 1   |
|        | 타이머가   | 활성화 상태인 경우, 타이머의 잔여 시간        |    |     |
| D.9.10 | 3091   | 실시간 클럭 시간                     | 시  | 1   |
|        |        |                               |    |     |
| D.9.11 | 3092   | 실시간 클럭 분                      | 분  | 1   |
|        |        |                               |    |     |
| D.9.12 | 3093   | 실시간 클럭 초                      | 초  | 1   |
|        |        |                               |    |     |

51. 표: 타이머 모니터링 그룹 하위 메뉴 항목

| D.10 - 모터 제어 벽 | 변수 (줄력) | 전류/전압) | 하위 | 메뉴 |
|----------------|---------|--------|----|----|
|----------------|---------|--------|----|----|

| IX      | ID      | 이름                     | 단위  | 스케일  |
|---------|---------|------------------------|-----|------|
| D.10.1  | 1       | 출력 주파수                 | Hz  | 0.01 |
|         | 모터 출력   | 주파수                    |     |      |
| D.10.2  | 25      | 기준 주파수                 | Hz  | 0.01 |
|         | 모터 제어   | 기준 주파수                 |     |      |
| D.10.3  | 2       | 모터 속도                  | rpm | 1    |
|         | 모터의 실제  | 케 속도 (rpm)             |     |      |
| D.10.4  | 3       | 모터 전류                  | A   | 가변   |
|         |         |                        |     |      |
| D.10.5  | 4       | 모터 토크                  | %   | 0.1  |
|         | 샤프트 토크  | 크 계산값                  |     |      |
| D.10.6  | 5       | 모터 샤프트 전력              | %   | 0.10 |
|         | 백분율로 니  | 나타낸 모터 샤프트 전력 계산값      |     |      |
| D.10.7  | 73      | 모터 샤프트 전력              | 가변  | 가변   |
|         | 모터 샤프트  | 트 전력.계산값               |     |      |
| D.10.8  | 6       | 모터 전압                  | V   | 0.10 |
|         | 모터 출력   | 전압                     |     |      |
| D.10.9  | 7       | DC 링크 전압               | V   | 1    |
|         | 인버터 DC  | 링크에서 측정한 전압            |     |      |
| D.10.10 | 8       | 장치 온도                  | 가변  | 0.10 |
|         | 방열판 온도  |                        |     |      |
| D.10.11 | 9       | 모터 온도                  | %   | 0.10 |
|         | 정격 작동   | 온도를 백분율로 표시한 모터 온도 계산값 |     |      |
| D.10.12 | 1228    | 모터 예열 상태               | -   | 1    |
|         | 모터 예열   | 기능 상태                  |     |      |
|         | 꺼짐 (0), | 가열 (1)                 |     |      |
| D.10.13 | 18      | 토크 기준                  | %   | 0.10 |
|         | 모터 제어   | 최종 토크 기준               |     |      |

52. 표: 모터 제어 변수 (출력 전류/전압) 하위 메뉴 항목

D.11 - 다중 펌프 모니터링

| IX     | ID          | 이름               | 단위 | 스케일 |  |  |
|--------|-------------|------------------|----|-----|--|--|
| D.11.1 | 30          | 모터 작동            | -  | 1   |  |  |
|        | 다중 펌프       | 기능 사용 시 작동 모터 개수 |    |     |  |  |
| D.11.2 | 1113        | 자동 변경            | -  | 1   |  |  |
|        | 인버터와 무관 (0) |                  |    |     |  |  |
|        | 인버터에서       | 너 요청(1)          |    |     |  |  |

### 53. 표: 다중 펌프 모니터링

## 그룹 A - 고급 설정 그룹

A.1 - 제어 위치 하위 메뉴

| IX    | ID                              | 이름               | 기본값        | 단위 | 최소    | 최대 |
|-------|---------------------------------|------------------|------------|----|-------|----|
| A.1.1 | 172                             | 원격 제어 위치         | IO 제어 (0)  | -  | 0     | 1  |
|       | 원격 제어 4                         | 위치 선택 (시동/정지).   |            |    |       |    |
|       | IO 제어 (0)                       | 필드               | .버스 제어 (1) |    |       |    |
| A.1.2 | 211                             | 로컬/원격            | 원격 (0)     | -  | 0     | 1  |
|       | 로컬 및 원                          | 격 제어 위치 간 전환합니다. |            |    |       |    |
|       | 원격 (0)                          | 로컬               | (1)        |    |       |    |
| A.1.3 | 181                             | 원격에서 로컬 전환 기능    | 계속 실행 (0)  | -  | 0     | 2  |
|       | 원격에서 로컬(키패드) 제어로 이동 시 복사 설정 선택. |                  |            |    |       |    |
|       | 계속 실행 (                         | 0) 계속 실행 및       | 기준 (1)     | 정  | 지 (2) |    |

54. 표: 제어 위치 하위 메뉴 항목

A.2 - 기준 주파수 (선택 & 한계) 하위 메뉴

| IX     | ID       | 이름              |                          | 기본값          |          | 단위      | 최소         | 최대     |  |
|--------|----------|-----------------|--------------------------|--------------|----------|---------|------------|--------|--|
| A.2.1  | 184      | 키패드 기준          |                          | 0.00         |          | Hz      | 가변         | 가변     |  |
|        | 해당 파라    | 미터로 키패드의        | 의 기준 주파수을 조정             | 성할 수 있습      | 늡니다.     |         |            |        |  |
| A.2.2  | 123      | 키패드 방향          |                          | 정방향 ((       | ))       | -       | 0          | 1      |  |
|        | 제어 위치    | 가 키패드인 경        | 우 모터의 회전 방향.             |              |          |         |            |        |  |
|        | 정방향 (0)  |                 | Q                        | 방향 (1)       |          |         |            |        |  |
| A.2.3  | 101      | 최소 기준 주         | 파수                       | 0.00         |          | Hz      | 0.00       | 가변     |  |
|        | 최소 기준    | 주파수             |                          |              |          |         |            |        |  |
| A.2.4  | 102      | 최대 기준 주         | 파수                       | 가변           |          | Hz      | 가변         | 320.00 |  |
|        | 최대 기준    | 주파수             |                          |              |          |         |            |        |  |
| A.2.5  | 1285     | 양의 기준 주         | 파수 제한                    | 320.00       |          | Hz      | -320.00    | 320.00 |  |
|        | 양의 방향    | 에 대한 최종 기       | 준 주파수 제한값                |              |          |         |            |        |  |
| A.2.6  | 1286     | 음의 기준 주         | 파수 제한                    | -320.00      |          | Hz      | -320.00    | 320.00 |  |
|        | 음의 방향    | 에 대한 최종 기       | 준 주파수 제한값. 여             | 를 들어 도       | 그터가 역병   | 방향으로 실형 | 행되는 것을 방   | 지하기    |  |
|        | 위해 본 피   | <u> 라미터를 사용</u> | 합니다.                     |              |          |         |            |        |  |
| A.2.7  | 121      | 키패드 제어 :        | 기준 선택                    | 키패드 기        | 준 (1)    | -       | 0          | 19     |  |
|        | 제어 위치    | 가 키패드인 경        | 우 기준 주파수 소스              | 선택.          |          |         |            |        |  |
| A.2.8  | 117      | IO 제어 기준        | A 선택                     | AIC + AI     | V (5)    | -       | 0          | 19     |  |
|        | 제어 위치    | 가 I/O A인 경두     | <sup>2</sup> 기준 주파수 소스 신 | <u> 1</u> 택. |          |         |            |        |  |
| A.2.9  | 131      | IO 제어 기준        | B 선택                     | AIV (4)      |          | -       | 0          | 19     |  |
|        | 제어 위치    | 가 I/O B인 경우     | - 기준 소스 선택.              |              |          |         |            |        |  |
| A.2.10 | 122      | 필드버스 제이         | ㅓ 기준 선택                  | 필드버스         | . (2)    | -       | 0          | 19     |  |
|        | 제어 위치    | 가 필드버스인         | 경우 기준 주파수 소:             | 스 선택.        |          |         |            |        |  |
|        | 다단속 주    | 파수 (0)          | 키패드 기준 (1)               | 필드           | 트버스 (2)  |         | AIC (3)    |        |  |
|        | AIV (4)  |                 | AIC + AIV (5)            | PID          | ) 기준 (6) |         | 모터 전위차     | 계 (7)  |  |
|        | 조이스틱     | 기준 (8)          | 조깅 기준 (9)                | 차단           | 타 1 (10) |         | 차단 2 (11)  |        |  |
|        | 차단 3 (12 | 2)              | 차단 4 (13)                | 차단           | 타 5 (14) |         | 차단 6 (15)  |        |  |
|        | 차단 7 (16 | 5)              | 차단 8 (17)                | 차던           | 타 9 (18) |         | 차단 10 (19) |        |  |

55. 표: 기준 주파수 (선택 & 한계) 하위 메뉴 항목

A.3 - 기동 및 정지 설정 (& 급속 정지) 하위 메뉴

| IX     | ID          | 이름                                 | 기본값                       |              | 단위       | 최소              | 최대       |
|--------|-------------|------------------------------------|---------------------------|--------------|----------|-----------------|----------|
| A.3.1  | 114         | 키패드 정지 버튼                          | 정지 버튼                     | 상시           | -        | 0               | 1        |
|        |             |                                    | 활성화 (0)                   |              |          |                 |          |
|        | 정지 버튼       | 상시 활성화 (0) 정지 버튼                   | 튼 기능 제한                   | (1)          |          |                 |          |
| A.3.2  | 505         | 기동 방식                              | 램핑 시동                     | (0)          | -        | 0               | 1        |
|        | 램프 기동       | (0) 플라잉기                           | 니동 (1)                    |              |          |                 |          |
| A.3.3  | 506         | 정지 방식                              | 코스팅 (0)                   |              | -        | 0               | 1        |
|        | 코스팅 (0)     | ) 램프 정기                            | 지 (1)                     |              |          |                 |          |
| A.3.4  | 300         | IO A 기동 정지 로직                      | 기동 정지                     | 로직 2         | -        | 0               | 4        |
|        |             |                                    | (2)                       |              |          |                 |          |
| A.3.5  | 363         | IO B 기동 정지 로직                      | 기동 정지                     | 로직 2         | -        | 0               | 4        |
|        |             |                                    | (2)                       |              |          |                 |          |
|        | 기동 정지       | 로직 0 (0)                           |                           | 기동 정         | 지 로직 3   | (3)             |          |
|        | - 제어        | 신호 1 = 정방향 (상태 제어)                 |                           | - 제(         | 어 신호 1 : | = 기동 (상         | 태 제어)    |
|        | - 제어        | 신호 2 = 역방향 (상태 제어)                 |                           | - 제(         | 어 신호 2 : | = 방향 (상         | 태 제어)    |
|        | - 제어        | 신호 3 = 미할당                         |                           |              | ㅇ 거짓     | ! = 정방힝         | =        |
|        | 기동 정지       | 로직 1 (1)                           |                           |              | o 참 =    | = 역방향           |          |
|        | - 제어        | 신호 1 = 정방향 (상승 에지 제어)              |                           | - 제(         | 어 신호 3 : | = 미할당           |          |
|        | - 제어        | 신호 2 = 역정지 (상태 제어)                 |                           | 기동 정         | 지 로직 4   | (4)             |          |
|        | - 제어        | 신호 3 = 역방향 (상승 에지 제어)              |                           | - 제(         | 어 신호 1 : | = 기동 (상         | 승 에지 제어) |
|        | 기동 정지       | 로직 2 (2)                           |                           | - 제(         | 어 신호 2 : | = 방향 (상         | 태 제어)    |
|        | - 세어        | 신호 1 = 성방향 (상승 에시 세어)              |                           |              | 이 거짓     | [ = 성방힝<br>~~~~ | -        |
|        | - 세어        | 신오 2 = 역망양 (상승 에시 세어)              |                           | TIL          | 이 삼 =    | = 억망양           |          |
| A 2 6  | - 세어        | 신오 5 = 미일당                         | 사스 에지                     | - 세<br>피이    | 기 신오 > : | - 미일당           | 1        |
| A.5.0  | 009         | 월드미 <u>수</u> 지승 도식                 | · 경금 에지<br>· (0)          | 크포           | -        | 0               | 1        |
|        | 사수 에지       | 피오 (0)                             | (0)<br>사태 (1)             |              |          |                 |          |
| A 3 7  | 524         | 일표 (0)<br>시도 지여                    |                           |              | 大        | 0.00            | 60.00    |
| A.J.7  | 시도 명령       | <u>  시장시신</u><br>및 실제 이버터이 시독 가 지여 | 0.00                      |              | <u> </u> | 0.00            | 00.00    |
| A.3.10 | 1276        | 금속 정지 모드                           | 급속 정지                     | (1)          | -        | 0               | 2        |
|        | <br>DI 또는 필 | <u></u><br>실드버스에서 급속 정지 기능이 확/     | <u>' ' ' ' '</u><br>성화되었을 | 때인버티         | 니가 정지히   | -<br>·는 방식.     | _        |
|        | 코스팅 (0)     | ), 급속 정기                           | 지 (1)                     | " _ · ·<br>정 | 지 기능에    | 따른 정지           | (2)      |
| A.3.11 | 1213        | 급속 정지 활성화                          | DIN_Port0                 | 2            | -        | 0               | 10       |
|        |             |                                    | (10) = 참                  |              |          |                 |          |
|        | 거짓 = 급      | ·속 정지 활성화                          |                           |              |          |                 |          |
|        | 선택 가능       | 한 열거값은 모든 디지털 입력에 [                | 대해 동일합                    | 니다.          |          |                 |          |
| A3.12  | 1256        | 급속 정지 감속 시간                        | 3.00                      |              | 초        | 0.10            | 300.00   |
|        |             |                                    |                           |              |          |                 |          |
| A.3.13 | 744         | 급속 정지에 대한 반응                       | 알람 (1)                    |              | -        | 0               | 5        |
|        | 동작 없음       | (0)                                | 0                         | 전 기준         | 주파수 알림   | 랔 (3)           |          |
|        | 알람 (1)      |                                    | 정                         | 지 모드이        | 네 따른 고경  | 장 정지 (4)        |          |
|        | 사전설정        | 고장 주파수 알람 (2)                      | 프                         | 리런으로         | 고장 정지    | (5)             |          |

56. 표: 시동 및 정지 설정 (& 급속 정지) 하위 메뉴 항목

A.4 - 램프 설정 하위 메뉴

| IX    | ID      | 이름                   | 기본값           | 단위     | 최소   | 최대     |
|-------|---------|----------------------|---------------|--------|------|--------|
| A.4.1 | 500     | 램프 1 형태              | 0.00          | %      | 0.00 | 100.00 |
|       | 가속 및 감= | 속 램프의 시동과 끝을 좀 더 매긔  | 그럽게 할 수 있습니다. |        |      |        |
| A.4.2 | 103     | 가속 시간 1              | 5.00          | 초      | 0.10 | 300.00 |
|       | 출력 주파수  | ·를 '0'에서 최대 주파수까지 높C | 이는 데 필요한 시간을  | 설정합니다. |      |        |
| A.4.3 | 104     | 감속 시간 1              | 5.00          | 초      | 0.10 | 300.00 |
|       | 출력 주파수  | ·를 최대 주파수에서 '0'까지 줄C | 이는 데 필요한 시간을  | 설정합니다. |      |        |
| A.4.4 | 501     | 램프 2 형태              | 0.00          | %      | 0.00 | 100.00 |
|       | 가속 및 감= | 속 램프의 시작과 끝을 좀 더 매긔  | 그럽게 할 수 있습니다. |        |      |        |
| A.4.5 | 502     | 가속 시간 2              | 10.00         | 초      | 0.10 | 300.00 |
|       | 출력 주파수  | ·를 '0'에서 최대 주파수까지 높C | 이는 데 필요한 시간을  | 설정합니다. |      |        |
| A.4.6 | 503     | 감속 시간 2              | 10.00         | 초      | 0.10 | 300.00 |
|       | 출력 주파수  | ·를 최대 주파수에서 '0'까지 줄C | 이는 데 필요한 시간을  | 설정합니다. |      |        |

57. 표: 램프 설정 하위 메뉴 항목

A.5 - 팬 및 IGBT 제어 하위 메뉴

| IX    | ID      | 이름                | 기본값               | 단위      | 최소     | 최대 |
|-------|---------|-------------------|-------------------|---------|--------|----|
| A.5.1 | 600     | 제어 모드             | U/f 주파수 제어 오픈     | -       | 0      | 2  |
|       |         |                   | 루프 (0)            |         |        |    |
|       | U/f 주파수 | 제어 오픈 루프 (0)      |                   |         |        |    |
|       | 속도 제어   | 오픈 루프 (1)         |                   |         |        |    |
|       | 토크 제어   | 오픈 루프 (2)         |                   |         |        |    |
| A.5.2 | 601     | 스위칭 주파수           | 가변                | kHz     | 1.50   | 가변 |
|       | 스위칭 주피  | 파수를 높이면 인버터 용량이 줄 | 들어 듭니다. 케이블 길이가 길 | 경우 모터 켜 | 베이블의 진 | 상  |
|       | 전류를 줄여  | 이기 위해 낮은 스위칭 주파수를 | 를 사용할 것을 권장합니다. 모 | 터 소음을 줄 | 이기 위해  | 높은 |
|       | 스위칭 주피  | 파수를 사용하세요.        |                   |         |        |    |
| A.5.3 | 1515    | 과변조               | 활성화 (1)           | -       | 0      | 1  |
|       | 비활성화 (  | 0)                |                   |         |        |    |
|       | 활성화 (1) |                   |                   |         |        |    |
| A.5.4 | 2377    | 팬 제어 모드           | 최적화 (1)           | -       | 0      | 1  |
|       | 상시 켜짐   | (0)               |                   |         |        |    |
|       | 최적화 (1) |                   |                   |         |        |    |

58. 표: 제어 모드, 스위칭 주파수, 팬 제어 하위 메뉴 항목

| A.6 - 개방형 | 힝루프 제어 | 파라미터(U/f, | U/f + | 슬립보상, | .) 하위 | 메뉴 |
|-----------|--------|-----------|-------|-------|-------|----|
|-----------|--------|-----------|-------|-------|-------|----|

| IX     | ID              | 이름                       | 기본값        | 단위         | 최소        | 최대      |
|--------|-----------------|--------------------------|------------|------------|-----------|---------|
| A.6.1  | 108             | U/f 비율                   | 정토크(선형)    | -          | 0         | 2       |
|        |                 |                          | (0)        |            |           |         |
|        | 제로 주파           | 수와 약계자점 간 U/f 곡선 유형.     |            |            |           |         |
|        | 정토크(선           | 형)(0) 저감토크(자승            | 5) (1)     | 자유니        | /f (프로그램밍 | 가능) (2) |
| A.6.2  | 602             | 약계자점 주파수                 | 가변         | Hz         | 8.00      | 가변      |
|        | 약계자점여           | 이란 출력 전압이 약계자점 전압에 도달    | 할 때의 출력 주피 | ·수를 말합     | 니다.       |         |
| A.6.3  | 603             | 약계자점 전압                  | 100.00     | %          | 10.00     | 200.00  |
|        | 모터 정격           | 전압 백분율로 표시한 약계자점에서의      | 전압.        |            |           |         |
| A.6.4  | 604             | U/f 중간점 주파수              | 가변         | Hz         | 0.00      | 가변      |
|        | <i>U/f 비율</i> 김 | 값을 프로그래밍할 경우 해당 파라미터     | 는 곡선의 중간 주 | 파수를 제공     | 공합니다.     |         |
| A.6.5  | 605             | U/f 중간점 전압               | 100.00     | %          | 0.00      | 100.00  |
|        | <i>U/f 비율</i> 김 | 값을 프로그래밍할 경우 해당 파라미터·    | 는 곡선의 중간점  | 전압을 제공     | 공합니다.     |         |
| A.6.6  | 606             | 제로 주파수 전압                | 가변         | %          | 0.00      | 40.00   |
|        | 이 파라미           | 터는 U/f 곡선의 제로 주파수 전압을 제  | 공합니다       |            |           |         |
| A.6.7  | 1590            | 자동 토크 부스트                | 비활성화 (0)   | -          | 0         | 1       |
|        | 비활성화            | (0) 활성화 (1)              |            |            |           |         |
| A.6.8  | 665             | 토크 부스트 모터 이득             | 100.00     | %          | 0.00      | 100.00  |
|        | 토크 부스           | 트가 사용될 때 모터링 측 IR- 보상에 C | <u> </u>   |            |           |         |
| A.6.9  | 667             | 토크 부스트 제너레이터 이득          | 0.00       | %          | 0.00      | 100.00  |
|        | 토크 부스           | 트가 사용될 때 제너레이팅 면 IR- 보상  | 에 대한 스케일 인 | <u>.</u> . |           |         |
| A.6.10 | 1412            | 토크 안정기 이득                | 50.00      | %          | 0.00      | 500.00  |
|        | 오픈 루프           | 제어 조작 시 토크 안정기 이득.       |            |            |           |         |
| A.6.11 | 1414            | 약계자점에서의 토크 안정기 이득        | 50.00      | %          | 0.00      | 500.00  |
|        | 오픈 루프           | 제어 조작 시 약계자점에서의 토크 안     | 정기 이득      |            |           |         |
| A.6.12 | 1413            | 토크 안정기 감쇄 시정수            | 0.0050     | 초          | 0.0005    | 1.0000  |
|        | 토크 안정           | 기의 감쇄 시정수.               |            |            |           |         |
| A.6.13 | 659             | 고정자 전압 조정                | 100.00     | %          | 50.00     | 150.00  |
|        | 이를 이용           | 해 영구 자기 모터에서 고정자 전압을 :   | 조정합니다.     |            |           |         |

59. 표: 오픈 루프 제어 파라미터(U/f, U/f + 슬립보상, ..) 하위 메뉴 항목

A.7 - 토크 제어 파라미터 (오픈/폐쇄) 하위 메뉴

| IX     | ID                                              | 이름                                        | 기본값               | 단위              | 최소                      | 최대        |  |
|--------|-------------------------------------------------|-------------------------------------------|-------------------|-----------------|-------------------------|-----------|--|
| A.7.1  | 1439                                            | 키패드 토크 기준                                 | 0.00              | %               | 0.00                    | 가변        |  |
|        | 토크 기준                                           | ·<br><i>선택</i> 이 <i>키패드(1)</i> 로 설정된 경우 시 | ·<br>·용. 이 파라미터 깂 | 은 <i>토크 최</i>   | <i>대 기준</i> 및 <i>토.</i> | 크 최소 기준   |  |
|        | 사이로 제                                           | 한합니다.                                     |                   |                 |                         |           |  |
| A.7.2  | 641                                             | 토크 기준 선택                                  | 미사용 (0)           | -               | 0                       | 26        |  |
|        | 토크 기준                                           | · 선택. 토크 기준은 <i>토크 최대 기준</i>              | 및 <i>토크 최소 기준</i> | 값 사이에서          | 조정됩니다.                  |           |  |
|        | 미사용 (0                                          | ) 키패드(1)                                  | 조이스틱 (2)          | AIC             | (3)                     |           |  |
|        | AIV (4)                                         | AI 3 (5)                                  | AI 4 (6)          | AI 5            | (7)                     | AI 6 (8)  |  |
|        | 프로세스                                            | 데이터 입력 1 (9) 프로세스                         | 데이터 입력 2 (10)     | 프로              | 세스 데이터 입                | 입력 3 (11) |  |
|        | 프로세스                                            | 데이터 입력 4 (12) 프로세스                        | 데이터 입력 5 (13)     | 프로              | 세스 데이터 입                | 입력 6 (14) |  |
|        | 프로세스                                            | 데이터 입력 7 (15) 프로세스                        | 데이터 입력 8 (16)     |                 |                         |           |  |
|        | 차단 1 (1                                         | 7) 차단 2 (18) ;                            | 차단 3 (19)         | 차단              | 4 (20)                  |           |  |
|        | 차단 5 (2:                                        | 1) 차단 6 (22) :                            | 차단 7 (23)         | 차단              | 8 (24)                  |           |  |
|        | 차단 9 (2                                         | 5) 차단 10 (26)                             |                   |                 |                         |           |  |
| A.7.3  | 643                                             | 토크 최소 기준                                  | 0.00              | %               | -300.00                 | 300.00    |  |
|        | 기준 신호                                           | .의 최소값과 일치하는 토크 기준.                       |                   |                 |                         |           |  |
| A.7.4  | 642                                             | 토크 최대 기준                                  | 100.00            | %               | -300.00                 | 300.00    |  |
|        | 기준 신호                                           | .의 최대값과 일치하는 토크 기준. 이<br>                 | 비 값은 음과 양의 깂      | t에 대한 최         | 대 토크 기준의                | 으로        |  |
|        | 사용됩니                                            |                                           |                   |                 |                         |           |  |
| A.7.5  | 1244                                            | 토크 기순 필터 시간                               | 0.00              | _ 조             | 0.00                    | 300.00    |  |
|        | 죄송 토크                                           | . 기순에 대한 필터링 시간을 제공합                      |                   | 24              |                         | 200.00    |  |
| A.7.6  | 1246                                            | 토크 기준 물감내                                 |                   | %               | 0.00                    | 300.00    |  |
|        | 토크 기순                                           | 약 0 인 작은 값을 무시하려면 해당                      | 상 값을 0보다 크게       | 설정하세요.          | 기순 신호가                  | 0과 0 ± 해당 |  |
|        | 바라미터                                            | 값 사이에 있으면 토크 기준은 0으!                      | 로 설성됩니다.          |                 | 0                       | 1         |  |
| A././  | 1278                                            | 토크 세어 수파수 안계<br>                          | 양/음의 수파수          | -               | 0                       | L         |  |
|        |                                                 | 르 이희 초려 조피스 취계 모드 셔드                      | 안계 (U)            |                 |                         |           |  |
|        | 도크 세어들 위안 술력 수파수 한계 보느 선택.<br>  아(요리 조피스 취계 (0) |                                           |                   |                 |                         |           |  |
|        | 장/금의 기<br>  기즈 조피                               | F파구 안계(0)<br>.ㅅ (1)                       |                   |                 |                         |           |  |
| Δ78    | 이군 구피                                           | <br>                                      | 3.00              | Hz              | 0.00                    | 기벼        |  |
| A.7.0  | 030                                             | 또는 두드 또그 세이 되도<br> <br>  주파수              | 3.00              | 112             | 0.00                    | 12        |  |
|        | 인버터가                                            | · · · · · · · · · · · · · · · · · · ·     | <br>력 주파수 하하값     |                 |                         |           |  |
| A.7.9  | 639                                             | 오픈 루프 토크 제어 P 이들                          | 0.01              | Hz/%            | 0.00                    | 32000.00  |  |
|        | 개방형 루                                           | ·프 제어 모드에서 토크 컨트롤러에                       | <br>              |                 | ) 등 값 1 0으              | 토크 오루가    |  |
|        | 모터 정격                                           | 토크의 1 % 일 때 출력 주파수에서                      | - 1Hz 변경을 발생기     | ,립그그다.<br>시킨니다. |                         | <u> </u>  |  |
| A.7.10 | 640                                             | 오픈 루프 토크 제어 I 게인                          | 2.00              | Hzs/%           | 0.00                    | 32000.00  |  |
|        | 개방형 루                                           | ·프 제어 모드에서 토크 컨트롤러에                       | <br>대한 I 게인을 제공   | 합니다. I 이        | <br>득값 1.0은 토           | 크 오차가     |  |
|        | 모터 정격                                           | 토크의 1% 일 때 1초에 1.0Hz 에 !                  | 도달하도록 합니다.        |                 |                         |           |  |

60. 표: 토크 제어 파라미터 (개방형/폐쇄형) 하위 메뉴 항목

A.11 - 모터 제한 & 억제 (브레이크 초퍼 모드) 하위 메뉴

| IX      | ID                | 이름              | 기본값           | 단위   | 최소                 | 최대     |  |  |  |
|---------|-------------------|-----------------|---------------|------|--------------------|--------|--|--|--|
| A.11.1  | 107               | 모터 전류 제한        | 가변            | А    | 0.1I <sub>HD</sub> | Is     |  |  |  |
|         | 인버터의 2            | 최대 모터 전류        |               |      |                    |        |  |  |  |
| A.11.2  | 1287              | 모터 토크 한계        | 300.00        | %    | 0.00               | 300.00 |  |  |  |
|         | 모터링의 3            | 모터링의 최대 토크 제한   |               |      |                    |        |  |  |  |
| A.11.3  | 1288              | 발전 토크 한계        | 300.00        | %    | 0.00               | 300.00 |  |  |  |
|         | 발전 시의             | 발전 시의 최대 토크 한계. |               |      |                    |        |  |  |  |
| A.11.4  | 1290              | 모터 전력 한계        | 300.00        | %    | 0.00               | 300.00 |  |  |  |
|         | 모터링의 결            | 최대 전력 한계.       |               |      |                    |        |  |  |  |
| A.11.5  | 1289              | 발전 전력 한계        | 300.00        | %    | 0.00               | 300.00 |  |  |  |
|         | 제너레이터링의 최대 출력 한계. |                 |               |      |                    |        |  |  |  |
| A.11.11 | 3073              | 브레이크 초퍼 모드      | 비활성화 (0)      | -    | 0                  | 3      |  |  |  |
|         | 비활성화 (            | 0) 실행 활성화 (1)   | 실행 정지 활성화 (2) | 시험 미 | 실행 활성화             | · (3)  |  |  |  |
| A.11.15 | 607               | 과전압 제어          | 활성화 (1)       | -    | 0                  | 1      |  |  |  |
|         | 비활성화 (            | 0)              | 활성화 (1)       |      |                    |        |  |  |  |
| A.11.21 | 608               | 부족 전압 제어        | 활성화 (1)       | -    | 0                  | 1      |  |  |  |
|         | 비활성화 (            | 0)              | ·<br>활성화 (1)  | -    |                    |        |  |  |  |

61. 표: 모터 제한 & 억제 (브레이크 초퍼 모드) 하위 메뉴 항목

A.12 - 감시 하위 메뉴

| IX     | ID      | 이름        |               | 기본    | ·값                | 단위      | 최소              | 최대       |
|--------|---------|-----------|---------------|-------|-------------------|---------|-----------------|----------|
| A.12.1 | 1431    | 감시 번호 1 형 | 항목 선택         | 출력    | 주파수 (0)           | -       | 0               | 17       |
|        | 출력 주파-  | 수 (0)     | 기준 주파수 (1)    |       | 모터 전류 (2)         | 5       | 그터 토크 (3)       |          |
|        | 모터 출력   | (4)       | DC 링크 전압 (5)  |       | 아날로그 입력 1         | (6) 0   | <b> </b> 날로그 입릭 | ᅾ 2 (7)  |
|        | 아날로그 '  | 입력 3 (8)  | 아날로그 입력 4 (9) |       | 아날로그 입력 5         | (10) 0  | ᅡ날로그 입릐         | ‡ 6 (11) |
|        | 온도 입력   | 1 (12)    | 온도 입력 2 (13)  |       | 온도 입력 3 (14)      | 된       | 은도 입력 4 (       | 15)      |
|        | 온도 입력   | 5 (16)    | 온도 입력 6 (17)  |       |                   |         |                 |          |
| A.12.2 | 1432    | 감시 번호 1 5 | 2드            | 미사    | -용 (0)            | -       | 0               | 2        |
|        | 미사용 (0) | 한계 내      | 하한 감시 출력 활성   | 화 (1) | 한계 이 <sup>,</sup> | 상 상한 감기 | │ 출력 활성         | 화 (2)    |
| A.12.3 | 1433    | 감시 번호 1 현 | 한계            | 25.0  | 0                 | 가변      | 0.00            | 50.00    |
|        | 설정 항목(  | 게 대한 감시 한 | 계.            |       |                   |         |                 |          |
| A.12.4 | 1434    | 감시 번호 1 현 | 한계 히스테리시스     | 5.00  |                   | 가변      | 0.00            | 50.00    |
|        | 설정 항목(  | 게 대한 감시 한 | 계 히스테리시스.     |       |                   |         |                 |          |
| A.12.5 | 1435    | 감시 번호 2 형 | 항목 선택         | 기준    | · 주파수 (1)         | -       | 0               | 17       |
|        | 출력 주파-  | 수 (0)     | 기준 주파수 (1)    |       | 모터 전류 (2)         | 5       | L터 토크 (3)       |          |
|        | 모터 출력   | (4)       | DC 링크 전압 (5)  |       | 아날로그 입력 1         | (6) 0   | <b> </b> 날로그 입릭 | ᅾ 2 (7)  |
|        | 아날로그 '  | 입력 3 (8)  | 아날로그 입력 4 (9) |       | 아날로그 입력 5         | (10) 0  | <b> </b> 날로그 입릭 | 훅 6 (11) |
|        | 온도 입력   | 1 (12)    | 온도 입력 2 (13)  |       | 온도 입력 3 (14)      | 된       | 은도 입력 4 (       | 15)      |
|        | 온도 입력   | 5 (16)    | 온도 입력 6 (17)  |       |                   |         |                 |          |
| A.12.6 | 1436    | 감시 번호 2 5 | 2드            | 미사    | -용 (0)            | -       | 0               | 2        |
|        | 미사용 (0) | 한계 내      | 하한 감시 출력 활성   | 화 (1) | 한계 이              | 상 상한 감시 | ↓ 출력 활성         | 화 (2)    |
| A.12.7 | 1437    | 감시 번호 2 현 | 한계            | 40.0  | 0                 | 가변      | 0.00            | 50.00    |
|        | 설정 항목(  | 에 대한 감시 한 | 계.            |       |                   |         |                 |          |
| A.12.8 | 1438    | 감시 번호 2 현 | 한계 히스테리시스     | 5.00  |                   | 가변      | 0.00            | 50.00    |
|        | 설정 항목(  | 에 대한 감시 한 | 계 히스테리시스.     |       |                   |         |                 |          |

62. 표: 감시 하위 메뉴 항목

A.13 - 일반 보호 설정 하위 메뉴

| IX      | ID      | 이름                                    | 기본값             | 단위        | 최소     | 최대 |  |
|---------|---------|---------------------------------------|-----------------|-----------|--------|----|--|
| A.13.1  | 701     | 외부 고장에 대한 반응                          | 정지 모드에          | -         | 0      | 5  |  |
|         |         |                                       | 따른 고장 정지        |           |        |    |  |
|         |         |                                       | (4)             |           |        |    |  |
|         | 동작 없음   | (0)                                   | 이전 기준 주파        | 수 알람 (3)  |        |    |  |
|         | 알람 (1)  |                                       | 정지 모드에 따        | 른 고장 정기   | (4)    |    |  |
|         | 사전설정 :  | 고장 주파수 알람 (2)                         | 프리런으로 고장 정지 (5) |           |        |    |  |
| A.13.2  | 730     | 입력 상 고장                               | 3상 지원 (0)       | -         | 0      | 1  |  |
|         | 단상 공급   | 장치를 사용하는 경우, 값은 반드시 단                 | 난상 지원이어야 합니     | 다.        |        |    |  |
|         | 3상 지원 ( | 0),                                   | 단상 지원 (1)       |           |        |    |  |
| A.13.3  | 727     | 부족 전압 고장                              | 이력에 저장된         | -         | 0      | 1  |  |
|         |         |                                       | 고장 (0)          |           |        |    |  |
|         | 이력에 저   | 장된 고장 (0)                             | 이력에 저장되기        | 지 않은 고징   | (1)    |    |  |
| A.13.4  | 702     | 출력상 고장에 대한 반응                         | 정지모드에 따른        | -         | 0      | 5  |  |
|         |         |                                       | 고장정지( 4)        |           |        |    |  |
| A.13.5  | 733     | 필드버스 통신 고장에 대한 반응                     | 정지모드에 따른        | -         | 0      | 5  |  |
|         |         |                                       | 고장정지( 4)        |           |        |    |  |
| A.13.8  | 748     | PID 소프트 필 고장                          | 정지모드에 따른        | -         | 0      | 5  |  |
|         |         |                                       | 고장정지( 4)        |           |        |    |  |
| A.13.9  | 749     | PID 감시 고장에 대한 반응                      | 정지모드에 따른        | -         | 0      | 5  |  |
|         |         |                                       | 고장정지( 4)        |           |        |    |  |
| A.13.10 | 757     | 외부 PID 감시 고장에 대한 반응                   | 정지모드에 따른        | -         | 0      | 5  |  |
|         |         |                                       | 고장정지( 4)        |           |        |    |  |
| A.13.11 | 703     | 접지 고장                                 | 프리런으로 고장        | -         | 0      | 5  |  |
|         |         |                                       | 정지 (5)          |           |        |    |  |
|         | 동작 없음   | (0)                                   | 이전 기준 주파        | ·수 알람 (3) |        |    |  |
|         | 알람 (1)  |                                       | 정지 모드에 따        | ·른 고장 정기  | 5  (4) |    |  |
|         | 사전설정 .  | 고장 주파수 알람 (2)                         | 프리런으로 고         | 장 정지 (5)  |        |    |  |
| A.13.12 | 183     | 사전설정 알람 주파수                           | 25.00           | Hz        | 가변     | 가변 |  |
|         | 고장 반응(  | 이 <i>알람</i> 사전설정 <i>고장 주파수(2)</i> 인 경 | 우 사용.           |           |        |    |  |
| A.13.13 | 775     | 안전 토크 차단 고장에 대한                       | 프리런으로           | -         | 0      | 5  |  |
|         |         | 반응                                    | 고장 정지 (5)       |           |        |    |  |
|         | 동작 없음   | (0)                                   | 이전 기준 주파        | 수 알람 (3)  |        |    |  |
|         | 알람 (1)  |                                       | 정지 모드에 따        | ·른 고장 정기  | 5  (4) |    |  |
|         | 사전설정 :  | 고장 주파수 알람 (2)                         | 프리런으로 고?        | 장 정지 (5)  |        |    |  |

63. 표: 일반 보호 설정 하위 메뉴 항목

A.14 - 모터 보호 하위 메뉴

| IX       | ID                                    | 이름                                                       | 기본값                    | 단위              | 최소            | 최대     |  |  |
|----------|---------------------------------------|----------------------------------------------------------|------------------------|-----------------|---------------|--------|--|--|
| A.14.1   | 709                                   | 모터 정지 고장                                                 | 동작 없음 (0)              | -               | 0             | 5      |  |  |
|          | 동작 없음                                 | (0)                                                      | 이전 기준                  | 주파수 알람          | (3)           |        |  |  |
|          | 알람 (1)                                |                                                          | 정지 모드0                 | 네 따른 고장         | 정지 (4)        |        |  |  |
|          | 사전설정 .                                | 고장 주파수 알람 (2)                                            | 프리런으로                  | 고장 정지 (         | 5)            |        |  |  |
| A.14.2   | 710                                   | 스톨 전류                                                    | 3.70                   | A               | 0.00          | 5.20   |  |  |
|          | 정지 상태                                 | 가 발생하는 경우, 전류는 이 한계깂                                     | <u> :</u> 이상이어야 합니다    | 다.              |               |        |  |  |
| A.14.3   | 711                                   | 정지 시간 한계                                                 | 15.00                  | 초               | 1.00          | 120.00 |  |  |
|          | 최대 정지                                 | 상태 시간입니다.                                                |                        |                 |               |        |  |  |
| A.14.4   | 712                                   | 정지 주파수 한계                                                | 25.00                  | Hz              | 1.00          | 가변     |  |  |
|          | 정지 상태                                 | 가 발생하는 경우, 출력 주파수 특정                                     | 성 시간 동안 이 한겨           | 값 이하여야          | 합니다.          |        |  |  |
| A.14.10  | 3030                                  | 과토크 보호에 대한 반응                                            | 동작 없음 (0)              | -               | 0             | 5      |  |  |
|          | 동작 없음                                 | (0)                                                      | 이전 기준 -                | 주파수 알람          | (3)           |        |  |  |
|          | 알람 (1)                                |                                                          | 정지 모드0                 | ㅔ 따른 고장         | 정지 (4)        |        |  |  |
|          | 사전설정 .                                | 고장 주파수 알람 (2)                                            | 프리런으로                  | . 고장 정지 (       | 5)            |        |  |  |
| A.14.11  | 3031                                  | 모터 과토크 한계                                                | 300.00                 | %               | 0.00          | 300.00 |  |  |
|          |                                       | 1                                                        | 1                      |                 |               |        |  |  |
| A.14.20  | 3028                                  | 부족 토크 보호에 대한 반응                                          | 동작 없음 (0)              | -               | 0             | 5      |  |  |
|          | 동작 없음                                 | (0)                                                      | 이전 기준                  | 주파수 알람          | (3)           |        |  |  |
|          | 알람 (1)                                |                                                          | 정지 모드0                 | 네 따른 고장         | 정지 (4)        |        |  |  |
|          | 사전설정 .                                | 고장 주파수 알람 (2)                                            | 프리런으로                  | . 고장 정지 (       | 5)            |        |  |  |
| A.14.21  | 3029                                  | 모터 부족 토크 한계                                              | 0.00                   | %               | 0.00          | 300.00 |  |  |
|          |                                       |                                                          |                        |                 | 1             |        |  |  |
| A.14.30  | 713                                   | 부족 부하 고장                                                 | 동작 없음 (0)              | -               | 0             | 5      |  |  |
|          | 동작 없음                                 | (0)                                                      | 이전 기준                  | 주파수 알람          | (3)           |        |  |  |
|          | 알람 (1)                                |                                                          | 정지 모드이                 | ㅔ따른 고장          | 정지 (4)<br>    |        |  |  |
|          | 사전설정                                  | 고장 수파수 알람 (2)                                            | 프리런으로                  | . 고장 정지 (       | 5)            | 150.00 |  |  |
| A.14.31  | /14                                   | 부속 부하 보호 약계사 영역                                          | 50.00                  | %               | 10.00         | 150.00 |  |  |
|          |                                       | 무아                                                       |                        |                 |               |        |  |  |
| . 1 4 22 | 물덕 수파 <sup>:</sup>                    | 수가 약계사점보다 큰 경우에 가능?                                      | 안 쇠소 도크 값을 /<br>  1000 | 예공압니다.          | F 00          | 150.00 |  |  |
| A.14.32  | /15                                   | 부쪽 부아 모오 세로 수파주                                          | 10.00                  | %               | 5.00          | 150.00 |  |  |
|          |                                       | 누아<br>스킨 기능히 치소 도그에 대히 가의                                | 계고하니다다.                | 저거 저르(()        | 112) 피기미(     | -1 710 |  |  |
|          | 에도 구파 <sup>.</sup><br>비겨하며 :          | 제로 수파수가 가능한 최소 토크에 대한 값을 제공합니다. 모터 정격 전류(ID 113) 파라미터 값을 |                        |                 |               |        |  |  |
| A 1/ 22  | 16 원양야민                               | 애강 피다미너는 기존없으도 지승 -                                      | 축구립니니.<br>20.00        | *               | 2.00          | 600.00 |  |  |
| A.14.55  | 기미 비조                                 | 구축 구야 모오 시간 안게<br>  특히 사태 시간이니다                          | 20.00                  | <u>오</u>        | 2.00          | 000.00 |  |  |
| Δ 14 40  | - 의대 구국<br>- 704                      | 무약 경대 시간합니다.                                             | 저지 ㅁㄷ에 따르              | _               | 0             | 5      |  |  |
| A.14.40  | 704                                   | エ니 걸 <b>エ</b> 오<br>                                      | 고자 저지 (4)              |                 |               | 5      |  |  |
|          | 도자 어으                                 | (0)                                                      | 이저기즈                   | <br>즈파스 아라      | (3)           |        |  |  |
|          | 이 파 파 머<br>아라 (1)                     | (0)                                                      | 어린 기군 ·<br>정지 모드0      | ᅮᆈᅮᆯᆷ<br>ᅦ따르 고장 | (J)<br>전지 (4) |        |  |  |
|          | 르 · · · · · · · · · · · · · · · · · · | 고장 주파수 악람 (2)                                            | 고기러으로                  | "               | 5)            |        |  |  |
| A.14.41  | 705                                   | 주위 온도                                                    | 40.00                  | 가변              | -20.00        | 100 00 |  |  |
|          | 주위 오도                                 |                                                          |                        | 1.15            | 20.00         | 100.00 |  |  |
|          |                                       |                                                          |                        |                 |               |        |  |  |

| IX      | ID                                                | 이름                    | 기본값         | 단위      | 최소    | 최대     |  |  |
|---------|---------------------------------------------------|-----------------------|-------------|---------|-------|--------|--|--|
| A.14.42 | 706                                               | 제로 속도 냉각 인자           | 가변          | %       | 5.00  | 150.00 |  |  |
|         | 모터가 외부 냉각 없이 정격 속도에서 작동하는 지점과 관련하여 속도 0에서의 냉각 인자를 |                       |             |         |       |        |  |  |
|         | 제공합니디                                             | 제공합니다.                |             |         |       |        |  |  |
| A.14.43 | 707                                               | 모터 열 시간 상수            | 가변          | 분       | 1.00  | 200.00 |  |  |
|         | 시간 상수                                             | 는 계산한 열 단계가 최종 값의 63% | 6에 도달하는 시간을 | · 말합니다. |       |        |  |  |
| A.14.44 | 708                                               | 모터 열 부하능              | 100.00      | %       | 10.00 | 150.00 |  |  |
|         |                                                   |                       |             |         |       |        |  |  |

64. 표: 모터 보호 하위 메뉴 항목

A.16 - AI 하한 보호 하위 메뉴

| IX     | ID                                            | 이름               | 기본값              | 단위 | 최소 | 최대 |  |  |
|--------|-----------------------------------------------|------------------|------------------|----|----|----|--|--|
| A.16.1 | 767                                           | 아날로그 입력 하한 보호    | 비보호 (0)          | -  | 0  | 2  |  |  |
|        | 비보호 (0)                                       |                  |                  |    |    |    |  |  |
|        | 실행 상태에서 보호 활성화 (1)<br>실행 및 정지 상태에서 보호 활성화 (2) |                  |                  |    |    |    |  |  |
|        |                                               |                  |                  |    |    |    |  |  |
| A.16.2 | 700                                           | 아날로그 입력 하한 고장 응답 | 프리런으로 고장         | -  | 0  | 5  |  |  |
|        |                                               |                  | 정지 (5)           |    |    |    |  |  |
|        | 동작 없음                                         | (0)              | 이전 기준 주파수 알람 (3) |    |    |    |  |  |
|        | 알람 (1) 정지 모드에 따-                              |                  |                  |    | )  |    |  |  |
|        | 사전설정 고장 주파수 알람 (2) 프리런으로 고장 정지 (5)            |                  |                  |    |    |    |  |  |

65. 표: 저AI 보호 하위 메뉴 항목

### A.17 - 주파수 명령 손실 보호 하위 메뉴

| IX     | ID                  | 이름               | 기본값                 | 단위     | 최소 | 최대 |  |  |
|--------|---------------------|------------------|---------------------|--------|----|----|--|--|
| A.17.1 | 3032                | 주파수 명령 손실에 대한 반응 | 정지 모드에              | -      | 0  | 5  |  |  |
|        |                     |                  | 따른 고장 정지            |        |    |    |  |  |
|        |                     |                  | (4)                 |        |    |    |  |  |
|        | 동작 없음 (0)<br>알람 (1) |                  | 이전 기준 주파수 알람 (3)    |        |    |    |  |  |
|        |                     |                  | 정지 모드에 따른 고장 정지 (4) |        |    |    |  |  |
|        | 사전설정 .              | 고장 주파수 알람 (2)    | 프리런으로 고장 정          | 성지 (5) |    |    |  |  |

66. 표: 주파수 명령 손실 보호 하위 메뉴 항목

A.18 - 모터 속도 보호 하위 메뉴

| IX     | ID           | 이름           | 기본값                 | 단위        | 최소    | 최대     |  |
|--------|--------------|--------------|---------------------|-----------|-------|--------|--|
| A.18.1 | 3033         | 저속 반응        | 정지모드에 따른            | -         | 0     | 5      |  |
|        |              |              | 고장정지(4)             |           |       |        |  |
|        | 동작 없음 (      | 0)           | 이전 기준 주파수 알람 (3)    |           |       |        |  |
|        | 알람 (1)       |              | 정지 모드에 [            | 따른 고장 정기  | 지 (4) |        |  |
|        | 사전설정 고       | 장 주파수 알람 (2) | 프리런으로 고장 정지 (5)     |           |       |        |  |
| A.18.2 | 3034         | 저속 레벨        | 0                   | rpm       | 0     | 19200  |  |
|        | 저속 보호 레벨.    |              |                     |           |       |        |  |
| A.18.3 | 3035         | 저속 시간 한계     | 0.00                | 초         | 0.00  | 300.00 |  |
|        | 저속 보호 지연 시간. |              |                     |           |       |        |  |
| A.18.4 | 3036         | 과속 반응        | 정지모드에 따른            | -         | 0     | 5      |  |
|        |              |              | 고장정지(4)             |           |       |        |  |
|        | 동작 없음 (0)    |              | 이전 기준 주파수 알람 (3)    |           |       |        |  |
|        | 알람 (1)       |              | 정지 모드에 따른 고장 정지 (4) |           |       |        |  |
|        | 사전설정 고       | 장 주파수 알람 (2) | 프리런으로 그             | 1장 정지 (5) |       |        |  |
| A.18.5 | 3037         | 과속 레벨        | 0                   | rpm       | 0     | 19200  |  |
|        | 과속 보호 리      | 네벨.          |                     |           |       |        |  |
| A.18.6 | 3038         | 과속 시간 한계     | 0.00                | 초         | 0.00  | 300.00 |  |
|        | 과속 보호 지      | 지연 시간.       |                     |           |       |        |  |

67. 표: 모터 속도 보호 하위 메뉴 항목

### A.19 - 사용자 정의 보호 하위 메뉴

| IX     | ID                         | 이름               | 기본값                   |         | 단위       | 최소  | 최대 |
|--------|----------------------------|------------------|-----------------------|---------|----------|-----|----|
| A.19.1 | 15523                      | 사용자 정의 고장 1      | DIN_Port0             | 1 (9) = | -        | 0   | 10 |
|        |                            | 활성화              | 거짓                    |         |          |     |    |
|        | 참 = 사용자                    | 정의 고장 1이 활성화되었습니 | 다.                    |         |          |     |    |
|        | 선택 가능한                     | 열거값은 모든 디지털 입력에  | 대해 동일합                | 니다.     |          |     |    |
| A.19.2 | 15525                      | 사용자 정의 고장 1에     | 프리런으로 고장              |         | -        | 0   | 3  |
|        |                            | 대한 반응            | 정지 (5)                |         |          |     |    |
|        | 동작 없음 (0                   | )                | 0                     | 전 기준 주파 | 수 알람 (3) |     |    |
|        | 알람 (1) 정지 모드어              |                  |                       |         |          | (4) |    |
|        | 사전설정 고                     | 장 주파수 알람 (2)     | 람 (2) 프리런으로 고장 정지 (5) |         |          |     |    |
| A.19.3 | 15524                      | 사용자 정의 고장 2      | DIN_Port0             | 1 (9) = | -        | 0   | 10 |
|        |                            | 활성화              | 거짓                    |         |          |     |    |
|        | 참 = 사용자 정의 고장 2가 활성화되었습니다. |                  |                       |         |          |     |    |
|        | 선택 가능한                     | 열거값은 모든 디지털 입력에  | 대해 동일합                | 니다.     |          |     |    |
| A.19.4 | 15526                      | 사용자 정의 고장 2에     | 프리런으로                 | 르 고장    | -        | 0   | 3  |
|        |                            | 대한 반응            | 정지 (5)                |         |          |     |    |
|        | 동작 없음 (0                   | )                | 0                     | 전 기준 주파 | 수 알람 (3) |     |    |
|        | 알람 (1) 정지 모드에 따            |                  |                       |         | 른 고장 정지  | (4) |    |
|        | 사전설정 고                     | 장 주파수 알람 (2)     | 프리런으로 고장 정지 (5)       |         |          |     |    |

68. 표: 사용자 정의 고장 하위 메뉴 항목

A.20 - 폴트 리셋 하위 메뉴

| IX      | ID                                                     | 이름                              | 기본값           | 단위 | 최소   | 최대       |  |
|---------|--------------------------------------------------------|---------------------------------|---------------|----|------|----------|--|
| A.20.1  | 3069                                                   | 수동 리셋                           |               | -  | 0    | 1        |  |
|         | 동작 없음                                                  | (0)                             | 활성화 고장 리셋 (1) |    |      |          |  |
| A.20.2  | 731                                                    | 자동 리셋                           | 비활성화 (0)      | -  | 0    | 1        |  |
|         | 비활성화                                                   | (0)                             | 활성화 (1)       |    |      |          |  |
| A.20.3  | 719                                                    | 재시동 기능                          | 시동 기능에 따름 (1) | -  | 0    | 1        |  |
|         | 자동 리셋 시동 모드 선택.                                        |                                 |               |    |      |          |  |
|         | 플라잉 시                                                  | 동 (0)                           | 시동 기능에 따름 (1) |    |      |          |  |
| A.20.4  | 717                                                    | 대기 시간                           | 0.50          | 초  | 0.10 | 10000.00 |  |
|         | 첫 번째 리                                                 | 셋을 시행하기 전 대기 시간.                |               |    |      |          |  |
| A.20.5  | 718                                                    | 시험 시간                           | 60.00         | 초  | 0.00 | 10000.00 |  |
|         | 시험 시간이 지나서도 고장 상태가 지속되는 경우, 인버터가 이동합니다.                |                                 |               |    |      |          |  |
| A.20.6  | 759                                                    | 시험 횟수                           | 4             | 회  | 1    | 10       |  |
|         | 총 시험 횟수 고장 유형이 시험 횟수에 영향을 미치지 않습니다. 인버터가 시험 횟수 및 설정 시험 |                                 |               |    |      |          |  |
|         | 시간을 리                                                  | 셋할 수 없는 경우, 고장이 표시 <sup>.</sup> | 됩니다.          |    |      |          |  |
| A.20.7  | 720                                                    | 부족 전압 자동 리셋                     | 자동 리셋 허용 (1)  | -  | 0    | 1        |  |
| A.20.8  | 721                                                    | 과전압 자동 리셋                       | 자동 리셋 허용 (1)  | -  | 0    | 1        |  |
| A.20.9  | 722                                                    | 과전류 자동 리셋                       | 자동 리셋 허용 (1)  | -  | 0    | 1        |  |
| A.20.10 | 723                                                    | 저AI 자동 리셋                       | 자동 리셋 허용 (1)  | -  | 0    | 1        |  |
| A.20.11 | 724                                                    | 장치 과온도 자동 리셋                    | 자동 리셋 허용 (1)  | -  | 0    | 1        |  |
| A.20.12 | 725                                                    | 모터 과온도 자동 리셋                    | 자동 리셋 허용 (1)  | -  | 0    | 1        |  |
| A.20.13 | 726                                                    | 외부 고장 자동 리셋                     | 자동 리셋 없음 (0)  | -  | 0    | 1        |  |
| A.20.14 | 738                                                    | 부족 부하 고장 자동 리셋                  | 자동 리셋 없음 (0)  | -  | 0    | 1        |  |
| A.20.15 | 776                                                    | PID 감시 고장 자동 리셋                 | 자동 리셋 없음 (0)  | -  | 0    | 1        |  |
| A.20.16 | 777                                                    | 외부 PID 프로세스 감시                  | 자동 리셋 없음 (0)  | -  | 0    | 1        |  |
|         |                                                        | 고장 자동 리셋                        |               |    |      |          |  |
|         | 자동 리셋                                                  | 없음 (0)                          | 자동 리셋 허용 (1)  |    |      |          |  |

69. 표: 자동 고장 리셋 하위 메뉴 항목

A.21 - 기동 및 정지 시 DC 제어 하위 메뉴

| IX     | ID                          | 이름                      | 기본값                     | 단위     | 최소   | 최대     |  |  |
|--------|-----------------------------|-------------------------|-------------------------|--------|------|--------|--|--|
| A.21.1 | 517                         | 기동 자화 전류                | 가변                      | А      | 0.00 | 가변     |  |  |
|        | 기동 시 모                      | .터에 공급하는 DC 전류를 규정합니다   |                         |        |      |        |  |  |
|        | 비활성화                        | (0)                     |                         |        |      |        |  |  |
| A.21.2 | 516                         | 기동 자화 시간                | 0.00                    | 초      | 0.00 | 600.00 |  |  |
|        | 이 파라미                       | 터는 가속 시작 전 DC 전류를 모터에 - | 공급하는 시간을 규 <sup>;</sup> | 정합니다.  |      |        |  |  |
| A.21.3 | 507                         | DC 브레이크 전류              | 가변                      | А      | 가변   | 가변     |  |  |
|        | DC 제동 중 모터에 주입되는 전류를 규정합니다. |                         |                         |        |      |        |  |  |
|        | 비활성화                        | (0)                     |                         |        |      |        |  |  |
| A.21.4 | 508                         | 정지 시 DC 제동 시간           | 0.00                    | 초      | 0.00 | 600.00 |  |  |
|        | 모터가 정                       | 지할 때 브레이킹의 전원 여부 및 DC-  | 브레이크의 제동 시              | 간을 결정힙 | ¦니다. |        |  |  |
| A.22.5 | 515                         | 램프 정지 시 DC 제동을          | 0.00                    | %      | 0.10 | 50.00  |  |  |
|        |                             | 시작하는 주파수                |                         |        |      |        |  |  |
|        | DC- 제동(                     | 이 적용될 때의 출력 주파수.        |                         |        |      |        |  |  |

70. 표: 시동 및 정지 시 DC 제어 하위 메뉴 항목

### A.22 - 플럭스 제동 하위 메뉴

| IX     | ID                       | 이름        | 기본값 | 단위 | 최소 | 최대              |  |
|--------|--------------------------|-----------|-----|----|----|-----------------|--|
| A.22.1 | 519                      | 플럭스 제동 전류 | 0   | А  | 0  | I <sub>LD</sub> |  |
|        | 플럭스 제동에 대한 전류 레벨을 제공합니다. |           |     |    |    |                 |  |

71. 표: 플럭스 제동 하위 메뉴 항목

A.23 - 다단속 하위 메뉴

| IX      | ID                                                | 이름                                    | 기본값              | 단위    | 최소 | 최대 |  |  |
|---------|---------------------------------------------------|---------------------------------------|------------------|-------|----|----|--|--|
| A.23.1  | 182                                               | 다단속 주파수 모드                            | 바이너리 코드 (0)      | -     | 0  | 1  |  |  |
|         | 활성화된                                              | 활성화된 다단속 속도 디지털 입력 수가 다단속 주파수를 규정합니다. |                  |       |    |    |  |  |
|         | 바이너리                                              | 코드 (0)                                |                  |       |    |    |  |  |
|         | 입력 수 (1                                           | _)                                    |                  |       |    |    |  |  |
| A.23.2  | 180                                               | 다단속 주파수 0                             | 5.00             | Hz    | 가변 | 가변 |  |  |
|         | 디지털 입                                             | 」력 "다단속 주파수 선택 A"에 대                  | 한 물리적 입력값을 선택    | 합니다.  |    |    |  |  |
| A.23.3  | 105                                               | 다단속 주파수 1                             | 10.00            | Hz    | 가변 | 가변 |  |  |
|         | 디지털 입                                             | 」력 "다단속 주파수 선택 A"에 대                  | 한 물리적 입력값을 선택    | 합니다.  |    |    |  |  |
| A.23.4  | 106                                               | 다단속 주파수 2                             | 15.00            | Hz    | 가변 | 가변 |  |  |
|         | 디지털 열                                             | 입력 "다단속 주파수 선택 B"에 대                  | 한 물리적 입력값을 선택    | 합니다.  |    |    |  |  |
| A.23.5  | 126                                               | 다단속 주파수 3                             | 20.00            | Hz    | 가변 | 가변 |  |  |
|         | 디지털 입                                             | ↓력 "다단속 주파수 선택 A & B"(                | 에 대한 물리적 입력값을    | 선택합니디 | ŀ. |    |  |  |
| A.23.6  | 127                                               | 다단속 주파수 4                             | 25.00            | Hz    | 가변 | 가변 |  |  |
|         | 디지털 입력 "다단속 주파수 선택 C"에 대한 물리적 입력값을 선택합니다.         |                                       |                  |       |    |    |  |  |
| A.23.7  | 128                                               | 다단속 주파수 5                             | 30.00            | Hz    | 가변 | 가변 |  |  |
|         | 디지털 입력 "다단속 주파수 선택 A & C"에 대한 물리적 입력값을 선택합니다.     |                                       |                  |       |    |    |  |  |
| A.23.8  | 129                                               | 다단속 주파수 6                             | 40.00            | Hz    | 가변 | 가변 |  |  |
|         | 디지털 입력 "다단속 주파수 선택 A & B"에 대한 물리적 입력값을 선택합니다.     |                                       |                  |       |    |    |  |  |
| A.23.9  | 130                                               | 다단속 주파수 7                             | 50.00            | Hz    | 가변 | 가변 |  |  |
|         | 디지털 입력 "다단속 주파수 선택 A & B & C"에 대한 물리적 입력값을 선택합니다. |                                       |                  |       |    |    |  |  |
| A.23.10 | 419                                               | 다단속 주파수 선택 A                          | DIN_PortA4 (4)   | -     | 0  | 10 |  |  |
|         | 옵션 다단속 주파수 선택 소스.                                 |                                       |                  |       |    |    |  |  |
|         | 선택 가능한 열거값은 모든 디지털 입력에 대해 동일합니다.                  |                                       |                  |       |    |    |  |  |
| A.23.11 | 420                                               | 다단속 주파수 선택 B                          | DIN_PortA5 (5)   | -     | 0  | 10 |  |  |
|         | 옵션 다단속 주파수 선택 소스.                                 |                                       |                  |       |    |    |  |  |
|         | 선택 가능                                             | 한 열거값은 모든 디지털 입력에                     | 대해 동일합니다.        |       |    |    |  |  |
| A.23.12 | 421                                               | 다단속 주파수 선택 C                          | DIN_Port01 (9) = | -     | 0  | 10 |  |  |
|         |                                                   |                                       | 거짓               |       |    |    |  |  |
|         | 옵션 다단                                             | 속 주파수 선택 소스.                          |                  |       |    |    |  |  |
|         | 선택 가능한 열거값은 모든 디지털 입력에 대해 동일합니다.                  |                                       |                  |       |    |    |  |  |

72. 표: 다단계 속도 하위 메뉴 항목

A.24 - 모터 절체 하위 메뉴

| IX     | ID                                                    | 이름     | 기본값      | 단위 | 최소 | 최대 |  |  |  |
|--------|-------------------------------------------------------|--------|----------|----|----|----|--|--|--|
| A.24.1 | 653                                                   | 모터 스위치 | 비활성화 (0) | -  | 0  | 1  |  |  |  |
|        | 이 기능을 활성화하는 경우, 모터 스위치가 닫히고 열릴 때 플라잉 시동 등에서 인버터가 이동하지 |        |          |    |    |    |  |  |  |
|        | 않습니다.                                                 |        |          |    |    |    |  |  |  |
|        | 비활성화 (0)                                              |        |          |    |    |    |  |  |  |
|        | 활성화 (1                                                | )      |          |    |    |    |  |  |  |

73. 표: 모터 스위치 하위 메뉴 항목

A.25 - 플라잉 기동 하위 메뉴

| IX     | ID                                     | 이름           | 기본값   | 단위 | 최소   | 최대     |  |  |
|--------|----------------------------------------|--------------|-------|----|------|--------|--|--|
| A.25.1 | 1590                                   | 플라잉 시동 옵션    | 0     | -  | 0    | 63     |  |  |
|        | 체크박스 선택                                |              |       |    |      |        |  |  |
|        | B0 = 기준 주파수와 동일한 방향에서만 샤프트 주파수를 검색합니다. |              |       |    |      |        |  |  |
|        | B1 = AC 스캐닝을 비활성화합니다.                  |              |       |    |      |        |  |  |
|        | B4 = 기준 주파수를 초기 추정치로 이용합니다.            |              |       |    |      |        |  |  |
|        | B5 = DC 펄스를 비활성화합니다.                   |              |       |    |      |        |  |  |
| A.25.2 | 1610                                   | 플라잉 시동 스캔 전류 | 45.00 | %  | 0.00 | 100.00 |  |  |
|        | 모터 정격                                  | 전류의 백분율로 표시. |       |    |      |        |  |  |

74. 표: 플라잉 시동 하위 메뉴 항목

#### A.27 - 에너지 최적화 하위 메뉴

| IX     | ID                                                       | 이름      | 기본값      | 단위 | 최소 | 최대 |  |  |  |
|--------|----------------------------------------------------------|---------|----------|----|----|----|--|--|--|
| A.27.1 | 666                                                      | 에너지 최적화 | 비활성화 (0) | -  | 0  | 1  |  |  |  |
|        | 에너지를 절약하고 모터 소음을 줄이기 위해 인버터가 최소 모터 전류를 찾습니다. 이 기능은 팬 및   |         |          |    |    |    |  |  |  |
|        | 펌프 프로세스 등에 활용할 수 있습니다. 빠른 PID 제어 프로세스로는 해당 기능을 이용하지 마세요. |         |          |    |    |    |  |  |  |
|        | 비활성화 (0)                                                 |         |          |    |    |    |  |  |  |
|        | 활성화 (1)                                                  |         |          |    |    |    |  |  |  |

75. 표: 에너지 최적화 하위 메뉴 항목

A.28 - 부하 드룹 하위 메뉴

| IX     | ID                                                     | 이름                | 기본값           | 단위       | 최소       | 최대    |  |
|--------|--------------------------------------------------------|-------------------|---------------|----------|----------|-------|--|
| A.28.1 | 620                                                    | 부하 드룹             | 0.00          | %        | 0.00     | 20.00 |  |
|        | 해당 기능은                                                 | 부하 기능으로 속도 저하를 활성 | 성화합니다. 부하 드룹은 | 은 정격 부하이 | 에서 정격 속! | 도의    |  |
|        | 백분율로 주                                                 | 어집니다.             |               |          |          |       |  |
| A.28.2 | 656                                                    | 부하 드룹 시간          | 0.00          | 초        | 0.00     | 2.00  |  |
|        | 부하가 변할 때 로드 드룹을 이용해 동적 속도 드룹을 얻으세요. 이 파라미터는 속도가 변경 사항의 |                   |               |          |          |       |  |
|        | 63%를 복구하는 시간을 제공합니다.                                   |                   |               |          |          |       |  |
| A.28.3 | 1534                                                   | 부하 드룹 모드          | 정상 (0)        | -        | 0        | 1     |  |
|        | 정상 (0) = 부하 드룹 인자가 주파수 범위에서 상수입니다.                     |                   |               |          |          |       |  |
|        | 선형 제거 (1) = 부하 드룹이 정격 주파수부터 제로 주파수까지 선형으로 제거됩니다.       |                   |               |          |          |       |  |

76. 표: 부하 드룹 하위 메뉴 항목

A.29 - 모터 전위차계 하위 메뉴

| IX     | ID                                                                   | 이름                     | 기본값            | 단위    | 최소       | 최대     |  |
|--------|----------------------------------------------------------------------|------------------------|----------------|-------|----------|--------|--|
| A.29.1 | 418                                                                  | 모터 전위차계 상승             | DIN_Port01 (9) | -     | 0        | 10     |  |
|        |                                                                      |                        | = 거짓           |       |          |        |  |
|        | 참 = 모터                                                               | 전위차계 기준이 증가합니다.        |                |       |          |        |  |
|        | 선택 가능                                                                | 한 열거값은 모든 디지털 입력에 대해 등 | 동일합니다.         |       |          |        |  |
| A.29.2 | 417                                                                  | 모터 전위차계 하강             | DIN_Port01 (9) | -     | 0        | 10     |  |
|        |                                                                      |                        | = 거짓           |       |          |        |  |
|        | 참 = 모터 전위차계 기준이 감소합니다.                                               |                        |                |       |          |        |  |
|        | 선택 가능                                                                | 한 열거값은 모든 디지털 입력에 대해 등 | 동일합니다.         |       |          |        |  |
| A.29.3 | 331                                                                  | 모터 전위차계 램프 시간          | 10.00          | Hz/s  | 0.10     | 500.00 |  |
|        | <i>모터 전위차계 상승</i> 또는 <i>모터 전위차계 하강</i> 으로 모터 전위차계 기준이 증가 또는 감소할 때 이의 |                        |                |       |          |        |  |
|        | 변화율.                                                                 |                        |                |       |          |        |  |
| A.29.4 | 367                                                                  | 모터 전위차계 리셋             | 정지 시 리셋        | -     | 0        | 2      |  |
|        |                                                                      |                        | (1)            |       |          |        |  |
|        | 모터 전위:                                                               | 차계 기준 주파수에 대한 리셋 로직.   |                |       |          |        |  |
|        | 리셋 안함                                                                | (0) 정지 시 리셋            | (1)            | 전원 차단 | 시 리셋 (2) |        |  |

77. 표: 모터 전위차계 하위 메뉴 항목

A.30 - 조깅 하위 메뉴

| IX     | ID                                 | 이름                   | 기본값            | 단위 | 최소   | 최대     |  |
|--------|------------------------------------|----------------------|----------------|----|------|--------|--|
| A.30.1 | 532                                | DI 조깅 활성화            | DIN_Port01 (9) | -  | 0    | 10     |  |
|        |                                    |                      | = 거짓           |    |      |        |  |
|        | 참 = DI 제                           | 어 조깅 활성화.            |                |    |      |        |  |
|        | 선택 가능협                             | 한 열거값은 모든 디지털 입력에 대히 | ዘ 동일합니다.       |    |      |        |  |
| A.30.2 | 530                                | 조깅 기준 1 활성화          | DIN_Port01 (9) | -  | 0    | 10     |  |
|        |                                    |                      | = 거짓           |    |      |        |  |
|        | 참 = DI 제어 조깅 즉시 시동.                |                      |                |    |      |        |  |
|        | 선택 가능협                             | 한 열거값은 모든 디지털 입력에 대히 | ዘ 동일합니다.       |    |      |        |  |
| A.30.3 | 531                                | 조깅 기준 2 활성화          | DIN_Port01 (9) | -  | 0    | 10     |  |
|        |                                    |                      | = 거짓           |    |      |        |  |
|        | 참 = DI 제어 조깅 즉시 시동.                |                      |                |    |      |        |  |
|        | 선택 가능협                             | 한 열거값은 모든 디지털 입력에 대히 | ㅐ동일합니다.        |    |      |        |  |
| A.30.4 | 1239                               | 조깅 기준 1              | 0.00           | Hz | 가변   | 가변     |  |
|        | 조깅 기준 1이 활성화되었을 때 기준 주파수를 제공합니다.   |                      |                |    |      |        |  |
| A.30.5 | 1240                               | 조깅 기준 2              | 0.00           | Hz | 가변   | 가변     |  |
|        | 조깅 기준 2가 활성화되었을 때 기준 주파수를 제공합니다.   |                      |                |    |      |        |  |
| A.30.6 | 1257                               | 조깅 램프                | 10.00          | 초  | 0.10 | 300.00 |  |
|        | 조깅 기능이 활성화되었을 때 가속 및 감속 시간을 제공합니다. |                      |                |    |      |        |  |

78. 표: 조깅 하위 메뉴 항목
A.31 - 조이스틱 하위 메뉴

| IX     | ID         | 이름                                |          | 기본값             | 단위      | 최소      | 최대     |
|--------|------------|-----------------------------------|----------|-----------------|---------|---------|--------|
| A.31.1 | 451        | 조이스틱 신호 선택                        |          | 미선택 (0)         |         | 0       | 19     |
|        | 미선택 (0)    |                                   |          |                 |         |         |        |
|        | AIN_PortA  | 1 (1)                             |          | AIN_PortA2 (2)  |         |         |        |
|        | AIN_Port02 | 1(10) = 10%                       | AIN_Port | 02 (11) = 20 %  |         |         |        |
|        | AIN_Port03 | 12) = 30 % AIN_Port04 (13) = 40 % |          |                 |         |         |        |
|        | AIN_Port0  | 5 (14) = 50 %                     | AIN_Port | 06 (15) = 60 %  |         |         |        |
|        | AIN_Port07 | 7 (16) = 70 %                     | AIN_Port | 08 (17) = 80 %  |         |         |        |
|        | AIN_Port09 | 9 (18) = 90 %                     | AIN_Port | 10 (19) = 100 % |         |         |        |
| A.31.2 | 384        | 조이스틱 불감대                          |          | 2.00            | %       | 0.00    | 20.00  |
|        | 기준이 0괴     | ·0 ± 해당 파라미터 사이                   | 이에 있으던   | 변 기준은 0으로 설정됩니  | - 다.    |         |        |
| A.31.3 | 385        | 조이스틱 슬립 지대                        |          | 0.00            | %       | 0.00    | 20.00  |
|        | 조이스틱 기     | 기준이 슬립 지연보다 더                     | 오래 슬립    | ] 지대에 있게 되면 인버  | 너터가 정지힡 | ነ니다. 슬립 | 기능은    |
|        | 조이스틱으      | 로 기준 주파수를 제어할                     | 할 때에만    | 이용 가능합니다.       |         |         |        |
|        | 0 = 미사용    |                                   |          |                 |         |         |        |
| A.31.4 | 386        | 조이스틱 슬립 지연                        |          | 0.00            | 초       | 0.00    | 300.00 |
|        | 조이스틱 기     | 기준이 슬립 지연보다 더                     | 오래 슬립    | 님 지대에 있게 되면 인버  | 너터가 정지힡 | ·니다. 슬립 | 기능은    |
|        | 조이스틱으      | 로 기준 주파수를 제어할                     | 할 때에만    | 이용 가능합니다.       |         |         |        |

79. 표: 조이스틱 하위 메뉴 항목

A.32 - 기계식 브레이크 하위 메뉴

| IX     | ID                                                     | 이름                                | 기본값                   | 단위           | 최소              | 최대     |  |  |
|--------|--------------------------------------------------------|-----------------------------------|-----------------------|--------------|-----------------|--------|--|--|
| A.32.1 | 1541                                                   | 브레이크 제어                           | 비활성화 (0)              | -            | 0               | 2      |  |  |
|        | 비활성화                                                   | (0) = 기계식 브레이크 제어를 이용             | 용하지 않습니다.             |              |                 |        |  |  |
|        | 활성화 (1)                                                | = 기계식 브레이크 제어를 이용혀                | 아지만 브레이크 상태를          | 감시하지 읺       | 낳습니다.           |        |  |  |
|        | 브레이크                                                   | 상태 감시 활성화 (2) = 기계식 브             | 레이크 제어를 이용하며          | 디지털 입력       | 력 신호가 브리        | 베이크    |  |  |
|        | 상태를 모                                                  | 니터링합니다.                           |                       |              |                 |        |  |  |
| A.32.2 | 353                                                    | 브레이크 기계적 지연                       | 0.00                  | 초            | 0.00            | 60.00  |  |  |
|        | 브레이크를                                                  | 를 개방하는 데 필요한 기계적 지연               | ļ.                    |              |                 |        |  |  |
|        | 브레이크                                                   | 개방 명령이 주어진 후, 속도는 <i>브</i> ,      | <i>레이크 기계적 지연</i> 이 단 | 만료될 때까기      | 지 <i>브레이크 .</i> | 개방     |  |  |
|        | <i>주파수 한계</i> 파라미터 값에 머물게 됩니다.                         |                                   |                       |              |                 |        |  |  |
| A.32.3 | 1535                                                   | 브레이크 개방 주파수 한계                    | 2.00                  | Hz           | 가변              | 가변     |  |  |
|        | 기계식 브                                                  | 레이크 개방에 대한 주파수 한계. 3              | 기계식 브레이크를 개빙          | 하기 위한 !      | 드라이브의 출         | 특력 주파수 |  |  |
|        | 한계. 드라                                                 | 이브의 출력 주파수는 브레이크 기                | 계적 지연이 끝날 때끼          | ト지 해당 수취     | 준에 머무르미         | 1,     |  |  |
|        | 시스템은                                                   | 정확한 옵션 브레이크 피드백 신호                | 를 수신합니다.              |              |                 |        |  |  |
| A.32.4 | 1539                                                   | 브레이크 폐쇄 주파수 한계                    | 2.00                  | Hz           | 가변              | 가변     |  |  |
|        | 기계식 브레이크 폐쇄에 대한 주파수 한계. 기계식 브레이크를 폐쇄하기 위한 드라이브의 출력 주파수 |                                   |                       |              |                 |        |  |  |
|        | 한계. 드라                                                 | 이브가 정지하고 출력 주파수가 0                | 가까이 수렴합니다. 해          | 당 파라미터       | 를 양과 음의         | 2      |  |  |
|        | 방향으로                                                   | 이용할 수 있습니다.                       |                       | 1            |                 |        |  |  |
| A.32.5 | 1085                                                   | 브레이크 전류 한계                        | 0.00                  | A            | 0.00            | 가변     |  |  |
|        | 모터 전류가 해당 값 이하로 떨어지면 기계식 브레이크가 즉시 폐쇄됩니다. 드라이브가 약계자     |                                   |                       |              |                 |        |  |  |
|        | 영역에서                                                   | 작동하는 경우, 브레이크 전류 한겨               | 비는 출력 주파수 기능으<br>·    | 으로 자동으로      | ᆜ 감소합니다<br>└    |        |  |  |
| A.32.6 | 352                                                    | 브레이크 고장 지연                        | 2.00                  | 초            | 0.00            | 60.00  |  |  |
|        | 정확한 브                                                  | 레이크 피드백 신호가 이 지연 시견               | 안 동안 수신되지 않는 ?        | 경우, 고장이      | 표시됩니다.          | 이러한    |  |  |
|        | 지연은 <i>브</i>                                           | <i>레이크 제어</i> 값이 <i>브레이크 상태 끝</i> | <i>감시 활성화</i> 로 설정된 경 | 경우에만 이용<br>□ | 용됩니다.           |        |  |  |
| A.32.7 | 1316                                                   | 브레이크 고장에 대한 반응                    | 동작 없음 (0)             |              | 0               | 5      |  |  |
|        | 동작 없음                                                  | (0)                               | 이전 기준 주피              | 다수 알람 (3)    | )               |        |  |  |
|        | 알람 (1)                                                 |                                   | 정지 모드에 띠              | 다른 고장 정      | 지 (4)           |        |  |  |
|        | 사전설정                                                   | 고장 주파수 알람 (2)                     | 프리런으로 고               | .장 정지 (5)    |                 |        |  |  |
| A.32.8 | 1210                                                   | 기계식 브레이크 피드백                      | DIN_Port01 (9) =      | -            | 0               | 10     |  |  |
|        |                                                        |                                   | 거짓                    |              |                 |        |  |  |
|        | 이 디지털                                                  | 입력 신호를 기계식 브레이크의 브                | 보조 접촉면과 연결하세          | 요.           |                 |        |  |  |
|        | 선택 가능                                                  | 한 열거값은 모든 디지털 입력에 더               | 내해 동일합니다.             |              |                 |        |  |  |

80. 표: 기계식 브레이크 하위 메뉴 항목

## A.33 - 금지 주파수 하위 메뉴

| IX     | ID  | 이름             | 기본값  | 단위 | 최소   | 최대     |
|--------|-----|----------------|------|----|------|--------|
| A.33.1 | 509 | 금지 주파수 범위 1 하한 | 0.00 | Hz | 0.00 | 320.00 |
| A.33.2 | 510 | 금지 주파수 범위 1 상한 | 0.00 | Hz | 0.00 | 320.00 |
| A.33.3 | 511 | 금지 주파수 범위 2 하한 | 0.00 | Hz | 0.00 | 320.00 |
| A.33.4 | 512 | 금지 주파수 범위 2 상한 | 0.00 | Hz | 0.00 | 320.00 |
| A.33.5 | 513 | 금지 주파수 범위 3 하한 | 0.00 | Hz | 0.00 | 320.00 |
| A.33.6 | 514 | 금지 주파수 범위 3 상한 | 0.00 | Hz | 0.00 | 320.00 |
| A.33.7 | 518 | 램프 시간 인자       | 1.00 | 회  | 0.10 | 10.00  |

81. 표: 금지 주파수 하위 메뉴 항목

## A.34 - 모터 예열 하위 메뉴

| IX     | ID                           | 이름                              | 기본값              | 단위      | 최소       | 최대          |  |  |  |
|--------|------------------------------|---------------------------------|------------------|---------|----------|-------------|--|--|--|
| A.34.1 | 1225                         | 모터 예열 기능                        | 미사용 (0)          | -       | 0        | 4           |  |  |  |
|        | - 미사용                        | 응 (0) = 모터 예열 기능이 비활성화됩니        | - 다.             |         |          |             |  |  |  |
|        | - 상시 7                       | 정지 상태 (1) = 드라이브가 정지 상태'        | 일 때 항상 모터 예열 기   | 능이 활성호  | 화됩니다.    |             |  |  |  |
|        | - DI 제어 (2) = 드라이브가 정지 상태일 때 |                                 |                  |         |          |             |  |  |  |
|        | 디지틸                          | 디지털 입력 신호가 모터 예열 기능을 활성화합니다.    |                  |         |          |             |  |  |  |
|        | - 온도 현                       | 한계 (3) = 드라이브가 정지 상태이고          |                  |         |          |             |  |  |  |
|        | 드라이                          | 브 방열판의 온도가 예열 온도 한계로            | 실설정한 온도 한계 이혀    | 하로 떨어지는 | 는 경우, 모터 | 터 예열        |  |  |  |
|        | 기능0                          | 활성화됩니다.                         |                  |         |          |             |  |  |  |
|        |                              |                                 | 1                |         |          |             |  |  |  |
| A.34.2 | 1226                         | 예열 온도 한계                        | 0                | 가변      | -20      | 100         |  |  |  |
|        | 방열판 온                        | 도 또는 측정된 모터 온도가 해당 레벨           | 이하로 떨어지는 경우,     | 또한, 모터  | 예열 기능여   | 이 <i>온도</i> |  |  |  |
|        | <i>한계(3)</i> 또               | 는 <i>온도 한계 측정 모터 온도(4)</i> 로 설정 | 성된 경우에 모터 예열이    | 활성화됩니   | [다.      |             |  |  |  |
| A.34.3 | 1227                         | 모터 예열 전류                        | 가변               | А       | 0        | 가변          |  |  |  |
|        | 정지 상태(                       | 에서 모터 및 인버터의 예열에 필요한            | DC 전류.           |         |          |             |  |  |  |
| A.34.4 | 1044                         | 모터 예열 켜짐                        | DIN_Port01 (9) = | -       | 0        | 10          |  |  |  |
|        |                              |                                 | 거짓               |         |          |             |  |  |  |
|        | 옵션 모터                        | 에열 제어 소스. 할당된 경우, 참 = 모         | 터 예열 허용.         |         |          |             |  |  |  |
|        | 선택 가능                        | 한 열거값은 모든 디지털 입력에 대해            | 동일합니다.           |         |          |             |  |  |  |

82. 표: 모터 예열 하위 메뉴 항목

A.35 - 화재 모드 하위 메뉴

| IX     | ID            | 이름                                                         |                       | 기본값                  | 단위                 | 최소             | 최대    |  |  |
|--------|---------------|------------------------------------------------------------|-----------------------|----------------------|--------------------|----------------|-------|--|--|
| A.35.1 | 1599          | 화재 모드 비                                                    | 밀번호                   | 0                    | -                  | 0              | 9999  |  |  |
|        | 화재 모드         | 기능에는 시험                                                    | 모드 및 활성 모드 등 2        |                      | 다. 모드를 신           |                | 화재 모드 |  |  |
|        | 비밀번호어         | 서 비밀번호를                                                    | 적어 주세요. 시험 모드         | 드에서 고장 발생 시          | 인버터가 정             | 지합니다. 0        |       |  |  |
|        | 파라미터로         | <sup>로</sup> 화재 모드 기 <sup>.</sup>                          | 능의 모드를 선택하세요          | 2.                   |                    |                |       |  |  |
|        | 1002 = 활·     | 성화 = 드라이.                                                  | 브가 모든 고장을 리셋혀         | 하고 계속해서              |                    |                |       |  |  |
|        | 더 이상 가        | 능하지 않을 따                                                   | 까지 동일한 속도로 작          | 동합니다.                |                    |                |       |  |  |
|        | 1234 = 시      | 험 모드 = 드리                                                  | 이브가 고장을 자동으로          | 로 리셋하지 않으며           |                    |                |       |  |  |
|        | 고장 발생         | 시 드라이브가                                                    | 정지합니다.                |                      |                    |                |       |  |  |
| A.35.2 | 1617          | 화재 모드 주                                                    | 파수 소스                 | 화재 모드                | -                  | 0              | 18    |  |  |
|        |               |                                                            |                       | 주파수 (0)              |                    |                |       |  |  |
|        | 화재 모드         | 화재 모드 활성화 시 기준 주파수 소스 선택. 화재 모드 작동 시 AIC 또는 PID 컨트롤러 등을 기준 |                       |                      |                    |                |       |  |  |
|        | 소스로 선택        | 택할 수 있습니                                                   | 다.                    |                      |                    |                |       |  |  |
|        | 화재 모드         | 주파수 (0)                                                    | 다단속 속도 (1)            | 키패드 (2)              | I                  | 필드버스 (3)       |       |  |  |
|        | AIC (4)       |                                                            | AIV (5)               | AIC + AIV (6)        | P                  | PID 1 (7)      |       |  |  |
|        | 모터 전위기        | · 여 (8)                                                    | 차단 1 (9)              | 차단 2 (10)            | オ                  | 자단 3 (11)      |       |  |  |
|        | 차단 4 (12)     | )                                                          | 차단 5 (13)             | 차단 6 (14)            | オ                  | 자단 7 (15)      |       |  |  |
|        | 차단 8 (16)     | )                                                          | 차단 9 (17)             | 차단 10 (18)           |                    |                |       |  |  |
| A.35.3 | 1598          | 화재 모드 주                                                    | 파수                    | 50.00                | Hz                 | 8.00           | 가변    |  |  |
|        | 화재 모드         | 활성화 시 사용                                                   | ·되는 주파수. <i>화재 모드</i> | E <i>주파수 소스</i> 값이 3 | 화재 모드 주            | <i>파수</i> 인 경우 | -     |  |  |
|        | 인버터는 혀        | 해당 주파수를                                                    | 사용합니다.                |                      |                    |                |       |  |  |
| A.35.4 | 1596          | 화재 모드 활                                                    | 성화 개방                 | DIN_Port02           | -                  | 0              | 10    |  |  |
|        |               |                                                            |                       | (10) = 참             |                    |                |       |  |  |
|        | 거짓 = 화기       | 대 모드 활성화                                                   |                       |                      |                    |                |       |  |  |
|        | 선택 가능협        | 한 열거값은 모                                                   | 든 디지털 입력에 대해          | 동일합니다.               |                    |                |       |  |  |
|        | 해당 디지털        | 털 입력 신호 유                                                  | ·형은 NC (상시 닫힘)입       | 니다.                  |                    |                |       |  |  |
| A.35.5 | 1619          | 화재 모드 활                                                    | 성화 폐쇄                 | DIN_Port01 (9)       | -                  | 0              | 10    |  |  |
|        |               |                                                            |                       | = 거짓                 |                    |                |       |  |  |
|        | 참 = 화재        | 모드 활성화                                                     |                       |                      |                    |                |       |  |  |
|        | 선택 가능협        | 한 열거값은 모                                                   | 든 디지털 입력에 대해          | 동일합니다.               |                    |                |       |  |  |
|        | 해당 니시         | 별 입력 신호 유                                                  | ·형은 NO (상시 열림)입       |                      |                    |                | 10    |  |  |
| A.35.6 | 1618          | 화재 모드 역                                                    | 방향                    | DIN_Port01 (9)       | -                  | 0              | 10    |  |  |
|        |               |                                                            |                       | = 거싯                 | <u></u>            |                |       |  |  |
|        | 거싯 = 화/       | 내 모드 왈성화                                                   | 시 성방향 회선              | 잠 = 화새 보느            | 왈성화 시 <sup>(</sup> | 격방향 회선         |       |  |  |
|        | 선택 가등업        | 안 얼거값은 모·                                                  | 는 니시털 입력에 내해          | 동일압니다.               | 비 피 이 치 거          | 이 거취취          |       |  |  |
|        | 보터가 와/        | 새 모느에서 상·<br>패하니다                                          | 시 성망양 또는 상시 역         | 망양으로 작동아는 니          | ㅔ 필요안 경            | 우, 성왁안         | 니시털   |  |  |
|        | 입덕을 신역        | 픽압니다.<br>1 _ 사니 저바                                         |                       | Doct0.2 - 사내 에비      | L-S-L              |                |       |  |  |
| A 35 7 | 1507          | ·- · · · · · · · · · · · · · · · · · ·                     |                       | 이 이 격망               | 5                  | 0              | 3     |  |  |
| A.55./ | 1)까/          | 의제 모드 장이                                                   | - 하서치 (1)             | 비월경와(U)<br>하서친 (2)   | -                  |                | )     |  |  |
| A 2E 9 | 비월경와(<br>1670 | 이 이 미 드 키                                                  | 이다<br>19.9.치 (T)      | 월 '장와 (Z)            |                    | 기김 모드 (3       | )     |  |  |
| A.55.0 | 10/9          | - 에너 취재 모                                                  | ː니<br>ㄷ기 하서칭디 친스르 '   |                      | 1 근 기 세 치          | ~ 여소니린         | 스레이   |  |  |
|        | 찰싱와 보니        | =예지 와새 보.<br>                                              | 느가 활성와된 욋수들 [         | -r다띱니나. 이 카운티        | 1글 디셋알             | 구 ᆹ급니니         | . 스게일 |  |  |
|        | │ 값은 ⊥입니      | <b> </b>  †.                                               |                       |                      |                    |                |       |  |  |

83. 표: 화재 모드 하위 메뉴 항목

A36 -PID 하위 메뉴

| IX     | ID                     | 이름               |                        | 기본깂                 | t         | 단위                 | 최소             | 최대            |
|--------|------------------------|------------------|------------------------|---------------------|-----------|--------------------|----------------|---------------|
| A.36.1 | 118                    | PID 이득           |                        | 100.00              | )         | %                  | 0.00           | 1000.00       |
|        | 파라미터                   | 값을 100%로 설정      | 성한 경우, 오차값             | 10% 변               | 동은 컨트롤리   | 서 출력 10%           | 변동을 발생 시       | 킵니다.          |
| A.36.2 | 119                    | PID 적분 시간        |                        | 1.00                |           | 초                  | 0.00           | 600.00        |
|        | 파라미터                   | 값을 1.00s로 설정     | !한 경우, 오차값             | 10% 변               | 동은 컨트롤리   | 러 출력 10.0          | 0%/s 변동을 빌     | 날생            |
|        | 시킵니다.                  |                  |                        | -                   |           | -                  | •              |               |
| A.36.3 | 132                    | PID 미분 시간        |                        | 0.00                |           | 초                  | 0.00           | 100.00        |
|        | 파라미터                   | 값을 1.00s로 설정     | 한 경우, 1.00s 등          | 동안 오치               | h값 10% 변동 | 은 컨트롤리             | 너 출력 10.00%    | 변동을           |
|        | 발생 시킵                  | 니다.              |                        |                     |           |                    |                |               |
| A.36.4 | 1036                   | 프로세스 단위          | 선택                     | 1                   |           | -                  | 1              | 46            |
|        | 실제값에                   | 대한 단위를 선택        | 하세요.                   |                     |           |                    |                |               |
|        |                        |                  |                        |                     |           |                    |                |               |
|        |                        | 7                |                        |                     |           |                    |                |               |
|        | %                      | (1) <u>–</u>     | — (2)<br>n             | rpm                 | (3)       | ppm (              | 4) pp          | <i>is</i> (5) |
|        | /                      | (6) /            | (7)                    | /                   | (8)       | kg (               | a) kg          | 7 (10)        |
|        | 5                      | (0)              | n (/)                  | h                   | (0)       | 5                  | s) mi          | in (10)       |
|        | kg                     | (11)             | <sup>3</sup><br>- (12) | $\frac{m^3}{\cdot}$ | (13)      | $\frac{m^3}{4}$ (1 | .4)            | (15)          |
|        | h                      | 5                |                        | min                 |           | h                  | 5              |               |
|        | mbar                   | (16) ba          | r (17)                 | Pa                  | (18)      | <i>kPa</i> (1      | .9) <i>m</i> V | /5 (20)       |
|        | kW                     | (21) °           | (22)                   | gal<br>s            | (23)      | gal<br>min (2      | $\frac{ga}{h}$ | /<br>(25)     |
|        | lb                     | (26) //          | (27)                   | lЬ                  | (20)      | ft <sup>3</sup>    | ft ft          | (20)          |
|        | 5                      | (20) <u>mi</u>   | n (27)                 | h                   | (20)      | 5 (2               | .9) mi         | n (30)        |
|        | <u>ft</u> <sup>3</sup> | (31)             | - (32)                 | in wg               | (33)      | ftwg (3            | 34) <i>SP</i>  | 27 (35)       |
|        | h<br>lh                | 5                |                        |                     |           |                    | -              |               |
|        | $\frac{10}{in^2}$      | (36) <i>psig</i> | 7 (37)                 | hp                  | (38)      | °F (3              | 9) ft          | (40)          |
|        | inch                   | (41) mn          | (42)                   | ст                  | (43)      | <i>m</i> (4        | 14) <i>gpn</i> | n (45)        |
|        | cfm                    | (46)             |                        |                     |           |                    |                |               |
| A.36.5 | 1033                   | 최소 프로세스          | <u> </u> 관위            | 0                   |           | 가변                 | 가변             | 가변            |
| A.36.6 | 1034                   | 최대 프로세스          | <u> </u>               | 100                 |           | 가변                 | 가변             | 가변            |
|        | 0% 피드빅                 | 백 또는 설정값에서       | ㅣ프로세스 단위.              | 로 나타니               | 내는 값. 해당  | 크기 조정은             | 모니터링 용도        | 드로만           |
|        | 수행됩니                   | 다. PID 컨트롤러는     | - 피드백과 설정              | 값에 내브               | 부적으로 계속   | 해서 백분물             | 울을 사용합니디       | <b>.</b>      |
| A.36.7 | 1035                   | 프로세스 단위 :        | 소수점                    | 2                   |           | -                  | 0              | 4             |
|        | 프로세스                   | 단위값의 소수점         | 개수.                    |                     |           |                    |                |               |
| A.36.8 | 340                    | 오류 변환            |                        | 정상 (                | 0)        | -                  | 0              | 1             |
|        | 0 = 정상                 | (피드백 < 설정값       | -> PID 출력 증            | 가)                  |           |                    |                |               |
|        | 1 = 변환                 | (피드백 < 설정값       | -> PID 출력 감:           | 소)                  |           |                    |                |               |
| A.36.9 | 1056                   | 불감대              |                        | 0                   |           | 가변                 | 가변             | 가변            |
|        | 프로세스                   | 내 설정값 주변 불       | 남대 영역. PID             | 출력은 I               | 피드백이 설정   | 이시간 동안             | 불감대 영역에        | 놓이는           |
|        | 경우에 잠                  | 금 상태가 됩니다        |                        |                     |           |                    |                |               |
|        |                        |                  |                        |                     |           |                    |                |               |

| A.36.10 | 1057     | 불감대 지연                    |                 | 0.00            | 초                      | 0.00               | 320.00   |
|---------|----------|---------------------------|-----------------|-----------------|------------------------|--------------------|----------|
|         | 피드백이     | 설정 시간의 불감대 영역             | 취에 있는 경         | 경우 출력이 잠금 설경    | 형됩니다.                  |                    |          |
| A.36.11 | 167      | 키패드 설정값 1                 |                 | 0.00            | 가변                     | 가변                 | 가변       |
|         |          |                           |                 |                 |                        |                    |          |
| A.36.12 | 168      | 키패드 설정값 2                 |                 | 0.00            | 가변                     | 가변                 | 가변       |
|         |          |                           |                 |                 |                        |                    |          |
| A.36.13 | 1068     | 설정값 램프 시간                 |                 | 0.00            | 초                      | 0.00               | 300.00   |
|         | 설정값 변    | 화에 대해 증가 및 감소형            | 하는 램프           | 시간을 제공합니다.      | 즉, 최소에서                | 최대로 변화혀            | 나는 시간.   |
| A.36.14 | 1046     | PID 1 설정값 부스트             |                 | DIN_Port01 (9)  | -                      | 0                  | 10       |
|         |          |                           |                 | = 거짓            |                        |                    |          |
|         | 참 = PID  | 설정값 부스트 활성화.              |                 |                 |                        |                    |          |
|         | 선택 가능    | 한 열거값은 모든 디지털             | 법입력에 대          | 내해 동일합니다.       |                        |                    |          |
| A.36.15 | 1047     | PID 1 선택 설정값              |                 | DIN_Port01 (9)  | -                      | 0                  | 10       |
|         |          |                           |                 | = 거짓            |                        |                    |          |
|         | 거짓 = PI  | D 설정값 1이 PID 컨트홀          | 를러에 대한          | ▶ 설정값 역할을 합니    | 다.                     |                    |          |
|         | 참 = PID  | 설정값 2가 PID 컨트롤리           | 서에 대한 심         | 설정값 역할을 합니C     | ŀ.                     |                    |          |
|         | 선택 가능    | 한 열거값은 모든 디지털             | 법입력에 대          | 내해 동일합니다.       |                        |                    |          |
| A.36.16 | 332      | 설정값 1 소스 선택               |                 | AIC (3)         | -                      | 0                  | 32       |
|         | AI 및 프로  | 네스 데이터 입력은 백분             | 분율(0.00~        | 100.00%)로 프로세스  | 느되고 설정                 | 값 최소, 최대에          | 따라       |
|         | 조정됩니다    | 다. 주의! 프로세스 데이티           | 네 입력 신          | 호는 소수점 2자리를     | 사용합니디                  | . 온도 입력을           | 설정하는     |
|         | 경우, 설정   | 값 최소 및 최대 범위 피            | ·라미터를           | -50 ~ 200°C로 설정 | 해야 합니디                 | ł.                 |          |
|         | 미사용 (0)  | )                         | 키패드 실           | 널정값 1 (1)       | 키패                     | 드 설정값 2 (2)        |          |
|         | AIC (3)  |                           | AIV (4)         |                 | AI 3                   | (5)                |          |
|         | AI 4 (6) |                           | AI 5 (7)        |                 | AI 6                   | (8)                |          |
|         | 프로세스     | 데이터 입력 1 (9)              | 프로세스            | : 데이터 입력 2 (10) | 프로                     | 세스 데이터 입           | 력 3 (11) |
|         | 프로세스     | 데이터 입력 4 (12)             | 프로세스            | : 데이터 입력 5 (13) | 프로                     | 세스 데이터 입           | 력 6 (14) |
|         | 프로세스     | 데이터 입력 7 (15)             | 프로세스            | : 데이터 입력 8 (16) |                        |                    |          |
|         | 온도 입력    | 1 (17) 온도 입               | 력 2 (18)        | 온도 입력 3         | 3 (19)                 |                    |          |
|         | 온도 입력    | 4 (20) 온도 입               | 력 5 (21)        | 온도 입력 (         | 5 (22)                 |                    |          |
|         | 차단 1 (23 | 3)                        | 차단 2 (2         | 24)             | 차단                     | 3 (25)             |          |
|         | 차단 4 (26 | ō)                        | 차단 5 (2         | 27)             | 차단                     | 6 (28)             |          |
|         | 자단 7 (29 | <del>)</del> )            | 자단 8 (3         | 30)             | 자단                     | 9 (31)             |          |
|         | 자난 10 (: | 32)                       |                 | 0.00            | 04                     | 200.00             | 200.00   |
| A.36.17 | 1069     | 죄소 설성값 1<br>니 : 이 : 이 : 이 |                 | 0.00            | %                      | -200.00            | 200.00   |
|         | 죄소 아날    | 로그 신오의 죄소값.               |                 | 100.00          | 04                     | 200.00             | 200.00   |
| A.36.18 |          | 최내 철정값 I                  |                 | 100.00          | %                      | -200.00            | 200.00   |
|         | 죄내 아날    | 로그 신오의 죄내값.               |                 |                 |                        |                    | 22       |
| A.36.19 | 431      | 실성값 2 소스 선택               |                 | 키패드 설성값         | -                      | 0                  | 32       |
|         |          |                           |                 | 2(3)            |                        | 71 +1              |          |
|         | AI 및 프로  | ·세스 네이터 입력은 백년            | · 이 기 이 가 이 이 ~ | 100.00%)로 프로세스  | `뇌고 설정`<br>□ ○ ★! · != | 값 죄소, 죄대에          | 바라       |
|         | 소성됩니[    | ·/· 수의! 프로세스 네이티          | 비입력신:           | 오는 소수섬 2사리를     | 사용압니다                  | · 폰노 입력을 ·         | 실성하는     |
|         | 경우, 실성   | GL 죄소 및 죄내 몀위 피           | r라미터를<br>       | -50 ~ 200℃도 설성  | 애야 압니니                 | ᅣ                  |          |
|         | 비사용 (0)  | )                         | 기패드 실           | 일영값 I (I)       | 키배                     | 느 실성값 2 (2)<br>(F) |          |
|         | AIC (3)  |                           | AIV $(4)$       |                 | AI 3                   | (5)                |          |
|         | AI 4 (6) |                           | AI 5 (7)        |                 | AI 6                   | (ð)                |          |

|                               | 프로세스                                                                                                    | 데이터 입력 1 (9)                                                                                                    | 프로세스                                                                                         | : 데이터 입력 2 (10)                                                                                                    | 프로서                                                                                                    | 네스 데이터 입                                                                                          | 력 3 (11)                                             |
|-------------------------------|----------------------------------------------------------------------------------------------------|----------------------------------------------------------------------------------------------------|----------------------------------------------------------------------------------------------|----------------------------------------------------------------------------------------------------|----------------------------------------------------------------------------------------------------|---------------------------------------------------------------------------------------------------|------------------------------------------------------|
|                               | 프로세스                                                                                                    | 데이터 입력 4 (12)                                                                                                    | 프로세스                                                                                         | . 데이터 입력 5 (13)                                                                                                    | 프로서                                                                                                    | 네스 데이터 입                                                                                          | 력 6 (14)                                             |
|                               | 프로세스                                                                                                    | 데이터 입력 7 (15)                                                                                                    | 프로세스                                                                                         | . 데이터 입력 8 (16)                                                                                                    |                                                                                                    |                                                                                                   |                                                      |
|                               | 온도 입력                                                                                                    | 1(17) 온도                                                                                                    | 입력 2 (18)                                                                                    | 온도 입력 3                                                                                                    | (19)                                                                                                    |                                                                                                   |                                                      |
|                               | 온도 입력                                                                                                    | 4 (20) 온도                                                                                                    | 입력 5 (21)                                                                                    | 온도 입력 6                                                                                                    | (22)                                                                                                    |                                                                                                   |                                                      |
|                               | 차단 1 (23                                                                                                    | 3)                                                                                                    | 차단 2 (2                                                                                      | 24)                                                                                                    | 차단                                                                                                    | 3 (25)                                                                                            |                                                      |
|                               | 차단 4 (26                                                                                                    | 5)                                                                                                    | 차단 5 (2                                                                                      | 27)                                                                                                    | 차단 (                                                                                                    | 5 (28)                                                                                            |                                                      |
|                               | 차단 7 (29                                                                                                    | <b>)</b> )                                                                                                    | 차단 8 (중                                                                                      | 30)                                                                                                    | 차단                                                                                                    | 9 (31)                                                                                            |                                                      |
|                               | 차단 10 (3                                                                                                    | 32)                                                                                                    |                                                                                              |                                                                                                    |                                                                                                    |                                                                                                   |                                                      |
| A.36.20                       | 1073                                                                                                    | 최소 설정값 2                                                                                                    |                                                                                              | 0.00                                                                                                    | %                                                                                                    | -200.00                                                                                           | 200.00                                               |
|                               | 최소 아날                                                                                                    |                                                                                                    |                                                                                              |                                                                                                    |                                                                                                    |                                                                                                   |                                                      |
| A.36.21                       | 1074                                                                                                    | 최대 설정값 2                                                                                                    |                                                                                              | 100.00                                                                                                    | %                                                                                                    | -200.00                                                                                           | 200.00                                               |
|                               | 최대 아날                                                                                                    | <br>로그 신호의 최대값.                                                                                                    |                                                                                              |                                                                                                    |                                                                                                    |                                                                                                   |                                                      |
| A.36.22                       | 333                                                                                                    | 피드백 기능                                                                                                    |                                                                                              | 소스 1만 사용                                                                                                    | -                                                                                                    | 1                                                                                                 | 9                                                    |
|                               |                                                                                                    |                                                                                                    |                                                                                              | (1)                                                                                                    |                                                                                                    |                                                                                                   |                                                      |
|                               | Sour                                                                                                    | rce 1 만 사용                                                                                                    | (1)                                                                                          | $\sqrt{Source 1}$                                                                                                    |                                                                                                    | (2)                                                                                               |                                                      |
|                               |                                                                                                    |                                                                                                    |                                                                                              | <b></b>                                                                                                    |                                                                                                    |                                                                                                   |                                                      |
|                               | <i></i> √ <i>Sourc</i>                                                                                                    | e 1 – Source 2                                                                                                    | (3)                                                                                          | $\sqrt{\text{Source 1}} + \sqrt{\text{Source 1}}$                                                                                                    | ource 2                                                                                                    | (4)                                                                                               |                                                      |
|                               | Source                                                                                                    | e 1 + Source 2                                                                                                    | (5)                                                                                          | Source 1 - Sour                                                                                                    | rce 2                                                                                                    | (6)                                                                                               |                                                      |
|                               | 최소( Sol                                                                                                    | urce 1 또는Source 2)                                                                                                    | (7)                                                                                          | 최대(Source 1 5                                                                                                    | E는 Source 2                                                                                                    | ' <i>)</i> (8)                                                                                    |                                                      |
|                               | 27.6                                                                                                    |                                                                                                    | (0)                                                                                          |                                                                                                    |                                                                                                    |                                                                                                   |                                                      |
| Δ 36 23                       | <u> 영균(300</u><br>1058                                                                                                    | <i>urce 1 과 Source 2)</i><br>피드배 기느 이드                                                                                                    | (9)                                                                                          | 100.00                                                                                                    | %                                                                                                    | -1000 0                                                                                           | 1000.0                                               |
| A.30.23                       | 피드배 기                                                                                                    | <u>  피_ ㅋ 깅 이ㅋ</u><br>느 가 2 드라 하께 사외                                                                                                    | ▲도!! ! ㄷ ⊦                                                                                   | 100.00                                                                                                    | 70                                                                                                    | 1000.0                                                                                            | 1000.0                                               |
| Δ 36 24                       | 33/                                                                                                    |                                                                                                    | , ᆸᅴᅴ.                                                                                       | $\Delta IV(2)$                                                                                                    | -                                                                                                    | 0                                                                                                 | 30                                                   |
| A.30.24                       | 시 미 프 근                                                                                                    | <u>  씌ㅡㄱ - ㅗㅡ ᆫㄱ</u><br>- 세스 데이터 이려으 비                                                                                                    | ᅢᄇᄋ᠐᠐。                                                                                       | 100,00%)로 표근세스                                                                                                    | <br>. 디                                                                                                    | ~<br>- 치즈 치대에                                                                                     | <br>[[]]]                                            |
|                               | 지 및 프로<br>조정되니[                                                                                                    | :세드 데이터 답극은 두<br>다 주어! 표리세스 데이                                                                                                    | 1군월(0.00년                                                                                    | 100.00%)로 프로세그<br>히느 시스저 2자리르                                                                                                    | ·뇌꼬 ㄹㅇᄈ<br>사요하니다                                                                                                    | · ᅬㅗ, ᅬ네에<br>오ㄷ 이려으 ·                                                                             | - 띠디<br>서저친느                                         |
|                               | 고 이 네 데 너 더 더 더 더 더 더 더 더 더 더 더 더 더 더 더 더 더 더                                                                                      | -)· ㅜᅴ: 프로세드 네이<br> 가 치스 미 치대 버의                                                                                                    | 파라미터를                                                                                        | 모든 포구금 2시니콜<br>-50 ~ 200°Cㄹ 서저;                                                                                                    | 케이 아이다                                                                                                    | · 근ㅗ ㅂㅓㄹ                                                                                          | ㄹㅇ의는                                                 |
|                               | 연구, 20<br>미사요 (0)                                                                                                    | · 따 피고 곳 피네 금지<br>\                                                                                                    | 키패드 시                                                                                        | 너저가 1 (1)                                                                                                    | 기아 입니니<br>키피미                                                                                                    | ・<br>こ 서저가                                                                                        |                                                      |
|                               |                                                                                                    | /                                                                                                    | <u> </u>                                                                                     |                                                                                                    | / I II II II II II II II II II II II II                                                                             |                                                                                                   |                                                      |
|                               | $\Delta IC(3)$                                                                                                    |                                                                                                    | $\Delta I V (A)$                                                                             | ヨロ(T)                                                                                                    |                                                                                                    | - 20 th 2 (2)                                                                                     |                                                      |
|                               | AIC (3)                                                                                                    |                                                                                                    | AIV (4)                                                                                      | ΞΩҞ т (т)                                                                                                    | AI 3 (                                                                                                    | 5)                                                                                                |                                                      |
|                               | AIC (3)<br>AI 4 (6)<br>프르세스                                                                                                    | 데이터 이려 1 (0)                                                                                                    | AIV (4)<br>AI 5 (7)<br>프르세스                                                                  | - 데이터 인력 2 (10)                                                                                                    | АІЗ(<br>АІЗ(<br>АІб(<br>шек                                                                                         | - 같이없고(2)<br>5)<br>8)<br>비스 데이터 인                                                                 | 려 3 (11)                                             |
|                               | AIC (3)<br>AI 4 (6)<br>프로세스                                                                                                    | 데이터 입력 1 (9)<br>데이터 입력 4 (12)                                                                                                    | AIV (4)<br>AI 5 (7)<br>프로세스                                                                  | : 데이터 입력 2 (10)                                                                                                    | 기패=<br>AI3(<br>AI6(<br>프로사                                                                                          | 5)<br>8)<br>네스 데이터 입                                                                              | 력 3 (11)<br>력 6 (14)                                 |
|                               | AIC (3)<br>AI 4 (6)<br>프로세스<br>프로세스                                                                                                | 데이터 입력 1 (9)<br>데이터 입력 4 (12)<br>데이터 입력 7 (15)                                                                                                    | AIV (4)<br>AI 5 (7)<br>프로세스<br>프로세스                                                          | : 데이터 입력 2 (10)<br>: 데이터 입력 5 (13)                                                                                                    | 기패크<br>AI 3 (<br>AI 6 (<br>프로서<br>프로서                                                                               | 5)<br>8)<br>네스 데이터 입<br>네스 데이터 입                                                                  | 력 3 (11)<br>력 6 (14)                                 |
|                               | AIC (3)<br>AI 4 (6)<br>프로세스<br>프로세스<br>프로세스                                                                                        | 데이터 입력 1 (9)<br>데이터 입력 4 (12)<br>데이터 입력 7 (15)<br>1 (17) 오드 5                                                                                                    | AIV (4)<br>AI 5 (7)<br>프로세스<br>프로세스<br>프로세스                                                  | : 데이터 입력 2 (10)<br>: 데이터 입력 5 (13)<br>: 데이터 입력 8 (16)<br>오드 이려 3                                                                                       | 기페=<br>AI 3 (<br>AI 6 (<br>프로서<br>프로서                                                                               | 5)<br>8)<br>네스 데이터 입<br>네스 데이터 입                                                                  | 력 3 (11)<br>력 6 (14)                                 |
|                               | AIC (3)<br>AI 4 (6)<br>프로세스<br>프로세스<br>프로세스<br>온도 입력                                                                               | 데이터 입력 1 (9)<br>데이터 입력 4 (12)<br>데이터 입력 7 (15)<br>1 (17) 온도 1                                                                                                    | AIV (4)<br>AI 5 (7)<br>프로세스<br>프로세스<br>집력 2 (18)<br>입력 5 (21)                                | : 데이터 입력 2 (10)<br>: 데이터 입력 5 (13)<br>: 데이터 입력 8 (16)<br>온도 입력 3<br>오드 이려 6                                                                            | 기페=<br>AI 3 (<br>AI 6 (<br>프로서<br>(19)                                                                              | 5)<br>8)<br>네스 데이터 입<br>네스 데이터 입                                                                  | 력 3 (11)<br>력 6 (14)                                 |
|                               | AIC (3)<br>AI 4 (6)<br>프로세스<br>프로세스<br>온도 입력<br>온도 입력                                                                              | 데이터 입력 1 (9)<br>데이터 입력 4 (12)<br>데이터 입력 7 (15)<br>1 (17) 온도 4<br>4 (20) 온도 5                                                                                                    | AIV (4)<br>AI 5 (7)<br>프로세스<br>프로세스<br>입력 2 (18)<br>입력 5 (21)                                | : 데이터 입력 2 (10)<br>: 데이터 입력 5 (13)<br>: 데이터 입력 8 (16)<br>온도 입력 3<br>온도 입력 6                                                                            | 기페를<br>AI 3 (<br>AI 6 (<br>프로사<br>(19)<br>(22)                                                                      | 5)<br>8)<br>네스 데이터 입<br>네스 데이터 입                                                                  | 력 3 (11)<br>력 6 (14)                                 |
|                               | AIC (3)<br>AI 4 (6)<br>프로세스<br>프로세스<br>온도 입력<br>온도 입력<br>차단 1 (23                                                                  | 데이터 입력 1 (9)<br>데이터 입력 4 (12)<br>데이터 입력 7 (15)<br>1 (17) 온도 5<br>4 (20) 온도 5<br>3) 차단 2                                                                                                    | AIV (4)<br>AI 5 (7)<br>프로세스<br>프로세스<br>입력 2 (18)<br>입력 5 (21)<br>2 (24)<br>5 (28)            | : 데이터 입력 2 (10)<br>: 데이터 입력 5 (13)<br>: 데이터 입력 8 (16)<br>온도 입력 3<br>온도 입력 6<br>차단 3 (25)                                                               | ) 「加当<br>AI 3 (<br>AI 6 (<br>프로A<br>프로A<br>(19)<br>(22)                                                             | 5)<br>8)<br>네스 데이터 입<br>네스 데이터 입<br>차단 4 (26)                                                     | 력 3 (11)<br>력 6 (14)                                 |
|                               | AIC (3)<br>AI 4 (6)<br>프로세스<br>프로세스<br>온도 입력<br>자단 1 (23<br>차단 5 (27<br>차다 9 (31                                                   | 데이터 입력 1 (9)<br>데이터 입력 4 (12)<br>데이터 입력 7 (15)<br>1 (17) 온도 5<br>4 (20) 온도 5<br>3) 차단 2                                                                                                    | AIV (4)<br>AI 5 (7)<br>프로세스<br>프로세스<br>입력 2 (18)<br>입력 5 (21)<br>2 (24)<br>5 (28)            | : 데이터 입력 2 (10)<br>: 데이터 입력 5 (13)<br>: 데이터 입력 8 (16)<br>온도 입력 3<br>온도 입력 6<br>차단 3 (25)<br>차단 7 (29)                                                  | 기페<br>AI 3 (<br>AI 6 (<br>프로서<br>(19)<br>(22)                                                                       | 5)<br>8)<br>네스 데이터 입<br>네스 데이터 입<br>차단 4 (26)<br>차단 8 (30)                                        | 력 3 (11)<br>력 6 (14)                                 |
| A 36 25                       | AIC (3)<br>AI 4 (6)<br>프로세스<br>프로세스<br>온도 입력<br>온도 입력<br>차단 1 (23<br>차단 5 (27<br>차단 9 (31                                          | 데이터 입력 1 (9)<br>데이터 입력 4 (12)<br>데이터 입력 7 (15)<br>1 (17) 온도 5<br>4 (20) 온도 5<br>3) 차단 2<br>7) 차단 5                                                                                                    | AIV (4)<br>AI 5 (7)<br>프로세스<br>프로세스<br>입력 2 (18)<br>입력 5 (21)<br>2 (24)<br>5 (28)<br>10 (32) | : 데이터 입력 2 (10)<br>: 데이터 입력 5 (13)<br>: 데이터 입력 8 (16)<br>온도 입력 3<br>온도 입력 6<br>차단 3 (25)<br>차단 7 (29)                                                  | 기페<br>AI 3 (<br>AI 6 (<br>프로서<br>(19)<br>(22)                                                                       | 5)<br>8)<br>네스 데이터 입<br>네스 데이터 입<br>차단 4 (26)<br>차단 8 (30)                                        | 력 3 (11)<br>력 6 (14)<br>200.00                       |
| A.36.25                       | AIC (3)<br>AI 4 (6)<br>프로세스<br>프로세스<br>온도 입력<br>온도 입력<br>차단 1 (23<br>차단 5 (27<br>차단 9 (31<br>336                                   | 데이터 입력 1 (9)<br>데이터 입력 4 (12)<br>데이터 입력 7 (15)<br>1 (17) 온도 5<br>4 (20) 온도 5<br>3) 차단 2<br>7) 차단 2<br>1) 차단 3<br>1) 차단 3                                                                                                    | AIV (4)<br>AI 5 (7)<br>프로세스<br>프로세스<br>입력 2 (18)<br>입력 5 (21)<br>2 (24)<br>5 (28)<br>10 (32) | : 데이터 입력 2 (10)<br>: 데이터 입력 5 (13)<br>: 데이터 입력 8 (16)<br>온도 입력 3<br>온도 입력 6<br>차단 3 (25)<br>차단 7 (29)                                                  | > 「叫」<br>AI 3 (<br>AI 6 (<br>프로A<br>프로A<br>(19)<br>(22)                                                             | 5)<br>8)<br>네스 데이터 입<br>네스 데이터 입<br>차단 4 (26)<br>차단 8 (30)<br>-200.00                             | 력 3 (11)<br>력 6 (14)<br>200.00                       |
| A.36.25                       | AIC (3)<br>AI 4 (6)<br>프로세스<br>프로세스<br>온도 입력<br>차단 1 (23<br>차단 5 (27<br>차단 9 (31<br>336<br>최소 아날                                   | 데이터 입력 1 (9)<br>데이터 입력 4 (12)<br>데이터 입력 7 (15)<br>1 (17) 온도 5<br>4 (20) 온도 5<br>3) 차단 2<br>7) 차단 2<br>1) 차단 3<br>3 차단 3<br>3 차단 3<br>3 차단 3<br>3 차단 3<br>3 차단 3                                                                                                    | AIV (4)<br>AI 5 (7)<br>프로세스<br>프로세스<br>입력 2 (18)<br>입력 5 (21)<br>2 (24)<br>5 (28)<br>10 (32) | : 데이터 입력 2 (10)<br>: 데이터 입력 5 (13)<br>: 데이터 입력 8 (16)<br>온도 입력 3<br>온도 입력 6<br>차단 3 (25)<br>차단 7 (29)<br>100.00                                        | > 「車<br>AI 3 (<br>AI 6 (<br>프로A<br>(19)<br>(22)<br>%                                                                | - 일 0 없 2 (2)<br>5)<br>8)<br>네스 데이터 입<br>네스 데이터 입<br>차단 4 (26)<br>차단 8 (30)<br>-200.00            | 력 3 (11)<br>력 6 (14)<br>200.00                       |
| A.36.25<br>A.36.26            | AIC (3)<br>AI 4 (6)<br>프로세스<br>프로세스<br>온도 입력<br>온도 입력<br>차단 1 (23<br>차단 5 (27<br>차단 9 (31<br>336<br>최소 아날.<br>337                  | 데이터 입력 1 (9)<br>데이터 입력 4 (1∠)<br>데이터 입력 7 (15)<br>1 (17) 온도 1<br>4 (20) 온도 1<br>3) 차단 2<br>3) 차단 2<br>1) 차단 3<br>1 (17) 차단 3<br>3 차단 3<br>3 + 1 + 1 + 1 + 1 + 1 + 1 + 1 + 1 + 1 +                                                                                                    | AIV (4)<br>AI 5 (7)<br>프로세스<br>프로세스<br>입력 2 (18)<br>입력 5 (21)<br>2 (24)<br>5 (28)<br>10 (32) | : 데이터 입력 2 (10)<br>: 데이터 입력 5 (13)<br>: 데이터 입력 8 (16)<br>온도 입력 3<br>온도 입력 6<br>차단 3 (25)<br>차단 7 (29)<br>100.00                                        | > 「皿」<br>AI 3 (<br>AI 6 (<br>프로A<br>(19)<br>(22)<br>%                                                               | - 일 0 값 2 (2)<br>5)<br>8)<br>네스 데이터 입<br>네스 데이터 입<br>차단 4 (26)<br>차단 8 (30)<br>-200.00            | 력 3 (11)<br>력 6 (14)<br>200.00<br>200.00             |
| A.36.25<br>A.36.26<br>A.36.27 | AIC (3)<br>AI 4 (6)<br>프로세스<br>프로세스<br>온도 입력<br>차단 1 (23<br>차단 5 (27<br>차단 9 (31<br>336<br>최소 아날<br>337<br>최대 아날                   | 데이터 입력 1 (9)<br>데이터 입력 4 (12)<br>데이터 입력 7 (15)<br>1 (17) 온도 5<br>4 (20) 온도 5<br>3) 차단 2<br>7) 차단 2<br>1) 차단 2<br>1) 차단 2<br>1] 조고 진호의 최소값.<br>조대 피드백 1<br>로그 진호의 최대값.<br>피드백 2 소스 서택                                                                                                    | AIV (4)<br>AI 5 (7)<br>프로세스<br>프로세스<br>입력 2 (18)<br>입력 5 (21)<br>2 (24)<br>5 (28)<br>10 (32) | : 데이터 입력 2 (10)<br>: 데이터 입력 5 (13)<br>: 데이터 입력 8 (16)<br>온도 입력 3<br>온도 입력 6<br>차단 3 (25)<br>차단 7 (29)<br>0.00                                          | > 「車<br>AI 3 (<br>AI 6 (<br>亜 로 A<br>亜 로 A<br>(19)<br>(22)<br>%                                                     | - 일 0 값 2 (2)<br>5)<br>8)<br>네스 데이터 입<br>네스 데이터 입<br>차단 4 (26)<br>차단 8 (30)<br>-200.00            | 력 3 (11)<br>력 6 (14)<br>200.00<br>200.00             |
| A.36.25<br>A.36.26<br>A.36.27 | AIC (3)<br>AI 4 (6)<br>프로세스<br>프로세스<br>온도 입력<br>온도 입력<br>차단 1 (23<br>차단 5 (27<br>차단 9 (31<br>336<br>최소 아날<br>337<br>최대 아날<br>335   | 데이터 입력 1 (9)<br>데이터 입력 4 (12)<br>데이터 입력 7 (15)<br>1 (17) 온도 1<br>4 (20) 온도 1<br>3) 차단 2<br>3) 차단 2<br>1) 차단 2<br>1 (17) 차단 2<br>3) 차단 2<br>3) 차단 2<br>1) 차단 2<br>1] 11 1<br>로그 신호의 최→값.<br>최대 피드백 1<br>로그 신호의 최→값.<br>피드백 2 소스 선택                                                                                                    | AIV (4)<br>AI 5 (7)<br>프로세스<br>프로세스<br>입력 2 (18)<br>입력 5 (21)<br>2 (24)<br>5 (28)<br>10 (32) | : 데이터 입력 2 (10)<br>: 데이터 입력 5 (13)<br>: 데이터 입력 8 (16)<br>온도 입력 3<br>온도 입력 6<br>차단 3 (25)<br>차단 7 (29)<br>0.00<br>미사용 (0)                               | ・「叫」<br>AI 3(<br>AI 6(<br>프로A<br>(19)<br>(22)<br>%<br>・<br>・<br>・<br>・<br>・<br>・<br>・<br>・<br>・<br>・<br>・<br>・<br>・ | - 일 이 없 고 (2)<br>5)<br>8)<br>네스 데이터 입<br>네스 데이터 입<br>차단 4 (26)<br>차단 8 (30)<br>-200.00<br>-200.00 | 력 3 (11)<br>력 6 (14)<br>200.00<br>200.00<br>30       |
| A.36.25<br>A.36.26<br>A.36.27 | AIC (3)<br>AI 4 (6)<br>프로세스<br>프로세스<br>온도 입력<br>차단 1 (23<br>차단 5 (27<br>차단 9 (31<br>336<br>최소 아날<br>337<br>최대 아날<br>335<br>AI 및 프로 | 데이터 입력 1 (9)<br>데이터 입력 4 (12)<br>데이터 입력 7 (15)<br>1 (17) 온도 1<br>4 (20) 온도 1<br>3) 차단 2<br>7) 차단 2<br>1) 차단 2<br>3) 차단 2<br>7) 차단 2<br>1) 차단 2<br>3<br>3 차단 2<br>3<br>1] 1<br>3<br>1 (17) 오도 1<br>2<br>3<br>1 (17) 오도 1<br>2<br>3<br>1 (17) 오도 1<br>3<br>1 (17) 오도 1<br>1 (17) 오도 1<br>1 (17) 오도 1<br>(17) 오도 1<br>(17) 오도 1<br>(17) | AIV (4)<br>AI 5 (7)<br>프로세스<br>프로세스<br>입력 2 (18)<br>입력 5 (21)<br>2 (24)<br>5 (28)<br>10 (32) | : 데이터 입력 2 (10)<br>: 데이터 입력 5 (13)<br>: 데이터 입력 8 (16)<br>온도 입력 3<br>온도 입력 6<br>차단 3 (25)<br>차단 7 (29)<br>0.00<br>100.00<br>: 미사용 (0)<br>100.00%)로 프로세스 | (19)<br>(22)<br>%<br>・<br>・<br>ジョン 설정<br>(19)<br>(22)                                                               | 5)<br>8)<br>테스 데이터 입<br>테스 데이터 입<br>체스 데이터 입<br>차단 4 (26)<br>차단 8 (30)<br>-200.00<br>-200.00      | 력 3 (11)<br>력 6 (14)<br>200.00<br>200.00<br>30<br>따라 |

|                                          | 경우, 설정값 최소                                                                                                    | 및 최대 범위 파라미터를                                                                                                    | -50 ~ 200°C로 설정                                                                                                    | 해야 합니다                                                                                                    | •                                                                                                    |                                                                                                    |
|------------------------------------------|----------------------------------------------------------------------------------------------------|----------------------------------------------------------------------------------------------------|----------------------------------------------------------------------------------------------------|----------------------------------------------------------------------------------------------------|----------------------------------------------------------------------------------------------------|----------------------------------------------------------------------------------------------------|
|                                          | 미사용 (0)                                                                                                    | 키패드                                                                                                    | 널정값 1 (1)                                                                                                    | 키패드                                                                                                    | 드 설정값 2 (2                                                                                                    | )                                                                                                    |
|                                          | AIC (3)                                                                                                    | AIV (4)                                                                                                    |                                                                                                    | AI 3 (                                                                                                    | 5)                                                                                                    |                                                                                                    |
|                                          | AI 4 (6)                                                                                                    | AI 5 (7)                                                                                                    |                                                                                                    | AI 6 (                                                                                                    | 8)                                                                                                    |                                                                                                    |
|                                          | <br>프로세스 데이터 1                                                                                                    | 입력 1 (9) 프로세스                                                                                                    | · 데이터 입력 2 (10)                                                                                                    | 프로시                                                                                                    | 네스 데이터 입                                                                                                    | 력 3 (11)                                                                                                    |
|                                          | 프로세스 데이터 1                                                                                                    | 입력 4 (12) 프로세스                                                                                                    | _ 데이터 입력 5 (13)                                                                                                    | 프로시                                                                                                    |                                                                                                    | 력 6 (14)                                                                                                    |
|                                          | 프로세스 데이터 9                                                                                                    | 입력 7 (15) 프로세스                                                                                                    | - 데이터 입력 8 (16)                                                                                                    |                                                                                                    |                                                                                                    | 1 - ()                                                                                                    |
|                                          | " "                                                                                                    | 오도 입력 2 (18)                                                                                                    | 온도 입력 3                                                                                                    | (19)                                                                                                    |                                                                                                    |                                                                                                    |
|                                          | 오도 입력 4 (20)                                                                                                    | 오도 입력 5 (21)                                                                                                    | 오도 인력 6                                                                                                    | (22)                                                                                                    |                                                                                                    |                                                                                                    |
|                                          | 차다 1 (23)                                                                                                    | 차다 2 (24)                                                                                                    | 는 또 립 득 ♥<br>차 다 3 (25)                                                                                                    | (22)                                                                                                    | 차다 4 (26                                                                                                    | )                                                                                                    |
|                                          | 차다 5 (27)                                                                                                    | 차단 6 (28)                                                                                                    | 차단 7 (29)                                                                                                    |                                                                                                    | 차다 & (30                                                                                                    | )                                                                                                    |
|                                          | 차단 9 (31)                                                                                                    | 차다 10 (32)                                                                                                    |                                                                                                    |                                                                                                    |                                                                                                    | )                                                                                                    |
| Δ 36 28                                  | 지진 (J1)<br>338 치스 II                                                                                                    | 지만 10 (52)                                                                                                    | 0.00                                                                                                    | %                                                                                                    | -200.00                                                                                                    | 200.00                                                                                                    |
| A.50.20                                  | 치소 아날리기 시장                                                                                                    | <u></u>                                                                                                    | 0.00                                                                                                    | 70                                                                                                    | 200.00                                                                                                    | 200.00                                                                                                    |
| Δ 36 29                                  | 339 치대 1                                                                                                    | ᆂᅴ ᅬᆂᆹ·<br>히ᄃ배 2                                                                                                    | 100.00                                                                                                    | %                                                                                                    | -200.00                                                                                                    | 200.00                                                                                                    |
| A.30.23                                  | 시대 아날리기 시정                                                                                                    | <u>ㅋㅡㅋ 수</u><br>ㅎ이 치대간                                                                                                    | 100.00                                                                                                    | 70                                                                                                    | 200.00                                                                                                    | 200.00                                                                                                    |
| A 36 30                                  |                                                                                                    | 포ᅴ ᅬᆌᆹ.<br>ᅚ의ᄃ 기느                                                                                                    | ㅅㅅ 1마 사요                                                                                                    | -                                                                                                    | 1                                                                                                    | Q                                                                                                    |
| A.30.30                                  |                                                                                                    | └┮─ 10                                                                                                    |                                                                                                    |                                                                                                    | 1                                                                                                    | 5                                                                                                    |
|                                          | Source 1 Pt                                                                                                    | 사용 (1)                                                                                                    | Source 1                                                                                                    |                                                                                                    | (2)                                                                                                    |                                                                                                    |
|                                          | Source I E                                                                                                    | ~~~~ (±)                                                                                                    | V Source 1                                                                                                    |                                                                                                    | (2)                                                                                                    |                                                                                                    |
|                                          | Source 1 – So                                                                                                    | <i>ource 2</i> (3)                                                                                                    | $\sqrt{\text{Source 1}} + \sqrt{\text{Source 1}}$                                                                                                    | ource 2                                                                                                    | (4)                                                                                                    |                                                                                                    |
|                                          | Source 1 + S                                                                                                    | <i>Source 2</i> (5)                                                                                                    | Source 1 - Sour                                                                                                    | rce 2                                                                                                    | (6)                                                                                                    |                                                                                                    |
|                                          | 최소(Source 1 년                                                                                                    | 또 <i>는 Source 2)</i> (7)                                                                                                    | 최대(Source 1 5                                                                                                    | 폰는 Source 2                                                                                                    | ?) (8)                                                                                                    |                                                                                                    |
|                                          |                                                                                                    |                                                                                                    |                                                                                                    |                                                                                                    |                                                                                                    |                                                                                                    |
|                                          | 평국(Source 1                                                                                                    | The Source 21 (9)                                                                                                    |                                                                                                    |                                                                                                    |                                                                                                    |                                                                                                    |
| A.36.31                                  | <i>평균(Source 1</i><br>1060 피드 표                                                                                                    | <i>과 Source 2)</i> (9)<br>프워드 기능 게인                                                                                                    | 100.00                                                                                                    | %                                                                                                    | -1000.0                                                                                                    | 1000.0                                                                                                    |
| A.36.31                                  | <i>평균(Source 1</i><br>1060 피드 포<br>모드 피드 포워드                                                                                                    | <i>과 Source 2)</i> (9)<br>표워드 기능 게인<br>기능이 공통 게인                                                                                                    | 100.00                                                                                                    | %                                                                                                    | -1000.0                                                                                                    | 1000.0                                                                                                    |
| A.36.31                                  | <i>평균(Source 1</i><br>1060 피드 표<br>모든 피드 포워드                                                                                                    | <i>과 Source 2)</i> (9)<br>포워드 기능 게인<br>기능의 공통 게인                                                                                                    | 100.00                                                                                                    | %                                                                                                    | -1000.0                                                                                                    | 1000.0                                                                                                    |
| A.36.31<br>A.36.32                       | <i>평균(Source 1</i><br>1060 피드 포<br>모든 피드 포워드<br>1061 피드 포                                                                                                    | <b>과 Source 2) (9)</b><br>표워드 기능 게인<br>기능의 공통 게인<br>표워드 1 소스 선택<br>이터 입력은 백부율(000~                                                                                                    | 100.00<br>미사용 (0)                                                                                                    | %<br>-<br>                                                                                                    | -1000.0<br>0<br>: 친소 최대0                                                                                                    | 1000.0<br>30                                                                                                    |
| A.36.31<br>A.36.32                       | <i>평균(Source 1</i><br>1060 피드 포<br>모든 피드 포워드<br>1061 피드 포<br>AI 및 프로 세스 데<br>조정됩니다 주이!                                                                                                    | <b>과 Source 2) (9)</b><br>포워드 기능 게인<br>기능의 공통 게인<br>포워드 1 소스 선택<br>이터 입력은 백분율(0.00~<br>프로세스 데이터 입력 시                                                                                                    | 100.00<br>미사용 (0)<br>100.00%)로 프로세스<br>호는 소수적 2자리를                                                                                                    | %<br>-<br>-되고 설정값<br>사용합니다                                                                                                    | -1000.0<br>0<br>X 최소, 최대어<br>오도 인력을                                                                                                  | 1000.0       30       따라                                                                                                    |
| A.36.31<br>A.36.32                       | <i>평균(Source 1</i><br>1060 피드 포<br>모든 피드 포워드<br>1061 피드 포<br>AI 및 프로세스 데<br>조정됩니다. 주의!<br>경우 섬작값 취소                                                                                                    | <u>과 Source 2) (9)</u><br>표워드 기능 게인<br>기능의 공통 게인<br>표워드 1 소스 선택<br>이터 입력은 백분율(0.00~<br>프로세스 데이터 입력 신<br>및 최대 범위 파라미터를                                                                                                    | 100.00<br>미사용 (0)<br>100.00%)로 프로세스<br>호는 소수점 2자리를<br>-50 ~ 200℃로 석적                                                                                                    | %<br>-<br>- 되고 설정갑<br>사용합니다                                                                                                    | -1000.0<br>0<br>값 최소, 최대어<br>. 온도 입력을                                                                                                | 1000.0<br>30<br>I 따라<br>설정하는                                                                                                    |
| A.36.31<br>A.36.32                       | 평균(Source 1<br>1060 피드 포<br>모든 피드 포워드<br>1061 피드 포<br>AI 및 프로세스 데<br>조정됩니다. 주의!<br>경우, 설정값 최소                                                                                                    | 과 Source 2)       (9)         본워드 기능 게인         기능의 공통 게인         본워드 1 소스 선택         이터 입력은 백분율(0.00~         프로세스 데이터 입력 신         및 최대 범위 파라미터를         키패드                                                                                                    | 100.00<br>미사용 (0)<br>100.00%)로 프로세스<br>호는 소수점 2자리를<br>-50 ~ 200℃로 설정3                                                                                                    | %<br>-<br>                                                                                                    | -1000.0<br>0<br>X 최소, 최대여<br>. 온도 입력을<br>- 석정값 2 (2                                                                                  | 1000.0         30         I 따라         설정하는                                                                                                    |
| A.36.31<br>A.36.32                       | <i>평균(Source 1</i><br>1060 피드 포<br>모든 피드 포워드<br>1061 피드 포<br>AI 및 프로세스 데<br>조정됩니다. 주의!<br>경우, 설정값 최소<br>미사용(0)                                                                                                    | 과 Source 2)       (9)         본워드 기능 게인         기능의 공통 게인         본워드 1 소스 선택         이터 입력은 백분율(0.00~         프로세스 데이터 입력 신         및 최대 범위 파라미터를         키패드 4         AIV (4)                                                                                                    | 100.00<br>미사용 (0)<br>100.00%)로 프로세스<br>호는 소수점 2자리를<br>-50 ~ 200℃로 설정3<br>설정값 1 (1)                                                                                                    | %       -       도되고 설정값       사용합니다       해야 합니다       키패 5       AI 3 (                                                                           | -1000.0<br>0<br>X 최소, 최대어<br>. 온도 입력을<br>드 설정값 2 (2                                                                                  | 1000.0<br>30<br>I 따라<br>설정하는                                                                                                    |
| A.36.31<br>A.36.32                       | <i>평균(Source 1</i><br>1060 피드 포<br>모든 피드 포워드<br>1061 피드 포<br>AI 및 프로세스 데<br>조정됩니다. 주의!<br>경우, 설정값 최소<br>미사용(0)<br>AIC (3)                                                                                                    | 과 Source 2)       (9)         본워드 기능 게인         기능의 공통 게인         본워드 1 소스 선택         이터 입력은 백분율(0.00~         프로세스 데이터 입력 신         및 최대 범위 파라미터를         키패드 4         시V (4)         시1 5 (7)                                                                                                    | 100.00<br>미사용 (0)<br>100.00%)로 프로세스<br>호는 소수점 2자리를<br>-50 ~ 200℃로 설정<br>설정값 1 (1)                                                                                                    | %       -       도되고 설정값       사용합니다       해야 합니다       키패 5       AI 3 (                                                                           | -1000.0<br>)<br>( 최소, 최대여<br>( 온도 입력을<br>(<br>도 설정값 2 (2<br>5)<br>8)                                                                 | 1000.0         30         I 따라         설정하는         )                                                                                                    |
| A.36.31<br>A.36.32                       | <i>평균(Source 1</i><br>1060 피드 포<br>모든 피드 포워드<br>1061 피드 포<br>AI 및 프로 세스 데<br>조정됩니다. 주의!<br>경우, 설정값 최소<br>미사용 (0)<br>AIC (3)<br>AI 4 (6)<br>프로 세스 데이터 9                                                                                                    | 과 Source 2)       (9)         본워드 기능 게인       기능의 공통 게인         기능의 공통 게인          포워드 1 소스 선택       이터 입력은 백분율(0.00~         프로세스 데이터 입력 신       및 최대 범위 파라미터를         기패드 4       지V (4)         시감 5 (7)       프로세스                                                                                                    | 100.00<br>미사용 (0)<br>100.00%)로 프로세스<br>호는 소수점 2자리를<br>-50 ~ 200°C로 설정<br>설정값 1 (1)                                                                                                    | %       -       :되고 설정값       사용합니다       해야 합니다       키패드       AI 3 (       프로시                                                                  | -1000.0<br>0<br>X 최소, 최대어<br>. 온도 입력을<br>E 설정값 2 (2<br>5)<br>8)                                                                      | 1000.0<br>30<br>I 따라<br>설정하는<br>)                                                                                                    |
| A.36.31<br>A.36.32                       | <i>평균(Source 1</i><br>1060 피드 포<br>모든 피드 포워드<br>1061 피드 포<br>AI 및 프로세스 데<br>조정됩니다. 주의!<br>경우, 설정값 최소<br>미사용 (0)<br>AIC (3)<br>AI 4 (6)<br>프로세스 데이터 입                                                                                                    | 과 Source 2)       (9)         포워드 기능 게인       기능의 공통 게인         기능의 공통 게인       표 (0.00~         포루세스 데이터 입력 신       및 최대 범위 파라미터를         기패드 여       지지 (4)         지I 5 (7)       프로세스         입력 1 (9)       프로세스                                                                                                    | 100.00<br>미사용 (0)<br>100.00%)로 프로세스<br>호는 소수점 2자리를<br>-50 ~ 200℃로 설정<br>설정값 1 (1)<br>= 데이터 입력 2 (10)<br>= 데이터 입력 5 (13)                                                                                                    | %       -       도되고 설정값       사용합니다       해야 합니다       키패드       AI 3 (       AI 6 (       프로시                                                     | -1000.0                                                                                                    | 1000.0<br>30<br>I 따라<br>설정하는<br>)<br>력 3 (11)<br>력 6 (14)                                                                                                    |
| A.36.31<br>A.36.32                       | 평균(Source 1<br>1060 피드 포<br>모든 피드 포워드<br>1061 피드 포<br>AI 및 프로 세스 데<br>조정됩니다. 주의!<br>경우, 설정값 최소<br>미사용(0)<br>AIC (3)<br>AI 4 (6)<br>프로세스 데이터 (<br>프로세스 데이터 (                                                                                                    | 과 Source 2) (9)<br>전위드 기능 게인<br>기능의 공통 게인<br>전위드 1 소스 선택<br>이터 입력은 백분율(0.00~<br>프로세스 데이터 입력 신<br>및 최대 범위 파라미터를<br>키패드 4<br>AIV (4)<br>AI 5 (7)<br>입력 1 (9) 프로세스<br>입력 4 (12) 프로세스                                                                                                    | 100.00<br>미사용 (0)<br>100.00%)로 프로세스<br>호는 소수점 2자리를<br>-50 ~ 200°C로 설정<br>설정값 1 (1)<br>더이터 입력 2 (10)<br>더이터 입력 5 (13)                                                                                                    | %         :되고 설정값         사용합니다         해야 합니다         키패드         AI 3 (         프로씨                                                              | -1000.0<br>0<br>차 최소, 최대어<br>. 온도 입력을<br>= 설정값 2 (2<br>5)<br>8)<br>네스 데이터 입<br>네스 데이터 입                                              | 1000.0<br>30<br>I 따라<br>설정하는<br>)<br>력 3 (11)<br>력 6 (14)                                                                                                    |
| A.36.31<br>A.36.32                       | 평균(Source 1<br>1060 피드 포<br>모든 피드 포워드<br>1061 피드 포<br>AI 및 프로세스 데<br>조정됩니다. 주의!<br>경우, 설정값 최소<br>미사용(0)<br>AIC(3)<br>AI 4(6)<br>프로세스 데이터 입<br>프로세스 데이터 입                                                                                                    | 과 Source 2)       (9)         프워드 기능 게인       기능의 공통 게인         기능의 공통 게인       표정도 1 소스 선택         이터 입력은 백분율(0.00~       프로세스 데이터 입력 신         및 최대 범위 파라미터를       키패드 4         시간 (4)       시IV (4)         입력 1 (9)       프로세스         입력 4 (12)       프로세스         입력 7 (15)       프로세스                                                                                                    | 100.00         미사용 (0)         100.00%)로 프로세스         호는 소수점 2자리를         -50 ~ 200°C로 설정값         설정값 1 (1)         = 데이터 입력 2 (10)         = 데이터 입력 5 (13)         = 데이터 입력 8 (16)         오드 이려 3                                                                   | %         -         도되고 설정값         사용합니다         해야 합니다         키패드         AI 3 (         AI 6 (         프로시         (19)                        | -1000.0                                                                                                    | 1000.0<br>30<br>I 따라<br>설정하는<br>)<br>력 3 (11)<br>력 6 (14)                                                                                                    |
| A.36.31<br>A.36.32                       | 평균(Source 1<br>1060 피드 포<br>모든 피드 포워드<br>1061 피드 포<br>시 및 프로 세스 데<br>조정됩니다. 주의!<br>경우, 설정 값 최소<br>미사용(0)<br>시IC(3)<br>시I 4(6)<br>프로세스 데이터 6<br>프로세스 데이터 6<br>프로세스 데이터 6<br>프로세스 데이터 6<br>프로세스 데이터 6                                                                                                  | 과 Source 2)       (9)         본워드 기능 게인       기ం의 공통 게인         기능의 공통 게인       표정 (0.00~)         포로세스 데이터 입력 신       및 최대 범위 파라미터를         기대도 2       기대도 2         신덕 1 (9)       프로세스         입력 1 (9)       프로세스         입력 7 (15)       프로세스         온도 입력 2 (18)       이너 김 (12)                                                                                                    | 100.00         미사용 (0)         100.00%)로 프로세스         호는 소수점 2자리를         -50 ~ 200°C로 설정3         설정값 1 (1)         의미이터 입력 2 (10)         이이터 입력 5 (13)         데이터 입력 8 (16)         온도 입력 3         유도 입력 3                                                        | %         -         도되고 설정값         사용합니다         해야 합니다         키패드         AI 3 (         AI 6 (         프로서         (19)         (22)           | -1000.0<br>0<br>X 최소, 최대어<br>. 온도 입력을<br>= 설정값 2 (2<br>5)<br>8)<br>네스 데이터 입<br>네스 데이터 입                                              | 1000.0<br>30<br>I 따라<br>설정하는<br>)<br>역 3 (11)<br>력 6 (14)                                                                                                    |
| A.36.31<br>A.36.32                       | 평균(Source 1<br>1060 피드 포<br>모든 피드 포워드<br>1061 피드 포<br>AI 및 프로세스 데<br>조정됩니다. 주의!<br>경우, 설정값 최소<br>미사용 (0)<br>AIC (3)<br>AI 4 (6)<br>프로세스 데이터 위<br>프로세스 데이터 위<br>프로세스 데이터 위<br>온도 입력 1 (17)<br>온도 입력 4 (20)                                                                                            | 과 Source 2)       (9)         프워드 기능 게인       기승의 공통 게인         기능의 공통 게인       표정 (0.00~         프로세스 데이터 입력 신       및 최대 범위 파라미터를         및 최대 범위 파라미터를       키패드 4         시V (4)       AIV (4)         입력 1 (9)       프로세스         입력 4 (12)       프로세스         입력 7 (15)       프로세스         온도 입력 5 (21)       치다 2 (24)                                                                                                    | 100.00         미사용 (0)         100.00%)로 프로세스         호는 소수점 2자리를         -50 ~ 200℃로 설정         설정값 1 (1)         = 데이터 입력 5 (13)         = 데이터 입력 8 (16)         온도 입력 3         온도 입력 6         치다 2 (25)                                                           | %         -         도되고 설정값         사용합니다         해야 합니다         키패드         AI 3 (         AI 6 (         프로시         (19)         (22)           | -1000.0                                                                                                    | 1000.0<br>30<br>I 따라<br>설정하는<br>)<br>력 3 (11)<br>력 6 (14)                                                                                                    |
| A.36.31<br>A.36.32                       | <i>평균( Source 1</i><br>1060 피드 포<br>모든 피드 포워드<br>1061 피드 포<br>지 및 프로 세스 데<br>조정됩니다. 주의!<br>경우, 설정 값 최소<br>미사용 (0)<br>AIC (3)<br>AI 4 (6)<br>프로세스 데이터 6<br>프로세스 데이터 6<br>프로세스 데이터 6<br>프로세스 데이터 6<br>프로세스 데이터 6<br>프로세스 데이터 6<br>프로세스 101 6                                                           | 과 Source 2)       (9)         적용 기능 개인       기능의 공통 개인         기능의 공통 개인       표정 1 소스 선택         전취드 1 소스 선택       이어 입력은 백분율(0.00~         프로세스 데이터 입력 신       및 최대 범위 파라미터를         기파트 가       기파드 가         입력 1 (9)       프로세스         입력 7 (15)       프로세스         온도 입력 2 (18)       온도 입력 5 (21)         차단 2 (24)       치다 6 (28)                                                                                                    | 100.00<br>□사용 (0)<br>100.00%)로 프로세스<br>호는 소수점 2자리를<br>-50 ~ 200°C로 설정<br>설정값 1 (1)<br>= 데이터 입력 2 (10)<br>= 데이터 입력 5 (13)<br>= 데이터 입력 8 (16)<br>온도 입력 3<br>온도 입력 6<br>차단 3 (25)                                                                                         | %         -         :되고 설정값         사용합니다         해야 합니다         기패드         AI 3 (         프로서         (19)         (22)                          | -1000.0<br>0<br>X 최소, 최대여<br>. 온도 입력을<br>= 설정값 2 (2<br>5)<br>8)<br>테스 데이터 입<br>테스 데이터 입<br>테스 데이터 입                                  | 1000.0         30         나 따라         설정하는         )         1ª 3 (11)         력 6 (14)                                                                                                    |
| A.36.31<br>A.36.32                       | <i>평균( Source 1</i><br>1060 피드 포<br>모든 피드 포워드<br>1061 피드 포<br>AI 및 프로세스 데<br>조정됩니다. 주의!<br>경우, 설정값 최소<br>미사용 (0)<br>AIC (3)<br>AI 4 (6)<br>프로세스 데이터 역<br>프로세스 데이터 역<br>프로세스 데이터 역<br>온도 입력 1 (17)<br>온도 입력 4 (20)<br>차단 1 (23)                                                                       | 과 Source 2)       (9)         프워드 기능 게인       기승의 공통 게인         기능의 공통 게인       표정 (0.00~)         프로세스 데이터 입력 (1.00~)       입력 1.00~)         입력 1.00       프로세스         입력 4.02       프로세스         입력 7.05       프로세스         입력 7.05       프로세스         입력 5.020       프로세스         입력 7.05       프로세스         입력 5.020       프로세스         입 5.020       프로세스         입 6.020       프로세스         입 7.050       프로세스         입 7.050       프로세스         입 7.050       프로세스         입 7.050       프로세스         일 7.050       프로세스         일 7.050       프로세스         일 7.050       프로세스         일 7.050       프로/         지 7.050       프로/         지 7.050       프로/         지 7.050       프로/         지 7.050       프로/         의 7.050       프로/         의 7.050       프로/         지 7.050       프로/         지 7.050       프로/         지 7.050       프로/         지 7.050       프로/         지 7.050       프로/         지 7. | 100.00<br>미사용 (0)<br>100.00%)로 프로세스<br>호는 소수점 2자리를<br>-50 ~ 200°C로 설정<br>설정값 1 (1)<br>더이터 입력 5 (13)<br>더이터 입력 5 (13)<br>도 데이터 입력 8 (16)<br>온도 입력 3<br>온도 입력 6<br>차단 3 (25)<br>차단 7 (29)                                                                                | %                                                                                                    | -1000.0                                                                                                    | 1000.0         30         I 따라         설정하는         )         력 3 (11)         력 6 (14)         )         )         )                                                                                                    |
| A.36.31<br>A.36.32                       | <i>평균( Source 1</i><br>1060 피드 포<br>모든 피드 포워드<br>1061 피드 포<br>지 및 프로 세스 데<br>조정됩니다. 주의!<br>경우, 설정 값 최소<br>미사용(0)<br>AIC (3)<br>AI 4 (6)<br>프로세스 데이터 6<br>프로세스 데이터 6<br>프로세스 데이터 6<br>프로세스 데이터 6<br>포로세스 데이터 6<br>포로세스 데이터 6<br>파로 1 (20)<br>차단 5 (27)<br>차단 9 (31)                                   | 과 Source 2)       (9)         적위드 기능 개인       기능의 공통 개인         기능의 공통 개인       표정도 1 소스 선택         이터 입력은 백분율(0.00~         프로세스 데이터 입력 신         및 최대 범위 파라미터를         기패드 가         시V (4)         AIV (4)         입력 1 (9)       프로세스         입력 7 (15)       프로세스         입력 7 (15)       프로세스         온도 입력 5 (21)       차단 6 (28)         차단 10 (32)       자인 1 차소                                                                                                    | 100.00<br>□사용 (0)<br>100.00%)로 프로세스<br>호는 소수점 2자리를<br>-50 ~ 200°C로 설정<br>설정값 1 (1)<br>= 데이터 입력 2 (10)<br>= 데이터 입력 5 (13)<br>= 데이터 입력 8 (16)<br>온도 입력 3<br>온도 입력 3<br>온도 입력 6<br>차단 3 (25)<br>차단 7 (29)                                                                 | %         -         ····································                                                                                           | -1000.0<br>0<br>값 최소, 최대여<br>. 온도 입력을<br>= 설정값 2 (2<br>5)<br>8)<br>네스 데이터 입<br>네스 데이터 입<br>네스 데이터 입<br>차단 4 (26<br>차단 8 (30          | 1000.0<br>30<br>I 따라<br>설정하는<br>)<br> <br>력 3 (11)<br>  력 6 (14)                                                                                                    |
| A.36.31<br>A.36.32<br>A.36.33            | <i>평균( Source 1</i><br>1060 피드 포<br>모든 피드 포워드<br>1061 피드 포<br>AI 및 프로세스 데<br>조정됩니다. 주의!<br>경우, 설정값 최소<br>미사용 (0)<br>AIC (3)<br>AI 4 (6)<br>프로세스 데이터 역<br>프로세스 데이터 역<br>프로세스 데이터 역<br>온도 입력 4 (20)<br>차단 1 (23)<br>차단 5 (27)<br>차단 9 (31)                                                             | 과 Source 2)       (9)         전워드 기능 개인       기승의 공통 개인         지상 전 박 문 원(0.00~         프로세스 데이터 입력은 백문 원(0.00~         프로세스 데이터 입력 신         및 최대 범위 파라미터를         기패드 가         지V (4)         AIV (4)         입력 1 (9)       프로세스         입력 4 (12)       프로세스         입력 7 (15)       프로세스         온도 입력 5 (21)       차단 2 (24)         차단 6 (28)       차단 10 (32)         환원드 1 최소       프리 4.7                                                                                                    | 100.00         미사용 (0)         100.00%)로 프로세스         호는 소수점 2자리를         -50 ~ 200°C로 설정         설정값 1 (1)         의미이터 입력 5 (13)         데이터 입력 5 (13)         데이터 입력 8 (16)         온도 입력 3         온도 입력 6         차단 3 (25)         차단 7 (29)                     | %         -         도되고 설정값         사용합니다         해야 합니다         키패드         AI 3 (         AI 6 (         프로从         (19)         (22)         % | -1000.0<br>0<br>X 최소, 최대여<br>오도 입력을<br>-<br>설정값 2 (2<br>5)<br>8)<br>네스 데이터 입<br>네스 데이터 입<br>차단 4 (26<br>차단 8 (30<br>-200.00          | 1000.0         30         I 따라         설정하는         이         력 3 (11)         력 6 (14)         )         )         200.00                                                                                                    |
| A.36.31<br>A.36.32<br>A.36.33            | <i>평균( Source 1</i><br>1060 피드 포<br>모든 피드 포워드<br>1061 피드 포<br>지 및 프로 시스 데<br>조정됩니다. 주의!<br>경우, 설정 값 최소<br>미사용 (0)<br>AIC (3)<br>AI 4 (6)<br>프로세스 데이터 6<br>프로세스 데이터 6<br>프로세스 데이터 6<br>프로세스 데이터 6<br>동도 입력 1 (17)<br>온도 입력 1 (17)<br>온도 입력 4 (20)<br>차단 1 (23)<br>차단 5 (27)<br>차단 9 (31)<br>1062 피드 표 | 과 Source 2)       (9)         전워드 기능 개인       기능의 공통 개인         지역 전 전 전 전 전 전 전 전 전 전 전 전 전 전 전 전 전 전 전                                                                                                    | 100.00         미사용 (0)         100.00%)로 프로세스         호는 소수점 2자리를         -50 ~ 200°C로 설정         설정값 1 (1)         의이터 입력 2 (10)         데이터 입력 5 (13)         데이터 입력 8 (16)         온도 입력 3         온도 입력 6         차단 3 (25)         차단 7 (29)                      | %         -         도되고 설정값         사용합니다         해야 합니다         키패드         AI 3 (         AI 6 (         프로서         (19)         (22)         % | -1000.0<br>0<br>X 최소, 최대여<br>· 온도 입력을<br>·<br>·<br>·<br>·<br>·<br>·<br>·<br>·<br>·<br>·<br>·<br>·<br>·<br>·<br>·<br>·<br>·<br>·<br>· | 1000.0         30         ○         ○         ○         ○         ○         ○         ○         ○         ○         ○         ○         ○         ○         ○         ○         ○         ○         ○         ○         ○         ○         ○         ○         ○         ○         ○         ○         ○         ○         ○         ○         ○         ○         ○         ○         ○         ○         ○         ○         ○         ○         ○         ○ |
| A.36.31<br>A.36.32<br>A.36.33<br>A.36.34 | <i>평균( Source 1</i><br>1060 피드 포<br>모든 피드 포워드<br>1061 피드 포<br>AI 및 프로세스 데<br>조정됩니다. 주의!<br>경우, 설정 값 최소<br>미사용 (0)<br>AIC (3)<br>AI 4 (6)<br>프로세스 데이터 역<br>프로세스 데이터 역<br>프로세스 데이터 위<br>온도 입력 ↓ (20)<br>차단 1 (23)<br>차단 5 (27)<br>차단 9 (31)<br>차단 9 (31)<br>치단 9 (31)                                  | 과 Source 2)       (9)         전워드 기능 개인       기승의 공통 개인         기능의 공통 개인       전체         전위드 1 소스 선택       이이 입력은 백분율(0.00~         프로세스 데이터 입력 신       및 최대 범위 파라미터를         기패드 가       기패드 가         입력 1 (9)       프로세스         입력 4 (12)       프로세스         입력 7 (15)       프로세스         입력 7 (15)       프로세스         입력 7 (15)       프로세스         입력 5 (21)       차단 2 (24)         차단 6 (28)       차단 10 (32)         전워드 1 최소       프로세드         호의 최소값.       프로세드                                                                                                    | 100.00         미사용 (0)         100.00%)로 프로세스         호는 소수점 2자리를         -50 ~ 200°C로 설정         설정값 1 (1)         - 데이터 입력 2 (10)         - 데이터 입력 5 (13)         - 데이터 입력 8 (16)         온도 입력 3         온도 입력 6         차단 3 (25)         차단 7 (29)         100.00 | %         -         도되고 설정값         사용합니다         해야 합니다         키패드         AI 3 (         AI 6 (         프로시         (19)         (22)         % | -1000.0<br>0<br>☆ 최소, 최대여<br>오도 입력을<br>실정값 2 (2<br>5)<br>8)<br>네스 데이터 입<br>네스 데이터 입<br>차단 4 (26<br>차단 8 (30)<br>-200.00              | 1000.0         30         I 따라         설정하는         여 3 (11)         력 6 (14)         200.00         200.00                                                                                                    |

| A.36.35 | 1064      | 피드 포워드 2 소스 신  | 拉택        | 미사용                   | · (0)     | -      | 0                                   | 30       |  |
|---------|-----------|----------------|-----------|-----------------------|-----------|--------|-------------------------------------|----------|--|
|         | AI 및 프로   | 세스 데이터 입력은 백   | 분율(0.00~  | 100.00%               | )로 프로세스   | 되고 설정값 | , 최소, 최대에                           | 따라       |  |
|         | 조정됩니다     | 다. 주의! 프로세스 데이 | 터 입력 신    | 호는 소수                 | ≻점 2자리를   | 사용합니다  | . 온도 입력을 '                          | 설정하는     |  |
|         | 경우, 설정    | 값 최소 및 최대 범위 : | 파라미터를     | -50 ~ 2               | 00°C로 설정  | 해야 합니다 |                                     |          |  |
|         | 미사용 (0) 키 |                |           | 키패드 설정값 1 (1)         |           |        | 키패드 설정값 2 (2)                       |          |  |
|         | AIC (3)   |                | AIV (4)   |                       |           | AI 3 ( | 5)                                  |          |  |
|         | AI 4 (6)  |                | AI 5 (7)  |                       |           | AI 6 ( | 8)                                  |          |  |
|         | 프로세스      | 데이터 입력 1 (9)   | 프로세스      | 데이터                   | 입력 2 (10) | 프로서    | 네스 데이터 입                            | 력 3 (11) |  |
|         | 프로세스      | 데이터 입력 4 (12)  | 프로세스      | 데이터                   | 입력 5 (13) | 프로서    | 프로세스 데이터 입력 6                       |          |  |
|         | 프로세스      | 데이터 입력 7 (15)  | 프로세스      | 프로세스 데이터 입력 8 (16)    |           |        |                                     |          |  |
|         | 온도 입력     | 1(17) 온도 (     | 입력 2 (18) | 력 2 (18) 온도 입력 3 (19) |           | (19)   |                                     |          |  |
|         | 온도 입력     | 4 (20) 온도 입    | 입력 5 (21) | 5 (21) 온도 입력 6 (22)   |           | (22)   | )                                   |          |  |
|         | 차단 1 (23  | 3)             | 차단 2 (2   | 24)                   |           | 차단     | 차단 3 (25)<br>차단 6 (28)<br>차단 9 (31) |          |  |
|         | 차단 4 (26  | 5)             | 차단 5 (2   | 27)                   |           | 차단     |                                     |          |  |
|         | 차단 7 (29  | 9)             | 차단 8 (3   | 30)                   |           | 차단     |                                     |          |  |
|         | 차단 10 (3  | 32)            |           |                       |           |        |                                     |          |  |
| A.36.36 | 1065      | 피드 포워드 2 최소    |           | 0.00                  |           | %      | -200.00                             | 200.00   |  |
|         | 최소 아날     | 로그 신호의 최소값.    |           |                       |           |        |                                     |          |  |
| A.36.37 | 1066      | 피드 포워드 2 최대    |           | 100.00                | 1         | %      | -200.00                             | 200.00   |  |
|         | 최대 아날.    | 로그 신호의 최대값.    |           |                       |           |        |                                     |          |  |

84. 표: PID 하위 메뉴 항목

A.37 -PID 추가 기능 하위 메뉴

| IX      | ID                      | 이름                                      | 기본값                                        | 단위       | 최소       | 최대      |  |  |  |
|---------|-------------------------|-----------------------------------------|--------------------------------------------|----------|----------|---------|--|--|--|
| A.37.1  | 1016                    | SP 1 슬립 주파수                             | 0.00                                       | Hz       | 0.00     | 320.00  |  |  |  |
|         | 출력 주파-                  | 수가 <i>SP 1 슬립 지연</i> 으로 설정              | 한 시간보다 더 오랫동안                              | 해당 한계깂   | : 이하가 되면 | ! 인버터는  |  |  |  |
|         | 슬립 모드                   | 로 들어갑니다.                                |                                            |          |          |         |  |  |  |
| A.37.2  | 1017                    | SP 1 슬립 지연                              | 0.00                                       | 초        | 0.00     | 3000.00 |  |  |  |
|         | 인버터가 ?                  | 덩지하기 전 주파수가 슬립 레                        | 벨 이하를 유지해야 하는                              | 최소한의 시   | 간.       |         |  |  |  |
| A.37.3  | 1018                    | SP 1 슬립 기능 Wake-                        | 0.00                                       | 가변       | 0.00     | 0.00    |  |  |  |
|         |                         | up 레벨                                   |                                            |          |          |         |  |  |  |
|         | PID 피드백                 | 값 Wake-up 감시에 대한 레                      | 벨을 제공합니다. 설정 프                             | 로세스 단위   | 를 사용합니   | 다.      |  |  |  |
| A.37.4  | 1019                    | SP 1 슬립 기능 Wake-                        | 절대 레벨 (0)                                  | -        | 0        | 1       |  |  |  |
|         |                         | up 모드                                   |                                            |          |          |         |  |  |  |
|         | SP 1 슬립                 | <i>기능 Wake-up 레벨</i> 작동 선택              | Щ.                                         |          |          |         |  |  |  |
|         | 절대 레벨                   | (0)                                     | 상대 설정값 (1)                                 |          |          |         |  |  |  |
| A.37.5  | 1075                    | SP 2 슬립 주파수                             | 0.00                                       | Hz       | 0.00     | 320.00  |  |  |  |
|         | 출력 주파-                  | 수가 <i>SP 2 슬립 지연</i> 으로 설정              | 한 시간보다 더 오랫동안                              | 해당 한계값   | 이하가 되면   | ! 인버터는  |  |  |  |
|         | 슬립 모드                   | 로 들어갑니다.                                |                                            |          |          |         |  |  |  |
| A.37.6  | 1076                    | SP 2 슬립 지연                              | 0.00                                       | 초        | 0.00     | 3000.00 |  |  |  |
|         | 인버터가 ?                  | 성지하기 전 주파수가 슬립 레                        | 벨 이하를 유지해야 하는                              | 최소한의 시   | 간.       |         |  |  |  |
| A.37.7  | 1077                    | SP 2 슬립 기능 Wake-                        | 0.00                                       | 가변       | 0.00     | 0.00    |  |  |  |
|         |                         | up 레벨                                   |                                            |          |          |         |  |  |  |
|         | PID 피드백                 | 값 Wake-up 감시에 대한 레                      | 벨을 제공합니다. 설정 프                             | 트로세스 단위  | 를 사용합니   | 다.      |  |  |  |
| A.37.8  | 1020                    | SP 2 슬립 기능 Wake-                        | 절대 레벨 (0)                                  | -        | 0        | 1       |  |  |  |
|         |                         | up 모드                                   |                                            |          |          |         |  |  |  |
|         | <i>SP 2 슬립</i>          | <i>기능 Wake-up 레벨</i> 작동 선택              | 백.<br>···································· |          |          |         |  |  |  |
|         | 절대 레벨                   | (0)                                     | 상대 설정값 (1)                                 |          | -        |         |  |  |  |
| A.37.20 | 1189                    | 설성값 1 압력 손실                             | 비왈성화 (0)                                   | -        | 0        | 1       |  |  |  |
|         | 서 지 구 1 이               | 모상 왈싱와                                  |                                            |          |          |         |  |  |  |
|         | 설정값 1에 대한 압력 손실 보상 활성화. |                                         |                                            |          |          |         |  |  |  |
|         | 미월경와 (<br>화서히 (1)       | 0)                                      |                                            |          |          |         |  |  |  |
| Δ 37 21 | 글 8 의 (파)<br>1100       | 서저가 1 치대 아려                             | 71.14                                      | 가벼       | 가벼       | 7년      |  |  |  |
| A.37.21 | 1150                    |                                         |                                            | 10       |          | 10      |  |  |  |
|         | 주파수에 비                  | 비례해 추가되는 값                              |                                            |          |          |         |  |  |  |
|         | 1 -1 1 -1 -             |                                         | FreqOut – MinFre                           | a        |          |         |  |  |  |
|         | Setpoint co             | ompensation = max compens               | sation MayErag MinFre                      | <u>4</u> |          |         |  |  |  |
| A 27 22 | 1101                    | 서저가 그 아려 소시                             | Maxrieq – Minrie                           | q        | 0        | 1       |  |  |  |
| A.37.22 | 1191                    | 실정없 2 입덕 논설<br>비사 화서하                   | 미월경와 (0)                                   | -        | 0        | T       |  |  |  |
|         | 서저가 1 (                 |                                         |                                            |          |          |         |  |  |  |
| A 27 22 | 2001 E                  | <i>님픽 근근 또장 필정외</i> 피 중글<br>서저가 2 치대 아려 | 기내                                         | 71.11    | 71.11    | 71.11   |  |  |  |
| A.37.23 | 1192                    | 고 이 따 스 기 네 ㅂ ㅋ<br>소시 ㅂ사                | 기만                                         | 기란       | 기란       | 기만      |  |  |  |
|         | <u> 석전간 1</u> :         | <br>치 <i>대 안렬 소신 비산</i> 과 도인            |                                            |          |          |         |  |  |  |
| A 37 30 | 1094                    | <u> </u>                                | 비확성하 (0)                                   | -        | 0        | 1       |  |  |  |
| /       | 비환성하 (                  | <u> </u>                                |                                            |          |          | -       |  |  |  |
|         | 티글 O 뙤 (<br>화선하 (1)     | o,                                      |                                            |          |          |         |  |  |  |
|         | ㄹㅇㅋ (ㅗ)                 |                                         |                                            |          |          |         |  |  |  |

| IX      | ID      | 이름                  | 기본값            | 단위         | 최소                | 최대    |  |
|---------|---------|---------------------|----------------|------------|-------------------|-------|--|
| A.37.31 | 1055    | 소프트 필 주파수           | 20.00          | Hz         | 0.00              | 50.00 |  |
|         | 인버터는 기  | 데어가 시작되기 전 이 주파수    | 까지 가속합니다. 그 3  | ¤, 인버터는 정· | 상 PID 제어 <u>-</u> | 고드로   |  |
|         | 들어갑니디   | ŀ.                  |                |            |                   |       |  |
| A.37.32 | 1095    | 소프트 필 레벨            | 0.00           | 가변         | 가변                | 가변    |  |
|         | 인버터는 3  | 피드백이 이 값에 도달할 때까    | ·지 PID 시동 모드에서 | 작동합니다. 그   | .런 다음, 컨트         | 롤러가   |  |
|         | 제어하기    | 시작합니다.              |                |            |                   |       |  |
| A.37.33 | 1096    | 소프트 필 타임아웃          | 0              | 초          | 0                 | 30000 |  |
|         | 목표값이 혀  | 해당 시간에 도달하지 않는 경    | 우, 고장 또는 알람이   | 표시됩니다.     |                   |       |  |
|         | 0 = 타임이 | h웃 없음. 주의! 값을 0으로 설 | 정한 경우, 고장이 표/  | 되지 않습니디    | ŀ.                |       |  |
| A.37.34 | 748     | PID 소프트 필 타임아웃      | 정지 모드에 따른      | -          | 0                 | 5     |  |
|         |         | 반응                  | 고장 정지 (4)      |            |                   |       |  |
|         | 동작 없음   | (0)                 | 이전 기련          | 든 주파수 알람   | (3)               |       |  |
|         | 알람 (1)  |                     | 정지 모드          | 에 따른 고장    | 에 따른 고장 정지 (4)    |       |  |
|         | 사전설정 _  | 고장 주파수 알람 (2)       | 프리런으           | 로 고장 정지 (! | 5)                |       |  |

85. 표: PID 추가 기능 하위 메뉴 항목

A.38 --PID 보호 하위 메뉴

| IX      | ID              | 이름                            | 기본값        |              | 단위            | 최소           | 최대      |
|---------|-----------------|-------------------------------|------------|--------------|---------------|--------------|---------|
| A.38.1  | 735             | 피드백 감시 활성화                    | 비활성화 (0)   |              | -             | 0            | 1       |
|         | 비활성화            | (0)                           | 활성화        | (1)          |               |              |         |
| A.38.2  | 736             | 피드백 감시 상한                     | 가변         |              | 가변            | 가변           | 가변      |
|         | 최대 실제           | /프로세스 값 감시.                   |            |              |               |              |         |
| A.38.3  | 758             | 피드백 감시 하한                     | 가변         |              | 가변            | 가변           | 가변      |
|         | 최소 실제           | /프로세스 값 감시.                   |            |              |               |              |         |
| A.38.4  | 737             | 피드백 감시 지연                     | 0.00       |              | 초             | 0.00         | 30000   |
|         | 목표값이            | 해당 시간에 도달하지 읺                 | 는 경우, 고장 또 | 는 알람이 표시     | 됩니다.          |              |         |
| A.38.5  | 749             | 피드백 감시 고장에                    | 정지 모드에     | 따른 고장        | -             | 0            | 5       |
|         |                 | 대한 반응                         | 정지 (4)     |              |               |              |         |
|         | 동작 없음           | (0)                           |            | 이전 기준 주      | 파수 알람 (3      | )            |         |
|         | 알람 (1)          |                               |            | 정지 모드에       | 따른 고장 정       | 지  (4)       |         |
|         | 사전설정            | 고장 주파수 알람 (2)                 |            | 프리런으로.       | 고장 정지 (5)     |              |         |
| A.38.11 | 1685            | 입력 압력 감시 활성화                  | 비활성화 (0)   |              | -             | 0            | 1       |
|         | 비활성화            | (0)                           | 활성화        | (1)          |               |              |         |
| A.38.12 | 1686            | 입력 압력 감시 신호                   | 0          |              | -             | 0            | 23      |
|         | 입력 압력           | 측정 신호 소스.                     |            |              |               |              |         |
|         | 아날로그            | 입력 1 (0) 아날로그                 | 그 입력 2 (1) | 아날로그 입       | 력 3 (2)       | 아날로그 입력      | 력 4 (3) |
|         | 아날로그            | 입력 5 (4) 아날로그                 | 그 입력 6 (5) |              |               |              |         |
|         | 프로세스            | 데이터 입력 1 (6)                  | 프로세스 데이티   | 네 입력 2 (7)   | 프로세크          | 스 데이터 입력     | 3 (8)   |
|         | 프로세스            | 데이터 입력 4 (9)                  | 프로세스 데이티   | 너 입력 6 (11)  | 프로세크          | 스 데이터 입력     | 5 (10)  |
|         | 프로세스            | 데이터 입력 7 (12)                 | 프로세스 데이티   | 입력 8 (13)    |               |              |         |
|         | 차단 1 (14        | 4) 자단 2 (                     | (15)       | 차단 3 (16)    |               | 자단 4 (17)    |         |
|         | 차단 5 (18        | 3) 자단 6 (                     | (19)       | 차단 7 (20)    |               | 자단 8 (21)    |         |
|         | 자난 9 (22        | 2) 자난 10                      | (23)       |              |               | 2            | 0       |
| A.38.13 | 1687            | 입력 압력 감시 난위                   | 2          |              | 가변<br>        | 0            | 8       |
|         |                 | · 선택<br>· 너태 가니 나누르 도퍼·       |            | 네 디이르 ㅠㅋ     |               |              |         |
| A 20.14 | 감시 단위           | 신택. 감시 신오들 소성이                | 아여 패틸에서 구  | 싱 단위들 프도     | ·세스알 수 있      | [읍니다.<br>    | 4       |
| A.38.14 | 1088            | 입덕 압덕 감시 난위                   | 2          |              | -             | 0            | 4       |
|         |                 | _ 오구섬<br>기 서태                 |            |              |               |              |         |
| A 20 1E | 오구겸 자<br>1690   | 이려 아려 가지 다이                   | 기버         |              | 기버            | 기버           | 기버      |
| A.56.15 | 1009            | 입덕 입덕 검지 단위                   | 기면         |              | 가면            | 가면           | 가면      |
| A 29 16 | 1600            | 이려 아려 가지 다이                   |            |              | 71.65         | 71.11        | 71.111  |
| A.30.10 | 1090            | 합력 합력 검직 컨퓌<br>치대가            | 기민         |              | 기민            | 기민           | 기민      |
|         | 시ㅎ 친소           | 기대따<br>갔으 예르 드어 4mA아          |            | 기m Δ 아 인 치 하 | <br>  [다 간은 이 | -<br>        | 에서      |
|         | 신호 피고<br>  서혀ㅇㄹ | ᆹᅳ 엘 ᆯᇬ, ᠇ᠠᠠᢈᠴ,<br>좄저되니다      | 신호 피넶는 자   | 께서지 길지갑      | ᅴᅴᆞᆹᆮ ᅴ       | ᆯᅮᆹᄭᅁ        |         |
| A.38.17 | 1691            | 고 8 입 기 다.<br>이 려 안 려 간 시 악 락 | 가변         |              | 가변            | 가벼           | 가벼      |
| /       | 1031            | 리닉 리닉 리시 같다.                  |            |              | 10            |              | 11      |
|         | 감시 신호           | <br>가 <i>입력 압력 간시 고</i> 조     |            | 가보다 더 ㅇㄹ     | 비시가 동아 역      | <br>앜람 레벡 이히 | 인 경우    |
|         | 입어 인포<br>알람이 표  | 시됩니다.                         |            |              |               |              | 2.017   |
|         |                 |                               |            |              |               |              |         |
|         |                 |                               |            |              |               |              |         |

| IX      | ID            | 이름                     | 기본값                       | 단위        | 최소        | 최대      |
|---------|---------------|------------------------|---------------------------|-----------|-----------|---------|
| A.38.18 | 1692          | 입력 압력 감시 단위<br>고장 레벨   | 가변                        | 가변        | 가변        | 가변      |
|         | 감시 신호         | 가 <i>입력 압력 감시 고장 지</i> | <i>연</i> 에 설정된 시간보다 더 오립  | 괜 시간 동안 . | 고장 레벨 이ㅎ  | ·인 경우,  |
| A 20 10 | 표정이 표<br>1(02 | 시됩니다.                  | F 00                      | +         | 0.00      | CO 00   |
| A.38.19 | 1093          | 입덕 입덕 감지 단위<br>고장 지연   | 5.00                      | 소<br>     | 0.00      | 60.00   |
|         | 감시 알람         | 또는 고장을 표시하는 동안         | 안의 지연 시간.                 |           |           |         |
| A.38.20 | 1695          | 입력 압력                  | 가변                        | 가변        | 가변        | 가변      |
|         | 입력 압력         | 감시 설정 신호를 모니터량         | 빙한 값. <i>감시 단위 소수점</i> 에서 | 너와 같은 스커  | ∥일 값.     |         |
| A.38.31 | 1704          | 서리 보호                  | 비활성화 (0)                  | -         | 0         | 1       |
|         | 비활성화          | (0)                    | 활성화 (1)                   | ·         | ·         |         |
| A.38.32 | 1705          | 서리 보호 온도 신호            | 아날로그 입력 1 (6)             | -         | 0         | 29      |
|         | 온도 입력         | 1(0) 온도 입력             | 2(1) 온도 입력 3              | (2)       | 온도 입력 4   | (3)     |
|         | 온도 입력         | 5 (4) 온도 입력            | 6 (5)                     |           |           |         |
|         | 아날로그          | 입력 1 (6) 아날로그          | 입력 2 (7) 아날로그 입           | 력 3 (8)   | 아날로그 입    | 력 4 (9) |
|         | 아날로그          | 입력 5 (10) 아날로그         | 입력 6 (11)                 |           |           |         |
|         | 프로세스          | 데이터 입력 1 (12) 프        | 프로세스 데이터 입력 2 (13)        | 프로세:      | 스 데이터 입력  | 3 (14)  |
|         | 프로세스          | 데이터 입력 4 (15) 프        | 프로세스 데이터 입력 5 (16)        | 프로세:      | 스 데이터 입력  | 6 (17)  |
|         | 프로세스          | 데이터 입력 7 (18) 프        | 프로세스 데이터 입력 8 (19)        |           |           |         |
|         | 차단 1 (20      | 0) 차단 2 (21            | .) 차단 3 (22)              |           | 차단 4 (23) |         |
|         | 차단 5 (24      | 4) 차단 6 (25            | 5) 차단 7 (26)              |           | 차단 8 (27) |         |
|         | 차단 9 (28      | 8) 차단 10 (2            | 29)                       |           |           |         |
| A.38.33 | 1706          | 서리 보호 온도 신호            | -50.00                    | 가변        | -100.00   | 가변      |
|         |               | 최소                     |                           |           |           |         |
|         | 설정 온도         | 신호의 최소값과 일치하는          | · 온도 값.                   |           |           |         |
| A.38.34 | 1707          | 서리 보호 온도 신호            | 200.00                    | 가변        | 가변        | 300.00  |
|         |               | 최대                     |                           |           |           |         |
|         | 설정 온도         | 신호의 최대값과 일치하는          | · 온도 값.                   |           |           |         |
| A.38.35 | 1708          | 서리 보호 온도               | 5.00                      | 가변        | 가변        | 가변      |
|         | 서리 보호         | 기능이 활성화되는 온도 혀         | 아한값                       |           |           |         |
| A.38.36 | 1710          | 서리 보호 주파수              | 10.00                     | Hz        | 0.00      | 가변      |
|         | 서리 보호         | . 기능이 활성화될 때 이용되       | 니는 정수 기준 주파수.             |           |           |         |

86. 표: PID 보호 하위 메뉴 항목

A.39 - 외부 PID 하위 메뉴

| IX     | ID              | 이름                    |           | 기본값                    | 단위                     | 최소                                    | 최대         |
|--------|-----------------|-----------------------|-----------|------------------------|------------------------|---------------------------------------|------------|
| A.39.1 | 1630            | 외부 PID 활성화            |           | 비활성화 (0)               | -                      | 0                                     | 1          |
|        | 비활성화            | (0)                   |           | •                      |                        |                                       |            |
|        | 활성화 (1          | )                     |           |                        |                        |                                       |            |
| A.39.2 | 1049            | 외부 PID 시작 신호          |           | DIN_Port02             | -                      | 0                                     | 10         |
|        |                 |                       |           | (10) = 참               |                        |                                       |            |
|        | 선택 가능           | 한 열거값은 모든 디기          | 이털 입력에 대  | 해 동일합니다.               |                        |                                       |            |
|        | 거짓 = 정          | 지 모드 시 외부 PID         | 컨트롤러      |                        |                        |                                       |            |
|        | 참 = 외부          | - PID 컨트롤러 조절.        |           |                        |                        |                                       |            |
| A.39.3 | 1100            | 정지 시 출력               |           | 0.00                   | %                      | 0.00                                  | 100.00     |
|        | 디지털 출           | ·력에서 정지된 경우 최         | 티대 출력값의 ' | 백분율로 나타낸               | PID 컨트롤리               | 러의 출력값.                               |            |
| A.39.4 | 1631            | PID 이득                |           | 100.00                 | %                      | 0.00                                  | 1000.00    |
|        | 파라미터            | 값을 100%로 설정한          | 경우, 오차값 1 | .0% 변동은 컨트블            | 롤러 출력 10               | )% 변동을 발생 .<br>-                      | 시킵니다.      |
| A.39.5 | 1632            | PID 적분 시간             |           | 1.00                   | 초                      | 0.00                                  | 600.00     |
|        | 파라미터            | 값을 1.00s로 설정한         | 경우, 오차값 1 | 0% 변동은 컨트를             | 롤러 출력 10               | .00%/s 변동을 빌                          | 날생         |
|        | 시킵니다.           |                       |           |                        |                        |                                       |            |
| A.39.6 | 1633            | PID 미분 시간             |           | 0.00                   | 초                      | 0.00                                  | 100.00     |
|        |                 |                       |           |                        |                        |                                       |            |
| A.39.7 | 1635            | <u> 프로세스 단위 선택</u>    |           | 0s                     | -                      | 0                                     | 37         |
|        | 실세값에            | 내한 난위를 선택하서           | [요.       |                        |                        |                                       |            |
|        |                 |                       |           |                        |                        |                                       |            |
|        | 04              | 1                     | (2)       | (2)                    |                        | (4)                                   | (5)        |
|        | 70              | (1) min               | (2)       | <i>rpm</i> (3)         | ррт                    | (4) <i>pp</i>                         | 5 (5)      |
|        | _/              | (6) /                 | (7) -     | / (8)                  | kg                     | (9) <u>kg</u>                         | 7 (10)     |
|        | 5               | min                   | . ,       | h í                    | 5                      | i mi                                  | in i i     |
|        | $\frac{kg}{h}$  | (11) $\frac{m^2}{s}$  | (12) -    | $\frac{m^2}{min}$ (13) | $\frac{m^2}{h}$        | $(14) - \frac{m}{5}$                  | (15)       |
|        |                 |                       |           |                        |                        |                                       |            |
|        | mbar            | (16) <i>bar</i>       | (17)      | <i>Pa</i> (18)         | kPa                    | (19) <i>m</i> l                       | /5 (20)    |
|        | kW              | (21) °C               | (22) -    | gal (23)               | gal                    | (24) ga                               | n/<br>(25) |
|        |                 | (22) C                | ()        | 5                      | min                    | (, h                                  | (23)       |
|        | <u>_/b</u>      | (26) $\frac{lb}{min}$ | (27) -    | /b<br>(28)             | <u>ft</u> <sup>s</sup> | (29) $\frac{ft}{m}$                   | (30)       |
|        | 5<br>#3         | 11111<br>ft           |           | "                      | 3                      | 111                                   |            |
|        | $\frac{h}{h}$   | $(31)  \frac{\pi}{s}$ | (32) in   | nwg (33)               | ft wg                  | (34) <i>SF</i>                        | 27 (35)    |
|        | lb              | (26)                  | (27)      | ( <b>2</b> 0)          | -                      | (20) 4                                | (40)       |
|        | in <sup>2</sup> | (36) <i>psig</i>      | (37)      | np (38)                | 7                      | (39) 1                                | (40)       |
|        | inch            | (41) <i>mm</i>        | (42)      | <i>cm</i> (43)         | m                      | (44) <i>apr</i>                       | n (45)     |
|        |                 |                       | ,,        | ()                     |                        | , , , , , , , , , , , , , , , , , , , | (,         |
|        | cfm             | (46)                  |           |                        |                        |                                       |            |
| A.39.8 | 1664            | 최소 프로세스 단위            |           | 0                      | 가변                     | 가변                                    | 가변         |
|        |                 |                       |           |                        |                        |                                       |            |
| A.39.9 | 1665            | 최대 프로세스 단위            |           | 100                    | 가변                     | 가변                                    | 가변         |
|        |                 |                       |           |                        |                        |                                       |            |

| IX      | ID       | 이름                 |           | 기본값                                   | 단위      | 최소          | 최대       |
|---------|----------|--------------------|-----------|---------------------------------------|---------|-------------|----------|
| A.39.10 | 1666     | 프로세스 단위 소수점        |           | 2                                     | -       | 0           | 4        |
|         |          | •                  |           |                                       |         | •           |          |
| A.39.11 | 1636     | 오류 변환              |           | 0                                     | -       | 0           | 1        |
|         |          | I                  |           |                                       | 1       | 1           |          |
| A.39.12 | 1637     | 불감대                |           | 0.00                                  | 가변      | 가변          | 가변       |
|         |          | I                  |           |                                       |         | I           |          |
| A.39.13 | 1638     | 불감대 지연             |           | 0.00                                  | 초       | 0.00        | 320.00   |
|         |          |                    |           |                                       |         |             |          |
| A.39.14 | 1640     | 키패드 설정값 1          |           | 0.00                                  | 가변      | 0.00        | 100.00   |
|         |          |                    |           |                                       | . –     |             |          |
| A.39.15 | 1641     | 키패드 설정값 2          |           | 0.00                                  | 가변      | 0.00        | 100.00   |
|         |          |                    |           |                                       |         |             |          |
| A.39.16 | 1642     | 설정값 램프 시간          |           | 0.00                                  | 초       | 0.00        | 300.00   |
|         |          |                    |           |                                       |         |             |          |
| A.39.17 | 1048     | 외부 PID 선택 설정값      |           | DIN Port01                            | -       | 0           | 10       |
|         |          |                    |           | -<br>(9) = 거짓                         |         |             |          |
|         | 선택 가능    | '<br>한 열거값은 모든 디지털 | 입력에 대     | 해 동일합니다.                              |         |             |          |
|         | 거짓 = PI  |                    | 거트롤러에     | ····································· | 을 합니다.  |             |          |
|         | 참 = PID  | 설정값 2가 외부 PID 컨트   | 트롤러에 대    | 한 설정값 역할을                             | 합니다.    |             |          |
| A.39.18 | 1643     | 설정값 1 소스 선택        |           | 키패드                                   | -       | 0           | 32       |
|         |          |                    |           | 설정값 1 (1)                             |         |             |          |
|         | AI 및 프로  | 르세스 데이터 입력은 백분     | 분율(0.00~1 | )0.00%)로 프로세ź                         | 스되고 설정  | 값 최소, 최대에   | 따라       |
|         | 조정됩니데    | 구.                 |           |                                       |         |             |          |
|         | 주의! 프로   | 르세스 데이터 입력 신호는     | = 소수점 27  | 아리를 사용합니다.                            | . 온도 입력 | 을 설정하는 경우   | 우, 설정값   |
|         | 최소 및 초   | 티대 범위 파라미터를 -50    | ~ 200°C로  | 설정해야 합니다.                             |         |             |          |
|         | 미사용 (0)  | )                  | 키패드 설     | 정값 1 (1)                              | 키패      | 드 설정값 2 (2) |          |
|         | AIC (3)  |                    | AIV (4)   |                                       | AI 3    | (5)         |          |
|         | AI 4 (6) |                    | AI 5 (7)  |                                       | AI 6    | (8)         |          |
|         | 프로세스     | 데이터 입력 1 (9)       | 프로세스      | 데이터 입력 2 (10)                         | 프로      | 세스 데이터 입    | 력 3 (11) |
|         | 프로세스     | 데이터 입력 4 (12)      | 프로세스      | 데이터 입력 5 (13)                         | 프로      | 세스 데이터 입    | 력 6 (14) |
|         | 프로세스     | 데이터 입력 7 (15)      | 프로세스      | 데이터 입력 8 (16)                         |         |             |          |
|         | 온도 입력    | 1 (17) 온도 입        | 력 2 (18)  | 온도 입력                                 | 3 (19)  |             |          |
|         | 온도 입력    | 4 (20) 온도 입        | 력 5 (21)  | 온도 입력                                 | 6 (22)  |             |          |
|         | 차단 1 (23 | 3)                 | 차단 2 (24  | )                                     | 차단      | 3 (25)      |          |
|         | 차단 4 (26 | 6)                 | 차단 5 (27  | ()<br>)                               | 차단      | 6 (28)      |          |
|         | 차단 7 (29 | 9)                 | 차단 8 (30  | ))                                    | 차단      | 9 (31)      |          |
|         | 차단 10 (3 | 32)                |           |                                       |         |             |          |
| A.39.19 | 1644     | 최소 설정값 1           |           | 0.00                                  | %       | -200.00     | 200.00   |
|         | 최소 아날    | 로그 신호의 최소값.        |           |                                       |         |             |          |
| A.39.20 | 1645     | 최대 설정값 1           |           | 100.00                                | %       | -200.00     | 200.00   |
|         | 최대 아날    | 로그 신호의 최대값.        |           |                                       |         |             |          |
| A.39.21 | 1646     | 설정값 2 소스 선택        |           | 미사용 (0)                               | -       | 0           | 32       |
|         | AI 및 프로  | 르세스 데이터 입력은 백분     | 본율(0.00~1 | 00.00%)로 프로세크                         | 스되고 설정  | 값 최소, 최대에   | 따라       |
|         | 조정됩니     | 구.                 |           |                                       |         |             |          |

|                               | ID                                                                                                    | 이름                                                                                                    |                                                                                                    | 기본값                                                                                                    | 단위                                                                                                    | 최소                                                                                                    | 최대                                                                                         |  |
|-------------------------------|----------------------------------------------------------------------------------------------------|----------------------------------------------------------------------------------------------------|----------------------------------------------------------------------------------------------------|----------------------------------------------------------------------------------------------------|----------------------------------------------------------------------------------------------------|----------------------------------------------------------------------------------------------------|--------------------------------------------------------------------------------------------|--|
|                               | 주의! 프로                                                                                                    | 세스 데이터 입력 신                                                                                                    | ·<br>-<br>호는 소수점 2                                                                                         | 자리를 사용합니다                                                                                                    | . 온도 입력                                                                                                    | 을 설정하는 경우                                                                                                    | 우, 설정값                                                                                     |  |
|                               | 최소 및 초                                                                                                    | 대 범위 파라미터를                                                                                                    | -50 ~ 200°C로                                                                                               | 실정해야 합니다.                                                                                                    |                                                                                                    |                                                                                                    |                                                                                            |  |
|                               | 미사용 (0)                                                                                                    | )                                                                                                    | 키패드 설                                                                                                    | 정값 1 (1)                                                                                                    | 키파                                                                                                    | 드 설정값 2 (2)                                                                                                    |                                                                                            |  |
|                               | AIC (3)                                                                                                    |                                                                                                    | AIV (4)                                                                                                    |                                                                                                    | AI 3                                                                                                    | (5)                                                                                                    |                                                                                            |  |
|                               | AI 4 (6)                                                                                                    |                                                                                                    | AI 5 (7)                                                                                                   |                                                                                                    | AI 6                                                                                                    | AI 6 (8)                                                                                                    |                                                                                            |  |
|                               | 프로세스                                                                                                    | 데이터 입력 1 (9)                                                                                                    | 프로세스                                                                                                    | 데이터 입력 2 (10)                                                                                                    | 프로                                                                                                    | 세스 데이터 입                                                                                                    | 력 3 (11)                                                                                   |  |
|                               | 프로세스                                                                                                    | 데이터 입력 4 (12)                                                                                                    | 프로세스                                                                                                    | 데이터 입력 5 (13)                                                                                                    | 프로                                                                                                    | 세스 데이터 입                                                                                                    | 력 6 (14)                                                                                   |  |
|                               | 프로세스                                                                                                    | 데이터 입력 7 (15)                                                                                                    | 프로세스                                                                                                    | 데이터 입력 8 (16)                                                                                                    |                                                                                                    |                                                                                                    |                                                                                            |  |
|                               | 온도 입력                                                                                                    | 1 (17) 온도                                                                                                    | 도 입력 2 (18)                                                                                                | 온도 입력                                                                                                    | 3 (19)                                                                                                    |                                                                                                    |                                                                                            |  |
|                               | 온도 입력                                                                                                    | 4 (20) 온묘                                                                                                    | 도 입력 5 (21)                                                                                                | 온도 입력                                                                                                    | 6 (22)                                                                                                    |                                                                                                    |                                                                                            |  |
|                               | 차단 1 (23                                                                                                    | 3) 차단                                                                                                    | <u>-</u> 2 (24)                                                                                            | 차단 3 (25)                                                                                                    | )                                                                                                    | 차단 4 (26)                                                                                                    | 1                                                                                          |  |
|                               | 차단 5 (27                                                                                                    | 7) 차단                                                                                                    | <u>라</u> 6 (28)                                                                                            | 차단 7 (29)                                                                                                    | )                                                                                                    | 차단 8 (30)                                                                                                    | 1                                                                                          |  |
|                               | 차단 9 (31                                                                                                    | L) 차단                                                                                                    | <u>라</u> 10 (32)                                                                                           |                                                                                                    |                                                                                                    |                                                                                                    |                                                                                            |  |
| A.39.22                       | 1647                                                                                                    | 최소 설정값 2                                                                                                    |                                                                                                    | 0.00                                                                                                    | %                                                                                                    | -200.00                                                                                                    | 200.00                                                                                     |  |
|                               | 최소 아날                                                                                                    | 로그 신호의 최소값.                                                                                                    |                                                                                                    |                                                                                                    |                                                                                                    |                                                                                                    |                                                                                            |  |
| A.39.23                       | 1648                                                                                                    | 최대 설정값 2                                                                                                    |                                                                                                    | 0.00                                                                                                    | %                                                                                                    | -200.00                                                                                                    | 200.00                                                                                     |  |
|                               | 최대 아날                                                                                                    | 로그 신호의 최대값.                                                                                                    |                                                                                                    |                                                                                                    |                                                                                                    |                                                                                                    |                                                                                            |  |
| A.39.24                       | 1650                                                                                                    | 피드백 기능                                                                                                    |                                                                                                    | 1                                                                                                    | -                                                                                                    | 1                                                                                                    | 9                                                                                          |  |
|                               | Sour                                                                                                    | rce 1 만 사용                                                                                                    | (1)                                                                                                    | $\sqrt{Source 1}$                                                                                                    |                                                                                                    | (2)                                                                                                    |                                                                                            |  |
|                               | Source                                                                                                    | e 1 - Source 2                                                                                                    | (3)                                                                                                    | $\sqrt{Source 1} + \sqrt{1}$                                                                                                    | Source 2                                                                                                    | (4)                                                                                                    |                                                                                            |  |
|                               | Voone                                                                                                    |                                                                                                    | (5)                                                                                                    | Voounce 1 - V.                                                                                                    |                                                                                                    | (-)                                                                                                    |                                                                                            |  |
|                               | Source                                                                                                    | e 1 + Source 2                                                                                                    | (5)                                                                                                    | Source 1 - Sou                                                                                                    | urce 2                                                                                                    | (6)                                                                                                    |                                                                                            |  |
|                               | 최소(Source 1 또는 Source 2) (7) 최대(Source 1 또는 Source 2) (8)                                                                                                    |                                                                                                    |                                                                                                    |                                                                                                    |                                                                                                    |                                                                                                    |                                                                                            |  |
|                               | <i>최소( So</i>                                                                                                    | urce 1 또는Source 2                                                                                                    | ?) (7)                                                                                                    | 초/대( Source 1                                                                                                    | 또는 Source                                                                                                    | 2) (8)                                                                                                    |                                                                                            |  |
|                               | 최소( Sol<br>평균( Sol                                                                                                    | urce 1 또는 Source 2<br>urce 1 과 Source 2                                                                                                    | ?) (7)<br>?) (9)                                                                                           | 최대( Source 1                                                                                                    | 또는 Source                                                                                                    | <i>2)</i> (8)                                                                                                    |                                                                                            |  |
| A.39.25                       | <i>최소( Sol</i><br>평균( Sol<br>1651                                                                                                    | <i>urce 1 또는 Source 2</i><br><i>urce 1 과 Source 2</i><br>피드백 기능 이득                                                                                                    | ? <i>)</i> (7)<br>? <i>)</i> (9)                                                                           | <i>초[대] (Source 1</i><br>100.00                                                                                                    | 또는 Source<br>%                                                                                                    | <i>2)</i> (8)<br>-1000.00                                                                                                    | 1000.00                                                                                    |  |
| A.39.25                       | <i>최소( Sol</i><br><i>평균( Sol</i><br>1651<br>모든 피드                                                                                                    | <i>urce 1 또는 Source 2</i><br><i>urce 1 과 Source 2</i><br>피드백 기능 이득<br>백 기능의 공통 게인                                                                                                    | ? <i>)</i> (7)<br>? <i>)</i> (9)                                                                           | <i>초[대] (Source 1</i><br>100.00                                                                                                    | <i>또는 Source</i><br>%                                                                                                    | 2) (8)<br>-1000.00                                                                                                    | 1000.00                                                                                    |  |
| A.39.25<br>A.39.26            | <i>최소( Sol</i><br><i>평균( Sol</i><br>1651<br>모든 피드<br>1652                                                                                                    | urce 1 또는 Source 2<br>urce 1 과 Source 2<br>피드백 기능 이득<br>백 기능의 공통 게인<br>피드백 1 소스 선택                                                                                                    | ?) (7)<br>? <u>)</u> (9)<br>!.                                                                             | <i>초[대] Source</i> 1<br>100.00<br>AIC (1)                                                                                                    | <b>£                                    </b>                                                                                                    | 2) (8)<br>-1000.00<br>0                                                                                                    | 1000.00<br>30                                                                              |  |
| A.39.25<br>A.39.26            | <i>최소( Sol</i><br><i>평균( Sol</i><br>1651<br>모든 피드<br>1652<br>AI 및 프로                                                                                                    | urce 1 또는 Source 2<br>urce 1 과 Source 2<br>피드백 기능 이득<br>백 기능의 공통 게인<br>피드백 1 소스 선택<br>네스 데이터 입력은                                                                                                    | ? <b>/ (7)</b><br>? <b>/ (9)</b><br>!.<br>:<br>· 백분율(0.00~1                                                | <i>최대( Source 1</i><br>100.00<br>AIC (1)<br>00.00%)로 프로세크                                                                                                    | <b>또는 Source</b><br>%<br>-<br>스되고 피드                                                                                                    | <i>2)</i> (8)<br>-1000.00<br>0<br>백 최소, 최대에                                                                                                   | 1000.00<br>30<br>따라                                                                        |  |
| A.39.25<br>A.39.26            | <i>최소( Sol</i><br><i>평균( Sol</i><br>1651<br>모든 피드<br>1652<br>AI 및 프로<br>조정됩니다                                                                                                    | urce 1 또는 Source 2<br>피드백 기능 이득<br>백 기능의 공통 게인<br>피드백 1 소스 선택<br>세스 데이터 입력은<br>다. 주의! 프로세스 더                                                                                                    | <b>?) (7)</b><br>? <b>) (9)</b><br>!.<br>· 백분율(0.00~1<br>비이터 입력 신호                                         | <i>최대( Source 1</i><br>100.00<br>AIC (1)<br>00.00%)로 프로세크<br>는 소수점 2자리를                                                                                                    | <b>또는 Source</b><br>%<br>-<br>스되고 피드<br>· 사용합니디                                                                                                    | <i>2)</i> (8)<br>-1000.00<br>이<br>백 최소, 최대에<br>다. 온도 입력을                                                                                      | 1000.00<br>30<br>따라<br>설정하는                                                                |  |
| A.39.25<br>A.39.26            | <i>최소( Sol</i><br><i>평균( Sol</i><br>1651<br>모든 피드<br>1652<br>AI 및 프로<br>조정됩니다<br>경우, 설정                                                                                                    | urce 1 또는 Source 2<br>피드백 기능 이득<br>백 기능의 공통 게인<br>피드백 1 소스 선택<br>세스 데이터 입력은<br>다. 주의! 프로세스 더<br>값 최소 및 최대 범석                                                                                                    | ? <b>/ (7)</b><br>? <b>/ (9)</b><br>!.<br>· 백분율(0.00~1<br>비이터 입력 신호<br>위 파라미터를 -                           | <i>최대( Source 1</i><br>100.00<br>AIC (1)<br>00.00%)로 프로세크<br>는 소수점 2자리를<br>50 ~ 200°C로 설정                                                                                         | <b>또는 Source</b><br>%<br>-<br>스되고 피드<br>· 사용합니다<br>성해야 합니다                                                                                                    | 2) (8)<br>-1000.00<br>이<br>백 최소, 최대에<br>다. 온도 입력을 -<br>다.                                                                                     | 1000.00<br>30<br>따라<br>설정하는                                                                |  |
| A.39.25<br>A.39.26            | <i>최소( Sol</i><br><i>평균( Sol</i><br>1651<br>모든 피드<br>1652<br>AI 및 프로<br>조정됩니다<br>경우, 설정<br>미사용(0)                                                                                                    | urce 1 또는 Source 2<br>피드백 기능 이득<br>백 기능의 공통 게인<br>피드백 1 소스 선택<br>세스 데이터 입력은<br>다. 주의! 프로세스 더<br>값 최소 및 최대 범석                                                                                                    | ?) (7)<br>?) (9)                                                                                           | <i>최대( Source 1</i><br>100.00<br>AIC (1)<br>00.00%)로 프로세크<br>는 소수점 2자리를<br>50 ~ 200°C로 설정                                                                                         | <b>또는 Source</b><br>%<br>-<br>스되고 피드<br>· 사용합니다<br>하야 합니다                                                                                                    | <i>2)</i> (8)<br>-1000.00<br>백 최소, 최대에<br>나. 온도 입력을 ·<br>다.                                                                                   | 1000.00<br>30<br>따라<br>설정하는                                                                |  |
| A.39.25<br>A.39.26            | <i>철소( Sol</i><br><i>평균( Sol</i><br>1651<br>모든 피드<br>1652<br>AI 및 프로<br>조정됩니다<br>경우, 설정<br>미사용 (0)<br>AIC (1)                                                                                                    | urce 1 또는 Source 2<br>피드백 기능 이득<br>백 기능의 공통 게인<br>피드백 1 소스 선택<br>세스 데이터 입력은<br>다. 주의! 프로세스 더<br>값 최소 및 최대 범석                                                                                                    | <b>?) (7)</b><br>? <b>) (9)</b><br>!.<br><sup>4</sup><br>· 백분율(0.00~1<br>비이터 입력 신호<br>위 파라미터를 -<br>AIV (2) | <i>최대( Source 1</i><br>100.00<br>AIC (1)<br>00.00%)로 프로세크<br>는 소수점 2자리를<br>50 ~ 200°C로 설정                                                                                         | <b>또는 Source</b><br>%<br>-<br>스되고 피드<br>· 사용합니다<br>:해야 합니다<br>AI 3                                                                                                    | 2) (8)<br>-1000.00<br>0<br>백 최소, 최대에<br>다. 온도 입력을 -<br>다.<br>(3)                                                                              | 1000.00<br>30<br>따라<br>설정하는                                                                |  |
| A.39.25<br>A.39.26            | <i>최소( Sol</i><br><i>평균( Sol</i><br>1651<br>모든 피드<br>1652<br>AI 및 프로<br>조정됩니다<br>경우, 설정<br>미사용(0)<br>AIC(1)<br>AI 4(4)                                                                                                    | urce 1 또는 Source 2<br>피드백 기능 이득<br>백 기능의 공통 게인<br>피드백 1 소스 선택<br>세스 데이터 입력은<br>다. 주의! 프로세스 더<br>값 최소 및 최대 범석                                                                                                    | <b>?) (7)</b><br><b>?) (9)</b>                                                                             | <i>최대( Source 1</i><br>100.00<br>AIC (1)<br>00.00%)로 프로세<br>는 소수점 2자리를<br>50 ~ 200°C로 설정                                                                                          | <b>또는 Source</b><br>%<br>-<br>스되고 피드<br>· 사용합니다<br>성해야 합니다<br>AI 3<br>AI 6                                                                                                   | 2) (8)<br>-1000.00<br>백 최소, 최대에<br>다. 온도 입력을 -<br>다.<br>(3)<br>(6)                                                                            | 1000.00<br>30<br>따라<br>설정하는                                                                |  |
| A.39.25<br>A.39.26            | <i>철소( Sol</i><br><i>평균( Sol</i><br>1651<br>모든 피드<br>1652<br>AI 및 프로<br>조정됩니다<br>경우, 설정<br>미사용 (0)<br>AIC (1)<br>AI 4 (4)<br>프로세스                                                                                                    | urce 1 또는 Source 2<br>피드백 기능 이득<br>백 기능의 공통 게인<br>피드백 1 소스 선택<br>세스 데이터 입력은<br>다. 주의! 프로세스 더<br>값 최소 및 최대 범석                                                                                                    | <b>?) (7)</b><br><b>?) (9)</b>                                                                             | <i>최대( Source 1</i><br>100.00<br>AIC (1)<br>00.00%)로 프로세크<br>는 소수점 2자리를<br>50 ~ 200°C로 설정<br>데이터 입력 2 (8)                                                                         | <b>또는 Source</b><br>%<br>스되고 피드<br>· 사용합니다<br>3해야 합니다<br>AI 3<br>AI 6<br>프로                                                                                                  | 2) (8)<br>-1000.00<br>인 최소, 최대에<br>다. 온도 입력을 -<br>다.<br>(3)<br>(6)<br>세스 데이터 입                                                                | 1000.00<br>30<br>따라<br>설정하는<br>력 3 (9)                                                     |  |
| A.39.25<br>A.39.26            | <i>최소( Sol</i><br><i>평균( Sol</i><br>1651<br>모든 피드<br>1652<br>AI 및 프로<br>조정됩니다<br>경우, 설정<br>미사용(0)<br>AIC(1)<br>AI 4(4)<br>프로세스<br>프로세스                                                                                                    | urce 1 또는 Source 2<br>피드백 기능 이득<br>백 기능의 공통 게인<br>피드백 1 소스 선택<br>에스 데이터 입력은<br>다. 주의! 프로세스 더<br>값 최소 및 최대 범위                                                                                                    | <b>?) (7)</b><br><b>?) (9)</b>                                                                             | <b>최대( Source 1</b><br>100.00<br>AIC (1)<br>00.00%)로 프로세르<br>는 소수점 2자리를<br>50 ~ 200°C로 설정<br>데이터 입력 2 (8)<br>데이터 입력 5 (11)                                                        | <b>또는 Source</b><br>%<br>-<br>스되고 피드<br>아사용합니다<br>해야 합니다<br>AI 3<br>AI 6<br>프로<br>프로                                                                                         | 2) (8)<br>-1000.00<br>백 최소, 최대에<br>태. 온도 입력을 다<br>다.<br>(3)<br>(6)<br>세스 데이터 입<br>세스 데이터 입                                                    | 1000.00<br>30<br>따라<br>설정하는<br>력 3 (9)<br>력 6 (12)                                         |  |
| A.39.25<br>A.39.26            | <i>최소( Sol</i><br><i>평균( Sol</i><br>1651<br>모든 피드<br>1652<br>AI 및 프로<br>조정됩니다<br>경우, 설정<br>미사용(0)<br>AIC(1)<br>AI 4(4)<br>프로세스<br>프로세스                                                                                                    | urce 1 또는 Source 2<br>피드백 기능 이득<br>백 기능의 공통 게인<br>피드백 1 소스 선택<br>세스 데이터 입력은<br>다. 주의! 프로세스 더<br>값 최소 및 최대 범위<br>데이터 입력 1 (7)<br>데이터 입력 4 (10)<br>데이터 입력 7 (13)                                                                                                    | <b>?) (7)</b><br><b>?) (9)</b>                                                                             | <i>최대( Source 1</i><br>100.00<br>AIC (1)<br>00.00%)로 프로세크<br>는 소수점 2자리를<br>50 ~ 200°C로 설정<br>데이터 입력 2 (8)<br>데이터 입력 5 (11)<br>데이터 입력 8 (14)                                       | <b>또는 Source</b><br>%<br>-<br>스되고 피드<br>· 사용합니다<br>3해야 합니다<br>AI 3<br>AI 6<br>프로<br>프로                                                                                       | 2) (8)<br>-1000.00<br>백 최소, 최대에<br>박 최소, 최대에<br>다. 온도 입력을<br>다.<br>(3)<br>(6)<br>세스 데이터 입<br>세스 데이터 입                                         | 1000.00<br>30<br>따라<br>설정하는<br>력 3 (9)<br>력 6 (12)                                         |  |
| A.39.25<br>A.39.26            | <i>최소( Sou</i><br><i>평균( Sou</i><br>1651<br>모든 피드<br>1652<br>AI 및 프로<br>조정됩니다<br>경우, 설정<br>미사용(0)<br>AIC(1)<br>AI 4(4)<br>프로세스<br>프로세스<br>온도 입력                                                                                                    | urce 1       또는 Source 2         피드백 기능 이득         백 기능의 공통 게인         피드백 1 소스 선택         네스 데이터 입력은         나. 주의! 프로세스 더         값 최소 및 최대 범석         데이터 입력 1 (7)         데이터 입력 4 (10)         데이터 입력 7 (13)         1 (15)       온 5                                                                                                    | <b>?) (7)</b><br><b>?) (9)</b>                                                                             | 최대(Source 1<br>100.00<br>AIC (1)<br>00.00%)로 프로세르<br>는 소수점 2자리를<br>50 ~ 200°C로 설정<br>데이터 입력 2 (8)<br>데이터 입력 5 (11)<br>데이터 입력 8 (14)<br>온도 입력                                      | <b>또는 Source</b><br>%<br>-<br>스되고 피드<br>· 사용합니다<br>3해야 합니다<br>AI 3<br>AI 6<br>프로<br>프로<br>3 (17)                                                                             | 2) (8)<br>-1000.00<br>백 최소, 최대에<br>태. 온도 입력을 -<br>다.<br>(3)<br>(6)<br>세스 데이터 입<br>세스 데이터 입                                                    | 1000.00<br>30<br>따라<br>설정하는<br>력 3 (9)<br>력 6 (12)                                         |  |
| A.39.25<br>A.39.26            | <i>철소( Sol</i><br>평균( Sol<br>1651<br>모든 피드<br>1652<br>AI 및 프로<br>조정됩니다<br>경우, 설정<br>미사용(0)<br>AIC(1)<br>AI 4(4)<br>프로세스<br>프로세스<br>프로세스<br>온도 입력                                                                                                    | urce 1       또는 Source 2         피드백 기능 이득       백 기능의 공통 게인         백 기능의 공통 게인         페드백 1 소스 선택         네스 데이터 입력은         네스 데이터 입력은         값 최소 및 최대 범석         데이터 입력 1 (7)         데이터 입력 4 (10)         데이터 입력 7 (13)         1 (15)       온덕         4 (18)       온덕                                                                                                    | <b>?) (7)</b><br><b>?) (9)</b>                                                                             | 최대( Source 1<br>100.00<br>AIC (1)<br>00.00%)로 프로세르<br>는 소수점 2자리를<br>50 ~ 200°C로 설정<br>데이터 입력 2 (8)<br>데이터 입력 5 (11)<br>데이터 입력 8 (14)<br>온도 입력<br>온도 입력                            | <b>또는 Source</b><br>%<br>-<br>스되고 피드<br>· 사용합니다<br>3 대야 합니다<br>AI 3<br>AI 6<br>프로<br>프로<br>3 (17)<br>6 (20)                                                                  | 2) (8)<br>-1000.00<br>백 최소, 최대에<br>박 최소, 최대에<br>다. 온도 입력을<br>다.<br>(3)<br>(6)<br>세스 데이터 입<br>세스 데이터 입                                         | 1000.00         30         따라         설정하는         력 3 (9)         력 6 (12)                |  |
| A.39.25<br>A.39.26            | <i>최소( Sol</i><br><i>평균( Sol</i><br>1651<br>모든 피드<br>1652<br>AI 및 프로<br>조정됩니다<br>경우, 설정<br>미사용(0)<br>AIC(1)<br>AI 4(4)<br>프로세스<br>프로세스<br>온도입력<br>온도입력<br>차단1(21                                                                                    | urce 1       또는 Source 2         피드백 기능 이득         백 기능의 공통 게인         피드백 1 소스 선택         네스 데이터 입력은         너스 데이터 입력은         다. 주의! 프로세스 더         값 최소 및 최대 범석         데이터 입력 1 (7)         데이터 입력 4 (10)         데이터 입력 7 (13)         1 (15)       온덕         4 (18)       온덕         나       차단                                                                                                    | <b>?) (7)</b><br><b>?) (9)</b>                                                                             | 최대(Source 1<br>100.00<br>AIC (1)<br>00.00%)로 프로세르<br>는 소수점 2자리를<br>50 ~ 200°C로 설정<br>데이터 입력 2 (8)<br>데이터 입력 5 (11)<br>데이터 입력 8 (14)<br>온도 입력<br>온도 입력<br>차단 3 (23)                | <b>또는 Source</b><br>%<br>-<br>스되고 피드<br>· 사용합니다<br>3해야 합니다<br>AI 3<br>AI 6<br>프로<br>프로<br>3 (17)<br>6 (20)                                                                   | 2) (8)<br>-1000.00<br>백 최소, 최대에<br>태. 온도 입력을 다<br>다.<br>(3)<br>(6)<br>세스 데이터 입<br>세스 데이터 입<br>세스 데이터 입                                        | 1000.00                                                                                    |  |
| A.39.25<br>A.39.26            | 평균(50)         평균(50)         1651         모든 피드         1652         AI 및 프로         조정됩니다         경우, 설정         미사용(0)         AIC (1)         AI 4 (4)         프로세스         프로세스         온도 입력         차단 1 (21)         차단 5 (25)              | urce 1       또는 Source 2         피드백 기능 이득       백 기능의 공통 게인         백 기능의 공통 게인         피드백 1 소스 선택         네스 데이터 입력으로         네스 데이터 입력으로         값 최소 및 최대 범죄         데이터 입력 4 (10)         데이터 입력 7 (13)         1 (15)       온덕         4 (18)       온덕         5)       차단                                                                                                    | <b>?) (7)</b><br><b>?) (9)</b>                                                                             | 최대( Source 1<br>100.00<br>AIC (1)<br>00.00%)로 프로세르<br>는 소수점 2자리를<br>50 ~ 200°C로 설정<br>데이터 입력 5 (11)<br>데이터 입력 5 (11)<br>데이터 입력 8 (14)<br>온도 입력<br>온도 입력<br>차단 3 (23)<br>차단 7 (27) | <b>또는 Source</b><br>%<br>-<br>스되고 피드<br>· 사용합니다<br>3 대야 합니다<br>AI 3<br>AI 6<br>프로<br>프로<br>3 (17)<br>6 (20)                                                                  | 2) (8)<br>-1000.00<br>· 1000.00<br>· · 오도 입력을 ·<br>· ·<br>· ·<br>· ·<br>· ·<br>· ·<br>· ·<br>· ·<br>· ·<br>· ·                                | 1000.00         30         따라         설정하는         력 3 (9)         력 6 (12)                |  |
| A.39.25<br>A.39.26            | 평균(50)         평균(50)         1651         모든 피드         1652         AI 및 프로         조정됩니다         경우, 설정         미사용(0)         AIC(1)         AI 4 (4)         프로세스         온도 입력         차단 1 (21)         차단 9 (25)                            | urce 1       또는 Source 2         피드백 기능 이득       백 기능의 공통 게인         백 기능의 공통 게인       피드백 1 소스 선택         네스 데이터 입력은       대스 데이터 입력은         나. 주의! 프로세스 데       대         값 최소 및 최대 범죄       대         데이터 입력 1 (7)       데이터 입력 4 (10)         데이터 입력 7 (13)       1 (15)         오 (18)       온 (19)         나)       차대         나)       차대 | ?) (7) ?) (9) !                                                                                            | 최대(Source 1<br>100.00<br>AIC (1)<br>00.00%)로 프로세르<br>는 소수점 2자리를<br>50 ~ 200°C로 설정<br>데이터 입력 2 (8)<br>데이터 입력 5 (11)<br>데이터 입력 8 (14)<br>온도 입력<br>온도 입력<br>차단 3 (23)<br>차단 7 (27)   | 또는 Source         %         -         스되고 피드         · 사용합니다         해야 합니다         AI 3         AI 6         프로         3 (17)         6 (20)         )                     | 2) (8)<br>-1000.00<br>백 최소, 최대에<br>박 초소, 최대에<br>다. 온도 입력을 -<br>다.<br>(3)<br>(6)<br>세스 데이터 입<br>세스 데이터 입<br>체스 데이터 입<br>차단 4 (24)<br>차단 8 (28) | 1000.00         30         따라         설정하는         력 3 (9)         력 6 (12)                |  |
| A.39.25<br>A.39.26<br>A.39.27 | 평균(50)         평균(50)         1651         모든 피드         1652         AI 및 프로         조정됩니다         경우, 설정         미사용(0)         AIC (1)         AI 4 (4)         프로세스         프로세스         온도 입력         차단 1 (21)         차단 9 (25)         1653 | unce 1       또는 Source 2         피드백 기능 이득       백 기능의 공통 게인         백 기능의 공통 게인       피드백 1 소스 선택         네스 데이터 입력으로       대스 데이터 입력으로         네스 데이터 입력 1 (7)       데이터 입력 4 (10)         데이터 입력 7 (13)       1 (15)       온덕         4 (18)       온덕       차면         5)       차면       차면         5)       차면       차면         죄소 피드백 1       ************************************                                                                                                    | ?) (7) ?) (9)                                                                                              | 최대(Source 1<br>100.00<br>AIC (1)<br>00.00%)로 프로세르<br>는 소수점 2자리를<br>50 ~ 200°C로 설정<br>데이터 입력 5 (11)<br>데이터 입력 5 (11)<br>데이터 입력 8 (14)<br>온도 입력<br>온도 입력<br>차단 3 (23)<br>차단 7 (27)  | 또는 Source         %         -         소되고 피드         사용합니다         해야 합니다         제 3         AI 3         AI 6         프로         3 (17)         6 (20)         )         % | 2) (8)<br>-1000.00<br>· 1000.00<br>· · 오도 입력을 ·<br>· ·<br>· ·<br>· ·<br>· ·<br>· ·<br>· ·<br>· ·<br>· ·<br>· ·                                | 1000.00         30         따라         설정하는         력 3 (9)         력 6 (12)         200.00 |  |
| A.39.25<br>A.39.26<br>A.39.27 | 정군(Sole         평군(Sole         1651         모든 피드         1652         AI 및 프로         조정됩니다         경우, 설정         미사용(0)         AI (4)         프로세스         프로세스         온도 입력         차단 1 (21)         차단 9 (25)         1653                 | unce 1       또는 Source 2         피드백 기능 이득       백 기능의 공통 게인         백 기능의 공통 게인       피드백 1 소스 선택         네스 데이터 입력으로       너너         네스 데이터 입력으로       너너         값 최소 및 최대 범죄       너너         데이터 입력 1 (7)       데이터 입력 4 (10)         데이터 입력 7 (13)       1 (15)       온드         4 (18)       온드       차면         5)       차면       차면         5)       차면       치도         회소 피드백 1       로그 신호의 최소값       조                                                                                                    | <b>?) (7)</b><br><b>?) (9)</b>                                                                             | 최대(Source 1<br>100.00<br>AIC (1)<br>00.00%)로 프로세르<br>는 소수점 2자리를<br>50 ~ 200°C로 설정<br>데이터 입력 2 (8)<br>데이터 입력 5 (11)<br>데이터 입력 8 (14)<br>온도 입력<br>온도 입력<br>차단 3 (23)<br>차단 7 (27)   | 또는 Source         %         -         스되고 피드         · 사용합니다         · 대 3         AI 3         AI 6         프로         3 (17)         6 (20)         >         %            | 2) (8)<br>-1000.00<br>U 최소, 최대에<br>내 최소, 최대에<br>다. 온도 입력을<br>다.<br>(3)<br>(6)<br>세스 데이터 입<br>세스 데이터 입<br>채단 4 (24)<br>차단 8 (28)<br>-200.00    | 1000.00         30         따라         설정하는         력 3 (9)         력 6 (12)         200.00 |  |

| IX      | ID                          | 이름         |        |                       | 기본                             | 값         | 단위     | 최소                | 최대       |  |
|---------|-----------------------------|------------|--------|-----------------------|--------------------------------|-----------|--------|-------------------|----------|--|
| A.39.28 | 1654                        | 최대 피드백 1   |        |                       | 100.0                          | 00        | %      | -200.00           | 200.00   |  |
|         | 최대 아날                       | 로그 신호의 최[  | 대값.    |                       |                                |           |        |                   |          |  |
| A.39.29 | 1655                        | 피드백 2 소스   | 선택     |                       | AIV (                          | 2)        | -      | 0 30              |          |  |
|         | AI 및 프로세스 데이터 입력은 백분율(0.00~ |            |        | 분율(0.00~10            | 00.00%)로 프로세스되고 피드백 최소, 최대에 따라 |           |        |                   |          |  |
|         | 조정됩니다. 주의! 프로세스 데이터 입력 신    |            |        | 입력 신호                 | 는 소수점 2자리를 사용합니다. 온도 입력을 설정하는  |           |        |                   |          |  |
|         | 경우, 설정값 최소 및 최대 범위 파라미터     |            |        |                       | 50 ~ 2                         | 00°C로 설정  | 해야 합니다 | 다.                |          |  |
|         | 미사용 (0)                     | )          |        |                       |                                |           |        |                   |          |  |
|         | AIC (1)                     |            |        | AIV (2)               |                                |           | AI 3   | (3)               |          |  |
|         | AI 4 (4)                    |            |        | AI 5 (5)              |                                |           | AI 6   | (6)               |          |  |
|         | 프로세스                        | 데이터 입력 1 ( | 7)     | 프로세스                  | 로세스 데이터 입력 2 (8)               |           |        | 프로세스 데이터 입력 3 (9) |          |  |
|         | 프로세스                        | 데이터 입력 4 ( | 10)    | 프로세스                  | . 데이터 입력 5 (11) 프로             |           |        | 세스 데이터 입          | 력 6 (12) |  |
|         | 프로세스                        | 데이터 입력 7 ( | 13)    | 프로세스 데이터 입력 8 (14)    |                                |           |        |                   |          |  |
|         | 온도 입력                       | 1 (15)     | 온도 입   | 력 2 (16) 온도 입력 3 (17) |                                |           | 3 (17) | 17)               |          |  |
|         | 온도 입력                       | 4 (18)     | 온도 입   | 력 5 (19)              |                                | 온도 입력     | 6 (20) | 20)               |          |  |
|         | 차단 1 (21                    | 1)         | 차단 2 ( | 22)                   |                                | 차단 3 (23) | )      | 차단 4 (24)         |          |  |
|         | 차단 5 (2!                    | 5)         | 차단 6 ( | 26)                   |                                | 차단 7 (27) | )      | 차단 8 (28)         |          |  |
|         | 차단 9 (29                    | 9)         | 차단 10  | (30)                  |                                |           |        | 1                 |          |  |
| A.39.30 | 1656                        | 최소 피드백 2   |        |                       | 0.00                           |           | %      | -200.00           | 200.00   |  |
|         | 최소 아날                       | 로그 신호의 최:  | 소값.    |                       |                                |           |        |                   |          |  |
| A.39.31 | 1657                        | 최대 피드백 2   |        |                       | 100.0                          | 00        | %      | -200.00           | 200.00   |  |
|         | 최대 아날                       | 로그 신호의 최대  | 대값.    |                       |                                |           |        |                   |          |  |

87. 표: 외부 PID 하위 메뉴 항목

## A.40 - 외부 PID 보호 하위 메뉴

| IX     | ID     | 이름                      | 기본값         | 단위       | 최소  | 최대    |
|--------|--------|-------------------------|-------------|----------|-----|-------|
| A.40.1 | 1659   | 프로세스 감시 활성화             | 비활성화 (0)    | -        | 0   | 1     |
|        | 비활성화   | (0)                     | 활성화 (1)     |          |     |       |
| A.40.2 | 1660   | 프로세스 감시 상한              | 가변          | 가변       | 가변  | 가변    |
|        |        |                         |             |          |     |       |
| A.40.3 | 1661   | 프로세스 감시 하한              | 가변          | 가변       | 가변  | 가변    |
|        |        |                         |             |          |     |       |
| A.40.4 | 1662   | 프로세스 감시 지연              | 0           | 초        | 0   | 30000 |
|        | 목표값이   | 해당 시간에 도달하지 않는 경우, 고장 또 | 드는 알람이 표시됩니 | - 다.     |     |       |
| A.40.5 | 757    | 프로세스 감시 고장에 대한 반응       | 정지 모드에 따른   | -        | 0   | 5     |
|        |        |                         | 고장 정지 (4)   |          |     |       |
|        | 동작 없음  | (0)                     | 이전 기준 주파수   | ≥ 알람 (3) |     |       |
|        | 알람 (1) |                         | 정지 모드에 따른   | 를 고장 정지  | (4) |       |
|        | 사전설정   | 고장 주파수 알람 (2)           | 프리런으로 고장    | 정지 (5)   |     |       |

88. 표: 외부 PID 보호 하위 메뉴 항목

A.41 - 다중 모터 하위 메뉴

| IX      | ID                                                              | 이름                           | 기본값             | 단위             | 최소      | 최대             |  |  |  |  |
|---------|-----------------------------------------------------------------|------------------------------|-----------------|----------------|---------|----------------|--|--|--|--|
| A.41.1  | 1001                                                            | 모터 수                         | 1               | 대              | 1       | 3              |  |  |  |  |
|         | 다중 펌프                                                           | . (다중 모터) 시스템에 있는 모터 (또는     | 펌프나 팬)의 수량.     |                |         |                |  |  |  |  |
| A.41.2  | 1032                                                            | 인터락 기능                       | 활성화 (1)         | -              | 0       | 1              |  |  |  |  |
|         | 인터락 횔                                                           | 성화 또는 비활성화. 모터 연결 여부를        | 시스템에 전하는 더      | ∥ 인터락을         | 이용할 수 있 | 있습니다.          |  |  |  |  |
|         | 비활성화                                                            | <u>(0)</u> 활성                | 화 (1)           |                |         |                |  |  |  |  |
| A.41.3  | 1097                                                            | 대역폭                          | 10.00           | %              | 0.00    | 100.00         |  |  |  |  |
|         | 설정값 백분율. 예, 설정값=5bar 일 때 대역폭=10%입니다. 피드백 값이 4.5 ~ 5.5bar 사이일 때, |                              |                 |                |         |                |  |  |  |  |
|         | 모터는 분                                                           | 는 분리 또는 제거되지 않습니다.           |                 |                |         |                |  |  |  |  |
| A.41.4  | 1098                                                            | 대역폭 지연                       | 10              | 초              | 0       | 3600           |  |  |  |  |
|         | 피드백이                                                            | 대역폭을 벗어나는 경우, 펌프를 추가 드       | 또는 제거하기 전 빈     | <u>-</u> 드시 해당 | 시간이 지나  | 야 합니다.         |  |  |  |  |
| A.41.5  | 426                                                             | 모터 1 인터락                     | DIN_Port01      | -              | 0       | 10             |  |  |  |  |
|         |                                                                 |                              | (9) = 거짓        |                |         |                |  |  |  |  |
| A.41.6  | 427                                                             | 모터 2 인터락                     | DIN_Port01      | -              | 0       | 10             |  |  |  |  |
|         |                                                                 |                              | (9) = 거짓        |                |         |                |  |  |  |  |
| A.41.7  | 428                                                             | 모터 3 인터락                     | DIN_Port01      | -              | 0       | 10             |  |  |  |  |
|         |                                                                 |                              | (9) = 거짓        |                |         |                |  |  |  |  |
|         | 참 = 다중                                                          | 펌프 제어 프로세스에서 제외된 모터 (        | 5               |                |         |                |  |  |  |  |
|         | 선택 가능                                                           | ·한 열거값은 모든 디지털 입력에 대해 -      | 동일합니다.          |                |         |                |  |  |  |  |
| A.41.20 | 1028                                                            | FC 포함                        | 활성화 (1)         | -              | 0       | 1              |  |  |  |  |
|         | 자동 변경                                                           | 및 인터락 시스템 내 인버터 포함           |                 |                |         |                |  |  |  |  |
|         | 비활성화                                                            | (0) 활성                       | 화 (1)           |                |         |                |  |  |  |  |
| A.41.21 | 1027                                                            | 자동 변경                        | 활성화 (1)         | -              | 0       | 1              |  |  |  |  |
|         | 기동 시퀀                                                           | 스 및 모터 우선 순위 순환을 활성화 또       | .는 비활성화합니디      | ·.             |         |                |  |  |  |  |
|         | 비활성화                                                            | (0) 활성                       | 화 (1)           |                |         |                |  |  |  |  |
| A.41.22 | 1029                                                            | 지동 변경 간격                     | 48              | 시              | 0.00    | 3000.0         |  |  |  |  |
|         | 이 시간이                                                           | 경과하면, 용량을 <i>자동 변경 주파수 한</i> | 계 및 자동 변경 도     | <i>티 한계</i> 로  | 설정한 레벨  | 이하가            |  |  |  |  |
|         | 되는 경우                                                           | · 자동 변경이 일어납니다.              |                 |                |         |                |  |  |  |  |
| A.41.23 | 1031                                                            | 자동 변경 주파수 한계                 | 0.00            | Hz             | · 가변    | 25.00          |  |  |  |  |
|         | 이 파라미                                                           | 터는 용량 자동 변경이 발생하기 위해 -       | 유지되어야 하는 히<br>□ | ·한 레벨을         | 규정합니다.  |                |  |  |  |  |
| A.41.24 | 1030                                                            | 자동 변경 모터 한계                  | 1               | CH             | 1       | 3 <del>6</del> |  |  |  |  |
|         | 이 파라미                                                           | 터는 용량 자동 변경이 발생하기 위해 -       | 유지되어야 하는 히      | ·한 레벨을         | 규정합니다.  |                |  |  |  |  |
| A.41.25 | 1698                                                            | 과압 감시 활성화                    | 비활성화 (0)        | -              | 0       | 1              |  |  |  |  |
|         | 비활성화                                                            | (0)         활성               | 화 (1)           |                |         |                |  |  |  |  |
| A.41.26 | 1699                                                            | 감시 알람 레벨                     | 0.00            | 가변             | 가변      | 가변             |  |  |  |  |
|         | 과압 알림                                                           | <sup>-</sup> 레벨을 설정합니다.      |                 |                |         |                |  |  |  |  |

89. 표: 멀티 모터 하위 메뉴 항목

A.42 - 펌프 자동 세정 하위 메뉴

| IX     | ID           | 이름                     | 기본값            | 단위      | 최소          | 최대     |  |  |  |  |
|--------|--------------|------------------------|----------------|---------|-------------|--------|--|--|--|--|
| A.42.1 | 1714         | 세정 기능                  | 비활성화 (0)       | -       | 0           | 1      |  |  |  |  |
|        | 세정 기능        | 파라미터를 활성화하면,           |                |         |             |        |  |  |  |  |
|        | P3.21.1.2. 3 | 파라미터에서 디지털 입력 신호가 활·   | 성화될 때 자동 세정    | 시작됩니다.  |             |        |  |  |  |  |
|        | 비활성화 (       | 비활성화 (0)               |                |         |             |        |  |  |  |  |
|        | 활성화 (1)      |                        |                |         |             |        |  |  |  |  |
| A.42.2 | 1715         | 자동 세정 활성화              | DIN_Port01 (9) | -       | 0           | 10     |  |  |  |  |
|        |              |                        | = 거짓           |         |             |        |  |  |  |  |
|        | 선택 가능협       | 한 열거값은 모든 디지털 입력에 대해   | 동일합니다.         |         |             |        |  |  |  |  |
| A.42.3 | 1716         | 세정 사이클                 | 5              | -       | 1           | 100    |  |  |  |  |
|        | 정방향 또는       | = 역방향 세척 사이클 횟수, 정방향 또 | 또는 역방향 세정 사여   | 이클이 일어닌 | <u></u> 횟수. |        |  |  |  |  |
|        | 거짓 = 펌크      | 프 자동 세정 즉시 정지          |                |         |             |        |  |  |  |  |
|        | 참 = 펌프       | 자동 세정 즉시 시동            |                |         |             |        |  |  |  |  |
| A.42.4 | 1717         | 세정 정방향 주파수             | 45.00          | Hz      | 0.00        | 50.00  |  |  |  |  |
|        | 자동 세척        | 사이클의 정방향 주파수.          |                |         |             |        |  |  |  |  |
| A.42.5 | 1718         | 세정 정방향 시간              | 2.00           | 초       | 0.00        | 320.00 |  |  |  |  |
|        | 자동 세정        | 사이클의 정방향 주파수에 대한 작동    | 시간. 세정 사이클 시   | 시간을 설정할 | 날 수 있습니     | 다.     |  |  |  |  |
| A.42.6 | 1719         | 세정 역방향 주파수             | 45.00          | Hz      | 0.00        | 50.00  |  |  |  |  |
|        | 자동 세정        | 사이클의 역방향 주파수. 세척 사이클   | · 동안 주파수를 설정   | 할 수 있습니 | 다.          |        |  |  |  |  |
| A.42.7 | 1720         | 세정 역방향 시간              | 0.00           | 초       | 0.00        | 320.00 |  |  |  |  |
|        | 자동 세정        | 사이클의 역방향 주파수에 대한 작동    | 시간. 세정 사이클 시   | 시간을 설정할 | 날 수 있습니     | 다.     |  |  |  |  |
| A.42.8 | 1721         | 세정 가속 시간               | 0.10           | 초       | 0.10        | 300.00 |  |  |  |  |
|        | 자동 세정여       | 이 활성화될 때 모터 가속 시간. 자동  | 세정 기능에 대한 가    | 속 램프를 설 | 정할 수 있;     |        |  |  |  |  |
| A.42.9 | 1722         | 세척 감속 시간               | 0.10           | 초       | 0.10        | 300.00 |  |  |  |  |
|        | 자동 세정여       | 이 활성화될 때 모터 감속 시간. 자동  | 세정 기능에 대한 감    | 속 램프를 설 | 정할 수 있      |        |  |  |  |  |

90. 표: 펌프 자동 세정 하위 메뉴 항목

A.43 - 충압 펌프 및 시동 펌프 하위 메뉴

| IX      | ID                                                              | 이름                      | 기본값                     | 단위                   | 최소         | 최대          |  |  |  |  |
|---------|-----------------------------------------------------------------|-------------------------|-------------------------|----------------------|------------|-------------|--|--|--|--|
| A.43.1  | 1674                                                            | 충압 기능                   | 미사용 (0)                 | -                    | 0          | 2           |  |  |  |  |
|         | - 미사용                                                           | (0)                     |                         |                      |            |             |  |  |  |  |
|         | - PID 슬립                                                        | 십 활성화 (1) = 충압 펌프는 주    | 펌프의 PID 슬립이 활성          | 성화 될 때 지€            | 속적으로 작동    | 합니다.        |  |  |  |  |
|         | 충압 펌프는 주펌프가 슬립 모드에서 깨어날 때 정지합니다.                                |                         |                         |                      |            |             |  |  |  |  |
|         | - PID 슬립 레벨 (2) = 충압 펌프는 주펌프의 PID 슬립이 활성화 될 때 선정의된 PID 피드백 레벨에서 |                         |                         |                      |            |             |  |  |  |  |
|         | 시동합니                                                            | 니다. 충압 펌프는 주펌프가 슬       | 립 모드에서 깨어나거니            | ∤ 선정의된 ₽I            | D 피드백 레႞   | 벨에서         |  |  |  |  |
|         | 정지합니                                                            | - 다.                    |                         |                      |            |             |  |  |  |  |
| A.43.2  | 1675                                                            | 충압 시동 레벨                | 0.00                    | %                    | 0.00       | 100.00      |  |  |  |  |
|         | 충압 펌프는                                                          | PID 슬립이 활성화되고 PID I     | 피드백 신호가 해당 파리           | 나미터로 설정              | 된 레벨 이하    | 가 될 때       |  |  |  |  |
|         | 시동합니다.                                                          | 해당 파라미터는 <i>충압 기능</i> = | <i>PID 슬립 레벨</i> (2)인 경 | <mark>우에만</mark> 사용됩 | 립니다.       |             |  |  |  |  |
| A.43.3  | 1676                                                            | 충압 정지 레벨                | 0.00                    | %                    | 0.00       | 100.00      |  |  |  |  |
|         | 충압 펌프는                                                          | PID 슬립이 활성화되고 PID I     | 피드백 신호가 해당 파리           | 나미터로 설정              | 된 레벨 이상(   | 기 될 때,      |  |  |  |  |
|         | 또는 PID 컨.                                                       | 트롤러가 슬립 모드에서 깨어놓        | 날 때 정지합니다. 이 파          | 라미터는 <i>충입</i>       | 않 기능 = PID | ) <i>슬립</i> |  |  |  |  |
|         | <i>레벨</i> (2)인 경                                                | 우에만 이용됩니다.              |                         |                      |            |             |  |  |  |  |
| A.43.10 | 1677                                                            | 시동 기능                   | 비활성화 (0)                | -                    | 0          | 1           |  |  |  |  |
|         | 디지털 출력                                                          | 과 더불어 외부 시동 펌프 제이       | 너를 활성화합니다. 먼저           | 시동 펌프 제              | 어를 디지털     |             |  |  |  |  |
|         | 출력값으로                                                           | 설정해야 합니다.               |                         |                      |            |             |  |  |  |  |
|         | 비활성화 (0)                                                        | 1                       |                         |                      |            |             |  |  |  |  |
|         | 활성화 (1)                                                         |                         |                         |                      |            |             |  |  |  |  |
| A.43.11 | 1678                                                            | 시동 시간                   | 3.00                    | 초                    | 0.00       | 320.00      |  |  |  |  |
|         | 이 파라미터                                                          | 값은 주펌프 시동 전 시동 펌        | 프가 몇 초 동안 시동해           | 야 하는지 알려             | 려 줍니다.     |             |  |  |  |  |
|         | 주펌프 시동                                                          | 전 시동 펌프가 시동하는 시간        | 난을 제공합니다.               |                      |            |             |  |  |  |  |

91. 표: 충압 펌프 및 시동 펌프 하위 메뉴 항목

## A.50 - 외부 옵션 설정 (사인 필터) 하위 메뉴

| IX      | ID     | 이름         |   | 기본값                          |    | 단위         |   | 최소 |    | 최대 |  |
|---------|--------|------------|---|------------------------------|----|------------|---|----|----|----|--|
| A.50.1  | 3070   | 팬 수명       | 0 |                              | 시건 | <u>'</u> } | 0 |    | 가는 | Ħ  |  |
|         |        |            |   |                              |    |            |   |    |    |    |  |
| A.50.2  | 3071   | 팬 수명 알람 한계 | 가 | <u><u></u><u></u><u></u></u> | 시건 | <u>'</u> } | 0 |    | 가는 | Ħ  |  |
|         |        |            |   |                              |    |            |   |    |    |    |  |
| A.50.3  | 3072   | 팬 수명 리셋    |   | 동작 없음 (0)                    |    | -          |   | 0  |    | 1  |  |
|         | 동작 없음  | + (0)      |   |                              |    |            |   |    |    |    |  |
|         | 리셋 (1) |            |   |                              |    |            |   |    |    |    |  |
| A.50.11 | 3074   | 사인 필터      |   | 비활성화 (0)                     |    | -          |   | 0  |    | 1  |  |
|         | 비활성화   | (0)        |   |                              |    |            |   |    |    |    |  |
|         | 활성화 (1 | )          |   |                              |    |            |   |    |    |    |  |

92. 표: 외부 옵션 설정 (사인 필터) 하위 메뉴 항목

A.51 - 간격 1 하위 메뉴

| IX     | ID       | 이름                   | 기본값       | 단위  | 최소       | 최대 |  |  |  |
|--------|----------|----------------------|-----------|-----|----------|----|--|--|--|
| A.51.1 | 3039     | 켜짐 시간 1 시간           | 0         | 시   | 0        | 23 |  |  |  |
| A.51.2 | 3040     | 켜짐 시간 1 분            | 0         | 분   | 0        | 59 |  |  |  |
| A.51.3 | 3041     | 켜짐 시간 1 초            | 0         | 초   | 0        | 59 |  |  |  |
|        | 켜짐 시간    | 켜짐 시간                |           |     |          |    |  |  |  |
| A.51.4 | 3042     | 꺼짐 시간 1 시간           | 0         | 시   | 0        | 23 |  |  |  |
| A.51.5 | 3043     | 꺼짐 시간 1 분            | 0         | 분   | 0        | 59 |  |  |  |
| A.51.6 | 3044     | 꺼짐 시간 1 초            | 0         | 초   | 0        | 59 |  |  |  |
|        | 꺼짐 시간    |                      |           |     |          |    |  |  |  |
| A.51.7 | 1466     | 일                    | 0         | -   | 0        | 63 |  |  |  |
|        | 기능이 활성   | 성화 될 때의 요일. 체크박스 선택. |           |     |          |    |  |  |  |
|        | B0 = 일요Ş | 일 B1 = 월요일           | B2 = 화요일  |     | B3 = 수요율 | 길  |  |  |  |
|        | B4 = 목요Ş | 일 B5 = 금요일           | B6 = 토요일  |     |          |    |  |  |  |
| A.51.8 | 1468     | 채널에 할당               | 0         | -   | 0        | 7  |  |  |  |
|        | 시간 채널 ·  | 선택. 체크박스 선택.         |           |     |          |    |  |  |  |
|        | B0 = 시간  | 채널 1 B1 = 시간 채널 2    | B2 = 시간 채 | 널 3 |          |    |  |  |  |

93. 표: 간격 1 하위 메뉴 항목

A.52 -간격 2 하위 메뉴

| IX     | ID                        | 이름       |              | 기본값       | 단위  | 최소       | 최대 |
|--------|---------------------------|----------|--------------|-----------|-----|----------|----|
| A.52.1 | 3045                      | 켜짐 시간 2  | 시간           | 0         | 시   | 0        | 23 |
| A.52.2 | 3046                      | 켜짐 시간 2  | 분            | 0         | 분   | 0        | 59 |
| A.52.3 | 3047                      | 켜짐 시간 2  | 켜짐 시간 2 초    |           | 초   | 0        | 59 |
|        | 켜짐 시간                     | 켜짐 시간    |              |           |     |          |    |
| A.52.4 | 3048                      | 꺼짐 시간 2  | H짐 시간 2 시간   |           | 시   | 0        | 23 |
| A.52.5 | 3049                      | 꺼짐 시간 2  | 꺼짐 시간 2 분    |           | 분   | 0        | 59 |
| A.52.6 | 3050                      | 꺼짐 시간 2  | 초            | 0         | 초   | 0        | 59 |
|        | 꺼짐 시간                     |          |              |           |     |          |    |
| A.52.7 | 1471                      | 일        |              | 0         | -   | 0        | 63 |
|        | 기능이 활성화 될 때의 요일. 체크박스 선택. |          |              |           |     |          |    |
|        | B0 = 일요§                  | 일        | B1 = 월요일     | B2 = 화요일  |     | B3 = 수요; | 일  |
|        | B4 = 목요을                  | 일        | B5 = 금요일     | B6 = 토요일  |     |          |    |
| A.52.8 | 1473                      | 채널에 할당   |              | 0         | -   | 0        | 7  |
|        | 시간 채널 ~                   | 선택. 체크박스 | . 선택.        |           |     |          |    |
|        | B0 = 시간                   | 채널 1     | B1 = 시간 채널 2 | B2 = 시간 치 | 널 3 |          |    |

94. 표: 간격 2 하위 메뉴 항목

A.53 -간격 3 하위 메뉴

| IX     | ID                        | 이름                | 기본값       | 단위  | 최소       | 최대 |  |
|--------|---------------------------|-------------------|-----------|-----|----------|----|--|
| A.53.1 | 3051                      | 켜짐 시간 3 시간        | 0         | 시   | 0        | 23 |  |
| A.53.2 | 3052                      | 켜짐 시간 3 분         | 0         | 분   | 0        | 59 |  |
| A.53.3 | 3053                      | 켜짐 시간 3 초         | 0         | 초   | 0        | 59 |  |
|        | 켜짐 시간                     | 켜짐 시간             |           |     |          |    |  |
| A.53.4 | 3054                      | 꺼짐 시간 3 시간        | 0         | 시   | 0        | 23 |  |
| A.53.5 | 3055                      | 꺼짐 시간 3 분         | 0         | 분   | 0        | 59 |  |
| A.53.6 | 3056                      | 꺼짐 시간 3 초         | 0         | 초   | 0        | 59 |  |
|        | 꺼짐 시간                     |                   |           |     |          |    |  |
| A.53.7 | 1476                      | 일                 | 0         | -   | 0        | 63 |  |
|        | 기능이 활성화 될 때의 요일. 체크박스 선택. |                   |           |     |          |    |  |
|        | B0 = 일요Ş                  | 일 B1 = 월요일        | B2 = 화요일  |     | B3 = 수요율 | 2  |  |
|        | B4 = 목요Ş                  | 일 B5 = 금요일        | B6 = 토요일  |     |          |    |  |
| A.53.8 | 1478                      | 채널에 할당            | 0         | -   | 0        | 7  |  |
|        | 시간 채널 ·                   | 선택. 체크박스 선택.      |           |     |          |    |  |
|        | B0 = 시간                   | 채널 1 B1 = 시간 채널 2 | B2 = 시간 채 | 널 3 |          |    |  |

95. 표: 간격 3 하위 메뉴 항목

A.54 -간격 4 하위 메뉴

| IX     | ID                        | 이름      |              | 기본값       | 단위  | 최소       | 최대 |
|--------|---------------------------|---------|--------------|-----------|-----|----------|----|
| A.54.1 | 3057                      | 켜짐 시간 4 | 시간           | 0         | 시   | 0        | 23 |
| A.54.2 | 3058                      | 켜짐 시간 4 | 분            | 0         | 분   | 0        | 59 |
| A.54.3 | 3059                      | 켜짐 시간 4 | 켜짐 시간 4 초    |           | 초   | 0        | 59 |
|        | 켜짐 시간                     | 켜짐 시간   |              |           |     |          |    |
| A.54.4 | 3060                      | 꺼짐 시간 4 | 거짐 시간 4 시간   |           | 시   | 0        | 23 |
| A.54.5 | 3061                      | 꺼짐 시간 4 | 분            | 0         | 분   | 0        | 59 |
| A.54.6 | 3062                      | 꺼짐 시간 4 | 초            | 0         | 초   | 0        | 59 |
|        | 꺼짐 시간                     |         |              |           |     |          |    |
| A.54.7 | 1481                      | 일       |              | 0         | -   | 0        | 63 |
|        | 기능이 활성화 될 때의 요일. 체크박스 선택. |         |              |           |     |          |    |
|        | B0 = 일요Ş                  | 일       | B1 = 월요일     | B2 = 화요일  |     | B3 = 수요열 |    |
|        | B4 = 목요Ş                  | 일       | B5 = 금요일     | B6 = 토요일  |     |          |    |
| A.54.8 | 1483 채널에 할당               |         | 0            | -         | 0   | 7        |    |
|        | 시간 채널 선택. 체크박스 선택.        |         |              |           |     |          |    |
|        | B0 = 시간                   | 채널 1    | B1 = 시간 채널 2 | B2 = 시간 채 | 널 3 |          |    |

96. 표: 간격 4 하위 메뉴 항목

A.55 - 간격 5 하위 메뉴

| IV     | ID                        |           |               | 기보가       |     | 치스       | ᅕᅵᄃᄡ  |
|--------|---------------------------|-----------|---------------|-----------|-----|----------|-------|
| 17     |                           | _ 이금      |               | 기군없       | 근귀  | ्रयाच्य  | _ 뙤 네 |
| A.55.1 | 3063                      | 켜짐 시간 5   | 시간            | 0         | 시   | 0        | 23    |
| A.55.2 | 3064                      | 켜짐 시간 5   | 분             | 0         | 분   | 0        | 59    |
| A.55.3 | 3065                      | 켜짐 시간 5 초 |               | 0         | 초   | 0        | 59    |
|        | 켜짐 시간                     | 켜짐 시간     |               |           |     |          |       |
| A.55.4 | 3066                      | 꺼짐 시간 5   | · 점 시간 5 시간 ( |           | 시   | 0        | 23    |
| A.55.5 | 3067                      | 꺼짐 시간 5   | 꺼짐 시간 5 분     |           | 분   | 0        | 59    |
| A.55.6 | 3068                      | 꺼짐 시간 5   | 꺼짐 시간 5 초     |           | 초   | 0        | 59    |
|        | 꺼짐 시간                     |           |               |           |     |          |       |
| A.55.7 | 1486                      | 일         |               | 0         | -   | 0        | 63    |
|        | 기능이 활성화 될 때의 요일. 체크박스 선택. |           |               |           |     |          |       |
|        | B0 = 일요Ş                  | 길         | B1 = 월요일      | B2 = 화요일  |     | B3 = 수요율 | 길     |
|        | B4 = 목요Ş                  | 길         | B5 = 금요일      | B6 = 토요일  |     |          |       |
| A.55.8 | 1488                      | 채널에 할당    |               | 0         | -   | 0        | 7     |
|        | 시간 채널 ·                   | 선택. 체크박스  | 선택.           |           |     |          |       |
|        | B0 = 시간                   | 채널 1      | B1 = 시간 채널 2  | B2 = 시간 채 | 널 3 |          |       |

97. 표: 간격 5 하위 메뉴 항목

# A.56 - 타이머 하위 메뉴

| IX     | ID                               | 이름                                     | 기본값                    | 단위 | 최소 | 최대    |  |  |  |
|--------|----------------------------------|----------------------------------------|------------------------|----|----|-------|--|--|--|
| A.56.1 | 1489                             | 타이머 1 지속시간                             | 0                      | 초  | 0  | 72000 |  |  |  |
|        | DI로 활성화될 때 타이머가 작동하는 시간.         |                                        |                        |    |    |       |  |  |  |
| A.56.2 | 447                              | 타이머 1                                  | DIN_Port01 (9) =<br>거짓 | -  | 0  | 10    |  |  |  |
|        | 상승 에지 = 타이머 1이 시동합니다.            |                                        |                        |    |    |       |  |  |  |
|        | 선택 가능한 열거값은 모든 디지털 입력에 대해 동일합니다. |                                        |                        |    |    |       |  |  |  |
| A.56.3 | 1490                             | 타이머 1 채널에 할당                           | 0                      | -  | 0  | 7     |  |  |  |
|        | 시간 채널                            | 시간 채널 선택. 체크박스 선택.                     |                        |    |    |       |  |  |  |
|        | B0 = 시간                          | 채널 1 B1 = 시간 채널 2                      | B2 = 시간 채널             | 3  |    |       |  |  |  |
| A.56.4 | 1491                             | 타이머 2 지속시간                             | 0                      | 초  | 0  | 72000 |  |  |  |
|        | DI로 활성                           | 화될 때 타이머가 작동하는 시간.                     | 1                      |    |    |       |  |  |  |
| A.56.5 | 448                              | 타이머 2                                  | DIN_Port01 (9) =       | -  | 0  | 10    |  |  |  |
|        |                                  |                                        | 거짓                     |    |    |       |  |  |  |
|        | 상승 에지 = 타이머 2가 시동합니다.            |                                        |                        |    |    |       |  |  |  |
|        | 선택 가능한 열거값은 모든 디지털 입력에 대해 동일합니다. |                                        |                        |    |    |       |  |  |  |
| A.56.6 | 1492                             | 타이머 2 채널에 할당                           | 0                      | -  | 0  | 7     |  |  |  |
|        | 시간 채널 선택. 체크박스 선택.               |                                        |                        |    |    |       |  |  |  |
|        | B0 = 시간                          | B0 = 시간 채널 1 B1 = 시간 채널 2 B2 = 시간 채널 3 |                        |    |    |       |  |  |  |
| A.56.7 | 1493                             | 타이머 3 지속시간                             | 0                      | 초  | 0  | 72000 |  |  |  |
|        | DI로 활성화될 때 타이머가 작동하는 시간.         |                                        |                        |    |    |       |  |  |  |
| A.56.8 | 449                              | 타이머 3                                  | DIN_Port01 (9) =       | -  | 0  | 10    |  |  |  |
|        |                                  |                                        | 거짓                     |    |    |       |  |  |  |
|        | 상승 에지                            | = 타이머 3이 시동합니다.                        |                        |    |    |       |  |  |  |
|        | 선택 가능                            | 한 열거값은 모든 디지털 입력에 대해                   | 해 동일합니다.               |    |    |       |  |  |  |
| A.56.9 | 1494                             | 타이머 3 채널에 할당                           | 0                      | -  | 0  | 7     |  |  |  |
|        | 시간 채널                            | 선택. 체크박스 선택.                           |                        |    |    |       |  |  |  |
|        | B0 = 시간                          | 채널 1 B1 = 시간 채널 2                      | B2 = 시간 채널             | 3  |    |       |  |  |  |

98. 표: 타이머 하위 메뉴 항목

A.93 - 추이 곡선 파라미터 하위 메뉴

| IX     | ID                                      | 이름               | 기본값           | 단위      | 최소       | 최대     |  |  |
|--------|-----------------------------------------|------------------|---------------|---------|----------|--------|--|--|
| A.93.1 | 2368                                    | 샘플링 간격           | 100           | ms      | 100      | 432000 |  |  |
|        | 샘플링 간격                                  | 을 설정합니다.         |               |         |          |        |  |  |
| A.93.2 | 2369                                    | 채널 1 분           | -1000         | -       | -        | 1000   |  |  |
|        | 기본적으로                                   | 스케일 조정에 사용됩니다.   | 조정 작업이 필요할 수  | 있습니다.   |          |        |  |  |
| A.93.3 | 2370                                    | 채널 1 최대          | 1000          | -       | -1000    | -      |  |  |
|        | 기본적으로 스케일 조정에 사용됩니다. 조정 작업이 필요할 수 있습니다. |                  |               |         |          |        |  |  |
| A.93.4 | 2371                                    | 채널 2 분           | -1000         | -       | -        | 1000   |  |  |
|        | 기본적으로 스케일 조정에 사용됩니다. 조정 작업이 필요할 수 있습니다. |                  |               |         |          |        |  |  |
| A.93.5 | 2372                                    | 채널 2 최대          | 1000          | -       | -1000    | -      |  |  |
|        | 기본적으로 스케일 조정에 사용됩니다. 조정 작업이 필요할 수 있습니다. |                  |               |         |          |        |  |  |
| A.93.6 | 2373                                    | 자동 스케일 조정        | 0             | -       | 0        | 1      |  |  |
|        | 이 파라미터                                  | 값이 1인 경우, 신호 스케일 | l은 최소 및 최대값 사 | 이에서 자동으 | 으로 조정됩니다 | ŀ.     |  |  |

99. 표: 추이 곡선 파라미터 하위 메뉴 항목

A.96 - 유지보수 & 카운터 하위 메뉴

| IX     | ID      | 이름                                                  | 기본값                 | 단위     | 최소   | 최대 |  |  |  |  |
|--------|---------|-----------------------------------------------------|---------------------|--------|------|----|--|--|--|--|
| A.96.1 | 1104    | 카운터 1 모드                                            | 미사용 (0)             | -      | 0    | 2  |  |  |  |  |
|        | 유지보수 :  | 카운터에는 시간 또는 회전*1000으                                | 로 나타내는 2가지 모드가 있습   | 늘니다.   |      |    |  |  |  |  |
|        | 미사용 (0) | 시간 (1)                                              | 회전                  | (2)    |      |    |  |  |  |  |
| A.96.2 | 1105    | 카운터 1 알람 한계                                         | 0                   | h/kRev | 0    | -  |  |  |  |  |
|        | 유지보수 '  | 알람이 카운터 1을 표시하는 경우.                                 | 카운터 값이 한계보다 큰 경우,   | 알람이 표시 | 됩니다. |    |  |  |  |  |
|        | 0 = 미사용 | 2                                                   |                     |        |      |    |  |  |  |  |
| A.96.3 | 1106    | 카운터 1 고장 한계                                         | 0                   | h/kRev | 0    | -  |  |  |  |  |
|        | 유지보수 .  | 고장이 카운터 1을 표시하는 경우.                                 | 카운터 값이 한계보다 큰 경우,   | 고장이 표시 | 됩니다. |    |  |  |  |  |
|        | 0 = 미사용 | 2                                                   |                     |        |      |    |  |  |  |  |
| A.96.4 | 1107    | 카운터 1 리셋                                            | 동작 없음 (0)           | -      | 0    | 1  |  |  |  |  |
|        | 유지보수 🗄  | 유지보수 카운터 1을 리셋하기 위해 활성화합니다. 유지보수가 완료되면 이 파라마터로 카운터를 |                     |        |      |    |  |  |  |  |
|        | 리셋합니더   | ł.                                                  |                     |        |      |    |  |  |  |  |
|        | 동작 없음(  | (0) ī                                               | 리셋 (1)              |        |      |    |  |  |  |  |
| A.96.5 | 490     | 유지보수 카운터 리셋                                         | DIN_Port01 (9) = 거짓 | -      | 0    | 10 |  |  |  |  |
|        | 참 = 0으로 | 르 유지보수 카운터 리셋                                       |                     |        |      |    |  |  |  |  |
|        | 유지보수기   | Ⅰ 완료되면 디지털 입력 또는 파라 <sup>Ⅰ</sup>                    | 가터로 카운터를 리셋합니다.     |        |      |    |  |  |  |  |
|        | 선택 가능   | 한 열거값은 모든 디지털 입력에 대                                 | 해 동일합니다.            |        |      |    |  |  |  |  |
| A.96.6 | 3186    | 에너지 트립 카운터 초기화                                      | 동작 없음 (0)           | -      | -    | -  |  |  |  |  |
|        |         |                                                     |                     |        |      |    |  |  |  |  |
| A.96.7 | 3187    | 동작 시간 트립 카운터 초기화                                    | 동작 없음 (0)           | -      | -    | -  |  |  |  |  |
|        |         |                                                     |                     |        |      |    |  |  |  |  |

100. 표: 유지보수 및 카운터 하위 메뉴 항목

A.97 - 사용자 설정 (언어, 인버터 이름, 사용자 레벨, 사용자 비밀번호) 하위 메뉴

| IX     | ID                                                     | 이름                  | 기본값          | 단위       | 최소      | 최대    |  |
|--------|--------------------------------------------------------|---------------------|--------------|----------|---------|-------|--|
| A.97.1 | 802                                                    | 언어 선택               | 가변           | -        | 가변      | 가변    |  |
|        | 모든 언어 패키지별로 선택 사항이 다릅니다.                               |                     |              |          |         |       |  |
| A.97.2 | 3081                                                   | 인버터 이름              |              |          |         |       |  |
|        | 인버터 이름                                                 | 을 선택합니다.            |              |          |         |       |  |
| A.97.3 | 1194                                                   | 사용자 레벨              | 정상 (1)       | -        | 1       | 3     |  |
|        | 정상 (1). =                                              | 모든 메뉴를 주 메뉴에서 볼 수   | · 있습니다.      |          |         |       |  |
|        | 모니터링 (2                                                | ) = 모니터링 및 사용자 레벨 [ | 베뉴만 주 메뉴에서 🗄 | 볼 수 있습니[ | 구.      |       |  |
|        | 즐겨찾기 (3                                                | ). = 즐겨찾기 및 사용자 레벨  | 메뉴만 주 메뉴에서   | 볼 수 있습니  | 다.      |       |  |
| A.97.4 | 2362                                                   | 접속 코드               | 0            | -        | 0       | 99999 |  |
|        | 예를 들어, 정상에서 모니터링으로 가기 전 값을 0과 다르게 설정한 경우, 정상으로 되돌아 갈 때 |                     |              |          |         |       |  |
|        | 접근 코드를                                                 | - 제공해야 합니다. 이렇게 함으  | 로써 미승인 인물이   | 제어 패널에   | 서 파라미터를 | 변경하는  |  |
|        | 일을 방지힐                                                 | 수 있습니다.             |              |          |         |       |  |

101. 표: 사용자 설정 (언어, 인버터 이름, 사용자 레벨, 사용자 비밀번호) 하위 메뉴 항목

#### A.98 - 응용 설정 (비밀번호, 기능 키 설정) 하위 메뉴

| IX     | ID                                 | 이름                | 기본값            | 단위        | 최소       | 최대   |  |  |  |
|--------|------------------------------------|-------------------|----------------|-----------|----------|------|--|--|--|
| A.98.1 | 1806                               | 비밀번호              | 0              |           | 0        | 9999 |  |  |  |
|        | 관리자 비밀                             | 번호.               |                |           |          |      |  |  |  |
| A98.2  | 1197                               | C°/F° 선택          | °C (0)         | -         | 0        | 1    |  |  |  |
|        | 설정된 단위로 모든 온도 표시됩니다.               |                   |                |           |          |      |  |  |  |
|        | 섭씨 °C (0)                          | 섭씨 °C (0)         |                |           |          |      |  |  |  |
| A98.3  | 1198                               | kW/hp 선택          | kW (0)         | -         | 0        | 1    |  |  |  |
|        | 설정된 단위로 모든 출력 표시됩니다.               |                   |                |           |          |      |  |  |  |
|        | kW (0)                             |                   |                |           |          |      |  |  |  |
| A.98.4 | 1196                               | 멀티 모니터 뷰          | 3x2 섹션 (1)     | -         | 0        | 2    |  |  |  |
|        | 멀티 모니터 뷰에서 섹션으로 나눈 제어 패널 디스플레이 분할. |                   |                |           |          |      |  |  |  |
|        | 0 = 2x2 섹션                         | 1 = 3x2           | 섹션             | 2 = 3x3 선 | 년        |      |  |  |  |
| A.98.5 | 1195                               | 기능 버튼 구성          | B0/B1/B2/B3 가능 | -         | 0        | 15   |  |  |  |
|        | 이 파라미터.                            | 로 설정한 값은 키패드에서 기능 | 버튼을 누를 때 이용 가  | 능합니다.     |          |      |  |  |  |
|        | B0 = 로컬 /                          | 원격 B1 = 제어 페이지    | B2 = 변경 방향     | B         | 3 = 빠른 편 | 집    |  |  |  |

102. 표: 애플리케이션 설정 (비밀번호, 기능 키 설정) 하위 메뉴 항목

A.99 - 파라미터 관리 하위 메뉴

| IX      | ID        | 이름                    | 기본값           | 단위       | 최소            | 최대   |  |  |  |
|---------|-----------|-----------------------|---------------|----------|---------------|------|--|--|--|
| A.99.1  | 831       | 기본값을 복구합니다.           | 동작 없음 (0)     | -        | 0             | 1    |  |  |  |
|         | 동작 없음 (   | (0)                   |               |          |               |      |  |  |  |
|         | 리셋(1)=    | 기본 파라미터 값을 복구하고 스타!   | 트업 마법사를 시작합   | 니다.      |               |      |  |  |  |
| A.99.2  | 3075      | 키패드에 저장합니다.           | 저장 안함 (0)     | -        | 0             | 1    |  |  |  |
|         | 저장 안함 (   | (0)                   |               |          |               |      |  |  |  |
|         | 저장 (1) =  | 파라미터 값을 다른 인버터에 복사    | 등을 하기 위해 제어   | 패널로 저장협  | 합니다.          |      |  |  |  |
| A.99.3  | 3076      | 키패드에서 복구합니다.          | 동작 없음 (0)     | -        | 0             | 1    |  |  |  |
|         | 동작 없음 (   | (0)                   |               |          |               |      |  |  |  |
|         | 복구 (1) =  | 제어 패널에서 인버터로 파라미터 경   | 값을 로딩합니다.     |          |               |      |  |  |  |
| A.99.4  | 3077      | 설정1에 저장합니다.           | 저장 안함 (0)     | -        | 0             | 1    |  |  |  |
|         | 저장 안함 (   | (0)                   |               |          |               |      |  |  |  |
|         | 저장 (1) =  | 맞춤 파라미터 설정을 유지합니다 (   | 즉, 애플리케이션에 또  | 드함된 모든 피 | 다라미터).        |      |  |  |  |
| A.99.5  | 3078      | 설정1에서 복구합니다.          | 동작 없음 (0)     | -        | 0             | 1    |  |  |  |
|         | 동작 없음 (0) |                       |               |          |               |      |  |  |  |
|         | 복구(1)=    | 맞춤 파라미터 설정을 인버터에 로    | 당합니다.         |          |               |      |  |  |  |
| A.99.6  | 3079      | 설정2에 저장합니다.           | 저장 안함 (0)     | -        | 0             | 1    |  |  |  |
|         | 저장 안함 (   | 저장 안함 (0)             |               |          |               |      |  |  |  |
|         | 저장 (1) =  | 또 다른 맞춤 파라미터 설정을 유지   | 합니다 (즉, 애플리케  | 이션에 포함된  | <u> 모든 파라</u> | 미터). |  |  |  |
| A.99.7  | 3080      | 설정2에서 복구합니다.          | 동작 없음 (0)     | -        | 0             | 1    |  |  |  |
|         | 동작 없음 (   | (0)                   |               |          |               |      |  |  |  |
|         | 복구 (2) =  | 맞춤 파라미터 설정2를 인버터에 로   | 당합니다.         |          |               |      |  |  |  |
| A.99.8  | 2496      | 활성 vs. 키패드 파라미터       | 동작 없음 (0)     | -        | 0             | 1    |  |  |  |
|         |           | 설정을 비교합니다.            |               |          |               |      |  |  |  |
| A.99.9  | 2495      | 활성 vs. 기본값을 비교합니다.    | 동작 없음 (0)     | -        | 0             | 1    |  |  |  |
|         |           | 파라미터 설정               |               |          |               |      |  |  |  |
| A.99.10 | 2493      | 활성 vs. 설정 1을 비교합니다.   | 동작 없음 (0)     | -        | 0             | 1    |  |  |  |
|         |           | 파라미터 설정               |               |          |               |      |  |  |  |
| A.99.11 | 2494      | 활성 vs. 설정 2를 비교합니다.   | 동작 없음 (0)     | -        | 0             | 1    |  |  |  |
|         |           | 파라미터 설정               |               |          |               |      |  |  |  |
| A.99.12 | 3017      | 설정 1 vs. 설정 2를 비교합니다. | 동작 없음 (0)     | -        | 0             | 1    |  |  |  |
|         |           | 파라미터 설정               |               |          |               |      |  |  |  |
| A.99.13 | 3018      | 설정 1 vs. 키패드를 비교합니다.  | 동작 없음 (0)     | -        | 0             | 1    |  |  |  |
|         |           | 파라미터 설정               |               |          | -             |      |  |  |  |
| A.99.14 | 3019      | 실정 2 vs. 키패드를 비교합니다.  | 농작 없음 (0)     | -        | 0             | 1    |  |  |  |
| 4 00 15 | 2020      | 바라미터 설정               |               |          |               | 1    |  |  |  |
| A.99.15 | 3020      | 기본값 VS. 키패드를 비교압니다.   | 농삭 없음 (0)<br> | -        | 0             | 1    |  |  |  |
|         | 2002      | 바라미터 실정               |               |          |               | 1    |  |  |  |
| A.99.16 | 3082      | 기본값 VS. 실정 1을 비교합니다.  | 공작 없음 (0)     | -        | 0             | L    |  |  |  |
| A 00 17 | 2082      | 파다미더 열장               |               |          | 0             | 1    |  |  |  |
| A.99.17 | 3083      | 기논값 VS. 실상 2늘 비교압니다.  | 공작 없음 (U)     | -        | 0             | 1    |  |  |  |
|         |           | 파라미터 실성               | 7 (1)         |          |               |      |  |  |  |
|         | 공작 낎음 (   | (U) H                 | 교 (土)         |          |               |      |  |  |  |

103. 표: 파라미터 관리 하위 메뉴 항목

### 그룹 C - 제어 터미널 및 옵션 그룹

#### C.1 - 키패드 설정 하위 메뉴

| IX    | ID                             | 이름                                                | 기본값                  | 단위       | 최소       | 최대   |  |  |  |
|-------|--------------------------------|---------------------------------------------------|----------------------|----------|----------|------|--|--|--|
| C.1.1 | 3098                           | 타임아웃 시간                                           | 0                    | 분        | 0        | 60   |  |  |  |
|       | 통과 후 디스플레이가 기본 페이지로 되돌아 가는 시간. |                                                   |                      |          |          |      |  |  |  |
|       | 0 = 미사용                        | = 미사용                                             |                      |          |          |      |  |  |  |
| C.1.2 | 3099                           | 기본 페이지                                            | 최근 페이지 (0)           | -        | 0        | 4    |  |  |  |
|       | 인버터의                           | 전원이 켜졌을 때 또는 <i>티</i>                             | <i>사임아웃 시간</i> 이 경과했 | 을 때 키패드기 | 가 나타내는 i | 페이지. |  |  |  |
|       | 최근 페이지 (0) 사용자 정의 (1) 주 메뉴 (2) |                                                   |                      |          |          |      |  |  |  |
|       | 제어 페이                          | 지 (3) 멀 태                                         | 티 모니터 (4)            |          |          |      |  |  |  |
| C.1.3 | 3100                           | 메뉴 인덱스                                            |                      |          |          |      |  |  |  |
|       | 사용자 정의 기본 페이지를 정의합니다.          |                                                   |                      |          |          |      |  |  |  |
| C.1.4 | 3101                           | 대비                                                | 50                   | %        | 30       | 70   |  |  |  |
|       | 디스플레이 대비를 설정합니다.               |                                                   |                      |          |          |      |  |  |  |
| C.1.5 | 3102                           | 백라이트 시간                                           | 5                    | 분        | 0        | 60   |  |  |  |
|       | 디스플레(                          | 디스플레이 백라이트가 꺼진 후 시간을 설정합니다. 값을 0으로 설정하는 경우, 백라이트는 |                      |          |          |      |  |  |  |
|       | 항상 켜짐                          | 상태입니다.                                            |                      |          |          |      |  |  |  |
|       | 0 = 백라(                        | 이트 상시 켜짐                                          |                      |          |          |      |  |  |  |

104. 표: 키패드 설정 (+ 단위, 멀티 모니터 분할 및 항목 선택, 추이 보기, 마법사 콜) 하위 메뉴 항목

## C.2 - 디지털 입력 로직 하위 메뉴

| IX    | ID             | 이름               | 기본값      |                        | 단위       | 최소      | 최대       |  |
|-------|----------------|------------------|----------|------------------------|----------|---------|----------|--|
| C.2.1 | 300            | IO A 시동 정지 로직    | 시동 정지 로직 | 2 (2)                  | -        | 0       | 4        |  |
| C.2.2 | 363            | IO B 시동 정지 로직    | 시동 정지 로직 | 2 (2)                  | -        | 0       | 4        |  |
|       | 시동 정           | 지 로직 0 (0)       |          | 시동 정                   | 이 로직 3   | (3)     |          |  |
|       | - 제(           | 거 신호 1 = 정방향 (상태 | 제어)      | - 제(                   | 거 신호 1 = | = 시동 (상 | 태 제어)    |  |
|       | - 제(           | 거 신호 2 = 역방향 (상태 | 제어)      | - 제어 신호 2 = 방향 (상태 제어) |          |         |          |  |
|       | - 제(           | 거 신호 3 = 미할당     |          |                        | o 거짓     | = 정방향   |          |  |
|       |                |                  |          | o 참 = 역방향              |          |         |          |  |
|       | 시동 정지 로직 1 (1) |                  |          |                        | 거 신호 3 = | = 미할당   |          |  |
|       | - 제(           | 거 신호 1 = 정방향 (상승 | 에지 제어)   |                        |          |         |          |  |
|       | - 제(           | 거 신호 2 = 역정지 (상태 | 제어)      | 시동 정                   | 이 로직 4   | (4)     |          |  |
|       | - 제(           | 거 신호 3 = 역방향 (상승 | 에지 제어)   | - 제(                   | 거 신호 1 = | = 시동 (상 | 승 에지 제어) |  |
|       |                |                  |          | - 제(                   | 어 신호 2 = | = 방향 (상 | 태 제어)    |  |
|       | 시동 정           | 지 로직 2 (2)       |          |                        | o 거짓     | = 정방향   |          |  |
|       | - 제(           | 거 신호 1 = 정방향 (상승 | 에지 제어)   |                        | 0 참 =    | 역방향     |          |  |
|       | - 제(           | 거 신호 2 = 역방향 (상승 | 에지 제어)   | - 제(                   | 어 신호 3 = | = 미할당   |          |  |
|       | - 제(           | 어 신호 3 = 미할당     |          |                        |          |         |          |  |
| C.2.3 | 889            | 필드버스 시동 로직       | 상승 에지 필요 | (0)                    | -        | 0       | 1        |  |
|       | 상승 어           | 지 필요 (0)         | 상태 (1)   |                        |          |         |          |  |

105. 표: 디지털 입력 로직 하위 메뉴 항목

## C.3 - 디지털 입력 설정 (DI 기능) 하위 메뉴

| IX       | ID                       | 이름                              | 기본값               |                    | 단위         | 최소    | 최대 |  |  |
|----------|--------------------------|---------------------------------|-------------------|--------------------|------------|-------|----|--|--|
| C.3.1    | 403                      | 제어 신호 1 A                       | DIN_PortA         | 1 (1)              | -          | 0     | 10 |  |  |
|          | 제어 위치가 IO A인 경우 제어 신호 1  |                                 |                   |                    |            |       |    |  |  |
|          | 비활성화 (                   | 0) DIN_P                        | ortA1 (1)         | (1) DIN_PortA2 (2) |            |       |    |  |  |
|          | DIN_PortA                | .3 (3) DIN_P                    | ortA4 (4)         | Ľ                  | DIN_PortA5 | 5 (5) |    |  |  |
|          | DIN_PortA                | .6 (6) DIN_P                    | ortA7 (7)         | Ľ                  | DIN_PortA8 | 8 (8) |    |  |  |
|          | DIN_Port0                | 1 (9) = 상수 거짓 DIN_P             | ort02 (10) = 상수 ? | 챀                  |            |       |    |  |  |
| C.3.2    | 404                      | 제어 신호 2 A                       | DIN_PortA         | 2 (2)              | -          | 0     | 10 |  |  |
|          | 제어 위치:                   | 가 IO A인 경우 제어 신호 2.             |                   |                    |            |       |    |  |  |
|          | 선택 가능적                   | 한 열거값은 모든 디지털 입                 | 력에 대해 동일합니        | 다.                 |            |       |    |  |  |
| C.3.3    | 434                      | 제어 신호 3 A                       | DIN_Port0         | 1 (9)              | -          | 0     | 10 |  |  |
|          |                          |                                 | = 거짓              |                    |            |       |    |  |  |
|          | 제어 위치:                   | 가 IO A인 경우 제어 신호 3.             |                   |                    |            |       |    |  |  |
|          | 선택 가능적                   | 한 열거값은 모든 디지털 입                 | 력에 대해 동일합니        | 다.                 |            |       |    |  |  |
| C.3.4    | 423                      | 제어 신호 1 B                       | DIN_Port0         | 1 (9)              | -          | 0     | 10 |  |  |
|          |                          |                                 | = 거짓              |                    |            |       |    |  |  |
|          | 제어 위치가 IO B인 경우 제어 신호 1. |                                 |                   |                    |            |       |    |  |  |
|          | 선택 가능적                   | 한 열거값은 모든 디지털 입                 | 력에 대해 동일합니        | 다.                 |            |       |    |  |  |
| C.3.5    | 424                      | 제어 신호 2 B                       | DIN_Port0         | 1 (9)              | -          | 0     | 10 |  |  |
|          |                          |                                 | = 거짓              |                    |            |       |    |  |  |
|          | 제어 위치가 IO B인 경우 제어 신호 2. |                                 |                   |                    |            |       |    |  |  |
|          | 선택 가능적                   | 한 열거값은 모든 디지털 입                 | 력에 대해 동일합니        | 다.                 |            |       |    |  |  |
| C.3.6    | 435                      | 제어 신호 3 B                       | DIN_Port03        | 1 (9)              | -          | 0     | 10 |  |  |
|          |                          |                                 | = 거짓              |                    |            |       |    |  |  |
|          | 제어 위치가 IO B인 경우 제어 신호 3. |                                 |                   |                    |            |       |    |  |  |
|          | 선택 가능적                   | 한 열거값은 모든 디지털 입                 | 력에 대해 동일합니        | 다.                 |            | -     |    |  |  |
| C.3.7    | 425                      | IO B 강제 제어                      | DIN_Port0         | 1 (9)              | -          | 0     | 10 |  |  |
|          |                          |                                 | = 거짓              |                    |            |       |    |  |  |
|          | 참 = 제어 위치를 IO B로 지정.     |                                 |                   |                    |            |       |    |  |  |
|          | 선택 가능적                   | 한 열거값은 모든 디지털 입                 | 력에 대해 농일합니        |                    |            |       | 10 |  |  |
| C.3.8    | 343                      | IO B 기순 힘                       | DIN_Port0         | 1 (9)              | -          | 0     | 10 |  |  |
|          |                          |                                 | = 거싯              |                    |            |       |    |  |  |
|          | 참 = 기준을 IO B로 지정.        |                                 |                   |                    |            |       |    |  |  |
| <u> </u> | 신택 가등(<br>411            | 안 열거값은 모든 니지털 입                 | 럭에 내애 동일압니        | 나.                 |            | 0     | 10 |  |  |
| C.3.9    | 411                      | 필드버스 강제 세어                      |                   | 1 (9)              | -          | 0     | 10 |  |  |
|          | + + +                    | 이쉬고 피드네 노크 지권                   | = 거짓              |                    |            |       |    |  |  |
|          | 삼 = 세어                   | 위시늘 끨느버스도 시성.<br>헤어고가요 모든 모자란 이 | 러에 대체 드이하다        |                    |            |       |    |  |  |
| C 2 10   | 신택 가등(<br>410            | 간 열거값은 모든 니시털 입                 | 릭에 내애 동일압니        | 나.<br>1 (0)        |            | 0     | 10 |  |  |
| C.3.10.  | 410                      | 기패드 강제 세어                       |                   | T (9)              | -          | 0     | 10 |  |  |
|          |                          |                                 | = 거싯              |                    |            |       |    |  |  |

| IX     | ID                                    | 이름                                                | 기본값                          | 단위             | 최소           | 최대           |  |  |
|--------|---------------------------------------|---------------------------------------------------|------------------------------|----------------|--------------|--------------|--|--|
|        | 참 = 제어                                | 위치를 키패드로 지정.                                      |                              |                |              |              |  |  |
|        | 선택 가능                                 | 한 열거값은 모든 디지털 입력에 대                               | 해 동일합니다.                     |                |              |              |  |  |
| C.3.11 | 405                                   | 외부 고장 폐쇄                                          | DIN_PortA3 (3)               | -              | 0            | 10           |  |  |
|        | 참 = 외부                                | 고장이 활성화되었습니다.                                     |                              |                |              |              |  |  |
|        | 선택 가능                                 | 한 열거값은 모든 디지털 입력에 대                               | 해 동일합니다.                     |                |              |              |  |  |
| C.3.12 | 406                                   | 외부 고장 개방                                          | DIN_Port02                   | -              | 0            | 10           |  |  |
|        |                                       |                                                   | (10) = 참                     |                |              |              |  |  |
|        | 거짓 = 외·                               | 부 고장이 활성화되었습니다.                                   |                              |                |              |              |  |  |
|        | 선택 가능                                 | 한 열거값은 모든 디지털 입력에 대                               | 해 동일합니다.                     |                |              |              |  |  |
| C.3.13 | 414                                   | 고장 리셋 폐쇄                                          | DIN_PortA6 (6)               | -              | 0            | 10           |  |  |
|        | 참 = 모든                                | 활성화 고장을 리셋합니다.                                    |                              |                |              |              |  |  |
|        | 선택 가능                                 | 한 열거값은 모든 디지털 입력에 대                               | 해 동일합니다.                     |                |              |              |  |  |
| C.3.14 | 213                                   | 고장 리셋 개방                                          | DIN_Port01 (9)               | -              | 0            | 10           |  |  |
|        |                                       |                                                   | = 거짓                         |                |              |              |  |  |
|        | 거짓 = 모든 활성화 고장을 리셋합니다.                |                                                   |                              |                |              |              |  |  |
|        | 선택 가능                                 | 한 열거값은 모든 디지털 입력에 대                               | 해 동일합니다.                     | 1              |              |              |  |  |
| C.3.15 | 407                                   | 실행 활성화                                            | DIN_Port02                   | -              | 0            | 10           |  |  |
|        |                                       |                                                   | (10) = 참                     |                |              |              |  |  |
|        | 참 = 인버터를 대기 상태로 설정합니다.                |                                                   |                              |                |              |              |  |  |
|        | 선택 가능                                 | 한 열거값은 모든 디지털 입력에 대                               | 해 동일합니다.                     |                |              |              |  |  |
| C.3.16 | 1041                                  | 인터락 1 실행                                          | DIN_Port02                   | -              | 0            | 10           |  |  |
|        |                                       |                                                   | (10) = 참                     |                |              |              |  |  |
|        | 참 = 시동                                | 허용.                                               |                              |                |              |              |  |  |
|        | 선택 가능                                 | 한 열거값은 모든 디지털 입력에 대                               | 해 동일합니다.                     |                |              |              |  |  |
| C.3.17 | 1042                                  | 인터락 2 실행                                          | DIN_Port02                   | -              | 0            | 10           |  |  |
|        |                                       |                                                   | (10) = 참                     |                |              |              |  |  |
|        | 참 = 시동                                | 허용.                                               |                              |                |              |              |  |  |
|        | 선택 가능                                 | 한 열거값은 모는 디지털 입력에 대                               | 해 농일합니다.                     |                |              | 10           |  |  |
| C.3.18 | 1044                                  | 모터 예열 켜심                                          | DIN_Port01 (9)               | -              | 0            | 10           |  |  |
|        |                                       |                                                   | = 거짓                         |                |              |              |  |  |
|        | 옵션 모터 에열 제어 소스. 할당된 경우, 잠 = 모터 예열 허용. |                                                   |                              |                |              |              |  |  |
| 6.2.10 | 전택 가등·                                | 안 열거값은 모든 디지털 입덕에 내                               | 애 동일압니다.                     |                | 0            | 10           |  |  |
| C.3.19 | 408                                   | 댐프 Z 신택                                           |                              | -              | 0            | 10           |  |  |
|        |                                       | 표 1 혀대 귀소 나가 1 미 가소 나?                            | = 거짓<br>  1이 가스 미 기스         |                | 거저하니         |              |  |  |
|        | · 거짓 = 넴:<br>차 - 래고                   | 프 I 영대, 가족 시간 I 및 감독 시간<br>그 현대 고소 나가 그 미 가소 나가 ? | ፲ 1이 감독 및 가족<br>)기 가소 미 기소 조 | 궁 가중글<br>기도의 계 | 결성압니<br>제하니다 | ∟ <u></u> ŗ. |  |  |
|        | 심 - 멤프                                | 김 영대, 가죽 시간 김 곳 감축 시간 4<br>최 여고가의 마트 디피터 이려에 대    | - / 김국 곳 / 국 궁<br>체 도이하니다    | 시오크 건          | 경압니다         |              |  |  |
| C 3 20 | 인팩 기궁<br>/15                          | 한 글기파는 또는 디자털 접덕에 내<br>기소-가소 그지                   | 에 ㅎㄹ입니니.<br>DIN Port01 (0)   |                | 0            | 10           |  |  |
| 0.5.20 | -11J                                  |                                                   | = 거지                         |                |              | 10           |  |  |
|        | 차 = 가소                                | [                                                 |                              |                |              |              |  |  |
|        | 삼 = 가폭                                | 또는 감독이 물가궁압니다.                                    |                              |                |              |              |  |  |

| IX     | ID                                                         | 이름                               | 기본값                    | 단위 | 최소 | 최대 |  |  |  |
|--------|------------------------------------------------------------|----------------------------------|------------------------|----|----|----|--|--|--|
|        | 선택 가능적                                                     | 한 열거값은 모든 디지털 입력에 디              | 배해 동일합니다.              |    |    |    |  |  |  |
| C.3.21 | 419                                                        | 다단속 주파수 선택 A                     | DIN_PortA4 (4)         | -  | 0  | 10 |  |  |  |
|        | 옵션 다단속 주파수 선택 소스.                                          |                                  |                        |    |    |    |  |  |  |
|        | 선택 가능적                                                     | 한 열거값은 모든 디지털 입력에 더              | 배해 동일합니다.              |    |    |    |  |  |  |
| C.3.22 | 420                                                        | 다단속 주파수 선택 B                     | DIN_PortA5 (5)         | -  | 0  | 10 |  |  |  |
|        | 옵션 다단속 주파수 선택 소스.                                          |                                  |                        |    |    |    |  |  |  |
|        | 선택 가능적                                                     | 한 열거값은 모든 디지털 입력에 디              | 배해 동일합니다.              |    |    |    |  |  |  |
| C.3.23 | 421                                                        | 다단속 주파수 선택 C                     | DIN_Port01 (9)         | -  | 0  | 10 |  |  |  |
|        |                                                            |                                  | = 거짓                   |    |    |    |  |  |  |
|        | 옵션 다단=                                                     | 속 주파수 선택 소스.                     |                        |    |    |    |  |  |  |
|        | 선택 가능적                                                     | 한 열거값은 모든 디지털 입력에 더              | ㅐ해 동일합니다.<br>□         | 1  |    |    |  |  |  |
| C.3.24 | 418                                                        | 모터 전위차계 상승                       | DIN_Port01 (9)         | -  | 0  | 10 |  |  |  |
|        |                                                            |                                  | = 거짓                   |    |    |    |  |  |  |
|        | 참 = 모터 전위차계 기준이 증가합니다.                                     |                                  |                        |    |    |    |  |  |  |
|        | 선택 가능적                                                     | 한 열거값은 모든 디지털 입력에 더              | 내해 동일합니다.              |    |    |    |  |  |  |
| C.3.25 | 417                                                        | 모터 전위차계 하강                       | DIN_Port01 (9)         | -  | 0  | 10 |  |  |  |
|        | 부 모든 권이컨케 기존이 가수하니요.                                       |                                  |                        |    |    |    |  |  |  |
|        | 삼 = 모터 전위자계 기꾼이 삼소압니다.<br>서태 가능하 여기가요 마도 디자터 이렇에 대해 도입하니다. |                                  |                        |    |    |    |  |  |  |
| C 2 26 | 신택 가궁<br>1212                                              | 간 일기없는 또는 디지털 합덕에 나<br>그소 저지 하셔하 | 미에 중걸입니다.              |    | 0  | 10 |  |  |  |
| C.J.20 | 1213                                                       | 비국 경지 필경와                        | UIN_FOIL02<br>(10) - 차 | -  | 0  | 10 |  |  |  |
|        | 거지 = 근:                                                    | <br>소 전지 화선하                     |                        |    |    |    |  |  |  |
|        | 시탠 가능적                                                     | ㅋ 증시 물증되<br>하 역거값은 모든 디지턱 인련에 D  | 배해 동익한니다               |    |    |    |  |  |  |
| C.3.27 | 447                                                        | 타이머 1                            | DIN Port01 (9)         | -  | 0  | 10 |  |  |  |
|        |                                                            |                                  | = 거짓                   |    |    |    |  |  |  |
|        | 상승 에지 = 타이머 1이 시동합니다.                                      |                                  |                        |    |    |    |  |  |  |
|        | 선택 가능한 열거값은 모든 디지털 입력에 대해 동일합니다.                           |                                  |                        |    |    |    |  |  |  |
| C.3.28 | 448                                                        | 타이머 2                            | DIN_Port01 (9)         | -  | 0  | 10 |  |  |  |
|        |                                                            |                                  | = 거짓                   |    |    |    |  |  |  |
|        | 상승 에지 = 타이머 2가 시동합니다.                                      |                                  |                        |    |    |    |  |  |  |
|        | 선택 가능적                                                     | 한 열거값은 모든 디지털 입력에 디              | 배해 동일합니다.              |    |    |    |  |  |  |
| C.3.29 | 449                                                        | 타이머 3                            | DIN_Port01 (9)         | -  | 0  | 10 |  |  |  |
|        |                                                            |                                  | = 거짓                   |    |    |    |  |  |  |
|        | 상승 에지                                                      | = 타이머 3이 시동합니다.                  |                        |    |    |    |  |  |  |
|        | 선택 가능적                                                     | 한 열거값은 모든 디지털 입력에 디              | 배해 동일합니다.              | 1  |    |    |  |  |  |
| C.3.30 | 1046                                                       | PID 1 설정값 부스트                    | DIN_Port01 (9)         | -  | 0  | 10 |  |  |  |
|        |                                                            |                                  | = 거짓                   |    |    |    |  |  |  |
|        | 참 = PID (                                                  | 설정값 부스트 활성화.                     |                        |    |    |    |  |  |  |
|        | 선택 가능적                                                     | 한 열거값은 모든 디지털 입력에 더              | H해 동일합니다.              | I  | I  |    |  |  |  |
| C.3.31 | 1047                                                       | PID 1 선택 설정값                     | DIN_Port01 (9)         | -  | 0  | 10 |  |  |  |

| IX     | ID                                                                | 이름                                                               | 기본값                   | 단위   | 최소 | 최대 |  |  |  |
|--------|-------------------------------------------------------------------|------------------------------------------------------------------|-----------------------|------|----|----|--|--|--|
|        |                                                                   |                                                                  | = 거짓                  |      |    |    |  |  |  |
|        | 거짓 = PID 설정값 1이 PID 컨트롤러에 대한 설정값 역할을 합니다.                         |                                                                  |                       |      |    |    |  |  |  |
|        | 참 = PID 설정값 2가 PID 컨트롤러에 대한 설정값 역할을 합니다.                          |                                                                  |                       |      |    |    |  |  |  |
|        | 선택 가능                                                             | 한 열거값은 모든 디지털 입력에 대                                              | 해 동일합니다.              |      |    |    |  |  |  |
| C.3.32 | 1049                                                              | 외부 PID 시동 신호                                                     | DIN_Port02            | -    | 0  | 10 |  |  |  |
|        |                                                                   |                                                                  | (10) = 참              |      |    |    |  |  |  |
|        | 거짓 = 정                                                            | 지 모드 시 외부 PID 컨트롤러                                               |                       |      |    |    |  |  |  |
|        | 참 = 외부                                                            | PID 컨트롤러 조절.                                                     |                       |      |    |    |  |  |  |
|        | 선택 가능                                                             | 한 열거값은 모든 디지털 입력에 대                                              | 해 동일합니다.              |      |    |    |  |  |  |
| C.3.33 | 1048                                                              | 외부 PID 선택 설정값                                                    | DIN_Port01 (9)        | -    | 0  | 10 |  |  |  |
|        |                                                                   |                                                                  | = 거짓                  |      |    |    |  |  |  |
|        | 거짓 = PII                                                          | ) 설정값 1이 외부 PID 컨트롤러에                                            | 대한 설정값 역할을            | 합니다. |    |    |  |  |  |
|        | 참 = PID 1                                                         | 설정값 2가 외부 PID 컨트롤러에 다                                            | 한 설정값 역할을 합           | 납니다. |    |    |  |  |  |
|        | 선택 가능적                                                            | 한 열거값은 모든 디지털 입력에 대                                              | 해 동일합니다.              |      |    | 1  |  |  |  |
| C.3.34 | 426                                                               | 모터 1 인터락                                                         | DIN_Port01 (9)        | -    | 0  | 10 |  |  |  |
|        |                                                                   |                                                                  | = 거짓                  |      |    |    |  |  |  |
|        | 참 = 멀티 펌프 제어 프로세스에서 제외된 모터 1                                      |                                                                  |                       |      |    |    |  |  |  |
|        | 선택 가능                                                             | 한 열거값은 모든 디지털 입력에 대                                              | 해 동일합니다.              |      |    |    |  |  |  |
| C.3.35 | 427                                                               | 모터 2 인터락                                                         | DIN_Port01 (9)        | -    | 0  | 10 |  |  |  |
|        |                                                                   |                                                                  | = 거짓                  |      |    |    |  |  |  |
|        | 삼 = 딸티 펌프 세어 프로세스에서 세외된 모터 2                                      |                                                                  |                       |      |    |    |  |  |  |
|        | 선택 가능                                                             | 한 열거값은 모는 디지털 입력에 대                                              | 해 농일합니다.              |      | 0  | 10 |  |  |  |
| C.3.36 | 428                                                               | 모터 3 인터락                                                         | DIN_Port01 (9)        | -    | 0  | 10 |  |  |  |
|        |                                                                   |                                                                  | = 거짓                  |      |    |    |  |  |  |
|        | 삼 = 월타 펌프 세어 프로제스에서 세외된 모터 3<br>서태 그는히 여기간은 마도 타파턴 이러에 대해 도이하니다.  |                                                                  |                       |      |    |    |  |  |  |
| C 2 27 | 신텍 가등                                                             | 한 열거값은 모든 디지털 입덕에 내                                              | 애 동일압니다.              |      | 0  | 10 |  |  |  |
| C.3.37 | 429                                                               | 모더 4 인더덕                                                         |                       | -    | 0  | 10 |  |  |  |
|        | 차고머디                                                              |                                                                  | <u>  = 거欠</u><br>EL 4 |      |    |    |  |  |  |
|        | 섬 = 펄디 펌프 제어 프로제스에서 제외된 모터 4<br>  서태 가능히 여기간은 마트 디피터 이려에 대해 도이하니다 |                                                                  |                       |      |    |    |  |  |  |
| C 3 38 | 신국 기종<br>130                                                      | 인 걸기없는 또는 디지글 납락에 네<br>ㅁᇊ 5 이더라                                  |                       | _    | 0  | 10 |  |  |  |
| C.J.J0 | -50                                                               | 그녀 기간비극                                                          | - 거지                  |      | 0  | 10 |  |  |  |
|        | 차 - 먼티                                                            | <br>                                                             | <u>  - 기자</u><br>타 5  |      |    |    |  |  |  |
|        | ᆷ ᅳ ᆯ디<br>  서택 가능?                                                | 삼 = 걸다 펌프 세어 프도제스에서 제외된 모터 5<br>서태 그는혀 여겨가요 마도 다파턴 이려에 대해 도이하니다. |                       |      |    |    |  |  |  |
| C 3 39 | 486                                                               | 모터 6 인터란                                                         | DIN Port01 (9)        |      |    |    |  |  |  |
| 0.5.55 | 100                                                               |                                                                  | = 거짓                  |      |    |    |  |  |  |
|        | <br>찬 = 먹티                                                        | <br>퍽ㅍ 제어 ㅍㄹ세스에서 제이되 모                                           | <u> </u>              |      |    |    |  |  |  |
|        | ㅁ - ᆯ딕<br> <br>  선택 가늦?                                           | 히는 제학 프로젝트에서 제외한 또<br>한 엽거값은 모든 디지털 인렬에 대                        | ·-, ·<br>해 동일한니다      |      |    |    |  |  |  |
| C.3.40 | 490                                                               | 유지보수 카운터 리셋                                                      | DIN Port01 (9)        | -    | 0  | 10 |  |  |  |
|        |                                                                   |                                                                  | = 거짓                  |      |    |    |  |  |  |

| IX     | ID                                                                                    | 이름                               | 기본값            | 단위    | 최소 | 최대 |  |  |  |  |
|--------|---------------------------------------------------------------------------------------|----------------------------------|----------------|-------|----|----|--|--|--|--|
|        | 참 = 0으로                                                                               | <sup>2</sup> 유지보수 카운터 리셋         |                |       |    |    |  |  |  |  |
|        | 유지보수기                                                                                 | ㅏ완료되면 디지털 입력 또는 파라띠              | 마터로 카운터를 리셨    | 넷합니다. |    |    |  |  |  |  |
|        | 선택 가능점                                                                                | 한 열거값은 모든 디지털 입력에 대              | 해 동일합니다.       |       |    |    |  |  |  |  |
| C.3.41 | 532                                                                                   | DI 조깅 활성화                        | DIN_Port01 (9) | -     | 0  | 10 |  |  |  |  |
|        |                                                                                       |                                  | = 거짓           |       |    |    |  |  |  |  |
|        | 참 = DI 제어 조깅 활성화.                                                                     |                                  |                |       |    |    |  |  |  |  |
|        | 선택 가능적                                                                                | 선택 가능한 열거값은 모든 디지털 입력에 대해 동일합니다. |                |       |    |    |  |  |  |  |
| C.3.42 | 530                                                                                   | 조깅 기준 1 활성화                      | DIN_Port01 (9) | -     | 0  | 10 |  |  |  |  |
|        |                                                                                       |                                  | = 거짓           |       |    |    |  |  |  |  |
|        | 참 = DI 제                                                                              | 어 조깅 즉시 시동.                      |                |       |    |    |  |  |  |  |
|        | 선택 가능적                                                                                | 한 열거값은 모든 디지털 입력에 대              | 해 동일합니다.       |       |    |    |  |  |  |  |
| C.3.43 | 531                                                                                   | 조깅 기준 2 활성화                      | DIN_Port01 (9) | -     | 0  | 10 |  |  |  |  |
|        |                                                                                       |                                  | = 거짓           |       |    |    |  |  |  |  |
|        | 참 = DI 제어 조깅 즉시 시동.                                                                   |                                  |                |       |    |    |  |  |  |  |
|        | 선택 가능적                                                                                | 한 열거값은 모든 디지털 입력에 대              | 해 동일합니다.       |       |    |    |  |  |  |  |
| C.3.44 | 1210                                                                                  | 기계식 브레이크 피드백                     | DIN_Port01 (9) | -     | 0  | 10 |  |  |  |  |
|        |                                                                                       |                                  | = 거짓           |       |    |    |  |  |  |  |
|        | 선택 가능한 열거값은 모든 디지털 입력에 대해 동일합니다.                                                      |                                  |                |       |    |    |  |  |  |  |
| C.3.45 | 1596                                                                                  | 화재 모드 활성화 개방                     | DIN_Port02     | -     | 0  | 10 |  |  |  |  |
|        |                                                                                       |                                  | (10) = 참       |       |    |    |  |  |  |  |
|        | 거짓 = 화재 모드 활성화                                                                        |                                  |                |       |    |    |  |  |  |  |
|        | 선택 가능한 열거값은 모든 디지털 입력에 대해 동일합니다.                                                      |                                  |                |       |    |    |  |  |  |  |
|        | 해당 디지                                                                                 | 털 입력 신호 유형은 NC (상시 닫힘            | )입니다.          |       |    |    |  |  |  |  |
| C.3.46 | 1619                                                                                  | 화재 모드 활성화 폐쇄                     | DIN_Port01 (9) | -     | 0  | 10 |  |  |  |  |
|        |                                                                                       |                                  | = 거짓           |       |    |    |  |  |  |  |
|        | 참 = 화재 모드 활성화                                                                         |                                  |                |       |    |    |  |  |  |  |
|        | 선택 가능한 열거값은 모든 디지털 입력에 대해 동일합니다.                                                      |                                  |                |       |    |    |  |  |  |  |
|        | 해당 디지'                                                                                | 털 입력 신호 유형은 NO (상시 열림            | )입니다.          |       |    |    |  |  |  |  |
| C.3.47 | 1618                                                                                  | 화재 모드 역방향                        | DIN_Port01 (9) | -     | 0  | 10 |  |  |  |  |
|        |                                                                                       |                                  | = 거짓           |       |    |    |  |  |  |  |
|        | 거짓 = 화재 모드 활성화 시 정방향 회전                                                               |                                  |                |       |    |    |  |  |  |  |
|        | 참 = 화재                                                                                | 모드 활성화 시 역방향 회전                  |                |       |    |    |  |  |  |  |
|        | 선택 가능한 열거값은 모든 디지털 입력에 대해 동일합니다.<br>모터가 화재 모드에서 상시 정방향 또는 상시 역방향으로 작동하는 데 필요한 경우, 정확한 |                                  |                |       |    |    |  |  |  |  |
|        |                                                                                       |                                  |                |       |    |    |  |  |  |  |
|        | 니시털 입                                                                                 | 력을 선택합니다.                        |                |       |    |    |  |  |  |  |
|        |                                                                                       | .+ = 상시 성망양<br>2 - 사비 여만화        |                |       |    |    |  |  |  |  |
| C 2 49 |                                                                                       | .< = 성시 역방양<br>피도 배쳐 합성함         |                |       | 0  | 10 |  |  |  |  |
| C.3.48 | 1/15                                                                                  | 사중 세식 활성와                        |                | -     | 0  | 10 |  |  |  |  |
|        |                                                                                       |                                  | - 72           |       |    |    |  |  |  |  |

| IX     | ID                               | 이름                               | 기본값            | 단위 | 최소 | 최대 |  |  |  |
|--------|----------------------------------|----------------------------------|----------------|----|----|----|--|--|--|
|        | 거짓 = 펌.                          | 프 자동 세척 즉시 정지                    |                |    |    |    |  |  |  |
|        | 참 = 펌프                           | 자동 세척 즉시 시동                      |                |    |    |    |  |  |  |
|        | 선택 가능                            | 선택 가능한 열거값은 모든 디지털 입력에 대해 동일합니다. |                |    |    |    |  |  |  |
| C3.49  | 496                              | -                                | 0              | 10 |    |    |  |  |  |
|        | = 거짓                             |                                  |                |    |    |    |  |  |  |
|        | 거짓 = 파라미터 설정 1이 선택되었습니다.         |                                  |                |    |    |    |  |  |  |
|        | 참 = 파라미터 설정 1이 선택되었습니다.          |                                  |                |    |    |    |  |  |  |
|        | 선택 가능한 열거값은 모든 디지털 입력에 대해 동일합니다. |                                  |                |    |    |    |  |  |  |
| C.3.50 | 15523                            | 사용자 정의 고장 1 활성화                  | DIN_Port01 (9) | -  | 0  | 10 |  |  |  |
|        |                                  |                                  | = 거짓           |    |    |    |  |  |  |
|        | 참 = 사용자 정의 고장 1이 활성화되었습니다.       |                                  |                |    |    |    |  |  |  |
|        | 선택 가능한 열거값은 모든 디지털 입력에 대해 동일합니다. |                                  |                |    |    |    |  |  |  |
| C.3.51 | 15524                            | 사용자 정의 고장 2 활성화                  | DIN_Port01 (9) | -  | 0  | 10 |  |  |  |
|        |                                  |                                  | = 거짓           |    |    |    |  |  |  |
|        | 참 = 사용                           | 자 정의 고장 2가 활성화되었습니다              | ŀ.             |    |    |    |  |  |  |
|        | 선택 가능                            | 한 열거값은 모든 디지털 입력에 대              | 해 동일합니다.       |    |    |    |  |  |  |
|        |                                  |                                  |                |    |    |    |  |  |  |

106.. 표: 디지털 입력 설정 (DI 기능) 하위 메뉴 항목

C.4 - 아날로그 입력 설정 하위 메뉴

| IX      | ID                                             | 이름                                            | 기본값                  | 단위        | 최소      | 최대     |  |  |  |
|---------|------------------------------------------------|-----------------------------------------------|----------------------|-----------|---------|--------|--|--|--|
| C.4.1   | 377                                            | AIC 신호 선택                                     | AIN_PortA1           | -         | 0       | 19     |  |  |  |
|         | 물리 아날로그 입력 신호 중 하나를 AIC 논리 아날로그 입력 신호로 할당합니다.  |                                               |                      |           |         |        |  |  |  |
|         | 미선택 (0) AIN_PortA1 (1) AIN_PortA2 (2)          |                                               |                      |           |         |        |  |  |  |
|         | AIN_Port01 (10) = 10 % AIN_Port02 (11) = 20 %  |                                               |                      |           |         |        |  |  |  |
|         | AIN_Port03 (12) = 30 % AIN_Port04 (13) = 40 %  |                                               |                      |           |         |        |  |  |  |
|         | AIN_Port05 (14) = 50 % AIN_Port06 (15) = 60 %  |                                               |                      |           |         |        |  |  |  |
|         | AIN_Port                                       | :07 (16) = 70 %                               | AIN_Port08 (17       | 7) = 80 % |         |        |  |  |  |
|         | AIN_Port09 (18) = 90 % AIN_Port10 (19) = 100 % |                                               |                      |           |         |        |  |  |  |
| C.4.2   | 378                                            | AIC 신호 필터 시간                                  | 0.10                 | 초         | 0.00    | 300.00 |  |  |  |
|         | 논리 아닐                                          | 날로그 입력 신호 저주파 통                               | 과 필터 시간 상수.          |           |         |        |  |  |  |
| C.4.3   | 379                                            | AIC 신호 범위                                     | 0.00                 | %         | 0.00    | 100.00 |  |  |  |
|         | 정격값(20mA) 백분율로 나타낸 아날로그 신호 범위의 시동값.            |                                               |                      |           |         |        |  |  |  |
| C.4.4   | 380                                            | AIC 사용자 지정 최소                                 | 0.00                 | %         | -160.00 | 160.00 |  |  |  |
|         | 사용자 지정 범위 최소 설정, 예, 20% = 4-20mA               |                                               |                      |           |         |        |  |  |  |
| C.4.5   | 381                                            | AIC 사용자 지정 최대                                 | 100.00               | %         | -160.00 | 160.00 |  |  |  |
|         | 사용자 지정 범위 최대 설정.                               |                                               |                      |           |         |        |  |  |  |
| C.4.6   | 387                                            | AIC 신호 변환                                     | 정상 (0)               | -         | 0       | 1      |  |  |  |
|         | 정상 (0)                                         |                                               |                      |           |         |        |  |  |  |
|         | 변환 (1)                                         |                                               |                      |           |         |        |  |  |  |
| C.4.7   | 388                                            | AIV 신호 선택                                     | AIN_PortA2           | -         | 0       | 19     |  |  |  |
|         | 물리 아닐                                          | 물리 아날로그 입력 신호 중 하나를 AIV 논리 아날로그 입력 신호로 할당합니다. |                      |           |         |        |  |  |  |
|         | 미선택 ((                                         | )) AIN_PortA1                                 | . (1) AIN_PortA2 (2) |           |         |        |  |  |  |
|         | AIN_Port01 (10) = 10 % AIN_Port02 (11) = 20 %  |                                               |                      |           |         |        |  |  |  |
|         | AIN_Port03 (12) = 30 % AIN_Port04 (13) = 40 %  |                                               |                      |           |         |        |  |  |  |
|         | AIN_Port05 (14) = 50 % AIN_Port06 (15) = 60 %  |                                               |                      |           |         |        |  |  |  |
|         | AIN_Port07 (16) = 70 % AIN_Port08 (17) = 80 %  |                                               |                      |           |         |        |  |  |  |
|         | AIN_Port                                       | 09 (18) = 90 %                                | AIN_Port10 (19       | ) = 100 % |         |        |  |  |  |
| C.4.8   | 389                                            | AIV 신호 필터 시간                                  | 0.10                 | 초         | 0.00    | 300.00 |  |  |  |
|         | 논리 아닐                                          | 날로그 입력 신호 저주파 통<br>·                          | 과 필터 시간 상수.          |           |         |        |  |  |  |
| C.4.9   | 390                                            | AIV 신호 범위                                     | 0.00                 | %         | 0.00    | 100.00 |  |  |  |
|         | 정격값(1                                          | 정격값(10V) 백분율로 나타낸 아날로그 신호 범위의 시동값.            |                      |           |         |        |  |  |  |
| C.4.10  | 391                                            | AIV 사용자 지정 최소                                 | 0.00                 | %         | -160.00 | 160.00 |  |  |  |
|         | 사용자 지                                          | · 정 범위 최소 설정, 예, 209                          | % = 2-10V            |           |         |        |  |  |  |
| C.4.11. | 392                                            | AIV 사용자 지정 최대                                 | 100.00               | %         | -160.00 | 160.00 |  |  |  |
|         | 사용자 지                                          | 이정 범위 최대 설정.                                  |                      |           |         |        |  |  |  |
| C.4.12  | 398                                            | AIV 신호 변환                                     | 정상 (0)               | -         | 0       | 1      |  |  |  |
|         | 정상 (0)                                         |                                               |                      |           |         |        |  |  |  |
|         | 변환 (1)                                         |                                               |                      |           |         |        |  |  |  |

107. 표: 아날로그 입력 설정 하위 메뉴 항목

C.6 - 기본 디지털/릴레이 출력 설정 하위 메뉴

| IX    | ID                                                                | 이름                     |                    | 기본값                   |                        | 단위                          | 최소               | 최대          |
|-------|-------------------------------------------------------------------|------------------------|--------------------|-----------------------|------------------------|-----------------------------|------------------|-------------|
| C.6.1 | 11001                                                             | RO 1 기능                | <u>.</u>           | 실행 (2)                |                        | -                           | 0                | 59          |
|       | 없음 (0)                                                            |                        | 대기 (1)             |                       | 실행 (2)                 |                             | 일반 고장            | (3)         |
|       | 일반 역고장                                                            | (4)                    | 일반 알람              | (5)                   | 역방향 (6)                |                             | 속도 (7)           |             |
|       | 서미스터 고                                                            | 장 (8)                  | 모터 레귤              | 레이터 활성호               | 타 (9)                  | 시동 신                        | 호 활성화 (          | (10)        |
|       | 키패드 제어                                                            | 활성화 (11                | L) IC              | )B 제어 활성              | 화 (12)                 | 한계 감                        | 시 1 (13)         |             |
|       | 한계 감시 2                                                           | (14)                   | 호                  | 화재 모드 활성화 (15)        |                        | 조깅 활성화 (16)                 |                  |             |
|       | 다단속 속도                                                            | 활성화 (17                | 7) 급               | h속 정지 활성              | 화 (18)                 | PID 슬립 모드 (19)              |                  |             |
|       | PID 소프트                                                           | 필 활성화 (                | 20) PI             | D 피드백 감시              | 시 한계 (21)              | 외부 PII                      | ) 감시 한겨          | (22)        |
|       | 입력 압력 일                                                           | 삼 고장 (2                | 3) 人               | 리 보호 알람               | 고장 (24)                |                             |                  |             |
|       | 모터 1 제어                                                           | (25)                   | 모터 2 제             | 어 (26)                | 모터 3 제어                | (27)                        | 모터 4 제0          | 버 (28)      |
|       | 모터 5 제어                                                           | (29)                   | 모터 6 제             | 어 (30)                |                        |                             |                  |             |
|       | 시간 채널 1                                                           | (31)                   | 시간 채널              | 2 (32)                | 시간 채널 3                | (33)                        |                  |             |
|       | FB 제어원드 B13(34) FB 제어원드 B14(35) FB 제어원드 B15(36)                   |                        |                    |                       |                        |                             |                  |             |
|       | FB 프로세스 데이터 1 BO (37) FB 프로세스 데이터 1 B1 (38) FB 프로세스 데이터 1 R2 (39) |                        |                    |                       |                        |                             |                  |             |
|       | 유지보수 알                                                            | 람 (40)                 | 유지보수               | 고장 (41)               |                        |                             |                  |             |
|       | 기계식 브레                                                            | _ 、 /<br>이크 개방 .       | <br>브레이크 멷         | 병령 (42)               | 기계식 브러                 | 이크 변환 (                     | (43)             |             |
|       | 차단 1 (44)                                                         | 차단 2                   | (45) 大             | 나다 3 (46)             | 차단 4 (47)              | 차단 5 (                      | 48)              |             |
|       | 차단 6 (49)                                                         | 가는<br>차단 7             | (50) 大             | 나다 8 (51)             | 차단 9 (52)              | 차단 10                       | (53)             |             |
|       | · · · · · · · · · · · · · · · · · · ·                             | 어 (54) 사               |                    | 동 펌프 제어               | . 제어 (55) 자동 경         |                             | 역소 확성화 (56)      |             |
|       | 모터 스위치 개방 (57) 시                                                  |                        |                    | 이 빕ㅡ ㅐ  <br> 험 상시 닫음  | (58)                   | 모터예                         | 드 같이다、<br>열 활성화( | (59)        |
| C.6.2 | 11002                                                             | RO 1 하시                | 동작                 | 0.00                  |                        | <u>·</u> · · ·              | 0.00             | 320.00      |
|       |                                                                   |                        |                    |                       |                        |                             |                  |             |
| C.6.3 | 11003                                                             | RO 1 순시                | 동작                 | 0.00                  |                        | 초                           | 0.00             | 320.00      |
|       |                                                                   |                        |                    |                       |                        |                             |                  |             |
| C.6.4 | 11004                                                             | RO 2 기능                |                    | 일반 고장                 | (3)                    | -                           | 0                | 59          |
|       | 없음 (0)                                                            |                        | 대기 (1)             |                       | 실행 (2)                 |                             | 일반 고장            | (3)         |
|       | 일반 역고장                                                            | (4)                    | 일반 알람              | (5)                   | 역방향 (6)                |                             | 속도 (7)           |             |
|       | 시미스터 고                                                            | 장 (8)                  | 모터 레귤              | 레이터 활성호               | 탄 (9)                  | 시동 신                        | 호 활성화 (          | (10)        |
|       | 키패드 제어                                                            | 활성화 (11                | L) IC              | ) B 제어 활성             | 화 (12)                 | 한계 감.                       | 시 1 (13)         |             |
|       | 한계 감시 2                                                           | (14)                   | 호                  | ·재 모드 활성              | 화 (15)                 | 조깅 활                        | 성화 (16)          |             |
|       | 다단속 속도 활성화 (17)<br>PID 소프트 필 활성화 (20)                             |                        |                    | ·<br>녹 정지 활성          | 화 (18)                 | PID 슬립                      | ·<br>모드 (19)     |             |
|       |                                                                   |                        |                    | D 피드백 감시              | 시 하계 (21)              | <br>외부 PII                  | -<br>) 감시 한겨     | (22)        |
|       | 입력 압력 일                                                           | · ·<br>'람 고장 (2        | 3) 人               | · · · –<br> 리 보호 알람   | 고장 (24)                |                             |                  |             |
|       | 모터 1 제어                                                           | (25)                   | ,<br>모터 2 제        | · ·                   | 모터 3 제어                | (27)                        | 모터 4 제0          | 버 (28)      |
|       | 모터 5 제어                                                           | (29)                   | 모터 6 제             | 어 (30)                |                        |                             |                  | ,           |
|       | 시간 채널 1                                                           | (31)                   | 시간 채널              | 2 (32)                | 시간 채널 3                | (33)                        |                  |             |
|       | 지신 제골 1 (51) 지신 제필 2 (52) 지신 제필 3 (53)                            |                        |                    |                       |                        |                             |                  |             |
|       | FB 제어워드 B13(34) FB 제어워드 B14(35) FB 제어워드 B15(36)                   |                        |                    |                       |                        |                             |                  |             |
|       | FB 세어워드<br>  FB 프로세스                                              | . BI3(34)<br>. 데이터 1 I | FB제어워<br>30(37) FE | 드 B14(35)<br>3 프로세스 데 | FB 제어워드<br>이터 1 B1 (38 | B15(36)<br>3) FB <u>프</u> 루 | 세스 데이티           | + 1 B2 (39) |
| IX    | ID        | 이름           |        | 기본값             |                   | 단위       | 최소           | 최대          |
|-------|-----------|--------------|--------|-----------------|-------------------|----------|--------------|-------------|
|       | 기계식 브레    | 이크 개방 브레(    | 이크 명   | 령 (42)          | 기계식 브러            | 이크 변환    | (43)         |             |
|       | 차단 1 (44) | 차단 2 (45)    | 차답     | <u> </u>        | 차단 4 (47)         | 차단 5     | (48)         |             |
|       | 차단 6 (49) | 차단 7 (50)    | 차답     | <u>라</u> 8 (51) | 차단 9 (52)         | 차단 10    | (53)         |             |
|       | 충압 펌프 제   | ∥어 (54)      | 시성     | 통 펌프 제어         | (55)              | 자동 청     | 소 활성화 (      | (56)        |
|       | 모터 스위치    | 개방 (57)      | 시작     | 험 상시 닫을         | <sup>2</sup> (58) | 모터 예     | 열 활성화 (      | (59)        |
| C.6.5 | 11005     | RO 2 한시 동적   | ŀ      | 0.00            |                   | 초        | 0.00         | 320.00      |
|       |           |              |        |                 |                   |          |              |             |
| C.6.6 | 11006     | RO 2 순시 동적   | ŀ      | 0.00            |                   | 초        | 0.00         | 320.00      |
|       |           |              |        |                 |                   |          |              |             |
| C.6.7 | 11007     | DO 1 기능      |        | 대기(1)           |                   | -        | 0            | 59          |
|       | 없음 (0)    | 대기           | (1)    |                 | 실행 (2)            |          | 일반 고장        | (3)         |
|       | 일반 역고장    | ·(4) 일빈      | · 알람 ( | (5)             | 역방향 (6)           |          | 속도 (7)       |             |
|       | 서미스터 고    | 장(8) 모터      | 레귤리    | 네이터 활성          | 화 (9)             | 시동 신     | 호 활성화 (      | (10)        |
|       | 키패드 제어    | 활성화 (11)     | IO     | B 제어 활성         | <b>5</b> 화 (12)   | 한계 감     | 시 1 (13)     |             |
|       | 한계 감시 2   | (14)         | 화기     | 대 모드 활성         | <b>5</b> 화 (15)   | 조깅 활     | 성화 (16)      |             |
|       | 다단속 속도    | 활성화 (17)     | 급፥     | 속 정지 활성         | <b>İ</b> 화 (18)   | PID 슬립   | 믭 모드 (19)    |             |
|       | PID 소프트   | 필 활성화 (20)   | PIC    | ) 피드백 감         | 시 한계 (21)         | 외부 PII   | D 감시 한겨      | (22)        |
|       | 입력 압력 일   | 발람 고장 (23)   | 서려     | 믜 보호 알릳         | ː 고장 (24)         |          |              |             |
|       | 모터 1 제어   | (25) 모터      | 2 제0   | (26)            | 모터 3 제어           | (27)     | 모터 4 제0      | ዛ (28)      |
|       | 모터 5 제어   | (29) 모터      | 6 제0   | (30)            |                   |          |              |             |
|       | 시간 채널 1   | (31) 시긴      | 채널     | 2 (32)          | 시간 채널 3           | (33)     |              |             |
|       | FB 제어워드   | B13(34) FB 7 | 헤어워드   | E B14(35)       | FB 제어워드           | B15(36)  |              |             |
|       | FB 프로세스   | 데이터 1 BO (3  | 7) FB  | 프로세스 더          | 이터 1 B1 (3        | 8) FB 프로 | 세스 데이티       | 4 1 B2 (39) |
|       | 유지보수 알    | 람(40) 유지     | 도 수보   | 그장 (41)         |                   |          |              |             |
|       | 기계식 브레    | 이크 개방 브레이    | 이크 명   | 령 (42)          | 기계식 브러            | 이크 변환    | (43)         |             |
|       | 차단 1 (44) | 차단 2 (45)    | 차대     | <u>라</u> 3 (46) | 차단 4 (47)         | 차단 5     | (48)         |             |
|       | 차단 6 (49) | 차단 7 (50)    | 차대     | <u> </u> 8 (51) | 차단 9 (52)         | 차단 10    | (53)         |             |
|       | 충압 펌프 저   | 어 (54)       | 시성     | 통 펌프 제어         | (55)              | 자동 청     | 소 활성화 (      | 56)         |
|       | 모터 스위치    | 개방 (57)      | 시작     | 험 상시 닫을         | <sup>2</sup> (58) | 모터 예     | 열 활성화 (<br>- | 59)         |
| C.6.8 | 3084      | DO 1 한시 동작   | 1      | 0.00            |                   | 초        | 0.00         | 320.00      |
|       |           |              |        |                 |                   |          |              | 1           |
| C.6.9 | 3085      | DO 1 순시 동작   | +      | 0.00            |                   | 초        | 0.00         | 320.00      |
|       |           |              |        |                 |                   |          |              |             |

108. 표: 기본 디지털/릴레이 출력 설정 하위 메뉴 항목

# C.11 - 기본 아날로그 출력 설정 하위 메뉴

| IX      | ID                                                                        | 이름                                            | 기본값                          | 단위         | 최소        | 최대       |
|---------|---------------------------------------------------------------------------|-----------------------------------------------|------------------------------|------------|-----------|----------|
| C.11.1  | 10050                                                                     | AOC 기능                                        | 출력 주파수 (2)                   | -          | 0         | 31       |
|         | 무시험 (0)                                                                   | 전시험 (1)                                       |                              |            |           |          |
|         | 출력 주파                                                                     | 수 (2) [0-f <sub>MAX</sub> ]                   | 기준 주파수 (3) [0-f <sub>N</sub> | IAX]       |           |          |
|         | 모터 속도                                                                     | 모터 속도 (4) [0-모터 정격 속도] 출력 전류 (5) [0-모         |                              |            | ]         |          |
|         | 모터 토크                                                                     | 모터 토크 (6) [0-모터 정격 토크] 모터 전원 (7) [0-모터 정격 전력] |                              |            |           |          |
|         | 모터 전압                                                                     | (8) [0-모터 정격 전압]                              | DC 링크 전압 (9) [0-             | 1000V]     |           |          |
|         | PID 설정갑                                                                   | よ (10) [0-100%]                               | PID 피드백 (11) [0-1            | 00%]       |           |          |
|         | PID 출력 (                                                                  | (12) [0-100%]                                 | 외부 PID 출력 (13) [(            | 0-100%]    |           |          |
|         | 필드버스                                                                      | 프로세스 데이터 입력 1 (1                              | 4) [0-100%]                  |            |           |          |
|         | 필드버스                                                                      | 프로세스 데이터 입력 2 (1                              | 5) [0-100%]                  |            |           |          |
|         | 필드버스                                                                      | 프로세스 데이터 입력 3 (1                              | 6) [0-100%]                  |            |           |          |
|         | 필드버스                                                                      | 프로세스 데이터 입력 4 (1                              | 17) [0-100%]                 |            |           |          |
|         | 필드버스                                                                      | 프로세스 데이터 입력 5 (1                              | 18) [0-100%]                 |            |           |          |
|         | 필드버스                                                                      | 프로세스 데이터 입력 6 (1                              | 9) [0-100%]                  |            |           |          |
|         | 필드버스                                                                      | 프로세스 데이터 입력 7 (2                              | 20) [0-100%]                 |            |           |          |
|         | 필드버스                                                                      | 프로세스 데이터 입력 8 (2                              | 21) [0-100%]                 |            |           |          |
|         | 차단 1 (22) [0-100%] 차단 2 (23) [0-100%] 차단 3 (24) [0-100%] 차단 4 (25) [0-100 |                                               |                              |            | [0-100%]  |          |
|         | 차단 5 (26                                                                  | 5) [0-100%] 차단 6 (27)                         | [0-100%] 차단 7 (28) [         | 0-100%]    | 차단 8 (29) | [0-100%] |
|         | 차단 9 (30                                                                  | )) [0-100%] 차단 10 (31)                        | ) [0-100%]                   |            |           |          |
| C.11.2  | 10051                                                                     | AOC 필터 시간                                     | 1.00                         | 초          | 0.00      | 300      |
|         | 필터링 없                                                                     | 음 (0)                                         |                              |            |           |          |
| C.11.3  | 10052                                                                     | AOC 최소                                        | 0                            | %          | 0.00      | 100.00   |
|         | 정격값(20                                                                    | mA) 백분율로 나타낸 아늘                               | 날로그 신호 범위의 시동값<br>·          | <u>አ</u> . | 1         |          |
| C.11.4  | 10053                                                                     | AOC 최소 스케일                                    | 0.00                         | 가변         | 가변        | 가변       |
|         | 프로세스                                                                      | 의존 단위, 최소 및 최대                                |                              |            |           |          |
| C.11.5  | 10054                                                                     | AOC 최대 스케일                                    | 0.00                         | 가변         | 가변        | 가변       |
|         | 프로세스                                                                      | 의존 단위, 최소 및 최대.                               |                              | 1          | 1         |          |
| C.11.6  | 3086                                                                      | AOV 기능                                        | 출력 주파수 (2)                   | -          | 0         | 31       |
|         | AOC 기능                                                                    | 과 동일                                          | 1                            |            |           |          |
| C.11.7  | 3087                                                                      | AOV 필터 시간                                     | 1.00                         | 초          | 0.00      | 300      |
|         | 필터링 없                                                                     | 음 (0)                                         |                              |            |           |          |
| C.11.8  | 3088                                                                      | AOV 최소                                        | 0.00                         | %          | 0.00      | 100.00   |
|         | 정격값(10                                                                    | V) 백분율로 나타낸 아날로                               | 르그 신호 범위의 시동값.               |            |           |          |
| C.11.9  | 3089                                                                      | AOV 최소 스케일                                    | 0.00                         | 가변         | 가변        | 가변       |
|         | 프로세스                                                                      | 의존 단위, 최소 및 최대                                |                              |            |           |          |
| C.11.10 | 3090                                                                      | AOV 최대 스케일                                    | 0.00                         | 가변         | 가변        | 가변       |
|         | 프로세스                                                                      | 의존 단위, 최소 및 최대.                               |                              |            |           |          |

109. 표: 기본 아날로그 출력 설정 하위 메뉴 항목

C.20 - 필드버스 데이터 선택 하위 메뉴

| IX     | ID     | 이름                 | 기본값              | 단위       | 최소      | 최대   |
|--------|--------|--------------------|------------------|----------|---------|------|
| C.20.1 | 852    | 필드버스 데이터 출력        | 출력 주파수 (1)       | -        | 0       | 3500 |
|        |        | 1 선택               |                  |          |         |      |
|        | 파라미터   | ID가 있는 필드버스 또는     | 모니터로 보내는 데이터를    | 선택합니다.   | 데이터 스   | 케일은  |
|        | 제어 패널  | 클에서 포맷에 따라 16비트    | 무부호 포맷으로 조정됩니[   | 다. 예를 들이 | 어, 디스플러 | 0    |
|        | 상의 25. | 5는 255와 일치합니다. 예를  | 를 들어, 출력 주파수에 대한 | 값 2500은  | 스케일이    |      |
|        | 0.01이므 | .로 25.00Hz와 일치합니다. | 4.1 모니터링 그룹 챕터에서 | 볼 수 있는   | 모든 모니   | 티링   |
|        | 값은 측정  | 정 값으로 주어집니다.       |                  | 1        | 1       |      |
| C.20.2 | 853    | 필드버스 데이터 출력        | 모터 속도 (2)        | -        | 0       | 3500 |
|        |        | 2 선택               |                  |          |         |      |
|        | 파라미터   | ID가 있는 필드버스 데이!    | 러 출력을 선택합니다.     |          |         |      |
| C.20.3 | 854    | 필드버스 데이터 출력        | 모터 전류 (3)        | -        | 0       | 3500 |
|        |        | 3 선택               |                  |          |         |      |
|        | 파라미터   | ID가 있는 필드버스 데이터    | 터 출력을 선택합니다.     |          |         |      |
| C.20.4 | 855    | 필드버스 데이터 출력        | 모터 토크 (4)        | -        | 0       | 3500 |
|        |        | 4 선택               |                  |          |         |      |
|        | 파라미터   | ID가 있는 필드버스 데이터    | 터 출력을 선택합니다.     | 1        | 1       |      |
| C.20.5 | 856    | 필드버스 데이터 출력        | 모터 출력 (5)        | -        | 0       | 3500 |
|        |        | 5 선택               |                  |          |         |      |
|        | 파라미터   | ID가 있는 필드버스 데이터    | 터 출력을 선택합니다.     |          |         |      |
| C.20.6 | 857    | 필드버스 데이터 출력        | 모터 전압 (6)        | -        | 0       | 3500 |
|        |        | 6 선택               |                  |          |         |      |
|        | 파라미터   | ID가 있는 필드버스 데이터    | 터 출력을 선택합니다.     |          |         |      |
| C.20.7 | 858    | 필드버스 데이터 출력        | DC 링크 전압 (7)     | -        | 0       | 3500 |
|        |        | 7 선택               |                  |          |         |      |
|        | 파라미터   | ID가 있는 필드버스 데이!    | 터 출력을 선택합니다.     |          |         |      |
| C.20.8 | 859    | 필드버스 데이터 출력        | 최근 활성화 고장 코드     | -        | 0       | 3500 |
|        |        | 8 선택               | (37)             |          |         |      |
|        | 파라미터   | ID가 있는 필드버스 데이터    | 터 출력을 선택합니다.     |          |         |      |

110. 표: 필드버스 데이터 선택 하위 메뉴 항목

C.21 - RS-485 일반 설정(프로토콜 선택) 하위 메뉴

| IX     | ID           | 이름   | 기본값          | 단위 | 최소 | 최대 |
|--------|--------------|------|--------------|----|----|----|
| C.21.1 | 3103         | 프로토콜 | 모드버스 RTU (0) | -  | 0  | 3  |
|        | 모드버스 RTU (0) |      |              |    |    |    |

111. 표: RS-485 일반 설정(프로토콜 선택) 하위 메뉴 항목

C.22- 필드버스1-1: 모드버스 RTU 설정 & 모니터링 하위 메뉴

| IX      | ID       | 이름                             | 기본값        | 단위       | 최소       | 최대         |
|---------|----------|--------------------------------|------------|----------|----------|------------|
| C.22.1  | 3166     | 슬레이브 주소                        | 1          | -        | 1        | 247        |
|         | 고유 슬러    | 에이브 장치 주소                      | •          |          |          |            |
| C.22.2  | 3167     | 보 레이트                          | 9600 (6)   | 보        | 1        | 9          |
|         | 통신 속되    | <u> </u>                       |            |          |          |            |
|         | 300 (1)  |                                |            |          |          |            |
|         | 600 (2)  |                                |            |          |          |            |
|         | 1200 (3) |                                |            |          |          |            |
|         | 2400 (4) |                                |            |          |          |            |
|         | 4800 (5) |                                |            |          |          |            |
|         | 9600 (6) |                                |            |          |          |            |
|         | 19200 (7 | )                              |            |          |          |            |
|         | 38400 (8 | )                              |            |          |          |            |
|         | 57600 (9 | )                              |            |          |          |            |
| C.22.3  | 3168     | 패리티 유형                         | 없음 (0)     | -        | 0        | 2          |
|         | 없음 (0)   |                                |            |          |          |            |
|         | 홀 (1)    |                                |            |          |          |            |
|         | 짝 (2)    |                                |            |          |          |            |
| C.22.4  | 3169     | 정지 비트                          | 1          | 비트       | 0        | 1          |
|         |          |                                |            |          |          |            |
| C.22.5  | 3104     | 통신 타임아웃                        | 0          | 초        | 0        | 65535      |
|         | 연결 해제    | ㅔ 시 모드버스 보드는 통신 오류             | 를 초기화합니디   | h. 통신 타임 | 아웃 파라    | 미터는        |
|         | 클라이언     | 트에서 받은 패키지 간 최소 지영             | 견을 정의합니다   | . 타이머는 i | 리셋되며 격   | 삭 패키지      |
|         | 수신 후     | 시동됩니다. 이 파라미터는 클라              | 이언트가 주기적   | 으로 슬레이   | 브를 폴링    | 하는 경우      |
|         | 사용될 수    | ▷ 있습니다.                        |            |          |          |            |
|         | 미사용 ((   | ))                             |            |          |          |            |
| C.22.6  | 3105     | 필드버스 프로토콜 상태                   | 0          | -        | 0        | 3          |
|         | 필드버스     | 프로토콜 상태로 프로토콜의 싱               | t태를 알 수 있습 | 하니다.     |          |            |
|         | 초기화 ((   | )) = 프로토콜이 시작합니다.              |            |          |          |            |
|         | 정지 (1)   | = 프로토콜이 이용되지 않거나               | 타임아웃 상태입   | 니다.      |          |            |
|         | 실행 (2)   | = 프로토콜이 실행 중입니다.               |            |          |          |            |
|         | 고장 (3)   | = 프로토콜에 중대한 고장이 발 <sup>.</sup> | 생해 재시작해야   | 합니다.     |          |            |
| C.22.15 | 3114     | 제어워드                           | 0          | -        | 0        | FFFFFFFF h |
|         | 드라이브     | 애플리케이션에서 수신한 최근                | 제어워드(판매자   | 다 사양 포맷  | !). (디버깅 | 목적으로       |
|         | 이용될 수    | ▷ 있습니다.)                       |            |          |          |            |
| C.22.16 | 3115     | 상태워드                           | 0          | -        | 0        | FFFFFFFF h |
|         | 드라이브     | 애플리케이션에서 수신한 최근                | 상태워드(판매자   | 다 사양 포맷  | !). (디버깅 | 목적으로       |
|         | 이용될 수    | 녹 있습니다.)                       |            |          |          |            |

112. 표: 필드버스1-1: 모드버스 RTU 설정 & 모니터링 하위 메뉴

C.25 - Ethernet 일반 설정 (프로토콜 선택) 하위 메뉴

| IX     | ID             | 이름                   | 기본값        | 단위      | 최소       | 최대              |
|--------|----------------|----------------------|------------|---------|----------|-----------------|
| C.25.1 | 3116           | IP 주소 모드             | DHCP (0)   | -       | 0        | 1               |
|        | DHCP 프         | 로토콜이 자동으로 IP 주소를     | 로컬 네트워크    | .를 연결하는 | = 새로운 장  | 치로 할당합니다.       |
|        | 자동 할당          | 당된 IP 주소는 일정 기간 동안   | ! 유효합니다. D | HCP 서버기 | ㅏ 발견되지   | 않으면 자동 랜덤       |
|        | IP가 할딩         | 상됩니다. 고정 IP 주소는 수동   | 으로 지정되며    | 시간이 지니  | ·도 변하지 ' | 않습니다.           |
|        | DHCP (0        | )                    |            |         |          |                 |
|        | 고정 (1)         |                      |            |         |          |                 |
| C.25.2 | 3117           | 고정 IP 주소             | 가변         | -       | 0.0.0.0  | 255.255.255.255 |
|        | IP 주소는         | - 인터넷에 연결된 장치에 고     | 유한 일련의 숫   | 자 (위와 같 | 음)로 구성됩  | 입니다.            |
| C.25.3 | 3118           | 고정 서브넷 마스크           | 가변         | -       | 0.0.0.0  | 255.255.255.255 |
|        | 네트워크           | 마스크는 IP 주소의 모든 비     | 트를 표시하여    | 네트워크 및  | 시브넷을     | 식별합니다.          |
| C.25.4 | 3119           | 고정 기본 게이트웨이          | 가변         | -       | 0.0.0.0  | 255.255.255.255 |
|        | 네트워크           | 마스크는 IP 주소의 모든 비     | 트를 표시하여    | 네트워크 및  | 시브넷을     | 식별합니다.          |
| C.25.5 | 3120           | IP 주소                | 가변         | -       | 0.0.0.0  | 255.255.255.255 |
|        | IP 주소는         | - 인터넷에 연결된 장치에 고     | 유한 일련의 숫   | 자 (위와 같 | 음)로 구성됩  | 빕니다.            |
| C.25.6 | 3121           | 서브넷 마스크              | 가변         | -       | 0.0.0.0  | 255.255.255.255 |
|        | 네트워크           | - 마스크는 IP 주소의 모든 비   | 트를 표시하여    | 네트워크 및  | ! 서브넷을 ~ | 식별합니다.          |
| C.25.7 | 3122           | 기본 게이트웨이             | 가변         | -       | 0.0.0.0  | 255.255.255.255 |
|        | 네트워크           | - 마스크는 IP 주소의 모든 비   | 트를 표시하여    | 네트워크 및  | ! 서브넷을 ~ | 식별합니다.          |
| C.25.8 | 3123           | MAC 주소               | 가변         | -       | -        | -               |
|        | 제어 보드          | 드의 MAC 주소. MAC 주소 (미 | 내체 접근 제어)는 | = 각 네트워 | 크 호스트이   | ㅔ 주어진 고유한       |
|        | 주소로 수정이 불가합니다. |                      |            |         |          |                 |

113. 표: Ethernet 일반 설정(프로토콜 선택) 하위 메뉴 항목

C.26 - 필드버스2-1: 모드버스 TCP 하위 메뉴

| IX     | ID          | 이름                   | 기본값        | 단위       | 최소     | 최대    |
|--------|-------------|----------------------|------------|----------|--------|-------|
| C.26.1 | 3124        | 연결 한계                | 3          | -        | 0      | 3     |
|        | 허용 연결       | 별 수. 서버에 동시에 접속할 수 였 | 있는 클라이언트   | 의 수를 정의  | 합니다.   |       |
| C.26.2 | 3125        | 장치 식별자 번호            | 1          | -        | 0      | 255   |
|        | 모드버스        | 시리얼 라인에서 주로 사용하는     | - 모드버스 '슬레 | 이브 주소'   | 필드는 단을 | 일 바이트 |
|        | '장치 식'      | 별자'로 대체됩니다. TCP/IP에서 | 모드버스 서버는   | · IP 주소를 | 이용해    |       |
|        | 프로세스        | 되므로, 모드버스 장치 식별자는    | 필요가 없습니    | 다.       |        |       |
| C.26.3 | 3126        | 통신 타임아웃              | 0          | 초        | 0      | 65535 |
|        | 연결 해제       | 네 시 모드버스 보드는 통신 오류   | 를 초기화합니디   | . 통신 타임  | 아웃 파라띠 | 기터는   |
|        | 클라이언        | 트에서 받은 패키지 간 최소 지역   | 견을 정의합니다.  | 타이머는 :   | 믜셋되며 긱 | ᅣ 패키지 |
|        | 수신 후        | 시동됩니다. 이 파라미터는 클라    | 이언트가 주기적   | 으로 슬레이   | 브를 폴링  | 하는 경우 |
|        | 사용될 수 있습니다. |                      |            |          |        |       |
|        | 미사용 ((      | ))                   |            |          |        |       |
| C.26.4 | 3127        | 필드버스 프로토콜 상태         | 0          | -        | 0      | 3     |

| IX      | ID                                           | 이름                             | 기본값        | 단위     | 최소       | 최대         |
|---------|----------------------------------------------|--------------------------------|------------|--------|----------|------------|
|         | 필드버스                                         | 프로토콜 상태로 프로토콜의 싱               | t태를 알 수 있습 | ·니다.   |          |            |
|         | 초기화 ((                                       | )) = 프로토콜이 시작합니다.              |            |        |          |            |
|         | 정지 (1)                                       | = 프로토콜이 이용되지 않거나               | 타임아웃 상태입   | 니다.    |          |            |
|         | 실행 (2)                                       | = 프로토콜이 실행 중입니다.               |            |        |          |            |
|         | 고장 (3)                                       | = 프로토콜에 중대한 고장이 발 <sup>,</sup> | 생해 재시작해야   | 합니다.   |          |            |
| C.26.13 | 3136                                         | 제어워드                           | 0          | -      | 0        | FFFFFFFF h |
|         | 드라이브                                         | 애플리케이션에서 수신한 최근                | 제어워드워드(핀   | 한매자 사양 | 포맷). (디브 | 버깅         |
|         | 목적으로                                         | 이용될 수 있습니다.)                   |            |        |          |            |
| C.26.14 | 3137                                         | 상태워드                           | 0          | -      | 0        | FFFFFFFF h |
|         | 드라이브 애플리케이션에서 수신한 최근 상태워드워드(판매자 사양 포맷). (디버깅 |                                |            |        |          |            |
|         | 목적으로                                         | 이용될 수 있습니다.)                   |            |        |          |            |

114. 표: 필드버스2-1 항목: 모드버스 TCP 하위 메뉴

# 그룹 H - 모터 파라미터 그룹

H.1 - 모터 명판 설정

| IX    | ID         | 이름              | 기본값        | 단위  | 최소     | 최대     |
|-------|------------|-----------------|------------|-----|--------|--------|
| H.1.1 | 650        | 모터 유형           | 유도 전동기 (0) | -   | 0      | 0      |
|       | 유도 전       | 동기 (0)          |            |     |        |        |
| H.1.2 | 116        | 모터 정격 전력        | 가변         | 가변  | 가변     | 가변     |
|       | 프레임        | 별 범위 및 기본값      |            |     |        |        |
| H.1.3 | 110        | 모터 정격 전압        | 가변         | V   | 가변     | 가변     |
|       | 프레임        | 별 선간전압 범위 및 기본값 |            |     |        |        |
| H.1.4 | 111        | 모터 정격 주파수       | 가변         | Hz  | 8.00   | 320.00 |
|       | 국가에        | 따른 기본값          |            |     |        |        |
| H.1.5 | 112        | 모터 정격 속도        | 가변         | rpm | 24     | 19200  |
|       | 프레임        | 별 기본값.          |            |     |        |        |
| H.1.6 | 113        | 모터 정격 전류        | 가변         | А   | 0.1IHD | 2IHD   |
|       | 프레임 별 기본값. |                 |            |     |        |        |
| H.1.7 | 120        | 모터 정격 전력 인자     | 가변         | -   | 0.30   | 1.00   |
|       | 프레임        | 별 기본값.          |            |     |        |        |

115. 표: 모터 명판 설정 하위 메뉴 항목

## H.3 - 오토튜닝 파라미터(IM)

| IX    | ID               | 이름                 | 기본값        | 단위  | 최소   | 최대                |  |
|-------|------------------|--------------------|------------|-----|------|-------------------|--|
|       | 631              | 오토튜닝               | 동작 없음 (0)  | -   | 0    | 2                 |  |
|       | 오토튜닝             | 이 자동으로 연결된 모터의 피   | 마라미터를 측정합니 | 다.  |      |                   |  |
| H.3.1 | 동작 없음            | - (0)              |            |     |      |                   |  |
|       | 정지 상태            | (1)                |            |     |      |                   |  |
|       | 회전 상태            | (2)                |            |     |      |                   |  |
| L 2 2 | 612              | 자화 전류              | -          | А   | 0.00 | 2 I <sub>HD</sub> |  |
| п.э.2 | 모터의 오토튜닝 자화 전류   |                    |            |     |      |                   |  |
| L 2 2 | 3174             | R1                 | -          | Ohm | -    | -                 |  |
| п.э.э | 모터의 오토튜닝 고정자 저항. |                    |            |     |      |                   |  |
| L 2 4 | 3175             | R2                 | -          | Ohm | -    | -                 |  |
| п.э.4 | 모터의 오토튜닝 회전자 저항. |                    |            |     |      |                   |  |
| цэг   | 3197             | Ls                 | -          | Н   | -    | -                 |  |
| п.э.э | 모터의 오            | 모터의 오토튜닝 고정자 인덕턴스. |            |     |      |                   |  |
| L 2 7 | 3198             | Lu                 | -          | Н   | -    | -                 |  |
| п.э./ | 모터의 오            | 토튜닝 자화 인덕턴스.       |            |     |      |                   |  |

116. 표: 오토튜닝 파라미터(IM) 하위 메뉴 항목

# 폴트

폴트 코드, ID, 이름, 상당한 근거, 권장 해결책

인버터가 비정상 가동을 인지한 경우, HMI 키패드 디스플레이에 메시지가 표시됩니다. 메시지는 ID 이름과 발생한 사건에 대한 간략한 설명으로 구성됩니다. 인버터가 인지할 수 있는 사건 유형으로는 알람과 고장이 있습니다. 알람 또는 고장에 대한 반응은 사건 종속 파라미터로 결정할 수 있습니다. 일반적으로, 다음(열거) 목록 상의 한 가동을 선택할 수 있습니다.

- 동작 없음 (0)
- 알람(1)
- 알람 사전설정 고장 주파수 (2)
- 알람 전 기준 주파수 (3)
- 정지 모드에 따른 고장 정지 (4)
- 프리런으로 고장 정지 (5)

알람이나 고장은 항상 수동으로 확인 가능합니다 (리셋). 특정 사건을 자동으로 확인 (리셋)하도록 인버터를 설정할 수 있습니다.

참조!

인버터와 함께 사용 가능한 사건 리셋 로직에 관한 보다 자세한 정보는 *고장 리셋* 하위 메뉴에 있는 해당 항목을 참조하세요.

수동으로 사건을 확인 (리셋)할 수 있는 방법이 여러 가지가 있습니다.

- HMI 키패드에 있는 "BACK/RESET" 버튼 이용
  - o "BACK/RESET" 버튼을 짧게 작동시키면 사건 표시창이 닫힙니다.
  - o "BACK/RESET" 버튼을 짧게 작동시키면 사건을 확인 (리셋)하지 않습니다!
- HMI 키패드 또는 HIMS 소프트웨어 툴을 이용해 고장 리셋 하위 메뉴의 전용 메뉴 항목 이용
- 적절히 구성된 I/O 터미널의 디지털 입력을 통해 (고장 리셋 개방 또는 고장 리셋 폐쇄)
- 전용 주소에 해당 데이터를 기록하는 필드버스를 통해

인버터가 인식하는 모든 비정상 가동은 디스플레이 그룹₩고장 이력에 기록됩니다.

고장 리셋하기 (예)

인버터가 고장을 표시하며 작동을 중단하는 경우, 고장 원인을 조사한 후 고장을 리셋합니다. "BACK/RESET" 버튼 및 파라미터 등 고장을 리셋하는 데에는 2가지 절차가 있습니다. HMI 키패드에서 "BACK/RESET" 버튼으로 리셋하기

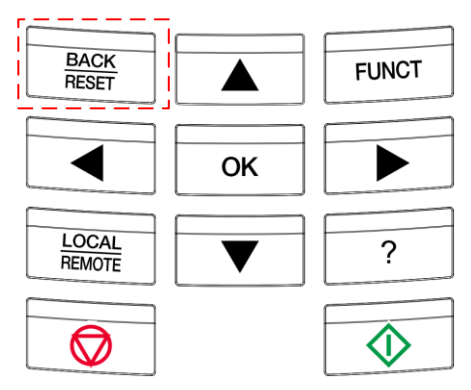

그림 50: "BACK/RESET" 버튼으로 고장 리셋하기에 필요한 버튼

| 단계    | 지시사항              | 상세 설명                    |
|-------|-------------------|--------------------------|
| 1 다니게 | 키패드에 있는 리셋 버튼을 2초 | 키패드에 있는 리셋 버튼을 2초 이상 누르고 |
| 그런게   | 이상 누르세요.          | 모든 활성화 고장을 확인하세요.        |

표 117: "BACK/RESET" 버튼으로 고장 리셋하기에 필요한 단계

HMI 키패드 또는 HIM 소프트웨어 툴에서 파라미터로 리셋하기

| 단계    | 지시사항              | 상세 설명                    |  |
|-------|-------------------|--------------------------|--|
| 1 다니게 | 하모이 의치를 차이네이      | 고급 설정 그룹/고장 리셋₩수동 고장 리셋  |  |
| 1년계   | 영국의 귀지를 젖으세요.<br> | 메뉴 항목으로 이동합니다.           |  |
|       |                   | OK 버튼을 두 번(2회) 누르거나 오른쪽  |  |
| 2단계   | 고장을 리셋하세요.        | 버튼을 한 번(1회)눌러 모든 활성화 고장을 |  |
|       |                   | 리셋합니다.                   |  |

표 118: "BACK/RESET" 버튼으로 고장 리셋하기에 필요한 단계

고장 이력 표시하기

인버터 메뉴 구조 내에서 고장 이력 사십(40) 개 항목을 볼 수 있습니다.

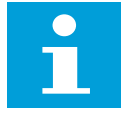

참조!

고장 이력 관련 파라미터 및 고장 이력은 디스플레이 그룹₩고장 이력 메뉴 위치에 있습니다.

| 단계  | 지시사항                 | 상세 설명                        |  |  |
|-----|----------------------|------------------------------|--|--|
| 1단계 | 항목의 위치를 찾으세요.        | 디스플레이 그룹₩고장 이력으로 이동하세요.      |  |  |
|     |                      | OK 버튼을 두 번(2회) 누르거나 오른쪽      |  |  |
| 2단계 | 상황에 맞는 메뉴로 들어가세요.    | 버튼을 한 번(1회)눌러 상세 고장 정보를      |  |  |
|     |                      | 표시합니다.                       |  |  |
| 고다게 | 사하에 마느 메느르 다이네이      | "BACK/RESET" 버튼을 눌러 상세 고장 정보 |  |  |
| 3년계 | 성황에 맞는 메뉴를 받으세요.<br> | 창을 닫습니다.                     |  |  |

119. 표: 고장 이력 평가에 필요한 단계

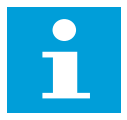

## 참조!

예상치 못했거나 일반적이지 않은 인버터 가동과 관련해 전문적인 지원을 요청하기에 앞서 메시지 창의 콘텐츠를 준비해 주시요

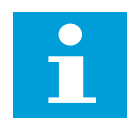

#### 참조!

*고장 코드, ID, 이름, 상당한 근거, 권장 해결책* 표에 각각 해당하는 항목을 읽어 보세요.

| 폴트 | ID                                                                                                    | NAME              | PROBABLE CAUSE                                                                                                    |  |  |  |  |  |  |
|----|----------------------------------------------------------------------------------------------------|-------------------|----------------------------------------------------------------------------------------------------|--|--|--|--|--|--|
| 0  | 0                                                                                                    | 이상 없음             | 정상 작동                                                                                                    |  |  |  |  |  |  |
|    | 인버터는                                                                                                    | - 구성된대로 작동합니다.    |                                                                                                    |  |  |  |  |  |  |
| 1  | 1                                                                                                    | 과전류(HW)           | 모터 케이블에 의해 흐르는 전류가 너무 높습니다<br>(> 4IHD). 다양한 이유가 있지만 대표적으로,<br>- 부하 동특성 불일치 (예 : 급격한 하중 증가)<br>- 모터 케이블 오 배선 (예 : 단락)<br>- 부적합한 시스템 시스템 파라미터 구성 (예 : 인버터가<br>작동하기에 적합하지 않은 모터) |  |  |  |  |  |  |
|    | 부하가 인버터에 연결하기에 적합한 지 확인하십시오. 모터가 인버터에 연결하기에<br>적합한 지 확인하십시오. 케이블 단자와 인버터의 단자를 다시 확인하십시오. 파라미터<br>값을 다시 확인하십시오. 파라미터의 값을 조정하는 것을 고려하십시오 (예 : 가속 및<br>감속 시간). 자동 모터 식별 실행 실행을 고려하십시오. |                   |                                                                                                    |  |  |  |  |  |  |
| 1  | 2                                                                                                    | 과전류 A             | 모터 케이블에 의해 흐르는 전류가 너무 높습니다<br>(> 4IHD). 다양한 이유가 있지만 대표적으로,<br>- 부하 동특성 불일치 (예 : 급격한 하중 증가)<br>- 모터 케이블 오 배선 (예 : 단락)<br>- 부적합한 시스템 시스템 파라미터 구성 (예 : 인버터가                      |  |  |  |  |  |  |
|    | 부하가 '                                                                                                    | <br>인버터에 연결하기에 적힙 | 작동하기에 적합하지 않은 모터)<br> 한 지 확인하십시오. 모터가 인버터에 연결하기에                                                                                                    |  |  |  |  |  |  |
|    | 적합한 지 확인하십시오. 케이블 단자와 인버터의 단자를 다시 확인하십시오. 파라미터<br>값을 다시 확인하십시오. 파라미터의 값을 조정하는 것을 고려하십시오 (예 : 가속 및                                                                                   |                   |                                                                                                    |  |  |  |  |  |  |
|    | 감속 시간). 자동 모터 식별 실행 실행을 고려하십시오.                                                                                                    |                   |                                                                                                    |  |  |  |  |  |  |
| 1  | 3                                                                                                    | 과전류 B             | 모터 케이블에 의해 흐르는 전류가 너무 높습니다<br>(> 4IHD). 다양한 이유가 있지만 대표적으로,<br>- 부하 동특성 불일치 (예 : 급격한 하중 증가)<br>- 모터 케이블 오 배선 (예 : 단락)<br>- 부적합한 시스템 시스템 파라미터 구성 (예 : 인버터가<br>작동하기에 적합하지 않은 모터) |  |  |  |  |  |  |
|    | 부하가 인버터에 연결하기에 적합한 지 확인하십시오. 모터가 인버터에 연결하기에<br>적합한 지 확인하십시오. 케이블 단자와 인버터의 단자를 다시 확인하십시오. 파라미터<br>값을 다시 확인하십시오. 파라미터의 값을 조정하는 것을 고려하십시오 (예 : 가속 및<br>각소 시간) 자동 모터 시별 실행 실행을 고려하십시오   |                   |                                                                                                    |  |  |  |  |  |  |
| 1  | 4                                                                                                    | 과전류 C             | 모터 케이블에 의해 흐르는 전류가 너무 높습니다<br>(> 4IHD). 다양한 이유가 있지만 대표적으로,<br>- 부하 동특성 불일치 (예 : 급격한 하중 증가)<br>- 모터 케이블 오 배선 (예 : 단락)                                                          |  |  |  |  |  |  |

| 폴트 | ID                                                                                                    | NAME                                                    | PROBABLE CAUSE                                                           |  |  |  |  |  |  |
|----|----------------------------------------------------------------------------------------------------|---------------------------------------------------------|--------------------------------------------------------------------------|--|--|--|--|--|--|
|    |                                                                                                    |                                                         | - 부적합한 시스템 시스템 파라미터 구성 (예 : 인버터가<br>작동하기에 적합하지 않은 모터)                    |  |  |  |  |  |  |
|    | 부하가 인버터에 연결하기에 적합한 지 확인하십시오. 모터가 인버터에 연결하기에<br>적합한 지 확인하십시오. 케이블 단자와 인버터의 단자를 다시 확인하십시오. 파라미터<br>값을 다시 확인하십시오. 파라미터의 값을 조정하는 것을 고려하십시오 (예 : 가속 및<br>감속 시간). 자동 모터 식별 실행 실행을 고려하십시오. |                                                         |                                                                          |  |  |  |  |  |  |
| 2  | 10                                                                                                    | DC 과전압 (HW)                                             | DC 링크 전압이 너무 높습니다.<br>- 부적합한 외부 전원 공급 장치<br>- 부적절한 파라미터 값 (예 : 급감속)      |  |  |  |  |  |  |
| 2  | 케이블 단자와 인버터의 단자를 다시 확인하십시오. 외부 전원 공급 장치의 동작을 다시<br>확인하십시오. 파라미터 값 (예 : 감속 시간)을 조정하는 것을 고려하십시오. 선택적으로 사용할<br>수있는 브레이크 초퍼 또는 제동 저항기의 적용을 고려하십시오. 과전압 컨트롤러의 활성화를<br>고려하십시오.            |                                                         |                                                                          |  |  |  |  |  |  |
| 2  | 11                                                                                                    | DC 과전압                                                  | DC 링크 전압이 너무 높습니다.<br>- 부적합한 외부 전원 공급 장치<br>- 부적절한 파라미터 값 (예 : 너무 빠른 감속) |  |  |  |  |  |  |
| Ζ  | 케이블 단자와 인버터의 단자를 다시 확인하십시오. 외부 전원 공급 장치의 동작을 다시<br>확인하십시오. 파라미터 값 (예 : 감속 시간)을 조정하는 것을 고려하십시오. 선택적으로 사용할<br>수있는 브레이크 초퍼 또는 제동 저항기의 적용을 고려하십시오. 과전압 컨트롤러의 활성화를<br>고려하십시오.            |                                                         |                                                                          |  |  |  |  |  |  |
| 3  | 21                                                                                                    | 지락                                                      | 모터 위상 전류의 비대칭 성은 지락 조건을 발생 시킵니다.<br>- 모터 또는 모터 케이블 절연 불량<br>- 외부 부품 오작동  |  |  |  |  |  |  |
|    | 케이블 년                                                                                                    | ·사와 인버터의 난사들 나시                                         | 확인하십시오.                                                                  |  |  |  |  |  |  |
| 5  | 40<br>폴트를 획<br>지원을 요                                                                                                    | 소기공신 이상   <br>}인 (리셋)하고 인버터의 전원<br>2청하십시오.              | 조기 중신 외로 미성성<br>원 공급을 재시도 하십시오. 오류가 계속 표시되면 공식적인                         |  |  |  |  |  |  |
| 7  | 60<br>메시지를<br>인버터에<br>요청하십                                                                                                    | 인버터 내부 구성 이상<br>확인할 수없는 경우 공식적<br>서 전원 공급 장치를 분리하<br>시오 | 내부 구성 요소 폴트<br>인 지원을 요청하십시오.<br>고 인버터에 전원 재 공급하지 않고 공식 지원을               |  |  |  |  |  |  |
|    | 603                                                                                                    | 15V 전원 이상                                               | 내부 전원 공급 장치 폴트                                                           |  |  |  |  |  |  |
| 8  | 폴트를 획<br>지원을 요                                                                                                    | ነ인 (리셋)하고 인버터의 전원<br>ὰ청하십시오.                            | 원 공급을 재시도 하십시오. 폴트가 계속 표시되면 공식적인                                         |  |  |  |  |  |  |
|    | 608                                                                                                    | 내부 이상                                                   | 내부 리소스 불충분                                                               |  |  |  |  |  |  |
| 8  | 폴트를 획<br>지원을 요                                                                                                    | 낙인 (리셋)하고 인버터의 전원<br>ù청하십시오.                            | 원 공급을 재시도 하십시오. 폴트가 계속 표시되면 공식적인                                         |  |  |  |  |  |  |
| 8  | 601                                                                                                    | 내부 통신 이상                                                | 내부 통신 실패                                                                 |  |  |  |  |  |  |

| 폴트 | ID                                                                  | NAME                                  | PROBABLE CAUSE                                                                          |  |  |  |  |  |  |
|----|---------------------------------------------------------------------|---------------------------------------|-----------------------------------------------------------------------------------------|--|--|--|--|--|--|
|    | 폴트를 획<br>지원을 요                                                      | ነ인 (리셋)하고 인버터의 전원<br>ὰ청하십시오.          | 원 공급을 재시도 하십시오. 폴트가 계속 표시되면 공식적인                                                        |  |  |  |  |  |  |
|    | 600                                                                 | 내부 통신 이상                              | 내부 통신 실패                                                                                |  |  |  |  |  |  |
| 8  | 폴트를 획<br>공식적인                                                       | ·<br>{인 (리셋)하고 인버터의 전원<br>지원을 요청하십시오. | 원 공급을 재시도 하십시오. 폴트가 계속 표시되면                                                             |  |  |  |  |  |  |
|    | 609                                                                 | MCB 내부 폴트                             | 내부 부품 오작동                                                                               |  |  |  |  |  |  |
| 8  | 폴트를 획<br>지원을 요                                                      | ነ인 (리셋)하고 인버터의 전원<br>2청하십시오.          | 원 공급을 재시도 하십시오. 폴트가 계속 표시되면 공식적인                                                        |  |  |  |  |  |  |
|    | 606                                                                 | 소프트웨어 버전 불일치                          | 소프트웨어 비 호환성                                                                             |  |  |  |  |  |  |
| 8  | 폴트를 혹<br>지원을 요                                                      | 남인 (리셋)하고 인버터의 전원<br>2청하십시오.          | <sup>원</sup> 공급을 재시도 하십시오. 폴트가 계속 표시되면 공식적인                                             |  |  |  |  |  |  |
|    | 602                                                                 | 부품 결함                                 | 내부 구성 요소 폴트                                                                             |  |  |  |  |  |  |
| 8  | 폴트를 획<br>지원을 요                                                      | ነ인 (리셋)하고 인버터의 전원<br>2청하십시오.          | 실 공급을 재시도 하십시오. 폴트가 계속 표시되면 공식적인                                                        |  |  |  |  |  |  |
|    | 614                                                                 | 소프트웨어 에러                              | 내부 구성 요소 오작동 또는 소프트웨어 비 호환성                                                             |  |  |  |  |  |  |
| 8  | 폴트를 확인 (리셋)하고 인버터의 전원 공급을 재시도 하십시오. 폴트가 계속 표시되면 공식적인<br>지원을 요청하십시오. |                                       |                                                                                         |  |  |  |  |  |  |
|    | 649                                                                 | 파라미터 백업/복구 에러                         | 파라미터 관리 실패                                                                              |  |  |  |  |  |  |
| 8  | 폴트를 획<br>지원을 요                                                      | 안 (리셋)하고 인버터의 전원<br>2청하십시오.           | 실 공급을 재시도 하십시오. 폴트가 계속 표시되면 공식적인                                                        |  |  |  |  |  |  |
| 9  | 80                                                                  | DC 저전압                                | DC 링크 전압이 너무 낮습니다.<br>- 외부 전원 공급 장치 공급 전압이 너무 낮음<br>- 입력 퓨즈 오작동<br>- 이부 축적 스위치 오작동      |  |  |  |  |  |  |
|    | 일반적인<br>상태에서                                                        | 계통 고장시에는 고장을 리·<br>만 활성화됩니다.          | 셋하고 인버터에 전원 재투입 하십시오. 이 폴트는 RUN                                                         |  |  |  |  |  |  |
| 10 | 91                                                                  | 입력 결상                                 | - 외부 전원 공급 장치 공급 전압이 너무 낮음<br>- 입력 퓨즈 오작동<br>기능 동작하기 위해서는 최소 10-20 %의 부하가<br>인가되어야 합니다. |  |  |  |  |  |  |
|    | 일반적인<br>상태에서                                                        | 계통 고장시에는 고장을 리·<br>만 활성화됩니다.          | 셋하고 인버터에 전원 재투입 하십시오. 이 폴트는 RUN                                                         |  |  |  |  |  |  |
| 11 | 100                                                                 | 출력 결상                                 | 모터 전류의 비대칭성은 출력 결상의 조건이 됩니다.<br>- 모터 또는 모터 케이블 절연 불량<br>- 외부 부품 오작동                     |  |  |  |  |  |  |
|    | 케이블 딘                                                               | 산자와 인버터의 단자를 다시                       | 확인하십시오.                                                                                 |  |  |  |  |  |  |
| 12 | 112                                                                 | 제동 저항 이상                              | 브레이크 초퍼 또는 브레이크 저항기 오작동.                                                                |  |  |  |  |  |  |
|    | 브레이크                                                                | 저항과 브레이크 초퍼 케이·                       | 블을 다시 확인하십시오. 공식적인 지원을 요청하십시오.                                                          |  |  |  |  |  |  |

| 폴트 | ID                                                                                            | NAME                        | PROBABLE CAUSE                 |  |  |  |  |  |  |  |
|----|-----------------------------------------------------------------------------------------------|-----------------------------|--------------------------------|--|--|--|--|--|--|--|
|    | 111                                                                                           | 제동 이상                       | 내부 구성 요소 폴트                    |  |  |  |  |  |  |  |
| 12 | 메시지를 확인할 수없는 경우 공식적인 지원을 요청하십시오.<br>인버터에서 전원 공급 장치를 분리하고 인버터에 전원 재 공급하지 말고 공식 지원을             |                             |                                |  |  |  |  |  |  |  |
|    | 요청하십                                                                                          | 시오                          |                                |  |  |  |  |  |  |  |
|    | 130                                                                                           | IGBT 과온                     | 내부 온도 보호                       |  |  |  |  |  |  |  |
| 14 | 냉각 팬, -                                                                                       | 흡입구 및 배출구에 먼지와              | 접근 용이성이 있는지 다시 확인하십시오. 인버터 주변의 |  |  |  |  |  |  |  |
|    | 주위 온도                                                                                         | 를 재확인하십시오. 주위 온             | 도 및 모터 부하의 함수로서 인버터 스위칭 주파수를   |  |  |  |  |  |  |  |
|    | 변경하는                                                                                          | 것을 고려하십시오.                  |                                |  |  |  |  |  |  |  |
|    | 131                                                                                           | 주위온도 과온                     | 내부온도보호                         |  |  |  |  |  |  |  |
| 14 | 냉각 팬, -                                                                                       | 흡입구 및 배출구에 먼지와              | 접근 용이성이 있는지 다시 확인하십시오. 인버터 주변의 |  |  |  |  |  |  |  |
|    | 주위 온도를 재확인하십시오. 주위 온도 및 모터 부하의 함수로서 인버터 스위칭 주파수를                                              |                             |                                |  |  |  |  |  |  |  |
|    | 번경야는<br>140                                                                                   | 짓글 고려아쉽지오.<br>미디 시소         | 모터 신소 비승 화서하 되                 |  |  |  |  |  |  |  |
| 15 | 부하가 9                                                                                         | _ ㅗ ᅴ ᆯ ᆨ<br> 버티에 여격하기에 전한하 | 지 확이하십시오. 모터가 이버터에 여격하기에 전하하 지 |  |  |  |  |  |  |  |
|    | 구희가 한마니에 한글아가에 국립한 시 확한아랍지도, 모디가 한마니에 한글아가에 적합한 시<br> <br>  확인하십시오. 모터 실속 방지 파라미터를 다시 조정하십시오. |                             |                                |  |  |  |  |  |  |  |
|    | 150                                                                                           | 모터 과열 보호                    | 모터 열 보호 활성화 됨                  |  |  |  |  |  |  |  |
| 16 | 부하가 인버터에 연결하기에 적합한 지 확인하십시오. 모터가 인버터에 연결하기에 적합한 지                                             |                             |                                |  |  |  |  |  |  |  |
|    | 확인하십시오. 모터 열 보호 파라미터를 다시 조정하십시오.                                                              |                             |                                |  |  |  |  |  |  |  |
|    | 160                                                                                           | 부족 부하                       | 모터 부하가 한도 아래로 떨어졌습니다.          |  |  |  |  |  |  |  |
| 17 | 부하가 인버터에 연결하기에 적합한 지 확인하십시오. 모터 부족 부하 보호 파라미터                                                 |                             |                                |  |  |  |  |  |  |  |
|    | 값을 다시 확인하십시오.                                                                                 |                             |                                |  |  |  |  |  |  |  |
| 10 | 180                                                                                           | 단시간 과부하                     | 단시간 동안 인버터 입력 또는 출력 전력 한계 초과.  |  |  |  |  |  |  |  |
| 19 | 부하가 인                                                                                         | 비터에 연결하기에 적합한               | 지 확인하십시오.                      |  |  |  |  |  |  |  |
| 10 | 181                                                                                           | 장시간 과부하                     | 장시간 동안 인버터 입력 또는 출력 전력 한계 초과.  |  |  |  |  |  |  |  |
|    | 부하가 인                                                                                         | 비터에 연결하기에 적합한               | 지 확인하십시오.                      |  |  |  |  |  |  |  |
|    | 523                                                                                           | STO 5V 이상                   | 내부 안전 회로의 오작동                  |  |  |  |  |  |  |  |
| 30 | 폴트를 확인 (리셋)하고 인버터의 전원 공급을 재시도 하십시오. 폴트가 계속 표시되면 공식적인                                          |                             |                                |  |  |  |  |  |  |  |
|    | 지원을 요                                                                                         | 2청하십시오.                     |                                |  |  |  |  |  |  |  |
| 30 | 530                                                                                           | STO 이상                      | 안전 토크 오프 (STO)가 활성화되었습니다.      |  |  |  |  |  |  |  |
|    | 211                                                                                           |                             | 교 소드 피드바 으자드                   |  |  |  |  |  |  |  |
| 32 |                                                                                               | 엔 이경<br>사회과 타고 벤칭 사내 이      | 1번 국도 비드릭 조익승.                 |  |  |  |  |  |  |  |
|    | - 팬글 성2                                                                                       | 조아거나 교세아십시오.<br>            | 패 스머이 취계에 드다하스니티               |  |  |  |  |  |  |  |
| 32 | אר ס <del>ו</del> וכ<br>דוכ                                                                   | 엔 구경 노걸<br>레치그 팬 스머 키이디르 ·  | 팬 구경의 안계에 포털했답니다.<br>리세하시나요    |  |  |  |  |  |  |  |
|    | - 벤글 교/                                                                                       | 웨아끄 쐔 구경 가준더들  <br>         | 티깟아쉽시오.                        |  |  |  |  |  |  |  |
| 40 | 390                                                                                           | 급전모드 또는 파워<br>소자 인식폴트       | 알 수없는 옵션 보드 또는 전원 장치가 연결되었습니다. |  |  |  |  |  |  |  |

| 폴트 | ID                                                   | NAME             | PROBABLE CAUSE                 |  |  |  |  |  |  |
|----|------------------------------------------------------|------------------|--------------------------------|--|--|--|--|--|--|
|    | 알 수없는 장치를 제거하십시오.                                    |                  |                                |  |  |  |  |  |  |
|    | 400                                                  | IGBT 과온(계산)      | 계산 된 IGBT 온도가 한계를 초과합니다.       |  |  |  |  |  |  |
| 41 | 주변 온도 및 부하에 대한 스위칭 주파수 파라미터 설정을 다시 확인하십시오. 냉각 시스템 기능 |                  |                                |  |  |  |  |  |  |
|    | 및 주변 출                                               | 조건을 다시 확인하십시오. 능 | 생각 팬을 점검하십시오. 신분 확인을하십시오.      |  |  |  |  |  |  |
| 46 | 662                                                  | 배터리 이상           | RTC 배터리의 전압이 낮습니다.             |  |  |  |  |  |  |
|    | RTC 배티                                               | 거리를 교체하십시오.      |                                |  |  |  |  |  |  |
| 47 | 663                                                  | 어데이트 서고          | 인버터의 소프트웨어 구성 요소가 성공적으로        |  |  |  |  |  |  |
| 4/ |                                                      | 합네이드 경종          | 업데이트되었습니다.                     |  |  |  |  |  |  |
|    |                                                      |                  |                                |  |  |  |  |  |  |
| 50 | 1050                                                 | 아날로그 하한 입력       | AT low fault 화서하 되             |  |  |  |  |  |  |
|    | 1050                                                 | 이상               |                                |  |  |  |  |  |  |
|    | 아날로그                                                 | 1 입력 연결, 배선 및 파라 | ·미터를 재확인하십시오.                  |  |  |  |  |  |  |
| г1 | 1051                                                 | 외부 폴트            | 외부 폴트 활성화 됨                    |  |  |  |  |  |  |
| JT | 이 폴트는 사용자 정의 폴트입니다. 외부 폴트 파라미터를 다시 확인하십시오.           |                  |                                |  |  |  |  |  |  |
| 50 | 1052                                                 | HMI 통신 폴트        | HMI 키패드 통신 폴트 활성화 됨            |  |  |  |  |  |  |
| 52 | 통신선의                                                 | ㅣ배선 및 연결을 다시 확   | 인하십시오.                         |  |  |  |  |  |  |
|    | 1053                                                 | 필드버스 통신 폴트       | 필드 버스 통신 폴트 활성화 됨              |  |  |  |  |  |  |
| 53 | 통신선의 배선 및 연결을 다시 확인하십시오. 통신 시스템 구성 요소의 접지를 다시        |                  |                                |  |  |  |  |  |  |
|    | 확인하십시오.                                              |                  |                                |  |  |  |  |  |  |
|    | 1057                                                 | 모터 식별(튜닝) 폴트     | 모터 식별(튜닝)에 실패했습니다.             |  |  |  |  |  |  |
| 57 | 모터 케이블 배선 및 연결을 다시 확인하십시오. 모터 샤프트가 장착되어 있지 않은지       |                  |                                |  |  |  |  |  |  |
| 57 | 확인하십시오. 식별 작업이 완료되기 전에 START 명령이 제거되지 않았는지           |                  |                                |  |  |  |  |  |  |
|    | 확인하십                                                 | 시오 (STOP 명령이 제공  | 되지 않음).                        |  |  |  |  |  |  |
| 58 | 1058                                                 | 기계적 제동 폴트        | 기계식 브레이크 상태 감시 활성화             |  |  |  |  |  |  |
|    | 기계식 !                                                | 브레이크 감시 파라미터를    | 재확인하십시오.                       |  |  |  |  |  |  |
| 63 | 1063                                                 | 빠른 정지 폴트         | 빠른 정지 활성화 됨                    |  |  |  |  |  |  |
|    | 빠른 정기                                                | 지 폴트 파라미터를 다시    | 확인하십시오.                        |  |  |  |  |  |  |
| 65 | 1065                                                 | HIMS 통신 폴트       | HIMS 소프트웨어 도구 통신 폴트가 활성화되었습니다. |  |  |  |  |  |  |
|    | 통신선의                                                 | 비배선 및 연결을 다시 확   | 인하십시오.                         |  |  |  |  |  |  |
| 68 | 1301                                                 | 유지보수 카운트 1<br>알람 | 유지 보수 카운터의 값이 경보 제한보다 높습니다.    |  |  |  |  |  |  |
|    | 유지 보=                                                | 수를 수행하고 유지 보수    | 카운터를 리셋하십시오.                   |  |  |  |  |  |  |
| 68 | 1302                                                 | 유지보수 카운트 1<br>초과 | 유지 보수 카운터의 값이 폴트 한계보다 높습니다.    |  |  |  |  |  |  |

| 폴트  | ID                                                                       | NAME                           | PROBABLE CAUSE                                                                                   |  |  |  |  |  |  |  |  |
|-----|--------------------------------------------------------------------------|--------------------------------|--------------------------------------------------------------------------------------------------|--|--|--|--|--|--|--|--|
|     | 유지 보=                                                                    | 유지 보수를 수행하고 유지 보수 카운터를 리셋하십시오. |                                                                                                  |  |  |  |  |  |  |  |  |
| 68  | 1303                                                                     | 유지보수 카운트 2<br>알람               | 유지 보수 카운터의 값이 경보 제한보다 높습니다.                                                                      |  |  |  |  |  |  |  |  |
|     | 유지 보=                                                                    | 수를 수행하고 유지 보수 🗄                | 카운터를 리셋하십시오.                                                                                     |  |  |  |  |  |  |  |  |
| 68  | 1304                                                                     | 유지보수 카운트 2<br>초과               | 유지 보수 카운터의 값이 폴트 한계보다 높습니다.                                                                      |  |  |  |  |  |  |  |  |
|     | 유지 보수를 수행하고 유지 보수 카운터를 리셋하십시오.                                           |                                |                                                                                                  |  |  |  |  |  |  |  |  |
| 69  | 1310                                                                     | 필드버스 프로세스<br>데이터 폴트            | 프로세스 데이터 출력 (16 비트) 매핑 및 변환 중<br>잘못된 ID                                                          |  |  |  |  |  |  |  |  |
|     | 매핑 및                                                                     | 변환 프로세스에 제공된 <sup>-</sup>      | 필드 버스 데이터를 다시 확인하십시오.                                                                            |  |  |  |  |  |  |  |  |
| 76  | 1076                                                                     | 기동 방지                          | 모터의 우발적인 또는 원치 않는 회전을 방지하기<br>위해 최초 시동 중 및 기본값 복원 후 시동 명령이<br>차단됩니다                              |  |  |  |  |  |  |  |  |
|     | 원하는 작업으로 진행하려면 폴트를 확인 (리셋)하십시오.                                          |                                |                                                                                                  |  |  |  |  |  |  |  |  |
| 100 | 1100                                                                     | PID 소프트 필 폴트                   | Soft Fill Timeout (ID 1096) 파라미터로 설정된 제한<br>시간 내에 soft-fill-controlled process 값에 도달하지<br>못했습니다  |  |  |  |  |  |  |  |  |
|     | 감시 프로세스와 인버터와의 인터페이스 (단자 및 연결)를 다시 확인하십시오. soft fill<br>파라미터를 다시 확인하십시오. |                                |                                                                                                  |  |  |  |  |  |  |  |  |
| 101 | 1101                                                                     | PID 감시 폴트                      | 피드백 감시 신호 (내부 PID 피드백 신호)는 상한 (ID<br>736), 하한 (ID 758) 및 지연 (ID 737) 파라미터로<br>설정된 경계 외부에 있습니다    |  |  |  |  |  |  |  |  |
|     | 감시 프로세스와 인버터와의 인터페이스 (단자 및 연결)를 다시 확인하십시오. 피드백 감시                        |                                |                                                                                                  |  |  |  |  |  |  |  |  |
|     | 파라미터                                                                     | 를 다시 확인하십시오.                   |                                                                                                  |  |  |  |  |  |  |  |  |
| 105 | 1105                                                                     | 외부PID 감시 폴트                    | 피드백 감시 신호 (외부 PID 피드백 신호)는 상한 (ID<br>1660), 하한 (ID 1661) 및 지연 (ID 1662) 파라미터로<br>설정된 경계 외부에 있습니다 |  |  |  |  |  |  |  |  |
|     | 감시 프로세스와 인버터와의 인터페이스 (단자 및 연결)를 다시 확인하십시오. 피드백 감시<br>파라미터를 다시 확인하십시오.    |                                |                                                                                                  |  |  |  |  |  |  |  |  |
| 109 | 1409                                                                     | 입력 압력 감시 폴트                    | 입력 압력 감시에 사용되는 감시 신호 (ID 1686)는 감시<br>폴트 레벨 (ID 1692)보다 낮습니다.                                    |  |  |  |  |  |  |  |  |
| 103 | 감시 프로<br>파라미터                                                            | 세스와 인버터와의 인터페여<br>를 다시 확인하십시오. | 이스 (단자 및 연결)를 다시 확인하십시오. 입력 압력 감시                                                                |  |  |  |  |  |  |  |  |
| 100 | 1109                                                                     | 입력 압력 감시 알람                    | 입력 압력 감시에 사용되는 감시 신호 (ID 1686)는 감시<br>경보 레벨 (ID 1691)보다 낮습니다.                                    |  |  |  |  |  |  |  |  |
| 109 | 감시 프로세스와 인버터와의 인터페이스 (단자 및 연결)를 다시 확인하십시오. 입력 압력 감시<br>파라미터를 다시 확인하십시오.  |                                |                                                                                                  |  |  |  |  |  |  |  |  |

| 폴트  | ID                                                    | NAME                | PROBABLE CAUSE                  |  |  |  |  |  |
|-----|-------------------------------------------------------|---------------------|---------------------------------|--|--|--|--|--|
|     |                                                       |                     |                                 |  |  |  |  |  |
| 11/ | 1114                                                  | 사용자 정의 1 폴트         | 사용자 정의 1 폴트 활성화 디지털 입력이 참입니다.   |  |  |  |  |  |
| 114 | 사용자 정                                                 | 성의 폴트 설정 (A.19)을 다시 | 확인하십시오.                         |  |  |  |  |  |
| 115 | 1115                                                  | 사용자 정의 2 폴트         | 사용자 정의 2 폴트 활성화 디지털 입력이 참입니다.   |  |  |  |  |  |
| 113 | 사용자 정                                                 | 성의 폴트 설정 (A.19)을 다시 | 확인하십시오.                         |  |  |  |  |  |
| 201 | 2201                                                  | 주파수 기준(지령)<br>손실 폴트 | 주파수 기준 소스와의 연결이 끊어 지거나 없습니다.    |  |  |  |  |  |
| 201 | 이 보호는 아날로그 입력 및 필드 버스 속도 참조에서만 작동합니다. 선택한 주파수 기준(지령)을 |                     |                                 |  |  |  |  |  |
|     | 확인하십                                                  | 시오. 필드 버스 연결 설정괴    | - 필드 버스 또는 아날로그 입력의 배선을 점검하십시오. |  |  |  |  |  |
| 202 | 2202                                                  | DC 회로 폴트            |                                 |  |  |  |  |  |
| 202 |                                                       |                     |                                 |  |  |  |  |  |
| 202 | 2203                                                  | 모터 저속 폴트            | 모터 속도가 주어진 한계 이하입니다.            |  |  |  |  |  |
| 203 | 모터 속!                                                 | 도 보호 설정과 기계에 연·     | 결된 부하를 점검하십시오.                  |  |  |  |  |  |
| 202 | 2213                                                  | 모터 과속 폴트            | 모터 속도가 주어진 한도 아래입니다             |  |  |  |  |  |
| 203 | 모터 속!                                                 | 도 보호 설정과 기계에 연·     | <br>결된 부하를 점검하십시오.              |  |  |  |  |  |
| 204 | 2204                                                  | 모터 부족 토크 폴트         | 모터 토크가 주어진 한도 아래입니다             |  |  |  |  |  |
| 204 | 모터 보호                                                 | 호 설정과 기계에 연결된 ·     | 부하를 점검하십시오.                     |  |  |  |  |  |
| 204 | 2214                                                  | 모터 과토크 폴트           | 모터 토크가 주어진 한도 아래입니다             |  |  |  |  |  |
| 204 | 모터 보호                                                 | 호 설정과 기계에 연결된       | 부하를 점검하십시오.                     |  |  |  |  |  |

12020. 표: 폴트명 및 발생 원인

# 기술 데이터

## 전력 정격

주전압 208~240V

#### 표 1211 주전압 208~240V, 50~60Hz, 3상의 경우, HiD500 시리즈 정격 전력

|            |                     | 부하능       |                  |                   |           |                  |                   |           |                     | 모터 샤프트 출력           |                     |                     |  |
|------------|---------------------|-----------|------------------|-------------------|-----------|------------------|-------------------|-----------|---------------------|---------------------|---------------------|---------------------|--|
|            | 드라이브                | 경부하       |                  |                   |           | 중부하              |                   | S         | 주전원 230V            |                     | 주전원 230V            |                     |  |
| 프레임        | 유형<br>HiD500-<br>3L | 직류 IL [A] | 입력 전류 Iin<br>[A] | 10% 과부하<br>전류 [A] | 직류 IH [A] | 입력 전류 Iin<br>[A] | 50% 과부하<br>전류 [A] | 최대 전류 Is2 | 10% 과부하<br>40°C[kW] | 50% 과부하<br>50°C[kW] | 10% 과부하<br>40°C[hp] | 50% 과부하<br>50°C[hp] |  |
|            | 0003-2              | 3.7       | 3.2              | 4.1               | 2.6       | 2.4              | 3.9               | 5.2       | 0.55                | 0.37                | 0.75                | 0.5                 |  |
|            | 0004-2              | 4.8       | 4.2              | 5.3               | 3.7       | 3.2              | 5.6               | 7.4       | 0.75                | 0.55                | 1.0                 | 0.75                |  |
| <b>FD1</b> | 0007-2              | 6.6       | 6.0              | 7.3               | 4.8       | 4.5              | 7.2               | 9.6       | 1.1                 | 0.75                | 1.5                 | 1.0                 |  |
| FKI        | 0008-2              | 8         | 7.2              | 8.8               | 6.6       | 6.0              | 9.9               | 13.2      | 1.5                 | 1.1                 | 2.0                 | 1.5                 |  |
|            | 0011-2              | 11        | 9.7              | 12.1              | 8         | 7.2              | 12.0              | 16.0      | 2.2                 | 1.5                 | 3.0                 | 2.0                 |  |
|            | 0012-2              | 12.5      | 10.9             | 13.8              | 9.6       | 8.6              | 14.4              | 19.2      | 3.0                 | 2.2                 | 4.0                 | 3.0                 |  |
|            | 0018-2              | 18        | 16.1             | 19.8              | 12.5      | 11.5             | 18.8              | 25.0      | 4.0                 | 3.0                 | 5.0                 | 4.0                 |  |
| FR2        | 0025-2              | 25        | 21.7             | 27.5              | 18        | 16.1             | 27.0              | 36.0      | 5.5                 | 4.0                 | 7.5                 | 5.0                 |  |
|            | 0031-2              | 31        | 27.7             | 34.1              | 25        | 22.5             | 37.5              | 50.0      | 7.5                 | 5.5                 | 10.0                | 7.5                 |  |
| 502        | 0048-2              | 48        | 43.8             | 52.8              | 31        | 28.5             | 46.5              | 62.0      | 11.0                | 7.5                 | 15.0                | 10.0                |  |
| FKS        | 0062-2              | 62        | 57.0             | 68.2              | 48        | 44.2             | 72.0              | 96.0      | 15.0                | 11.0                | 20.0                | 15.0                |  |
|            | 0075-2              | 75        | 69               | 82.5              | 62        | 57.0             | 93.0              | 124.0     | 18.5                | 15.0                | 25.0                | 20.0                |  |
| FR4        | 0088-2              | 88        | 82               | 96.8              | 75        | 70.0             | 112.5             | 150.0     | 22.0                | 18.5                | 30.0                | 25.0                |  |
|            | 0116-2              | 116       | 99               | 127.6             | 88        | 82.1             | 132.0             | 176.0     | 30.0                | 22.0                | 40.0                | 30.0                |  |
|            | 0146-2              | 146       | 135              | 160.6             | 116       | 109.0            | 174.0             | 232.0     | 37.0                | 30.0                | 50.0                | 40.0                |  |
| FR5        | 0170-2              | 170       | 162              | 187.0             | 146       | 133.0            | 219.0             | 292.0     | 45.0                | 37.0                | 60.0                | 50.0                |  |
|            | 0220-2              | 220       | 215              | 242.0             | 170       | 163.0            | 255.0             | 340.0     | 55.0                | 45.0                | 75.0                | 60.0                |  |
| EDG        | 0261-2              | 261       | 253              | 287.1             | 220       | 210.0            | 330.0             | 440.0     | 75.0                | 55.0                | 100.0               | 75.0                |  |
| FR6        | 0310-2              | 310       | 301              | 341.0             | 261       | 246.0            | 391.5             | 522.0     | 90.0                | 75.0                | 125.0               | 100.0               |  |

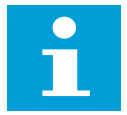

주어진 주위 온도의 전류는 스위칭 주파수가 기본값 이하인 경우에만 가능합니다.

프로세스 상에 순환 부하, 예를 들어 리프트나 윈치가 있는 경우가 포함되는 경우에는 제조사에 치수 정보를 문의하세요.

주전압 380~500V

참조!

| <b>표</b> 3 | 1222 | 주전압 | 380~500V, | 50~60Hz, | 3상의 | 경우, | HiD500 | 시리즈 | 정격 | 전력 |
|------------|------|-----|-----------|----------|-----|-----|--------|-----|----|----|
|------------|------|-----|-----------|----------|-----|-----|--------|-----|----|----|

|      |                     | 부하능       |               |                   |           |               |                   |            |                     | 모터 샤프트 출력           |                      |                      |  |
|------|---------------------|-----------|---------------|-------------------|-----------|---------------|-------------------|------------|---------------------|---------------------|----------------------|----------------------|--|
|      | 드라이브                | 경부하       |               |                   |           | 중부하           |                   |            | 주전원 400 V           |                     | 주전원 480 V            |                      |  |
| 프레임  | 유형<br>HiD500-<br>3L | 직류 IL [A] | 입력 전류 Iin [A] | 10% 과부하 전류<br>[A] | 직류 IH [A] | 입력 전류 Iin [A] | 50% 과부하 전류<br>[A] | 최대 전류 Is2s | 10% 과부하<br>40°C[kW] | 50% 과부하<br>50°C[kW] | 10% 과부하 40°C<br>[hp] | 50% 과부하 50°C<br>[hp] |  |
|      | 0002-5              | 2,6       | 2,6           | 2,9               | 1,8       | 1,9           | 2,7               | 3,6        | 0,75                | 0,55                | 1,0                  | 0,75                 |  |
|      | 0003-5              | 3,4       | 3,4           | 3,7               | 2,6       | 2,8           | 3,9               | 5,2        | 1,1                 | 0,75                | 1,5                  | 1,0                  |  |
|      | 0004-5              | 4,8       | 4,6           | 5,3               | 3,4       | 3,4           | 5,1               | 6,8        | 1,5                 | 1,1                 | 2,0                  | 1,5                  |  |
| FR1  | 0006-5              | 6         | 5,4           | 6,6               | 4,8       | 4,2           | 7,2               | 9,6        | 2,2                 | 1,5                 | 3,0                  | 2,0                  |  |
|      | 0008-5              | 8         | 8,1           | 8,8               | 6         | 6,0           | 9,0               | 12,0       | 3,0                 | 2,2                 | 4,0                  | 3,0                  |  |
|      | 0009-5              | 9,6       | 9,3           | 10,6              | 8         | 8,1           | 12,0              | 16,0       | 4,0                 | 3,0                 | 5,0                  | 4,0                  |  |
|      | 0012-5              | 12,2      | 11,3          | 13,4              | 9,6       | 9,3           | 14,4              | 19,2       | 5,5                 | 4,0                 | 7,5                  | 5,0                  |  |
|      | 0016-5              | 16,3      | 15,4          | 17,9              | 12,2      | 12,4          | 18,3              | 24,4       | 7,5                 | 5,5                 | 10,0                 | 7,5                  |  |
| FR2  | 0023-5              | 23,2      | 21,3          | 25,5              | 16,3      | 15,4          | 24,5              | 32,6       | 11,0                | 7,5                 | 15,0                 | 10,0                 |  |
|      | 0031-5              | 31        | 28,4          | 34,1              | 23,2      | 21,6          | 34,8              | 46,4       | 15,0                | 11,0                | 20,0                 | 15,0                 |  |
|      | 0038-5              | 38        | 36,7          | 41,8              | 31        | 30,5          | 46,5              | 62,0       | 18,5                | 15,0                | 25,0                 | 20,0                 |  |
| FR3  | 0046-5              | 46        | 43,6          | 50,6              | 38        | 36,7          | 57,0              | 76,0       | 22,0                | 18,5                | 30,0                 | 25,0                 |  |
|      | 0061-5              | 61        | 58            | 67,1              | 46        | 45,6          | 69,0              | 92,0       | 30,0                | 22,0                | 40,0                 | 30,0                 |  |
|      | 0074-5              | 74,5      | 68            | 82,0              | 61        | 58,2          | 91,5              | 122,0      | 37,0                | 30,0                | 50,0                 | 40,0                 |  |
| FR4  | 0090-5              | 90,3      | 85            | 99,3              | 74,5      | 72,0          | 111,8             | 149,0      | 45,0                | 37,0                | 60,0                 | 50,0                 |  |
|      | 0106-5              | 106,7     | 101           | 117,4             | 90,3      | 85,3          | 135,5             | 180,6      | 55,0                | 45,0                | 75,0                 | 60,0                 |  |
|      | 0152-5              | 152       | 140           | 167,2             | 106,7     | 109,0         | 160,1             | 213,4      | 75,0                | 55,0                | 100,0                | 75,0                 |  |
| FR5  | 0170-5              | 170       | 167           | 187,0             | 152       | 139,4         | 228,0             | 304,0      | 90,0                | 75,0                | 125,0                | 100,0                |  |
|      | 0223-5              | 223       | 217           | 245,3             | 170       | 166,5         | 255,0             | 340,0      | 110,0               | 90,0                | 150,0                | 125,0                |  |
| EDC. | 0264-5              | 264       | 258           | 290,4             | 223       | 204,0         | 334,5             | 446,0      | 132,0               | 110,0               | 200,0                | 150,0                |  |
| FK0  | 0310-5              | 310       | 303           | 341,0             | 254       | 246,0         | 381,0             | 508,0      | 160,0               | 132,0               | 250,0                | 200,0                |  |

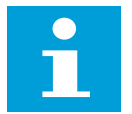

참조! 주어진 주위 온도의 전류는 스위칭 주파수가 기본값 이하인 경우에만 가능합니다.

프로세스 상에 순환 부하, 예를 들어 리프트나 윈치가 있는 경우가 포함되는 경우에는 제조사에 치수 정보를 문의하세요.

과부하 용량

**낮은 과부하**는 직류(I<sub>L</sub>) 110%가 매 10분마다 1분씩 필요한 경우, 남아있는 9분은 I<sub>L</sub>의 약 98% 이하여야 한다는 것을 의미합니다. 출력 전류가 듀티 사이클 동안 I<sub>L</sub> 이하임을 확실히 하기 위함입니다.

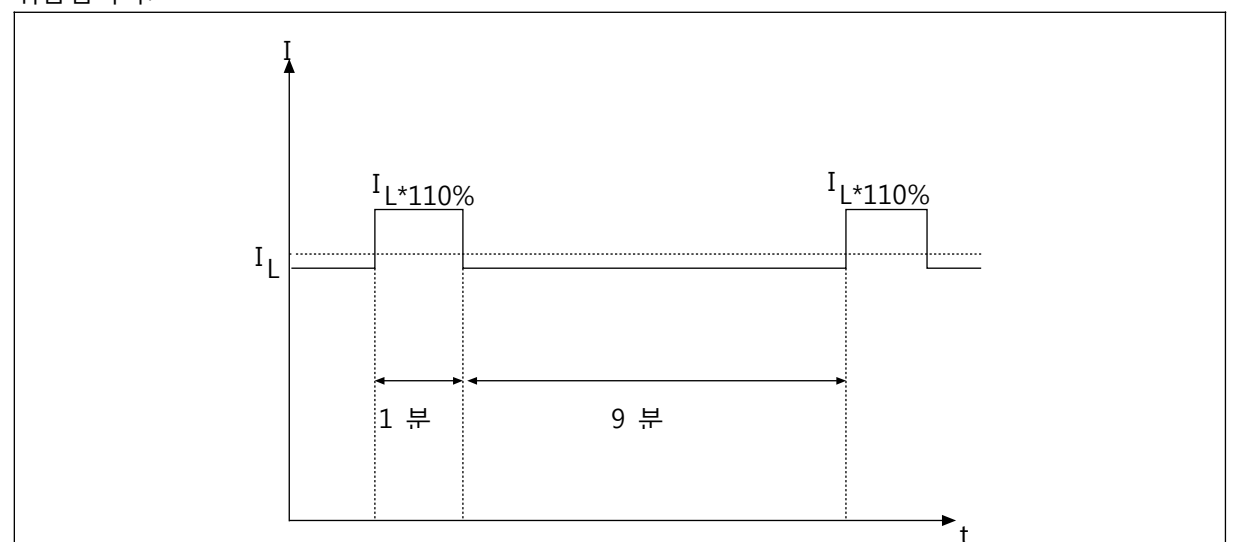

그림 51: 경부하 운전 조건

**높은 과부하**는 직류(I<sub>H</sub>) 150%가 매 10분마다 1분씩 필요한 경우, 남아있는 9분은 I<sub>H</sub>의 약 92% 이하여야 한다는 것을 의미합니다. 출력 전류가 듀티 사이클 동안 I<sub>H</sub> 이하임을 확실히 하기 위함입니다.

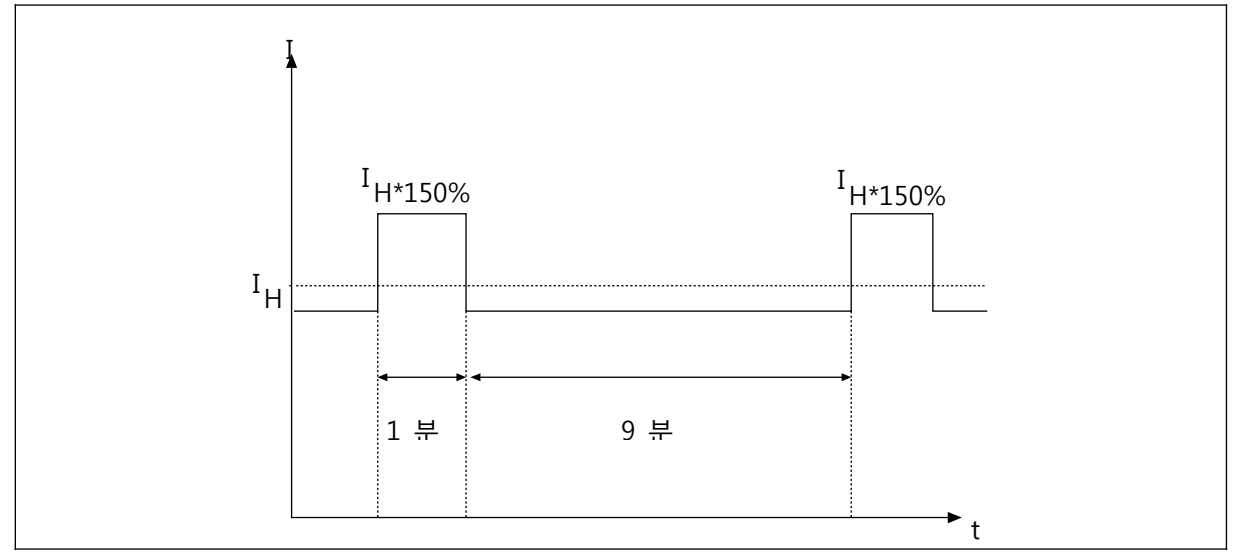

그림 52: 중부하 운전 조건

보다 자세한 정보는 표준 IEC61800-2 (IEC:1998)을 참조하세요.

브레이크 저항기 정격

- 라이트 듀티 사이클은 브레이크 저항기를 주기적으로 사용하기 위함입니다 (120초 내 1LD 펄스).
   라이트 듀티 저항기는 전출력에서 0까지 5초 램프에 대해 견딜 수 있습니다.
   브레이크 전력 LD 펄스 100% = 1.1 x PLD (정격 모터 샤프트 전력)
- 헤비 듀티 사이클은 브레이크 저항기를 주기적으로 사용하기 위함입니다 (120초 내 1HD 펄스). 헤비 듀티 저항기는 0까지 7초 램프와 더불어 3초 전출력 제동에 대해 견딜 수 있습니다.
   브레이크 전력 HD 펄스 100% = 1.5 x PHD (정격 모터 샤프트 전력)

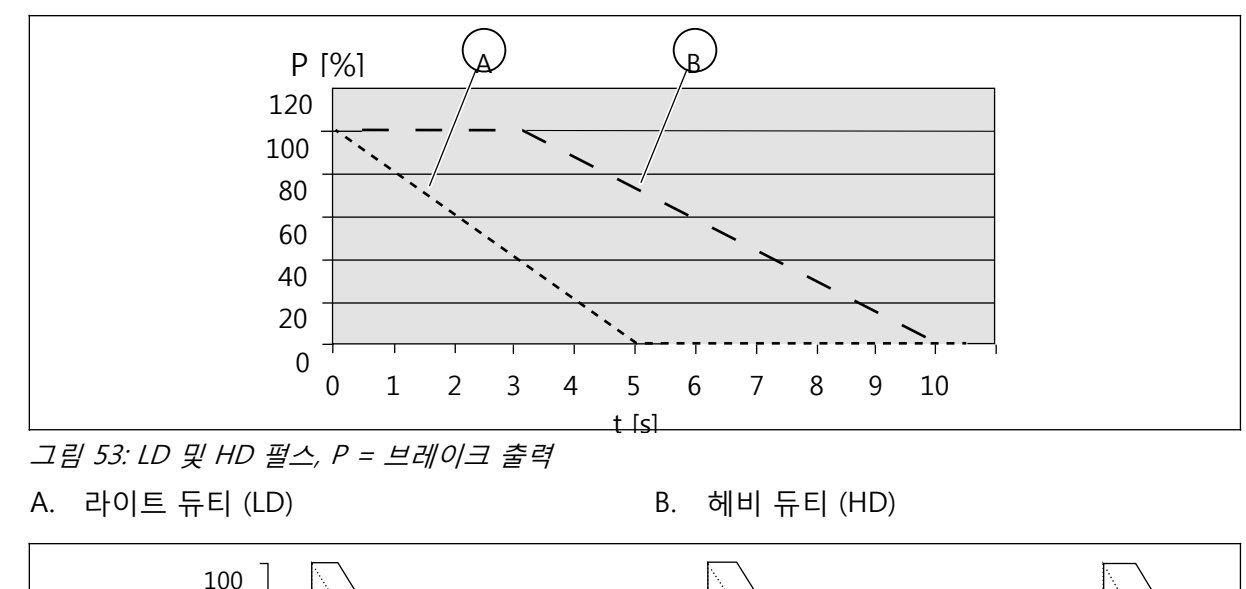

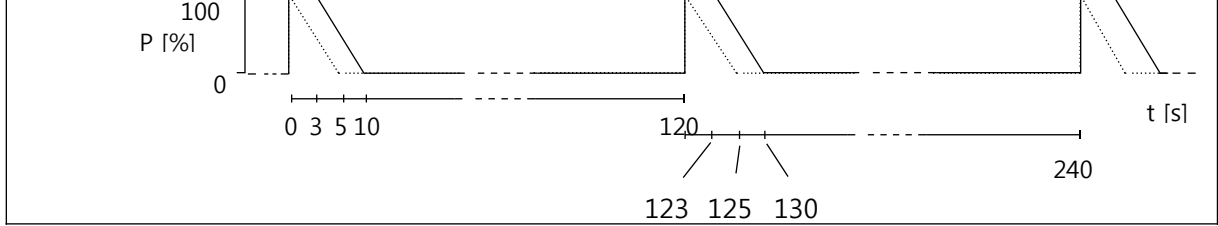

그림 54: LD 및 HD 펄스의 듀티 사이클

## 필드버스 연결

RS485 또는 Ethernet 케이블로 드라이브와 필드버스를 연결할 수 있습니다. RS485 케이블을 사용하는 경우, RS485를 표준 I/O 보드의 터미널 T1과 B1-B2에 연결하세요. Ethernet 케이블을 사용하는 경우, Ethernet 케이블을 Ethernet 터미널과 연결하세요. 그림 35~36 및 표 23을 참조하세요.

## Ethernet 케이블을 통해 필드버스 사용하기

| 항목     | 설명                                     |
|--------|----------------------------------------|
| 플러그 유형 | 차폐 RJ45 플러그, (FR1 최대 길이 40mm (1.57인치)) |
| 케이블 유형 | CAT5e STP                              |
| 케이블 길이 | 최대 100m (328ft)                        |

1. Ethernet 케이블을 Ethernet 터미널과 연결하세요.

2. FR1-FR4: Ethernet 케이블용 AC 드라이브의 덮개에 있는 입구를 절단합니다.

3. 드라이브 덮개를 다시 제자리에 놓으세요. Ethernet 케이블과 모터 케이블 사이 길이는 최소 30cm (11.81인치)를 유지하세요.

4. 보다 자세한 사항은 보유 중인 필드버스 설치 매뉴얼을 참조하세요.

#### RS485 케이블을 통해 필드버스 사용하기

### 표 124: RS485 케이블 데이터

| 항목     | 설명                                              |
|--------|-------------------------------------------------|
| 터미널 유형 | 최대 와이어 1.5mm2 / AWG 14                          |
| 케이블 유형 | STP (차폐 연선) 표 13 및 그림 22 참조                     |
| 케이블 길이 | 케이블 길이를 최대한 짧게 유지하세요. 링크 최대 길이가 50m (164ft)입니다. |

RS485 케이블링

1. RS485 케이블의 회색 보호 장치를 약 15mm (0.59인치) 정도 제거하세요. 필드버스 케이블<br/>2개에도 동일한 동작을 수행합니다.

a) 케이블을 약 5mm (0.20인치) 정도 벗겨 터미널에 설치합니다.
 터미널 밖에 케이블이 10mm (0.39인치) 이상 나오지 않도록 합니다.
 b) 제어 케이블용 접지 클램프가 있는 프레임에 부착할 수 있는
 터미닐에서 해당 거리에 케이블을 벗깁니다. 케이블을 최대 15mm

(0.59인치) 길이로 벗기세요. 케이블의 알루미늄 피복은 제거하지 마세요. 2. 케이블의 "A" 끝을 표준 I/O 보드 터미널 B1에, "B" 끝을 터미널B2에 연결하세요. 표 23을 참조하세요.

보다 높은 내성이나 고주파수 일반 모드 신호 GND (옵션)을 위해서는 2x2 연선을 사용하세요. 두 번째 전선쌍을 터미널 T1에 연결하세요.

3. 접지 클램프로 케이블 실드를 드라이브 프레임에 부착해 제어 케이블이 접지 연결되도록 합니다.

4. 드라이브가 독립형이거나 필드버스 라인에서 첫 번째
또는 마지막 장치인 경우, 점퍼 (E)를 사이트에 두세요. 그림
55를 참조하세요. 그렇지 않으면 점퍼를 제거합니다.
바이어스가 버스 종단 저항기에 내장됩니다. 종단 저항은
120Ω입니다.

5. 필요 시, RS485 케이블용 드라이브의 덮개에 있는 입구를 절단합니다.

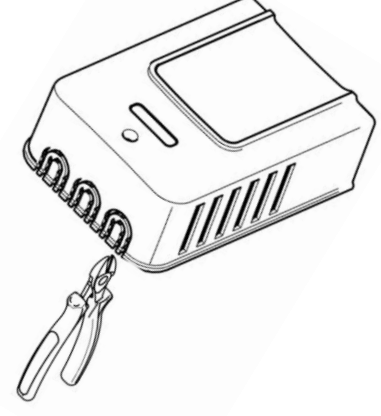

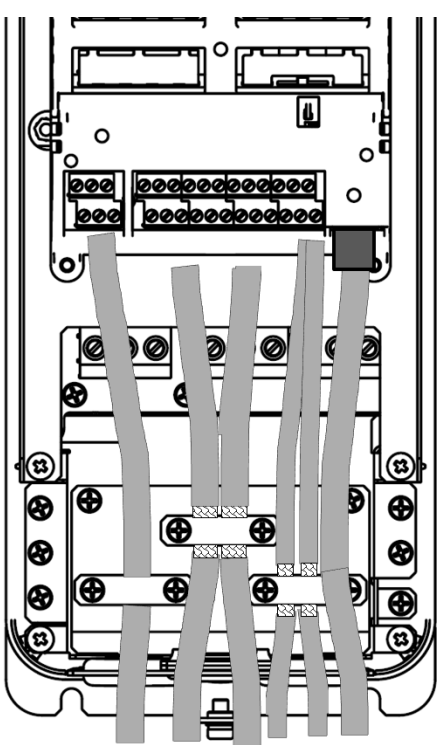

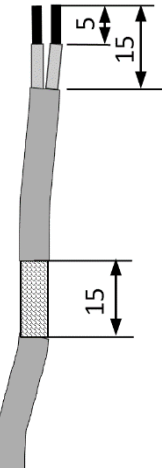

6. 드라이브 덮개를 다시 제자리에 놓으세요. RS485 케이블을 옆으로 잡아 당기세요. Ethernet, I/O 및 필드버스 케이블과 모터 케이블 사이 길이는 최소 30cm (11.81인치)를 유지하세요.

7. 필드버스 라인의 첫 번째 및 마지막 장치에 대한 버스 종단을 설정하세요. 필드버스 첫 번째 장치를 마스터 장치로 사용할 것을 권장합니다.

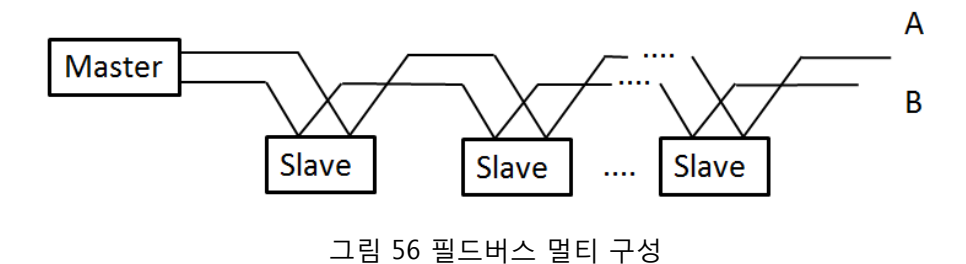

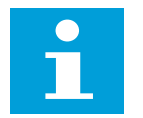

참조!

라인의 마지막 장치를 제거하는 경우, 버스 종단이 없습니다.

#### 유지보수

드라이브를 올바르게 작동시키고 수명을 연장하기 위해 주기적인 유지보수 작업을 권장합니다. 유지보수 간격은 표를 참조하세요.

드라이브 중간 DC 회로는 여러 개의 전해 캐패시터를 사용합니다. 이들 수명은 드라이브 작동 시간, 로딩 및 주위 온도에 따라 다릅니다. 주위 온도를 낮추면 캐패시터 수명을 연장할 수 있습니다.

프레임 FR1 ~ FR3의 캐패시터는 캐패시터 보드에 통합되어 있고 프레임 FR4 ~ FR6의 캐패시터는 분리되어 있습니다.

캐패시터 고장은 주로 장치 손상 및 입력 케이블 퓨즈 고장,또는 고장 트립으로 인한 경우가 많습니다. 정품 부품 외 다른 부품을 사용하지 마세요.

캐패시터 재충전

장시간 보관한 후에는 캐피시터를 재충전해야 캐패시터 손상을 막을 수 있습니다. 캐패시터를 통해 누설 가능한 전류의 상한값을 반드시 제한해야 합니다. 가장 좋은 방법은 전류 한계를 조절할 수 있는 DC-전원 공급 장치를 이용하는 것입니다.

- 1) 드라이브 크기에 따라 전류 한계를 300...800mA로 설정하세요.
- 2) DC- 전원 공급 장치를 DC+/DC- 터미널에 연결하세요. DC+/DC- 터미널이 없는 컨버터는 두 입력상 (L1과 L2) 사이에 DC- 공급 장치를 연결해 전원을 공급할 수 있습니다.
- 3) DC- 전압을 장치의 정격 DC- 전압 레벨 (1.35\*Un AC)로 설정하고 컨버터에 최소 1시간 동안 공급하세요..

DC- 전압을 공급할 수 없고 장치를 다시 충전한 상태로 12개월 이상 보관한 경우, 전원을 연결하기 전에 공장에 문의하세요.

| 유지보수 간격                        | 유지보수 작업                                                                                                    |  |
|--------------------------------|----------------------------------------------------------------------------------------------------|--|
| 정기적                            | 터미널의 체결 토크를 확인하세요.                                                                                                    |  |
| 6~24개월 (간격은 각기 다른 환경마다 상이합니다.) | 주전원 케이블 터미널, 모터 케이블 터미널 및 제어<br>터미널을 점검하세요.<br>냉각 팬이 올바르게 작동하는지 확인하세요. 터미널,<br>부스바 또는 기타 표면에 부식이 없는지 확인하세요.<br>캐비닛 설치 시, 도어 필터를 점검하세요. |  |
| 24개월 (간격은 각기 다른 환경마다 상이합니다.)   | 방열판과 냉각 터널을 세척하세요.                                                                                                    |  |
| 6~10년                          | 주 팬을 교체하세요.                                                                                                    |  |
| 10년                            | RTC 배터리를 교체하세요.                                                                                                    |  |

표 125 유지보수 간격 및 작업

| 본 사<br>부 산<br>광 주<br>대 구 | 서울특별시 종로구 율곡로 75<br>경기도 성남시 분당구 분당로 55 분당 퍼스트타워 5층<br>울산광역시 동구 방어진순환도로1000<br>부산광역시사상구 가야대로 141(기아자동차부산서비스센터2층)<br>광주광역시 서구 무진대로 966 (현대빌딩 별관 3층)<br>대구광역시 북구 유통단지로8길 120-14 | 영업 TEL: (031)8006-6798<br>설계 TEL: (052)202-8413<br>TEL: (051)463-4382<br>TEL: (062)368-9097<br>TEL: (053)746-0555~6 | Fax: (031)8006-6898<br>Fax: (052)203-8410<br>Fax: (051)463-8843<br>Fax: (062)366-9097<br>Fax: (053)746-0557 |
|--------------------------|----------------------------------------------------------------------------------------------------|----------------------------------------------------------------------------------------------------|----------------------------------------------------------------------------------------------------|
| 고객지원센터(전국)               | 경기도 안산시 단원구 산단로 341 (6층 610호)                                                                                                    | TEL: 1544-5011                                                                                                    | Fax: (031)492-5283                                                                                          |

# ▲현대일렉트릭

www.hyundai-electric.com

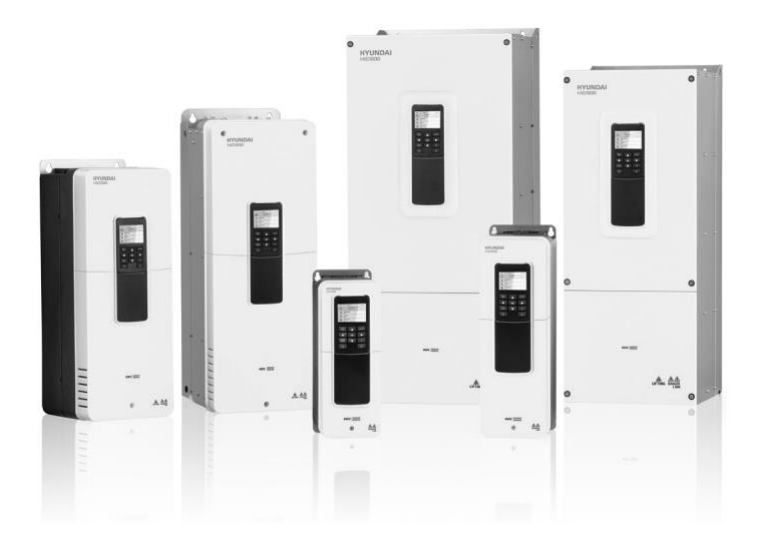